# OMRON

# LD-60/90 Platform

**User's Manual** 

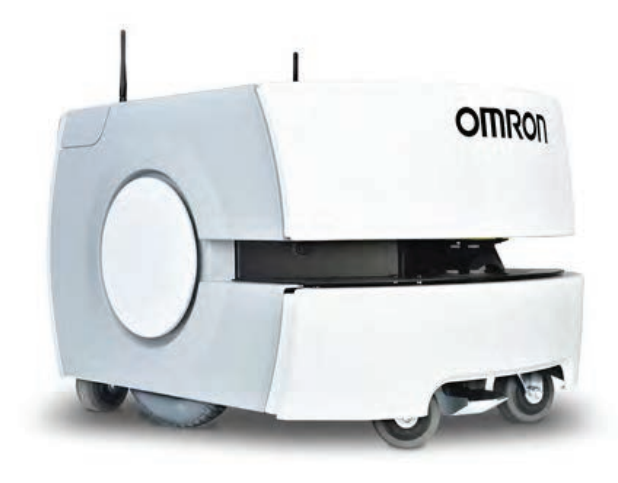

# **Copyright Notice**

The information contained herein is the property of Omron Robotics and Safety Technologies, and shall not be reproduced in whole or in part without prior written approval of Omron Robotics and Safety Technologies The information herein is subject to change without notice and should not be construed as a commitment by Omron Robotics and Safety Technologies The documentation is periodically reviewed and revised.

Omron Robotics and Safety Technologies, assumes no responsibility for any errors or omissions in the documentation.

Copyright © 2013 - 2021 by Omron Robotics and Safety Technologies All rights reserved.

Any trademarks from other companies used in this publication are the property of those respective companies.

MPEG Layer-3 audio coding technology licensed from Fraunhofer IIS and Thomson.

Copyright 2012 CEPSTRAL LLC <u>http://www.cepstral.com</u> This product may contain copyright material licensed from CEPSTRAL LLC, all right reserved.

Created in the United States of America

# **Table of Contents**

| Chapter 1: Introduction                           |    |
|---------------------------------------------------|----|
| 1.1 Product Description                           |    |
| Body and Drive                                    |    |
| What's Included - Basic Components                |    |
| Optional Components (Partial List)                |    |
| 1.2 Software Overview                             |    |
| FLOW Core                                         |    |
| SetNetGo                                          |    |
| 1.3 How Can I Get Help?                           |    |
| Support                                           |    |
| Related Manuals                                   |    |
| Including a Debuginfo File                        |    |
| Chapter 2: Safety                                 | 23 |
| 21 What to Do in an Emergency /Abnormal Situation | 23 |
| Palassing the Brakes                              |    |
| General Hazards                                   | 23 |
| Releasing an E-Stop                               |    |
| 2.2 Dangers, Warnings, and Cautions               |    |
| Alert Levels                                      |    |
| Alert Icons                                       |    |
| Special Information                               |    |
| 2.3 User's Responsibilities                       |    |
| Electrical Hazards                                |    |
| Pinch Hazard                                      |    |
| Magnetic Field Hazards                            |    |
| Qualification of Personnel                        |    |
| Payload Movement and Transfer                     |    |
| 24 Environment                                    |    |
| Canaral Environmental Conditions                  | 20 |
| Public Access                                     |    |
| Clearance                                         |    |
| Obstacles                                         |    |
| Safety Scanning Laser Emergency Stop              |    |
| Safety System Overspeed Faults                    |    |
| 2.5 Intended and Non-intended Use                 |    |
| Intended Use                                      |    |
| Non-Intended Use                                  |    |

| Platform Modifications                              |    |
|-----------------------------------------------------|----|
| 2.6 Battery Safety                                  |    |
| 2.7 Additional Safety Information                   |    |
| Mobile Robot LD Safety Guide (Cat. No. I616)        |    |
| 2.8 Disposal                                        |    |
| Chapter 3: Setup                                    |    |
| 3.1 Overview                                        |    |
| Tasks                                               |    |
| 3.2 Transport and Storage                           |    |
| Platform                                            |    |
| Battery                                             |    |
| 3.3 Before Unpacking                                |    |
| 3.4 Unpacking                                       |    |
| Battery                                             |    |
| Platform                                            |    |
| 3.5 Battery                                         |    |
| 3.6 Installing the Battery                          |    |
| Removing the Battery Door Skin                      |    |
| 3.7 Attaching the Payload Structure and Options     |    |
| 3.8 Installing the Docking Station                  |    |
| Chapter 4: Configuration                            |    |
| 4.1 Settings and Configuration                      |    |
| Maintenance Ethernet Connection                     |    |
| Setting Up Wireless Ethernet                        |    |
| 4.2 Mapping                                         |    |
| Mapping Overview                                    | 60 |
| Mapping Tasks                                       |    |
| 4.3 Acceleration, Deceleration, and Rotation Limits | 61 |
| Configuring for an Overhanging Payload              |    |
| 4.4 Supplemental Information                        |    |
| Laser Setup                                         |    |
| Chapter 5: Payload Structures                       |    |
| 5.1 Safety                                          | 65 |
| Warning Label                                       | 65 |
| Warning Lights                                      |    |
| warning Buzzer                                      |    |
| 5.2 Considerations                                  |    |

| Performance                                            |     |
|--------------------------------------------------------|-----|
| Weight                                                 | 66  |
| Power Consumption                                      |     |
| Payload Bay Access                                     |     |
| Dimensions and Design                                  |     |
| Center of Gravity (CG)                                 | 69  |
| 5.3 Connections Between Platform and Payload Structure |     |
| Operator Panel                                         |     |
| Option Connections                                     |     |
| Chapter 6: Connectivity                                |     |
| 6.1 Required Connections                               |     |
| 6.2 Payload Bay Connections - Core                     |     |
| LD Platform Core Front, Upper                          |     |
| Core Right, Upper                                      |     |
| LD Platform Core Rear, Upper                           |     |
| Internal LD Platform Core Connections                  |     |
| Internal Data Pinouts                                  |     |
| Internal Power Pinouts                                 |     |
| Chapter 7: Operation                                   | 101 |
| Chapter 7: Operation                                   |     |
| 7.1 Operating Environment                              |     |
| Intended Use                                           |     |
| Clearance                                              |     |
| Obstacles                                              |     |
| Environment and Floor                                  |     |
|                                                        | 103 |
| User's Responsibilities                                |     |
| Getting Stuck                                          |     |
| 7.2 Typical Operation                                  |     |
| 7.3 Power and Charging                                 |     |
| Battery Indicators and Controls                        |     |
| Docking Station                                        |     |
| Manually Charging the Battery                          |     |
| Balancing the Battery                                  |     |
| 7.4 Operator Panel                                     |     |
| Screen                                                 |     |
| E-Stop                                                 |     |
| ON Button                                              |     |
| OFF Button                                             |     |
| Brake-Release Button                                   |     |
| 7.5 Other Controls and Indicators                      |     |
| Light Discs and Beacon                                 |     |
| LD Platform Core Status Indicators                     |     |

| 7.6 Sensors                                     |     |
|-------------------------------------------------|-----|
| Lasers                                          |     |
| Sonar                                           |     |
| Other Sensors                                   |     |
| 7.7 Start up                                    |     |
| Procedure                                       |     |
| Pendant                                         |     |
| Chapter 8: Maintenance                          |     |
| 8.1 Safety Aspects While Performing Maintenance |     |
| Electrical Hazards                              |     |
| Burn Hazard                                     |     |
| Pinch Hazard                                    |     |
| Magnetic Field Hazards                          |     |
| 8.2 Safety Measures Prior and After Maintenance |     |
| 8.3 Lifting the Platform Safely                 |     |
| Front Lifting Points                            |     |
| Rear Lifting Area                               |     |
| 8.4 Safety Inspection                           |     |
| Warning Devices                                 |     |
| Warning Labels                                  |     |
| 8.5 Cleaning                                    |     |
| Work Area Maintenance                           |     |
| Platform Cleaning                               |     |
| Cleaning Casters on ESD Platforms               |     |
| 8.6 Maintaining and Replacing Batteries         |     |
| Maintaining Batteries                           |     |
| Replacing the Battery                           |     |
| 8.7 Replacing Non-Periodic Parts                |     |
| Docking Station Roller and Bearing              |     |
| Docking Station AC Power Fuse                   |     |
| Docking Station Internal Fuse                   |     |
| Rear Sonar Units                                |     |
| Sonar Controller                                |     |
| Light Discs                                     |     |
| Wheels and Tires                                |     |
| Drive Assemblies                                | 144 |
| Front or Rear Casters                           |     |
| Safety Scanning Laser                           |     |
| LD Platform Core                                |     |
| E-Stop and Safety Laser Commissioning           |     |
| Accessing the Payload Bay                       |     |
| Removing and Installing Skins                   |     |

| Chapter 9: Options                            |     |
|-----------------------------------------------|-----|
| 9.1 Fleet Manager, for Multi-AMR Coordination |     |
| 9.2 Pendant                                   | 159 |
| 93 Spare Battery                              | 159 |
| 9.4 Pauload Structure Bumpers                 | 150 |
| 9.4 Payload Structure Bumpers                 |     |
| 9.5 Call Buttons/Door Boxes                   |     |
| 9.6 Electrostatic Discharge (ESD) Skins       |     |
| 9.7 High Accuracy Positioning System          |     |
| Overview                                      |     |
| Components                                    |     |
| Sensor Installation on the LD-60 and LD-90    |     |
| Tape and Marker Application                   |     |
| Lenne Goals                                   |     |
| Coale/Tasks                                   |     |
| Specifications                                |     |
| Dimensions                                    |     |
| 9.8 Acuity Localization                       | 172 |
| When Acuity Won't Work                        | 172 |
| Installation Scenarios                        |     |
| Payload Structure Design                      |     |
| Tasks                                         |     |
| Components                                    |     |
| Installation                                  |     |
| Enabling Acuity                               |     |
| Importing the Camera Calibration              |     |
| Compensating for Camera Position and Tilt     |     |
| Making a Map of Your Environment              |     |
| Scanning the Environment                      |     |
| Localizing Manually                           |     |
| Interpreting Light Objects on the Man         |     |
| Camera Specifications                         |     |
| 99 Side Lasers                                | 198 |
| Positive Obstacles                            | 198 |
| Negative Obstacles                            |     |
| Installation                                  |     |
| Components                                    |     |
| Nounting                                      |     |
| Connections                                   |     |
| Configuration                                 |     |
| 9.10 Touchscreen                              |     |
| Installation                                  |     |
| Software Installation                         |     |
| Mounting                                      |     |

LD-60/90 Platform User's Manual

11970-000 Rev N

| Connections                          |     |
|--------------------------------------|-----|
| Setup                                |     |
| Configuration                        |     |
| Operating Modes                      |     |
| Choose Dropoff Mode                  |     |
| Patrol Route Mode                    |     |
| Localization Goals                   |     |
| Screen Logo                          |     |
| Contact Information                  |     |
| Setting Screensaver                  |     |
| Setting Display Language             |     |
| Operation                            |     |
| Relocalization                       |     |
| Dropoffs (Choose Dropoff Mode only)  |     |
| Patrol Route Mode                    |     |
| Specifications                       |     |
| Power Supply                         |     |
|                                      |     |
| Chapter 10: Technical Specifications |     |
| 10.1 Dimension Drawings              |     |
| 10.2 Platform Specifications         | 230 |
|                                      |     |
| Physical                             |     |
| Performance                          |     |
| Sensors                              |     |
| battery Outputs                      |     |
| 10.3 Docking Station Specifications  |     |
| Chapter 11: Glossary                 |     |
| Appendix                             |     |
| A.1 Parts List                       |     |
|                                      |     |

# **Revision History**

| Revision<br>Code | Date              | Revised Content               |
|------------------|-------------------|-------------------------------|
| 01               | April, 2017       | Original release              |
| 02               | August, 2017      | Corrections and improvements. |
| 03               | February,<br>2018 | Corrections and improvements. |
| 04               | October, 2018     | Corrections and improvements. |
| 05               | February,<br>2019 | Corrections and improvements. |
| 06               | April, 2021       | Corrections and improvements. |
| 07               | December,<br>2021 | Corrections and improvements. |

This manual covers the setup, operation, and user maintenance of an LD Platform OEM.

Other than the basics, this manual does not cover configuration performed using the software that comes with the platform. That is covered in the *FLOW Core User's Guide (Cat. No. I637)*.

# **1.1 Product Description**

The LD Platform OEM is a general-purpose, mobile robot platform, designed to work indoors and around people. It is self-guided and self-charging, with an automated docking station. The LD Platform OEM is available in two versions, designed to carry loads up to 60 kg (132 lb) for the LD-60 and 90 kg (198 lb) for the LD-90 platform. Where appropriate, differences between the models are called out. Otherwise, this manual applies to both platforms.

**NOTE:** The LD-90x is a variant of the LD-90, with the drive train of the Cart Transporter CT130. In general, it is not covered in this manual, although it is mentioned in a few places where its higher gear ratio is a factor.

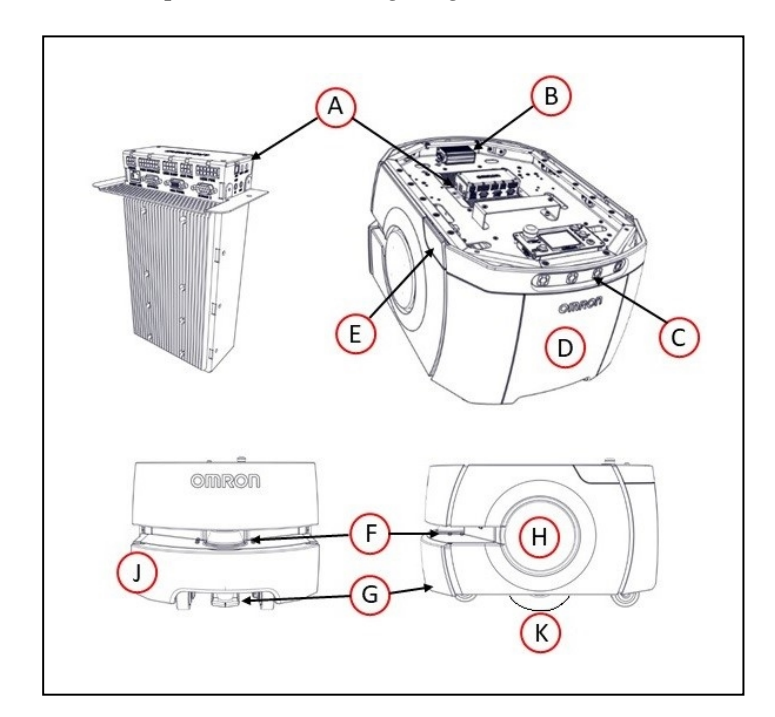

Figure 1-1. LD Platform OEM Layout

| Callout | Description               | Callout | Description           |
|---------|---------------------------|---------|-----------------------|
| А       | LD Platform Core          | F       | Safety Scanning Laser |
| В       | Platform Sonar Controller | G       | Low Front Laser       |

| Callout | Description                         | Callout | Description                                        |
|---------|-------------------------------------|---------|----------------------------------------------------|
| С       | Rear Sonar X4 (2 pairs transducers) | Н       | Light Disc x2                                      |
| D       | Battery Door Skin                   | J       | Front Bumper                                       |
| Е       | Pendant/Ethernet Access Panel       | К       | Front Caster x2, Drive Wheel x2,<br>Rear Caster x2 |

The platform combines hardware and mobile-robotics software to provide an intelligent, mobile platform to transport your payload. Once it scans its environment, the platform knows where it is within a workspace, and can navigate safely and autonomously to any accessible destination within that workspace, continuously and without human intervention.

The LD Platform OEM uses a Safety Scanning Laser as its primary guidance to navigate, comparing the laser readings to a digital map stored in the platform's Core. The laser is backed up by a low front laser, two rear-facing sonar pairs, a front bumper, a gyroscope mounted on the LD Platform core, and encoders and Hall sensors on each drive wheel.

For situations that are so dynamic that laser localization becomes difficult, we offer the Acuity Localization option, which localizes the platform using an upward-facing camera to recognize overhead lighting patterns. This is covered in detail in the *LD Platform Peripherals User's Guide* (*Cat. No. I613*). This would apply to areas where objects, such as pallets or carts, are moved so frequently that they can't be mapped, or where they block the laser's view of the mapped features.

For most applications, you will want to customize the platform with a payload structure, attached to the top of the platform, for some combination of picking up, transporting, and dropping off your parts, samples, or documents. Refer to Payload Structures on page 65 for guidelines on designing a payload structure.

The platform provides a variety of interfaces and power connections to support your application-specific sensors and accessories, mounted on your payload structure. Refer to Connectivity on page 77, for information on the available connectors on the platform.

# **Body and Drive**

The LD Platform OEMs are relatively small, lightweight, and highly maneuverable. Their strong aluminum chassis and solid construction make them very durable, and they have an IP rating of IP20.

Each platform uses a two-wheel, differential-drive, with spring-loaded passive casters front and rear for balance. The drive-wheels have independent spring-suspension, with solid, foamfilled tires. The wheels are at the platform's mid-line, so the platform can turn in place.

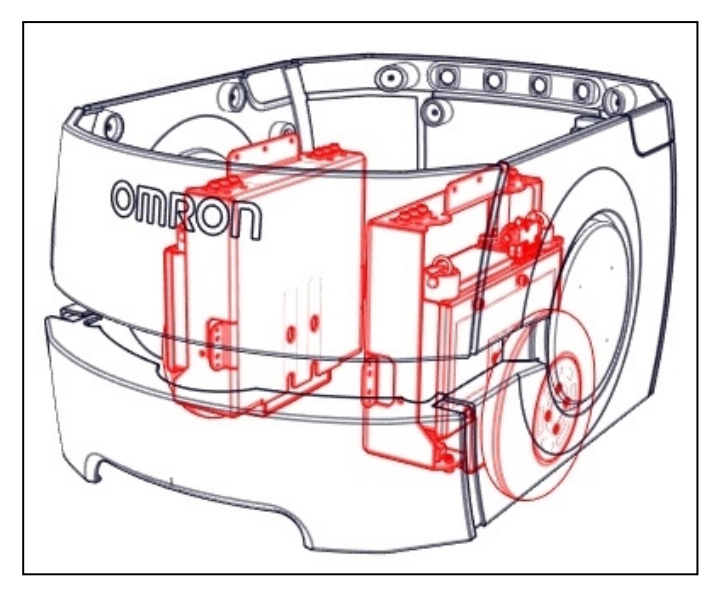

Figure 1-2. Drives in LD Platform (in red)

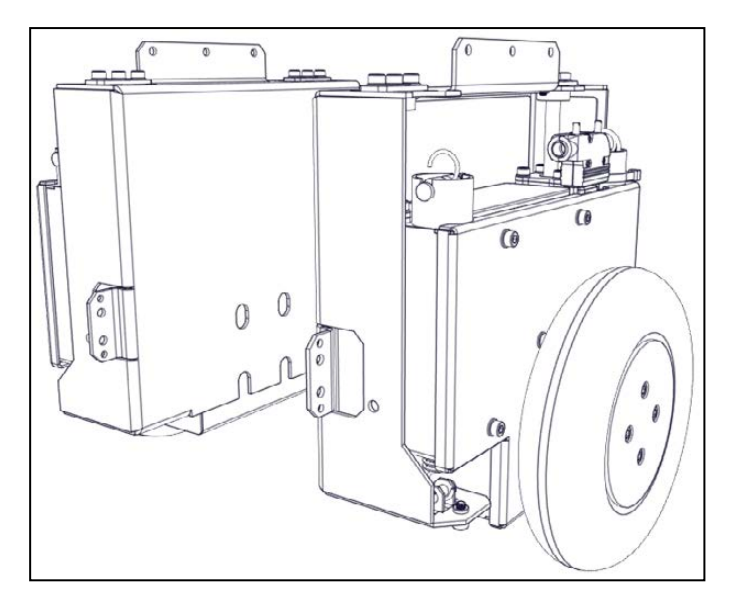

Figure 1-3. LD Drives

# What's Included - Basic Components

• One fully-assembled LD Platform OEM

The platform includes a navigation laser, front bumper with low front laser, and two rear-facing sonar pairs. Each pair is a transmitter and a receiver.

• LD Platform Core, includes an integrated computer, running Advanced Robotics Automation Management (ARAM) and a microcontroller with Mobile Autonomous Robot Controller (MARC) firmware. It also runs the SetNetGo OS. The core is housed inside the platform.

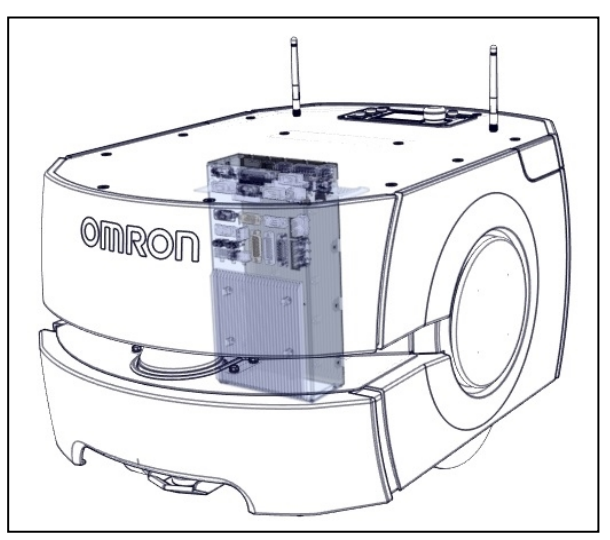

Figure 1-4. LD Platform OEM Core location

The core comes pre-loaded with ARAM and MARC firmware, and the SetNetGo OS.

The core has an internally mounted gyroscope, and each drive wheel has an encoder and a Hall sensor to complement the safety scanning laser.

• One battery

Shipped separately from the platform to comply with dangerous goods shipping regulations.

• Operator Panel

The operator panel includes a screen, an E-Stop button, ON and OFF buttons, a brakerelease button, and a keyswitch (which you can lock, in either position, and remove the key).

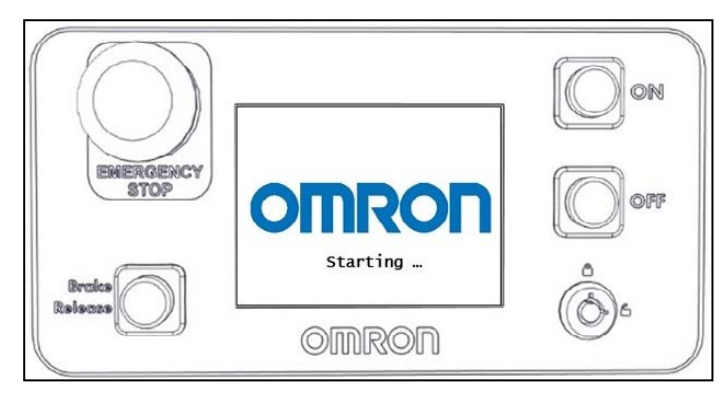

Figure 1-5. Operator Panel

This will usually be mounted on the user-designed and -built payload structure.

An optional touchscreen is available. See Touchscreen on page 205.

Automated docking station

This allows the platform to charge itself, without user intervention. It includes a wallmount bracket and a floor plate, for a choice of installation methods. See Installing the Docking Station on page 49.

Also included is a manual charging cord, so you can charge the battery or a spare battery outside of the platform.

• Pendant (option)

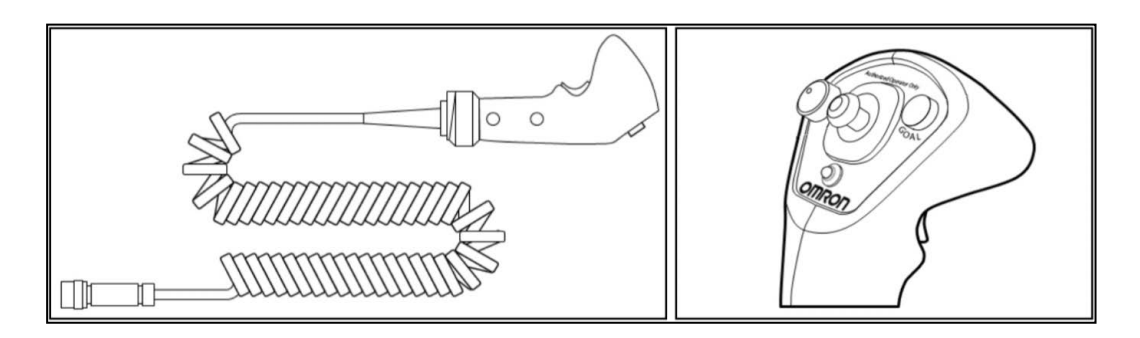

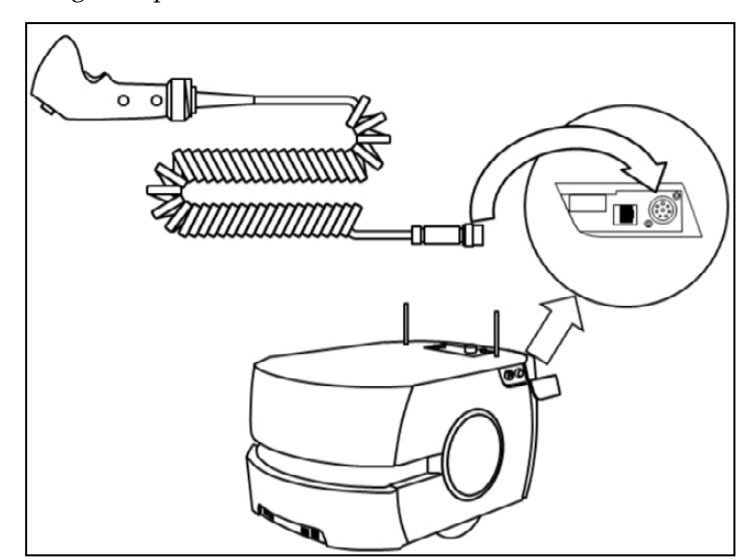

This is used for manually controlling the platform, mostly when making a scan to be used for generating a map.

Figure 1-6. Pendant Connection Point

You need at least one Pendant for each fleet of AMRs. Once a map is generated, the map can be shared with multiple AMRs working in the same space.

User documentation

# **Optional Components (Partial List)**

Refer also to Options on page 159.

• Fleet Manager system

This system manages a fleet of AMRs, for multi-AMR coordination and job management. It includes the Fleet Manager appliance running the FLOW Core.

Acuity Navigation

For dynamic environments in which a map can't be kept current, or where the area is too large for the navigation laser to see, the robot can use Acuity to navigate using overhead light patterns seen with an upward-facing camera.

• Electrostatic Discharge (ESD) Skins

ESD skins are black. They are made of a conductive thermoplastic sheet, grounded to the chassis in a way that prevents electrostatic buildup.

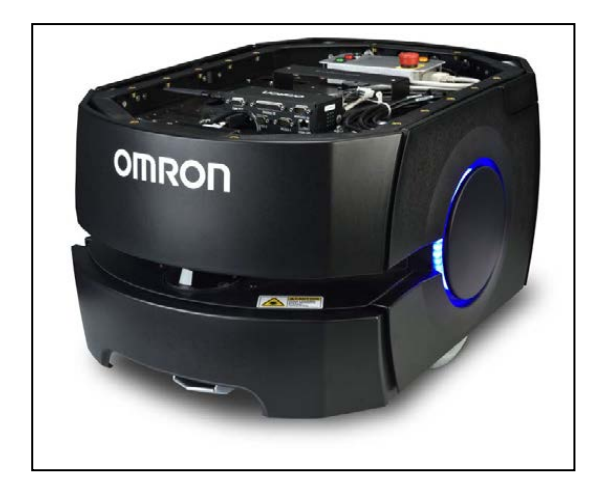

Figure 1-7. LD Platform OEM with ESD Skins

They do this by providing a path to ground through the skin, to the robot's chassis and wheels, and provide resistance of  $1\times 10^9 \Omega$  (measured from skin to ground). These skins are available for robot applications in electrostatic discharge protected areas.

• Spare battery

A spare battery can help keep the AMR on the job without stopping to re-charge.

• Call/Door Box

This allows an AMR to be requested from a remote location, or allows the system to control an automated door, so the AMR can pass through it.

• High-Accuracy Positioning System (HAPS)

Allows an AMR to achieve accurate alignment at a specific location, such as a fixed conveyor, using a sensor to detect magnetic tape on the floor at that location.

### For Payload Structure Development

• Side-mount obstacle-detection lasers

Two lasers that scan the vertical plane on each side of the AMR. These detect obstacles that are at heights the navigation laser can't see.

Touchscreen

Allows an Operator to interact with an AMR at the AMR's location, select the AMR's next goals, check status, etc.

Refer to the LD Platform Peripherals User's Guide (Cat. No. 1613) for details on the touch-screen.

# **1.2 Software Overview**

A fair amount of software is involved in setting up and running an LD Platform OEM.

The platform comes with the following software:

## **FLOW Core**

The FLOW Core includes all of the software used by the LD Platform OEMs and the Fleet Manager appliance. The SetNetGo OS is not part of the suite, but is included. For more detailed information, including licensing, please refer to the *FLOW Core User's Guide (Cat. No. I637)*.

#### User-Supplied Components / System Requirements

PC with Microsoft Windows®

• Ethernet (wireless preferred)

Wireless is required for an installation with multiple AMRs.

• 100 megabytes of available hard-disk storage

#### ARAM

The Advanced Robotics Automation Management software (ARAM) runs on the LD Platform core. It operates ranging sensors like the safety scanning laser and sonar, and performs high-level, autonomous robotics functions like obstacle avoidance, path planning, localization, navigation, and so on, culminating in motion commands to the MARC firmware. ARAM also controls the battery and light discs, and manages digital and analog I/O, which, along with platform power, provide for integration of application-specific sensors and effectors that the user adds.

ARAM manages wired and wireless Ethernet communications with off-board software for external monitoring, development, and systems coordination, including coordination of a fleet of AMRs through the optional Fleet Manager. It also manages integration with other systems, as well as external monitoring, setup, and control with the MobilePlanner application.

#### ARAMCentral

ARAMCentral is the software that runs on the Fleet Manager appliance. This software and the appliance combined are referred to as the EM2100.

For a fleet, the ARAMCentral software manages:

- the map that all of its AMRs use
- the configuration that all of its AMRs use
- traffic control of the AMRs

This includes multi-AMR avoidance, destination, standby, and dock control.

- queuing of jobs for the AMRs
- remote I/O, if you are using it

#### MobilePlanner

Before your AMR can perform autonomous mobile activities, you need to make a map of its operating space, and configure its operating parameters. MobilePlanner software has the tools to make this map and perform this configuration.

Refer to the separate *FLOW Core User's Guide* (*Cat. No. I637*) for details on how to map a working space and prepare the virtual elements, goals, routes, and tasks for your application. In particular, refer to:

Working With Map Files > Editing a Map File > Using the Drawing Tools > Adding Goals and Docks

T After generating the map, the Fleet Manager appliance shares the map between multiple AMRs in one fleet.

#### MobilePlanner, Operator Mode

MobilePlanner's Operator Mode allows you to monitor one or more AMR's activities and have them perform mobile tasks in the mapped space. Refer to the separate *FLOW Core User's Guide* (*Cat. No. I637*) for details.

#### Mobile Autonomous Robot Controller (MARC)

At the lowest level, a microcontroller running MARC firmware handles the details of platform mobility, including maintaining the platform's drive speed and heading, as well as acquiring sensor readings, such as from the encoders and gyroscope, and managing the platform's emergency stop systems, bumper, and Pendant. The MARC firmware computes and reports the platform's odometry (X, Y, and heading) and a variety of other low-level operating conditions to ARAM.

#### **Touchscreen Support**

Fleet Operations Workspace Core includes support software for the optional touchscreen.

#### Call/Door Box Support

Call/Door boxes have one software component on the boxes and another on either the Fleet Manager or on the single AMR, when there is no Fleet Manager.

#### **ARCL Protocol**

The Advanced Robotics Command Language (ARCL) is a function of ARAM and ARAMCentral, which is included as part of this suite.

ARCL is a simple text-based command and response server for integrating an AMR (or fleet of AMRs) with an external automation system.

ARCL allows you to operate and monitor the AMR, its accessories, and its payload devices over the network, with or without MobilePlanner.

#### SetNetGo

The SetNetGo OS runs on the LD Platform core and Fleet Manager appliance. It is the host OS in which ARAM and ARAMCentral run.

The SetNetGo interface in the MobilePlanner software is for configuring the platform's Ethernet settings, upgrading software, and performing systems diagnostics, such as retrieving log files. It is accessible when connected via the maintenance and management Ethernet ports, or via wireless Ethernet if enabled.

**NOTE:** You can use a web browser to connect directly to the SetNetGo OS on a platform. This allows your IT support to set up the network for you, without using MobilePlanner, which requires a license.

# 1.3 How Can I Get Help?

Refer to the corporate website:

http://www.ia.omron.com

# Support

If, after reading this manual, you are having problems with your platform, contact your local Omron Support.

## **Related Manuals**

This manual covers the installation, setup, operation, and maintenance of an LD Platform OEM. There are additional manuals that cover configuring the platform. See the following table. These manuals are available on the software media delivered with your system.

| Manual Title                                               | Description                                                                                                    |
|------------------------------------------------------------|----------------------------------------------------------------------------------------------------|
| Mobile Robot LD Safety<br>Guide (Cat. No. I616)            | Contains general safety information for all Omron Robotics and Safety TechnologiesLD Platform OEM-based AMRs.                                                         |
| FLOW Core User's Guide<br>(Cat. No. I637)                  | Covers MobilePlanner software, the SetNetGo OS, and most of the configuration of an LD Platform OEM.                                                                  |
| EM 2100 Installation<br>Guide (Cat. No. I634)              | Covers the Fleet Manager 2100 system, which is hardware and software used for managing a fleet of AMRs.                                                               |
| LD Platform Peripherals<br>User's Guide (Cat. No.<br>I613) | Covers peripherals, such as the Touchscreen, Call/Door box, and Acuity Localization options.                                                                          |
| Integrated Toolkit User's<br>Manual (Cat. No. I637)        | Contains information that is necessary to use the Integration<br>Toolkit facilitating integration between the Fleet Manager and<br>the end user's client application. |

Table 1-1. Related Manuals

# **Including a Debuginfo File**

If the platform has been set up on a wireless network, skip to SetNetGo Access.

#### Network Setup

If the platform has not been set up on a wireless network, you will have to set up a local area network on a separate PC, configured to talk to the platform over a TCP/IP port. Set the IP address to: 1.2.3.5. The Subnet Mask should be 255.255.255.0.

(Windows 7) Start > Control Panel > (Network and Internet >) Network and Sharing Center > Change adapter settings

(Windows 10) Start > Settings > Network and Internet > Change adapter options

Right-click on the LAN Connection, and click on Properties.

In the Properties dialog, scroll to and double-click the **Internet Protocol (TCP/IP or TCP/IPv4)** option. In Internet Protocol Properties, click both "**Use the following...**" radio buttons to enable them, and then type in the IP and Subnet mask values. See the following figure:

| Internet Protocol Version 4 (TCP/IPv4) Properties                                                                     |                                                                        |   |  |  |  |
|----------------------------------------------------------------------------------------------------|------------------------------------------------------------------------|---|--|--|--|
| General                                                                                                    |                                                                        |   |  |  |  |
| You can get IP settings assigned autor<br>this capability. Otherwise, you need to<br>for the appropriate IP settings. | matically if your network supports<br>o ask your network administrator |   |  |  |  |
| Obtain an IP address automatica                                                                                       | lly                                                                    |   |  |  |  |
| • Use the following IP address:                                                                                       |                                                                        |   |  |  |  |
| IP address:                                                                                                    | 1 . 2 . 3 . 5                                                          |   |  |  |  |
| Subnet mask:                                                                                                    | 255 . 255 . 255 . 0                                                    |   |  |  |  |
| Default gateway:                                                                                                    |                                                                        |   |  |  |  |
| Obtain DNS server address autor                                                                                       | matically                                                              |   |  |  |  |
| • Use the following DNS server add                                                                                    | resses:                                                                |   |  |  |  |
| Preferred DNS server:                                                                                                 | ••••••                                                                 |   |  |  |  |
| Alternate DNS server:                                                                                                 |                                                                        |   |  |  |  |
| Validate settings upon exit                                                                                           | Advanced                                                               |   |  |  |  |
|                                                                                                    | OK Cance                                                               | : |  |  |  |

Figure 1-8. Internet Protocol Properties Pop-up Dialog

### SetNetGo Access

If MobilePlanner is available, use MobilePlanner's SetNetGo interface to access SetNetGo. Otherwise, open a web browser, enter the URL: https://1.2.3.4, then confirm security certificates.

Regardless of how you accessed SetNetGo, you should now have a window similar to the following:

|                    | Status | Network                             | Software                                | Integration                        | Licensing           | Security          | System  |
|--------------------|--------|-------------------------------------|-----------------------------------------|------------------------------------|---------------------|-------------------|---------|
| Home               |        |                                     |                                         |                                    |                     |                   |         |
| ARAMCentral Log    | This o | peration downle<br>eshooting if you | oads a zip file co<br>i need to contact | ontaining system sta<br>t Support. | atus information. U | lse this informat | ion for |
| Network            | De     | ownload debug ii                    | nfo                                     |                                    |                     |                   |         |
| SetNetGo Log       |        | X                                   |                                         |                                    |                     |                   |         |
| SetNetGo Resources |        |                                     |                                         |                                    |                     |                   |         |
| Debug Info         |        |                                     |                                         |                                    |                     |                   |         |

Figure 1-9. SetNetGo Pop-up Window

1. From the SetNetGo screen, select:

#### System > Debug Info

This will activate the "Download debug info" button.

- 2. Click Download debug info.
- 3. Save the downloaded file, and attach it to your support request.

**NOTE:** Before preparing a support request, the AMR's internal clock needs to be correctly set to ensure accurate timestamps in the debug file. For more information, please refer to the FLOW Core User's Manual.

# 2.1 What to Do in an Emergency / Abnormal Situation

Press the E-Stop button (a red push-button on a yellow background) and then follow the internal procedures of your company or organization for a robot emergency situation. If a fire occurs, use a type ABC or type BC extinguisher: foam, dry chemical, or CO<sub>2</sub>.

# **Releasing the Brakes**

In case of an emergency or abnormal situation, the AMR can be manually moved. However, only qualified personnel who have read and understood this manual and the *Mobile Robot LD Safety Guide (Cat. No. I616)* should manually move the platform. The brakes on the drive wheels can be released with the brake release button. This requires battery power, and an E-Stop must be pressed on the AMR.

**NOTE:** The LD-90x has a high gear ratio, and is very difficult to move, even with the brakes released. This NOTE does not apply to the standard LD-90.

# **General Hazards**

**IMPORTANT:** The following situations could result in injury or damage to the equipment.

- Do not ride on the platform.
- Do not exceed the maximum weight limit.

Payload decreases as slope increases.

• Do not exceed the maximum recommended speed, acceleration, deceleration, or rotation limits. See Center of Gravity (CG) on page 69 and Acceleration, Deceleration, and Rotation Limits on page 61.

Rotational speed becomes more significant when the payload's center of gravity is farther away (vertically and/or horizontally) from the platform's center of gravity.

- Do not drop the AMR, run it off a ledge, or otherwise operate it irresponsibly.
- Do not allow the AMR to drive through an opening that has an automatic gate/door unless the door and AMR are configured correctly with the Call/Door Box option. Refer to the *LD Platform Peripherals User's Guide (Cat. No. 1613)* for details on the Call/Door Box.
- Do not get the AMR wet. Do not expose the AMR to rain or moisture.
- Do not continue to run the AMR after hair, yarn, string, or any other items have become wound around the platform's axles, casters, or wheels.
- Do not use unauthorized parts.

- Do not turn on the platform without the antennas in place.
- Although the lasers used are Class 1 (eye-safe), we recommend you not look into them.

# **Releasing an E-Stop**

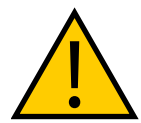

**CAUTION:** PERSONAL INJURY OR PROPERTY DAMAGE RISK If the AMR's E-Stop is triggered, ensure that the cause of the E-Stop is resolved, and all surrounding areas are clear before releasing the E-Stop.

After the E-Stop button has been manually released, the AMR will wait until the motors are manually enabled.

There are two ways to enable the motors:

- Use MobilePlanner
- Press the green ON button on the Operator Panel or the GO button on the Touchscreen.

Once the motors are enabled, the AMR will wait two seconds and then resume commanded motion, if there is adequate space to maneuver.

# 2.2 Dangers, Warnings, and Cautions

# **Alert Levels**

There are three levels of alert notation used in our manuals. In descending order of importance, they are:

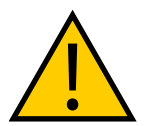

**DANGER:** Identifies an imminently hazardous situation which, if not avoided, is likely to result in serious injury, and might result in fatality or severe property damage.

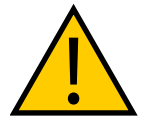

**WARNING:** Identifies a potentially hazardous situation which, if not avoided, will result in minor or moderate injury, and might result in serious injury, fatality, or significant property damage.

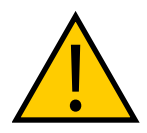

**CAUTION:** Identifies a potentially hazardous situation which, if not avoided, might result in minor injury, moderate injury, or property damage.

### **Alert Icons**

The icon that starts each alert can be used to indicate the type of hazard. These will be used with the appropriate signal word - Danger, Warning, or Caution - to indicate the severity of the hazard. The text following the signal word will specify what the risk is, and how to avoid it.

LD-60/90 Platform User's Manual

| Icon | Meaning                                                                                                | Icon | Meaning                                                  |
|------|----------------------------------------------------------------------------------------------------|------|----------------------------------------------------------|
|      | This is a generic alert icon. Any specifics on the risk will be in the text following the signal word. |      | This identifies a hazardous entan-<br>glement situation. |
|      | This identifies a hazardous elec-<br>trical situation.                                                 |      | This identifies a fire risk.                             |
|      | This identifies a hazardous burn-related situation.                                                    |      | This identifies a laser emitter eye damage situation.    |
|      | This identifies a hazardous ESD situation.                                                             |      |                                                          |

# Falling Hazards

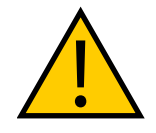

**DANGER:** PERSONAL INJURY OR PROPERTY DAMAGE RISK The AMR can cause serious injury to personnel or damage to itself or other equipment if it drives off of a ledge, such as a loading dock, or down stairs.

# **Physical Barriers**

The edge of a loading dock, the entrance to downward stairs, or any other substantial drop that is within the AMR's expected operating area should be physically marked so that the AMR's navigation laser will see the barrier, and stop before reaching it. The AMR is designed to detect objects up to 200 mm in height, so the barrier must be at least that tall. However, because of variations in floor flatness, we recommend a barrier that is 250 mm tall.

The barrier needs to be continuous at the site, so that the AMR can't drive around or through it to the dropoff.

# **Logical Barriers**

You should also use forbidden areas, sectors, or lines with several feet of safety zone (padding) before the actual dropoff, to ensure the the AMR will not try to drive there.

These need to be continuous at the site, so that the AMR can't plan a path to drive around or between them to the dropoff.

# **Special Information**

There are several types of notation used to call out special information.

**IMPORTANT:** Information to ensure safe use of the product.

**NOTE:** Information for more effective use of the product.

Additional Information: Offers helpful tips, recommendations, and best practices.

**Version Information:** Information on differences in specifications for different versions of hardware or software.

# 2.3 User's Responsibilities

Safe use of the AMR is your responsibility. Safe use includes:

- Reading the installation and operation instructions, as well as the *Mobile Robot LD Safety Guide (Cat. No. 1616),* before using the equipment.
- Ensuring that the environment is suitable for safe operation of the AMR.

If a fleet of AMRs (two or more) is installed, the Fleet Manager must be used, unless no two AMRs will ever operate in the same area.

- Ensuring that anyone working with or near an AMR has been adequately trained, and is following this guide and the *Mobile Robot LD Safety Guide* (*Cat. No. I616*) for safe AMR operation.
- Maintaining the AMRs so that their control and safety functions are working properly.

# **Electrical Hazards**

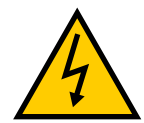

WARNING: ELECTROCUTION RISK

The docking station has AC power inside. Its covers are not interlocked.

- Do not use power extension cords with the docking station unless properly rated.
- Never access the interior of the platform with the charger attached.
- Immediately disconnect the battery after opening the battery compartment door.

Avoid shorting the terminals of the battery.

- Do not use any charger not supplied by Omron Robotics and Safety Technologies, inc.
- If any liquid is spilled on the AMR, power off the AMR, clean up all possible liquid, and allow the AMR to air dry thoroughly before restoring power.

# **Pinch Hazard**

### Platform Skins

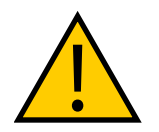

**CAUTION:** PINCH RISK

Strong magnets hold the skins in place, and can pinch you if you are not careful. Follow the instructions in the Maintenance chapter for handling skins.

# Magnetic Field Hazards

### Platform Skins

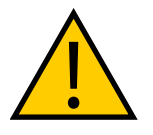

**WARNING:** MAGNETIC FIELD - MEDICAL IMPLANT RISK Magnetic fields can be hazardous to medical implant wearers. Medical Implant wearers stay back 30 cm from the platform skins, which are held in place with strong magnets.

LD-60/90 Platform User's Manual

### **Docking Funnel**

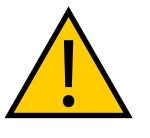

**WARNING:** MAGNETIC FIELD - MEDICAL IMPLANT RISK Magnetic fields can be hazardous to medical implant wearers. Medical Implant wearers stay back 30 cm from the underside of the platform, which is exposed during certain maintenance procedures when the platform is tipped on its side.

# **Qualification of Personnel**

It is the end-user's responsibility to ensure that all personnel who will work with or around AMRs have attended an appropriate Omron training course and have a working knowledge of the system. The user must provide the necessary additional training for all personnel who will be working with the system.

As noted in this and the *Mobile Robot LD Safety Guide (Cat. No. I616),* certain procedures should be performed only by skilled or instructed persons. For a description of the level of qualification, we use the standard terms:

- **Skilled persons** have technical knowledge or sufficient experience to enable them to avoid the dangers, electrical and/or mechanical
- **Instructed persons** are adequately advised or supervised by skilled persons to enable them to avoid the dangers, electrical and/or mechanical

All personnel must observe industry-prescribed safety practices during the installation, operation, and testing of all electrically-powered equipment.

**IMPORTANT:** Before working with the AMR, every entrusted person must confirm that they:

- Have the necessary qualifications
- Have received the guides (both this user's guide, and the *Mobile Robot LD Safety Guide* (*Cat. No. I616*))
- Have read the guides
- Understand the guides
- Will work in the manner specified by the guides

### **Payload Movement and Transfer**

You should actively monitor and confirm the status of AMR payload movement, and transfer to or from facility equipment.

Payload transfer problems must trigger an AMR E-Stop that prevents the AMR from moving until an Operator resolves the problem and confirms the system is safe to use.

Your facility should provide an interlock between the AMR and facility equipment.

### **Multi-AMR Avoidance**

When multiple AMRs are operating in the same workspace, they must be connected to an Fleet Manager via WiFi. The Fleet Manager helps prevent collisions by sharing AMRs' dynamic X,

Y, Theta, size, and path-planning information with each other. AMRs then factor this data into their obstacle avoidance. This is not a physical method of preventing collisions, such as interlocked gateways or barriers. Ultimately, it is the end-user/integrator's responsibility to provide an interlocked method of preventing collisions.

**IMPORTANT:** When two AMRs approach each other directly, neither can properly determine the other's physical size. Their lasers scan several centimeters into the other's laser slot, returning an incorrect distance estimate. Because of this, any installation that has two or more AMRs working in the same operating space must be managed by the same Fleet Manager.

**NOTE:** Software-based means of collision avoidance are not safety rated. Care should be taken to control traffic flow using map features, and apply proper software-based clearances. It is the user/integrators responsibility to evaluate if hard-ware methods of collision avoidance are necessary for the application or operating space. These could include physical barriers or interlocks in the operating space that are specific to your application.

# **2.4 Environment**

# **General Environmental Conditions**

You must always ensure that the platform's operating environment remains safe for the platform. If there are unsafe areas for the platform, physically block those areas off so the platform's scanning laser will detect the barriers, and the platform will not attempt to drive there. You can also block off these area using forbidden zones in the MobilePlanner software, but that should be in addition to physical barriers.

### **Public Access**

The platform is designed for operating in indoor industrial or professional environments. It must be deployed in a manner that takes into account potential risks to personnel and equipment. The product is not intended for use in uncontrolled areas without risk analysis, for example, areas open to general public access. Use in such areas may require deployment of additional safety measures.

### Clearance

The platform is designed to operate in an environment that is generally level and has no doors or other restricted areas too narrow for the AMR. It is the user's responsibility to ensure that adequate clearance is maintained on each side of the AMR, so that a person cannot get trapped between the AMR and a wall or other fixed object. You should consult the applicable standards for your area. An exception to side clearance can exist at pickup and dropoff locations where the AMR must get close to conveyors or other fixed objects.

The primary direction of travel of the platform is forward. When the platform is turning in place, with no forward movement, the detection of an obstacle in its path of rotation will not trigger an obstacle-detection condition.

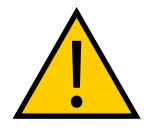

CAUTION: PERSONAL INJURY RISK

Personnel who work with or around the AMR should not stand close to the AMR when it is turning in place (with no forward motion).

# **Obstacles**

If the AMR will be entering high-traffic areas, the user must take appropriate precautions to alert people in those areas that a AMR will enter. If the traffic consists of other machines, the user must adjust the AMR's and/or the other machine's parameters to reduce the risk of a collision.

# Safety Scanning Laser Emergency Stop

If an obstacle enters the AMR's immediate path, the safety scanning laser will trigger an emergency stop. After the AMR has come to a complete stop, it will wait a minimum of two seconds before resuming commanded motion, with no human intervention necessary.

- If the obstacle is still in the AMR's path, and there is adequate room, it will first attempt to safely path plan and maneuver around the obstacle.
- If the AMR can't simply maneuver around the obstacle, it will search for another path to reach its goal.
- If it cannot find another path, it will react based on the configuration settings. Refer to the FLOW Core User's Manual (Cat. No. I635) for more information.

# **Safety System Overspeed Faults**

A CPLD Channel 1 or 2 fault, is a system fault, reported by independent safety system to the firmware controlling the robot.

Safety standards EN1525 and ANSI B56.5 state that sensing in the reverse direction of motion is not relied on as part of the AMR's safety system. This is because it is used only by software-based obstacle detection, the LD's reverse travel is limited to <300 mm/s

If an AMR exceeds the reverse speed limit, the safety system will report a fault. During normal operation, the AMR will perform a controlled stop. This fault may also occur when moving the AMR manually using its brake-release function. In this the case the safety system cannot stop the LD Platform because motor power is disabled. Normal operation can continue when the fault is cleared.

If this error is occurring, you may decrease the max speed parameter in question. In the Robot Physical section and Absolute Movement Maximums sub-section of Robot Configuration, the parameters AbsoluteMaxTransVel and AbsoluteMaxTransNegVel can be set to control the maximum velocity of the robot. These parameters cannot be set higher than the forward and reverse limit of the hardware platform currently being used. Lowering these parameters will prevent the robot from moving at a speed that would cause an overspeed fault.

Following table displays overspeed fault conditions.

**NOTE:** The motion settings such as AbsoluteTransVelMax, that limit maximum allowable velocities in the robot software (ARAM), have no effect on the safety system.

| Model        | Forward recom-<br>mended Speed<br>(mm/s) | Reverse recom-<br>mended Speed<br>(mm/s) | Forward<br>Limit<br>(mm/s) <sup>i</sup> | Reverse<br>Limit<br>(mm/s) |
|--------------|------------------------------------------|------------------------------------------|-----------------------------------------|----------------------------|
| LD-60        | 2050                                     | 250                                      | 2100                                    | 300                        |
| LD-90        | 1525                                     | 175                                      | 1575                                    | 225                        |
| LD-<br>90x   | 1000                                     | 100                                      | 1050                                    | 150                        |
| LD-<br>105CT | 1525                                     | 175                                      | 1575                                    | 225                        |
| LD-<br>130CT | 1000                                     | 100                                      | 1050                                    | 150                        |
| LD-<br>250   | 2050                                     | 175                                      | 2100                                    | 225                        |

| Table 2-1. Overspeed Limi | ts for Different LD Models |
|---------------------------|----------------------------|
|---------------------------|----------------------------|

<sup>i</sup> The forward limits indicate where the safety system will report a fault. These speeds may not be achievable by the robot under its own power. The max forward speed, should always be set to the defined maximum (or lower) speed, found in the default configuration shipped with the robot.

# 2.5 Intended and Non-intended Use

#### **Intended Use**

The LD Platform OEM is designed to operate in indoor industrial or professional environments. In general, if a wheelchair can safely and easily navigate the environment (open, with gentle slopes), then it is safe for the robot.

#### Guidelines for safe use:

• Clean, dry floors — floors that are regularly swept, and routinely kept free of debris and liquids.

**IMPORTANT:** Since the robot is not water proof, floors must be kept relatively dry, as any dampness can cause the wheels to slip. This can cause problems for braking as well as navigation. Refer to ISO Standard 13849-2 for instructions on how to test the robot in non-standard environments.

- Gentle slopes wheelchair ramps are a good example of the amount of slope the robot can safely climb.
- Temperature 5 to 40°C, with a recommended humidity range of 5% to 95%, non-condensing.

# **Non-Intended Use**

You must deploy the robot in a manner that takes into account potential risks to personnel and equipment. The product is not intended for use in uncontrolled areas without risk analysis, for example, areas open to general public access. Use in such areas may require deployment of additional safety measures.

The LD Platform OEMs are not intended for use in any of the following situations:

- In hazardous (explosive) atmospheres
- In the presence of ionizing or non-ionizing radiation
- In life-support systems
- In residential installations
- Where the equipment will be subject to extremes of heat or humidity
- In mobile, portable, marine, or aircraft systems

**NOTE:** The gyroscope used to assist in platform navigation requires a stationary environment for optimum accuracy. Therefore, we do not recommend them for use on a ship, train, aircraft, or other moving environment.

**IMPORTANT:** The instructions for operation, installation, and maintenance given in this guide and the AMR user's guide must be strictly observed.

Non-intended use of LD Platform OEMs can:

- Cause injury to personnel
- Damage itself or other equipment
- Reduce system reliability and performance

**IMPORTANT:** Since the robot is not water proof (IP20), floors must be kept relatively dry, as any dampness can cause the wheels to slip. This can cause problems for braking as well as navigation. Refer to 13849-2 for instructions on how to test the robot in non-standard environments.

If there is any doubt concerning the application, ask your local Omron Support to determine if it is an intended use or not.

# **Platform Modifications**

If the user or integrator makes any changes to the platform, it is their responsibility to ensure that there are no sharp edges, corners, or protrusions.

Note that any change to the platform can lead to loss in safety or functionality. The user or integrator must ensure that all safety features are operational after modifications.

# 2.6 Battery Safety

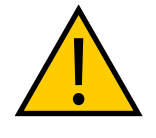

CAUTION: BATTERY DAMAGE RISK

After receiving the battery, immediately charge to a full charge to avoid discharging the battery below a usable state, which would require battery replacement.

Effective April 1, 2016, IATA regulations (UN 3480, PI 965) require that air-shipped lithium ion batteries must be transported at a state of charge not exceeding 30%. To avoid total discharge, fully charge the battery immediately upon receipt.

**NOTE:** If the battery was not sent by air, it may be fully-charged.

#### Safety Precautions

- Store batteries upright at:
  - One month: +5 to 45°C
  - One year: 20 to 25°C
- Never expose the battery to water. If the battery is leaking, submerge in mineral oil and contact your local Omron Support.
- In case of fire, use a type ABC or type BC extinguisher: foam, dry chemical, or CO<sub>2</sub>.

#### Maintenance

Every six months:

- Inspect battery for damage or leaks
- Place battery on a charger and allow to fully balance (battery shows all solid LEDs when fully balanced). For more information please refer to Balancing the Battery on page 110

# 2.7 Additional Safety Information

Contact your local Omron Support for other sources of safety information:

# Mobile Robot LD Safety Guide (Cat. No. 1616)

The *Mobile Robot LD Safety Guide* (*Cat. No. I616*) provides detailed information on safety for LD Platform OEMs. It also gives resources for information on relevant standards. It ships with each platform.

# 2.8 Disposal

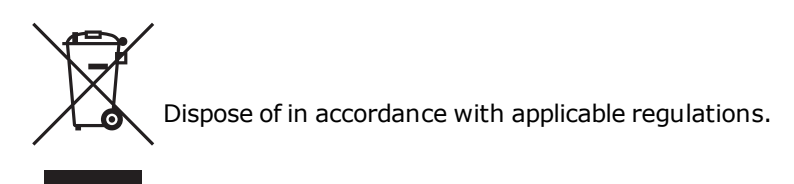

Customers can contribute to resource conservation and protecting the environment by the proper disposal of WEEE (Waste Electronics and Electrical Equipment). All electrical and

11970-000 Rev N

LD-60/90 Platform User's Manual

electronic products should be disposed of separately from the municipal waste system via designation collection facilities. For information about disposal of your old equipment, contact your local Omron Support.

# 3.1 Overview

In general, setup is physically and logically preparing the platform, configuring the wireless network, and installing the docking station. Physically preparing the platform includes attaching your payload structure to the platform.

Setup also includes generating the map the platform will use for navigation. This manual provides an overview of that process, which is covered in detail in the *FLOW Core User's Guide* (*Cat. No. I637*).

### Tasks

Most of the steps in setting up a platform are straightforward. You need to tailor the design and construction of the payload structure to your application.

- Install the docking station. See Installing the Docking Station on page 49.
- Fully charge the battery, either outside of or inside the platform.
- Install the battery in the platform. See Installing the Battery on page 44.
- Set up the wireless Ethernet for the platform. See Settings and Configuration on page 57.
- Design, build, and install a payload structure to suit your application. See Payload Structures on page 65.

This is the most involved task in getting your AMR working the way you want.

• Configure the AMR for your environment, so it can perform useful tasks.

This includes generating the map that the AMR will use for its navigation. Mapping is covered briefly in Mapping on page 60 and in detail in the *FLOW Core User's Guide (Cat. No. I637)*.

# 3.2 Transport and Storage

### Platform

Ship and store the platform in a temperature-controlled environment, from -20 to 60°C. The recommended humidity range is 5% to 95%, non-condensing. It should be shipped and stored in the supplied shipping crate, which is designed to prevent damage from normal shock and vibration. You should protect the crate from excessive shock and vibration.

Use a forklift, pallet jack, or similar device to move the shipping crate.

Always ship and store the platform in an upright position in a clean, dry area that is free from condensation. Do not lay the crate on its side or any other non-upright position. This could damage the platform.

The crate with pallet for the platform measures 1441 x 787 x 762 mm , and weighs 70 kg .

# Battery

NOTE: If you purchased a spare battery, this section applies to it also.

#### Storage Requirements

If the battery needs to be stored, the manufacturer recommends:

- One month: +5 to 45°C
- One year: 20 to 25°C

The battery should start storage fully-charged. If storing the battery for an extended period, recharge the battery periodically to avoid total discharge, which would damage the battery. Fully recharging a battery every six months is sufficient to keep it charged enough to avoid damage.

Always store batteries upright.

#### Maintenance

Every six months:

- Inspect the battery for damage or leaks
- Place the battery on a charger and allow to fully balance (battery shows all solid LEDs when fully balanced). Fully recharging a battery every six months is sufficient to keep it charged enough to avoid damage.

# 3.3 Before Unpacking

Carefully inspect all shipping boxes and containers for evidence of damage during transit. If any damage is indicated, request that the carrier's agent be present at the time the container is unpacked.

# 3.4 Unpacking

Before signing the carrier's delivery sheet, compare the actual items received (not just the packing slip) with your equipment purchase order. Verify that all items are present and that the shipment is correct and free of visible damage.

- If the items received do not match the packing slip, or are damaged, do not sign the receipt.
- If the items received do not match your order, contact your local Omron Support immediately.

Retain the containers and packaging materials. These items may be necessary to settle claims or, at a later date, to relocate the equipment.
#### Battery

The battery ships in a separate container, not inside the platform. The battery box measures  $311 \times 540 \times 457 \text{ mm}$ . Locate the cardboard carton that contains the battery before continuing. Refer to the following figure.

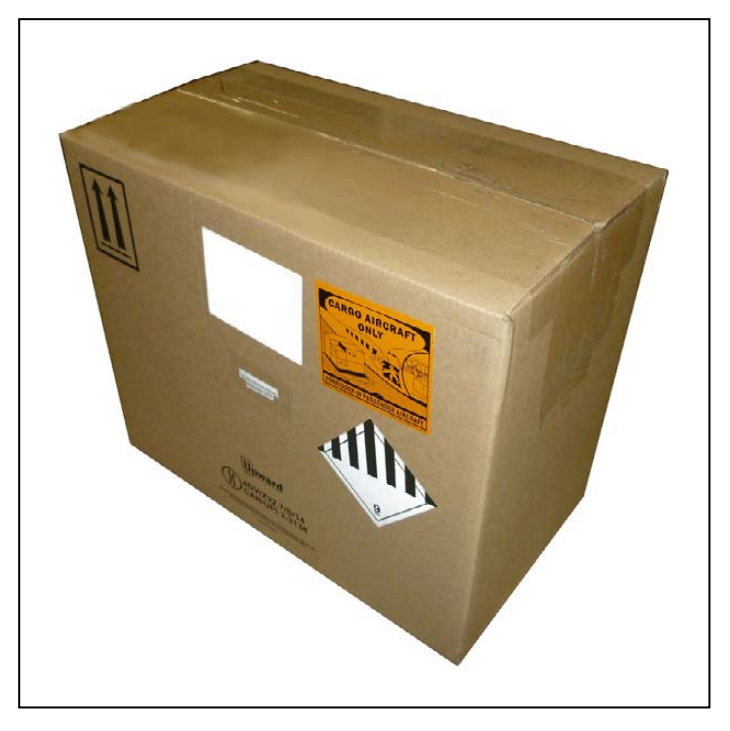

Figure 3-1. Battery Shipping Carton

Remove the battery from the carton. The battery has recessed hand grips at the ends of the battery, for lifting.

## Platform

The platform comes packed in a box, wrapped with cling wrap, and secured by plastic bands on a pallet. Refer to the following figure.

The Docking station and Starter kit, if present, are packed in a separate box sitting on top of the platform box.

The Docking station carton's dimensions in cm are 50.165 x 50.169 x 41.103.

1. Remove plastic bands and unwrap the cling film.

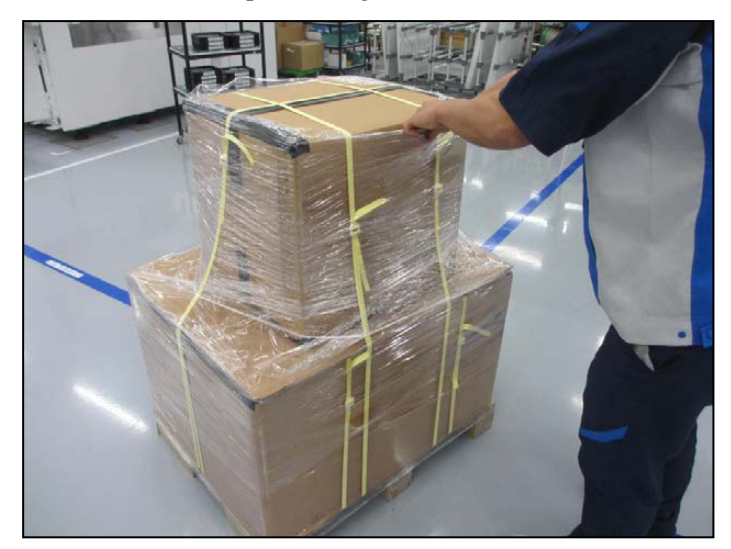

Figure 3-2. Boxes Ship Wrapped with Cling Wrap

2. Unload the top box, if present. This contains the Docking station and Starter kit.

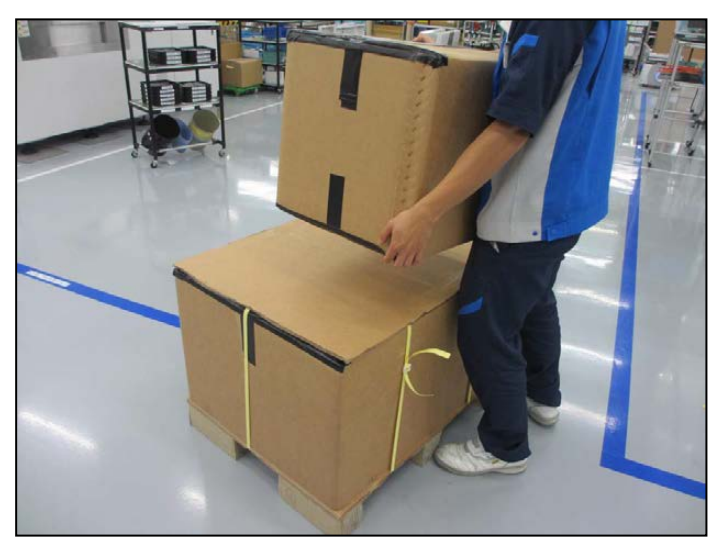

Figure 3-3. Unloading Top Box

3. Open lower box containing the Platform.

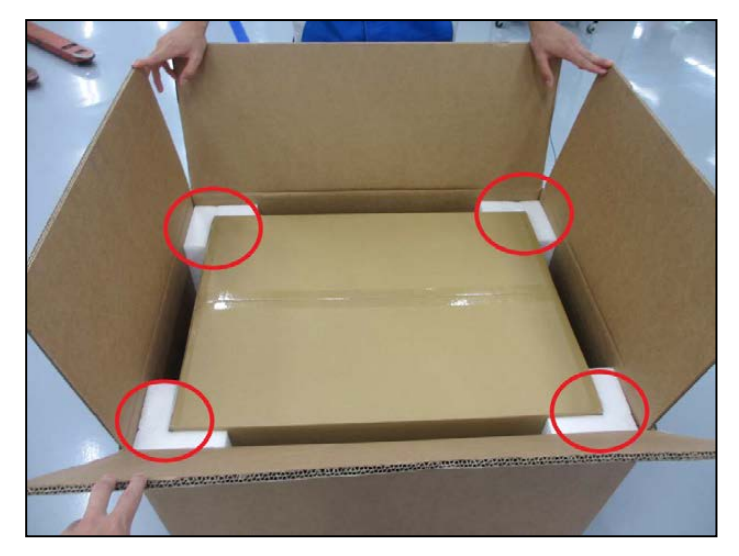

Figure 3-4. Padding at the Corners

4. Remove the rectangular box cap, placed on top of the Platform for protection.

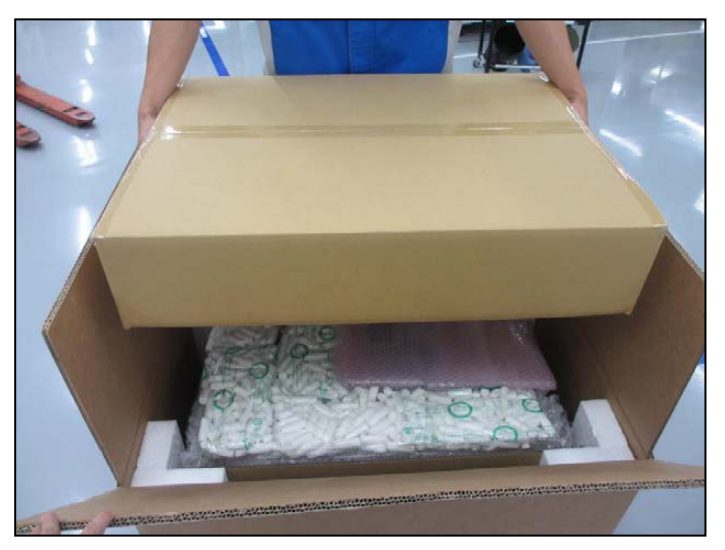

Figure 3-5. Rectangular Box Cap

5. Remove all corner padding.

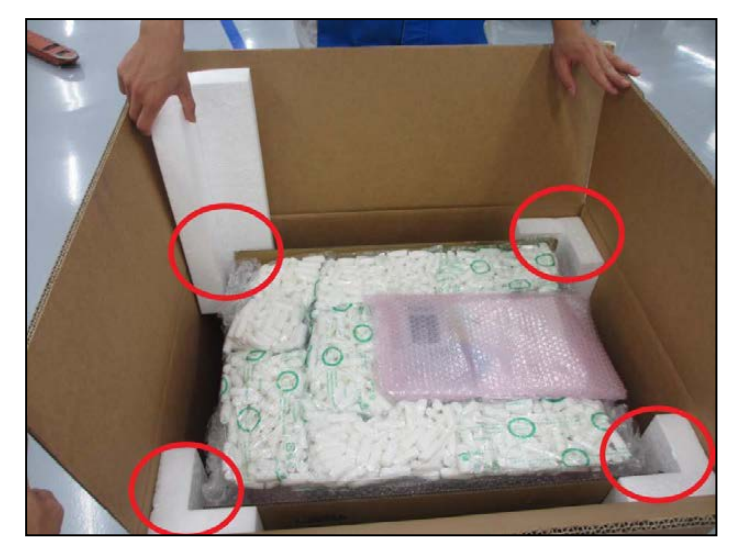

Figure 3-6. Corner and Top Padding

6. Lift the outer box up.

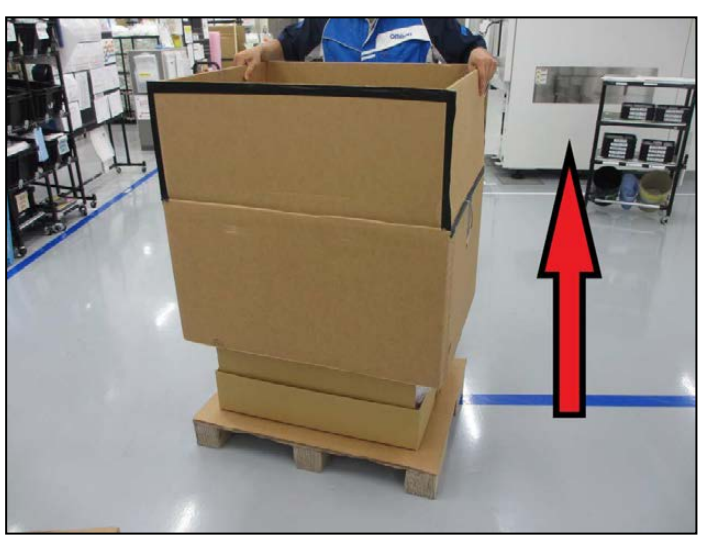

Figure 3-7. Outer Box Slides up

7. Lift the robot using two people holding the grips at each side of the cardboard carrier.

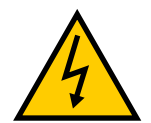

**WARNING:** Heavy object. To avoid muscle strain or back injury, lifting with two people and proper lifting techniques is required.

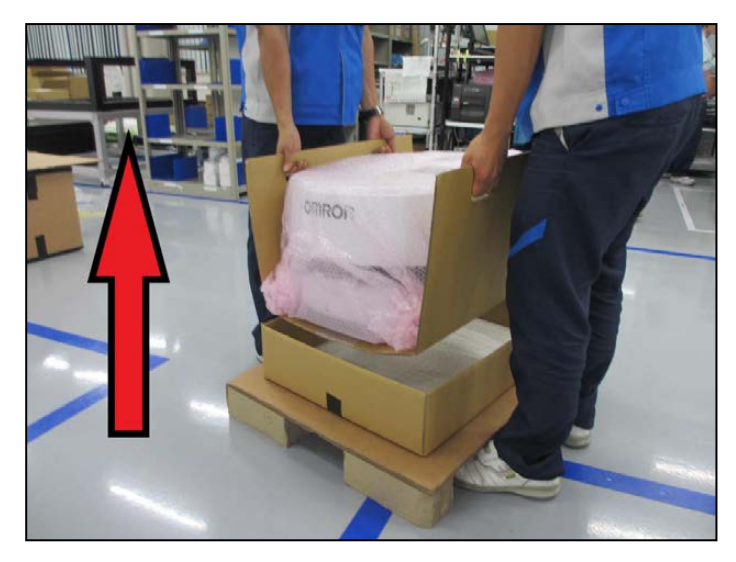

Figure 3-8. Robot Being Lifted by its Cardboard Carrier

8. Remove the plastic protective sheet.

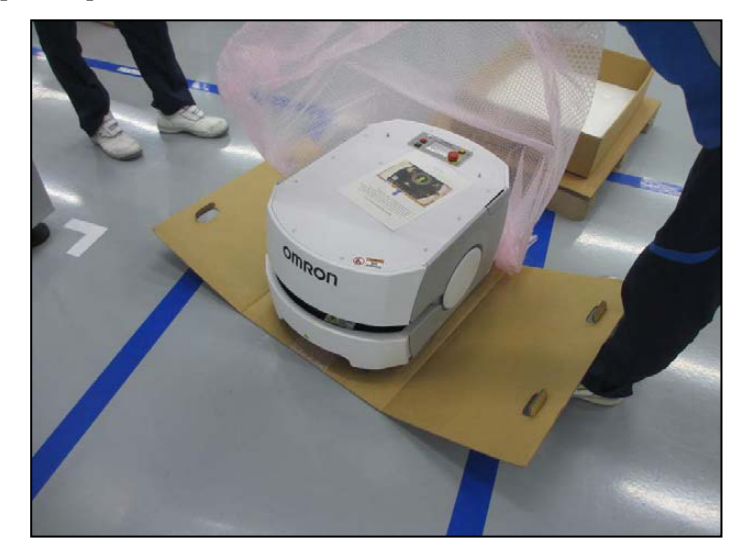

Figure 3-9. Protective Plastic Sheet Being Removed

9. Roll the robot off of the cardboard and onto the floor. Since the wheels are pinned up, the LD is just sitting on its casters, so no brake release is needed.

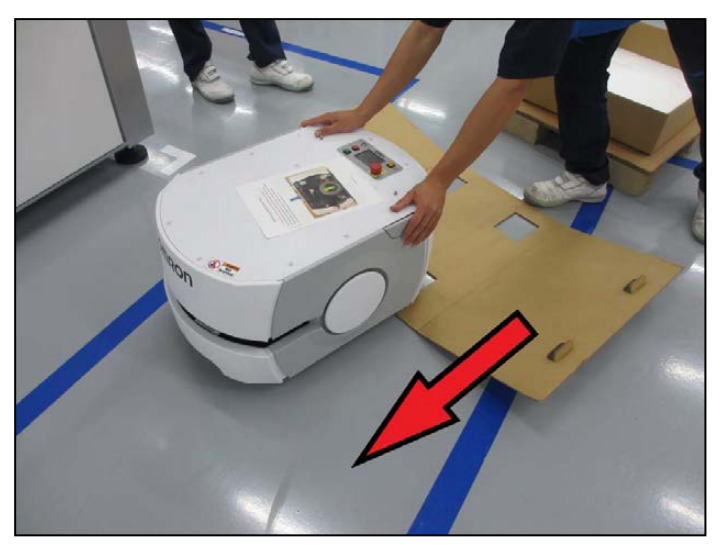

Figure 3-10. Robot Rolled onto the Floor

10. If the robot came with a top plate, connect the antennas as shown in following figure.

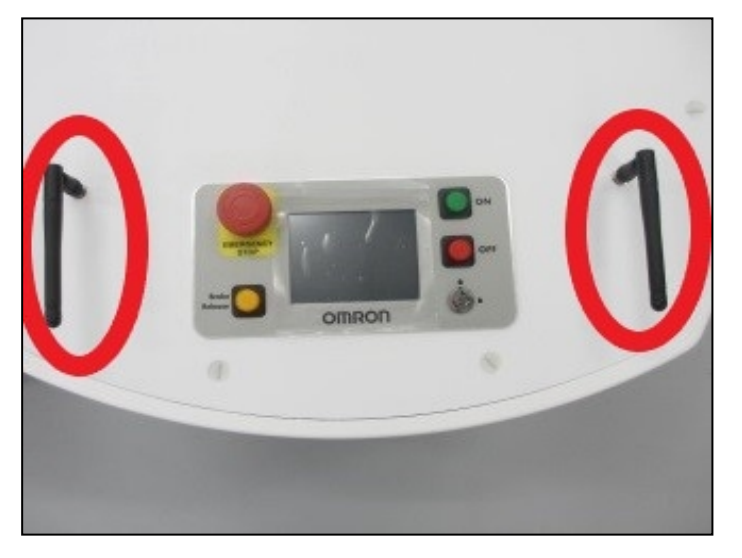

Figure 3-11. Robot Antennas Circled in Red

11. Remove the two wheel pins that held the wheels up during transit.

The wheels are pinned up to protect the motors and drives. When you receive your platform, the drive wheels will not touch the ground until you remove the wheel pins.

For each side of the platform:

a. Remove the platform side skins.

See Removing and Installing Skins on page 152.

LD-60/90 Platform User's Manual

b. Lift the wheel slightly to relieve pressure on the pin, then remove the pin by pulling the attached ring. See the following figure for the location of the wheel pin hole.

Save these pins for later service of the drive assemblies.

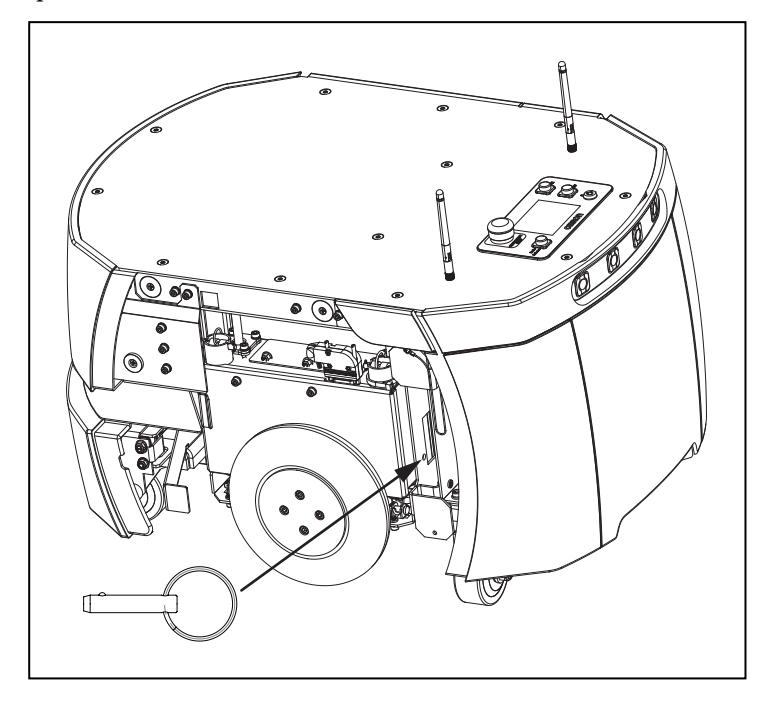

Figure 3-12. Wheel Pin and Wheel Pin Hole

- c. Reinstall the two side skins.
- 12. Install the battery in the platform.

The platform brakes cannot be released until the battery is installed. Refer to Installing the Battery on page 44.

# 3.5 Battery

NOTE: If you purchased a spare battery, this section applies to it also.

#### Storage Requirements

If the battery needs to be stored, the manufacturer recommends:

- One month: +5 to 45°C
- One year: 20 to 25°C

The battery should start storage fully-charged. If storing the battery for an extended period, recharge the battery periodically to avoid total discharge, which would damage the battery. Fully recharging a battery every six months is sufficient to keep it charged enough to avoid damage.

Always store batteries upright.

#### Maintenance

Every six months:

- Inspect the battery for damage or leaks
- Place the battery on a charger and allow to fully balance (battery shows all solid LEDs when fully balanced). Fully recharging a battery every six months is sufficient to keep it charged enough to avoid damage.

# 3.6 Installing the Battery

Your platform comes fully-assembled, less the battery.

NOTE: Air shipping regulations require that the battery be shipped separately.

# **Removing the Battery Door Skin**

Accessing the battery compartment requires removing the platform's rear battery skin, which is held in place with magnets.

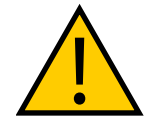

CAUTION: PINCH RISK

The magnets holding the skin in place are strong enough to pinch you if you are not careful.

No tools are needed for either the removal or installation of the battery door skin.

**NOTE:** After removing the skin, place it inner-side down, so the outer surface doesn't get scratched.

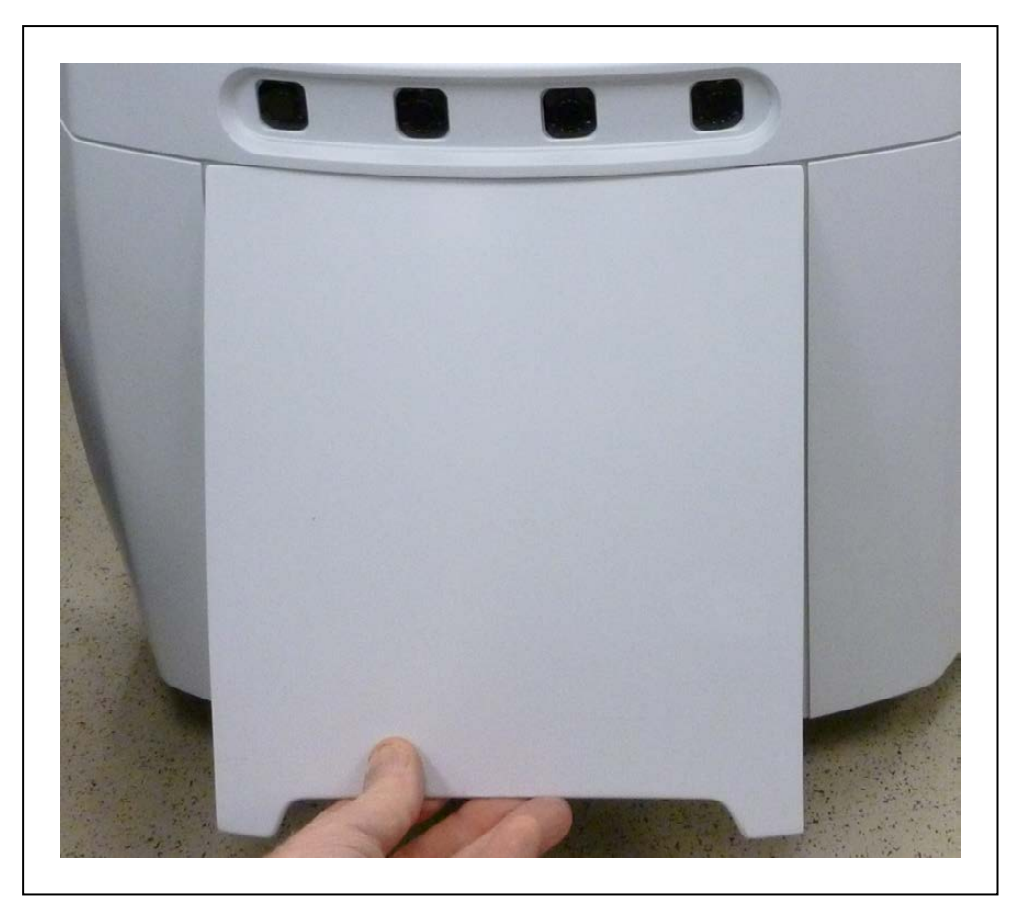

Figure 3-13. Pulling the Bottom of the Rear Platform Cover Out

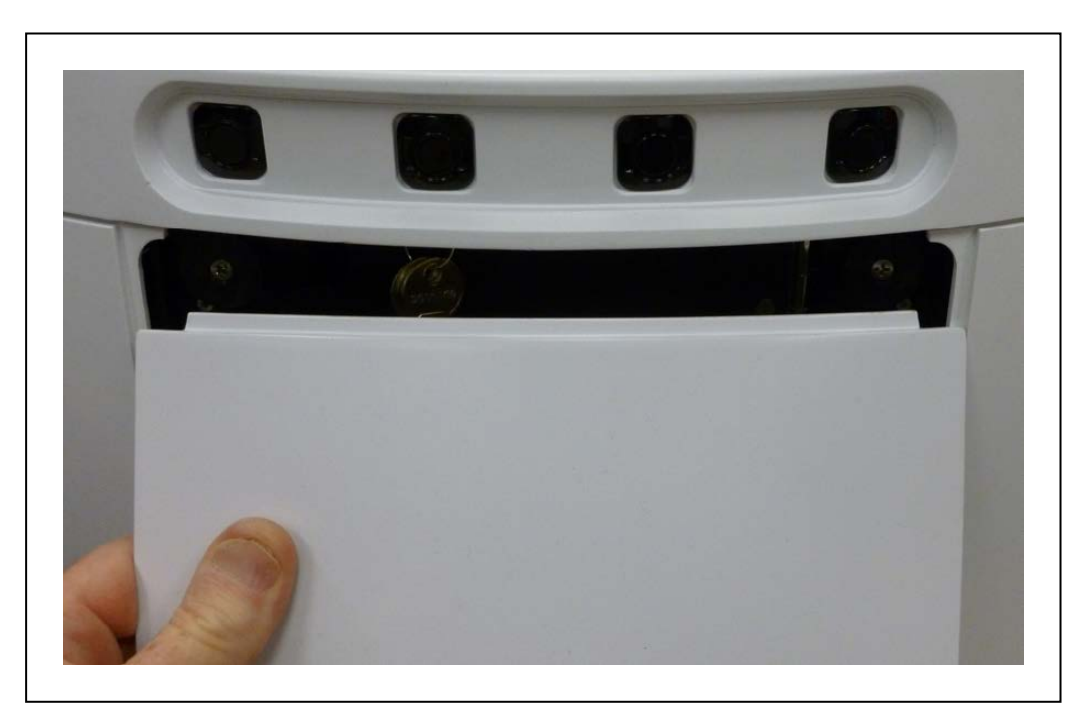

Figure 3-14. Lowering the Battery Door Platform Skin

11970-000 Rev N

LD-60/90 Platform User's Manual

Refer to Removing and Installing Skins on page 152 for details on removing and installing skins.

- 1. Remove the battery door skin.
  - a. Pull the bottom of the skin away from the platform chassis.This is easiest if you grip it with two hands, toward the center.
  - b. Lower the skin down enough that its top tab clears the rear skin.
- 2. Unlatch and open the battery compartment door.

The battery compartment door is lockable, and you might need to unlock it.

3. Lift and slide the new battery into the platform body.

The battery weighs 19 kg.

The battery has recesses at the front and the back for easier lifting.

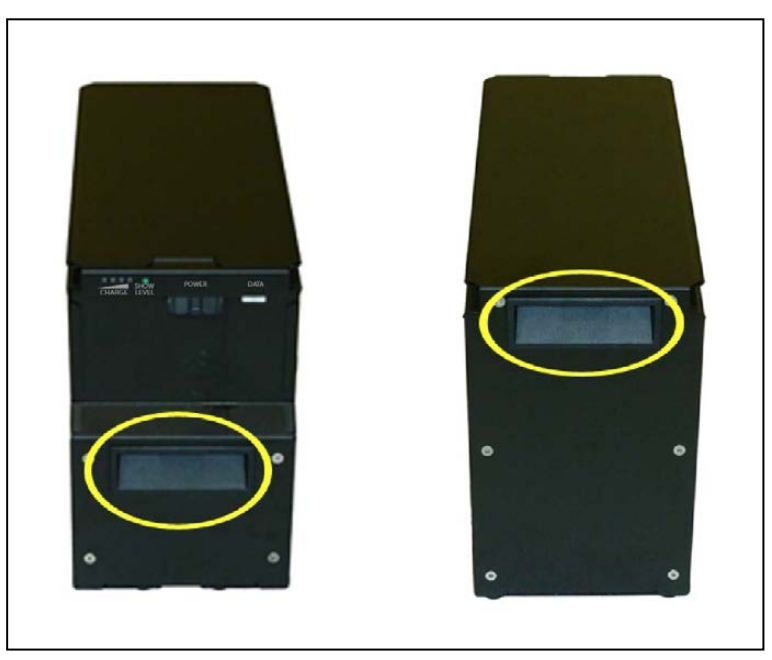

Figure 3-15. Battery Recesses, for Gripping

A single person can lift and replace the battery. Use one hand in each of the grips, as shown in the following figure.

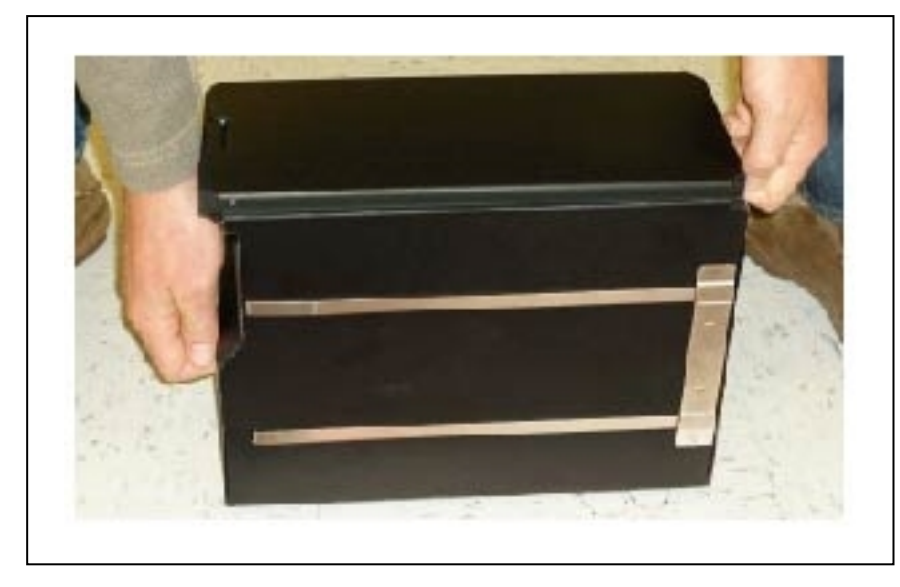

Figure 3-16. Lifting the Battery

The connectors for power and data go toward the rear of the platform.

4. Attach the battery power and data cables to the connectors at the rear of the battery.

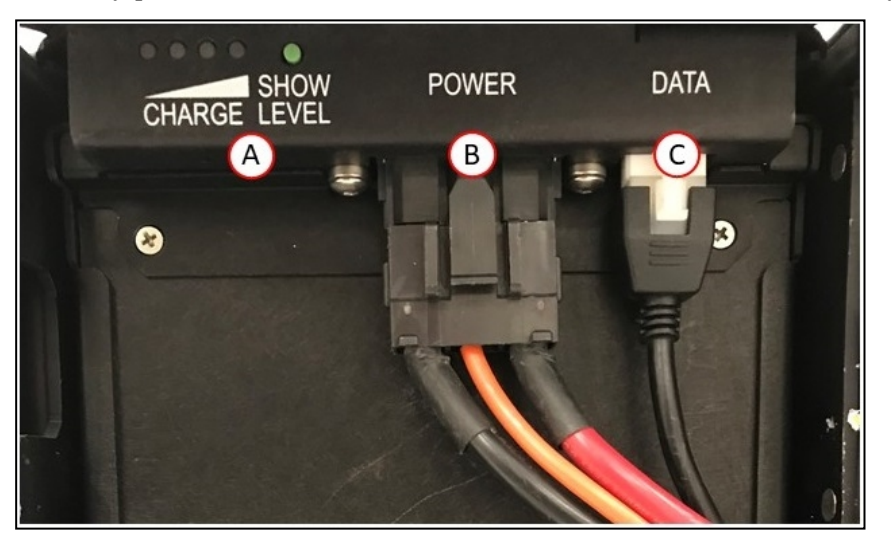

*Figure 3-17. Battery Cable Connectors, (A) Battery Charge Level, (B) Power Connector, (C) Data Connector* 

5. Close the battery compartment door to secure the battery in place.

Closing the battery compartment door holds the battery tightly in place to keep it from shifting inside the compartment.

6. Reinstall the battery door platform skin.

# 3.7 Attaching the Payload Structure and Options

## Payload Structure

You will need to attach the payload structure you designed and built to the platform. Because the payload structure is user-designed, we only provide the hole pattern for how you can attach it. Refer to Dimensions and Design on page 67.

The connections, both power and signal, that are available on the platform are covered in Connectivity on page 77.

#### **Options**

You may need to attach any accessories that were shipped separately or detached for safety. See Payload Structures on page 65.

**NOTE:** There must be either an E-Stop jumper or a user-supplied E-Stop button attached to the E-STOP port (User Interface) for the platform to function. The jumper is provided as P/N 12730-000L. An E-Stop button would be user-supplied. Refer to User Interface on page 90.

IIGHTS IIGHTS II

**NOTE:** See the following figure.

Figure 3-18. E-Stop Jumper on LD Platform Core

#### Warning Buzzer

The Light Pole connector on the core can power a warning buzzer. You can install it in either the platform or in a location of your choice in your payload structure. In either case, the buzzer will sound intermitently whenever the AMR is moving in reverse.

How you install the buzzer in the payload structure depends on the payload design, and is not covered here. To conform to applicable standards, the buzzer must be audible in all operating conditions and environments.

The buzzer is configured with MobilePlanner, using the following parameters:

**NOTE:** These parameters are only available with the Mobile Robot Software FLOW Core 1.0 and later.

| Parameter                     | Default Setting                                                                                                    |  |
|-------------------------------|----------------------------------------------------------------------------------------------------|--|
| DriveWarningEnable            | True                                                                                                    |  |
|                               | <b>NOTE:</b> If this parameter is set to False, the remaining parameters will not be displayed.                                                                    |  |
|                               | <b>IMPORTANT:</b> Disabling the <i>DriveWarn-ingEnable</i> parameter violates the JIS D 6802 standard. It is strongly recommended that you leave this set to True. |  |
| DoNotWarnDrivingForwards      | False                                                                                                    |  |
| DoNotWarnTurningInPlace       | False                                                                                                    |  |
| DriveWarningLoudMilliseconds  | 500; If <i>DriveWarningQuietMilliseconds</i> is 0, this parameter is irrelevant.                                                                                   |  |
| DriveWarningQuietMilliseconds | 500; This is the length of time between warnings that the buzzer is silent. Setting this to 0 will cause a continuous warn-<br>ing.                                |  |

Table 3-1. Default Parameters

#### Warning Light

Each AMR must have a readily visible flashing light, to warn people that the AMR is ready to move or is moving. The exact nature of this light depends on how the payload is designed and built. The user-suppled warning light can be driven from the Light Pole connector on the core.

You should ensure the light remains visible under all operating conditions, so that, regardless of your payload structure design, any people near the AMR can see it.

# 3.8 Installing the Docking Station

The automated docking station can either manually or automatically charge your platform's battery.

The docking station sits on the floor. You can attach it to a wall with the wall bracket, directly to the floor with screws through its base, or it can sit stand-alone on the floor with the floor plate, all of which will keep the docking station from moving when the AMR docks. Each docking station includes both the wall bracket and floor plate.

**NOTE:** It is very important that you mount the docking station with one of these methods, or the AMR will simply move the docking station when it tries to dock, rather than docking successfully.

For all mounting methods:

- Place the docking station near an AC outlet with 1 2 m of clear space around the unit to ease the AMR's maneuvers, especially automated ones, onto the docking station.
- The top of the docking station foot is spring-loaded, and lifts off of the bottom of the base slightly to accommodate variations in the floor surface. The weight of the AMR will push the top of the foot down.

## Requirements

• 100-240 VAC, 50/60 Hz, 8 A

The station's power converter automatically detects the source voltage.

- Ambient operating temperature: 5 to 40°C
- 5% to 95% humidity, non-condensing

## Wall Bracket Mount

1. Attach the docking station mounting bracket to a wall, with the bottom edge of the bracket 98±20 mm above the floor, using user-supplied anchors and screws. There is leeway, so you can adjust the height a little bit.

Refer to the following figure:

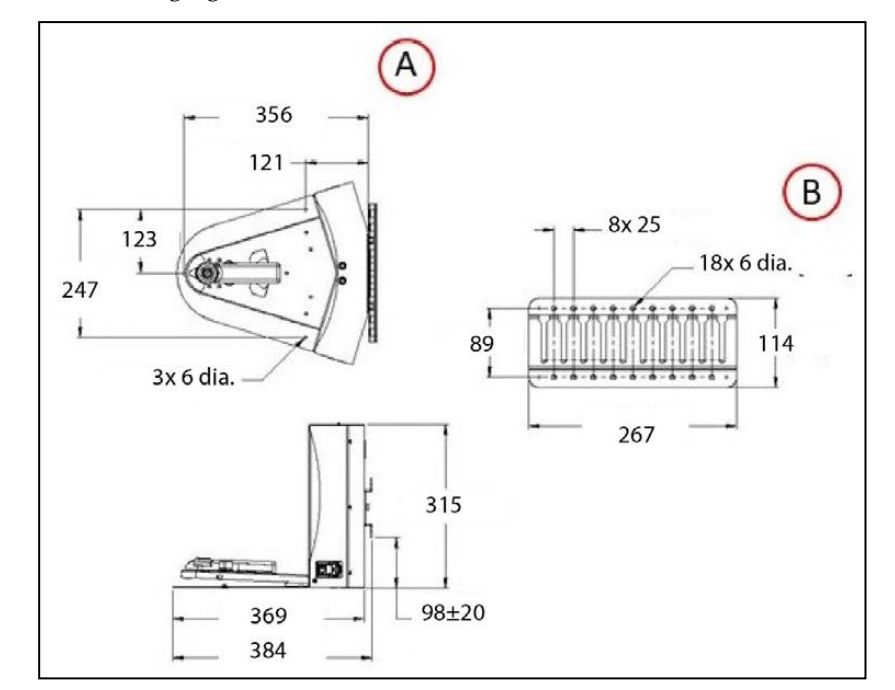

Figure 3-19. Docking Station, (A) Wall Mount and (B) Wall Mount Bracket (units are mm)

 Screw the two shoulder bolts, each with a washer, into the rear of the docking station. The shoulder bolts are M5 x 4, stainless steel. Their locations are shown in the following figure. Tighten to 9 N·m.

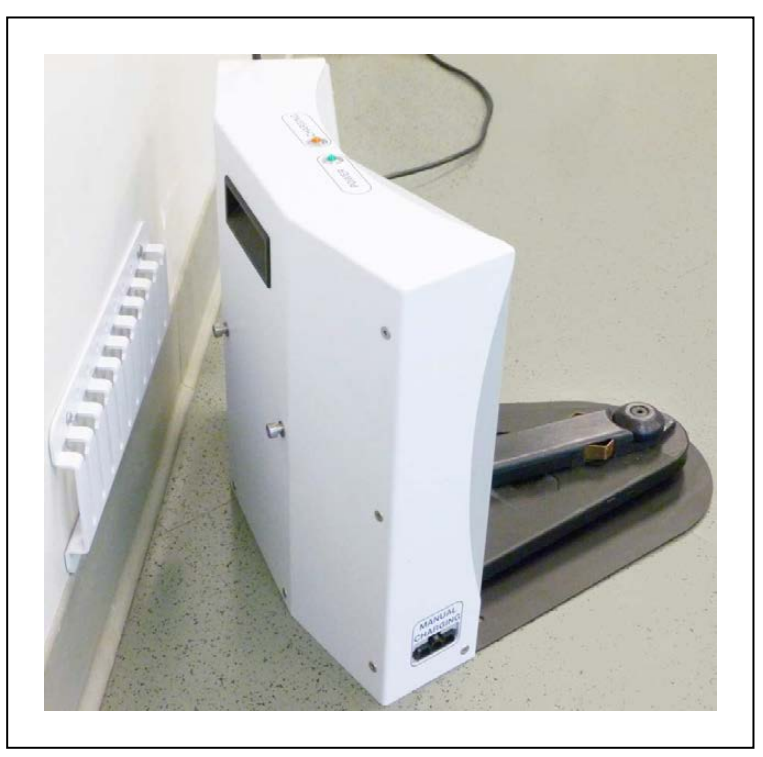

LD-60/90 Platform User's Manual

#### Figure 3-20. Rear View of Docking Station with Wall Bracket

3. Lower the docking station down, so the two bolts on the back of the docking station slide into the bracket, to secure the docking station to the wall.

#### Floor-mount, without Floor Plate

Screw the base of the docking station directly to the floor, using three user-supplied screws. For dimensions of the available holes in the base, refer to Figure 3-19. We recommend M5 self-tapping screws for this.

#### Floor-mount, with Floor Plate

This mounting method uses the floor plate. The floor plate is not shipped attached to the docking station, so you must attach it for this type of mount. It will be in the crate with the platform, right behind the docking station.

#### Attaching the Floor Plate

Refer to the following figures.

- 1. Tip the docking station onto its back, so you can access the underside.
- 2. Remove the two lowest screws (M4 x 12 flat-head), if present.

In the following figure, these screws are circled. The location of the third screw hole is also circled.

3. Attach the floor plate to the base of the docking station with three M4 x 12 flat-head stainless steel screws.

The floor plate comes with three screws, so you will have two spares.

The docking station and floor plate do not need to be attached to the floor, as the weight of the AMR on the floor plate will keep the docking station from moving.

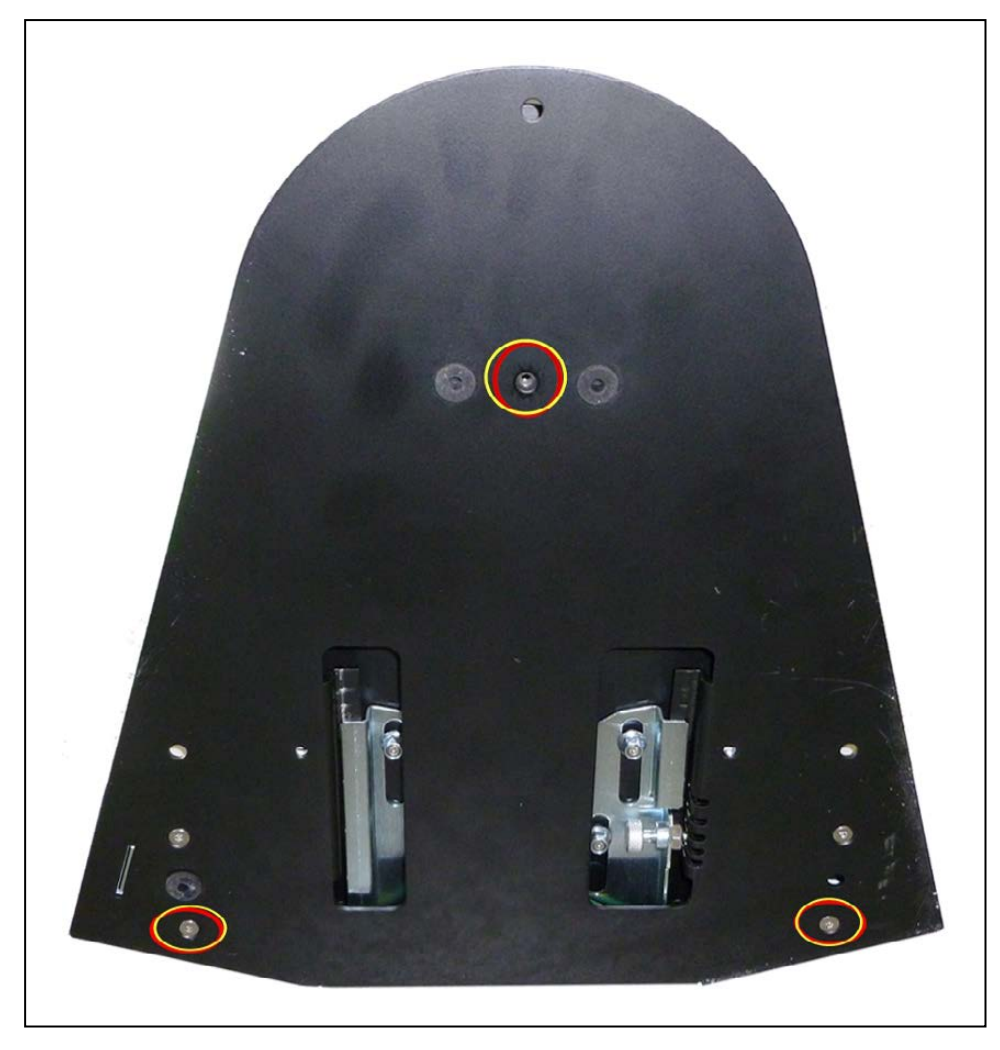

Figure 3-21. Underside of Docking Station Foot, Showing Screw Locations

**NOTE:** These are the three locations for the M4 x 12 flat-head screws. Two are already in place, and need to be removed before attaching the plate.

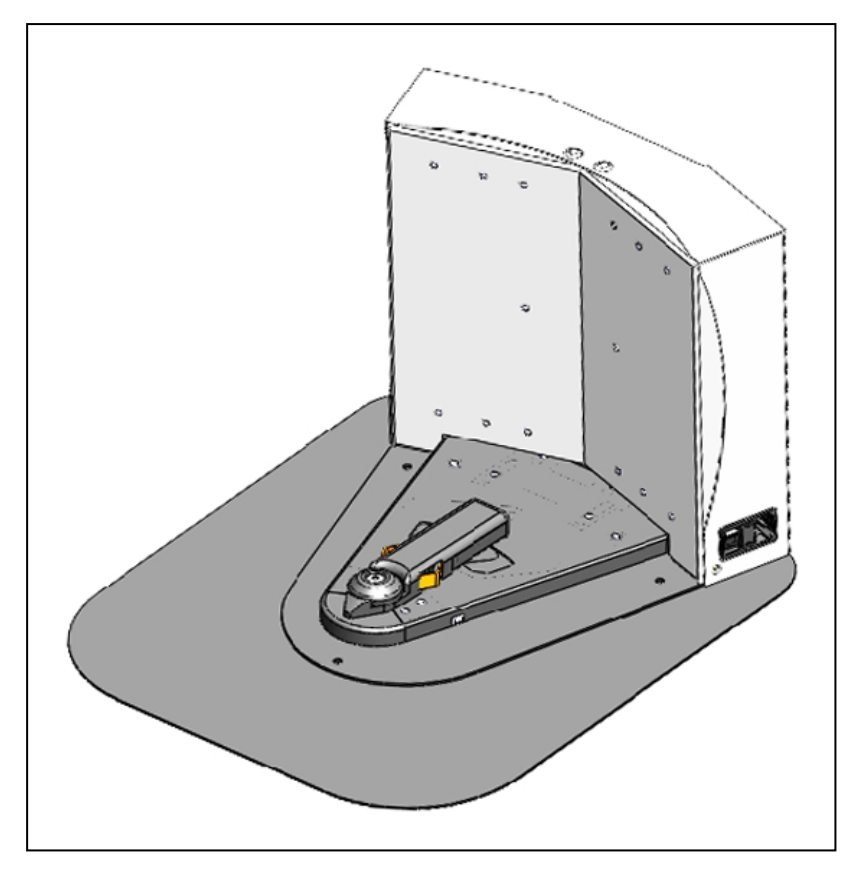

Figure 3-22. Docking Station, Mounted on Floor Plate

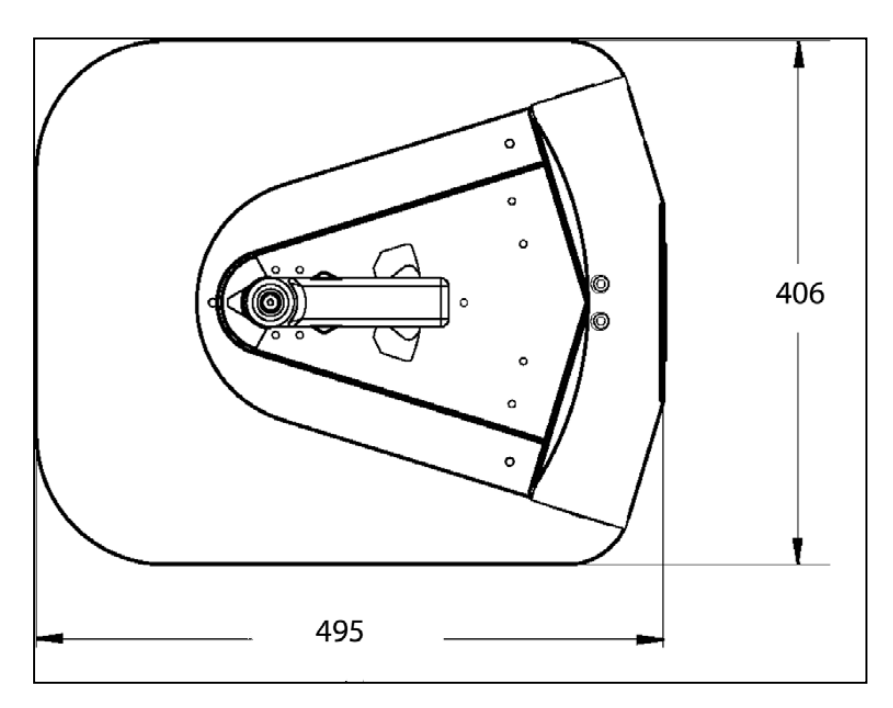

Figure 3-23. Docking Station Floor Plate Dimensions (units are mm)

#### All Mounting Methods

Install the power cord and turn the power switch to ON. The power switch is next to the power plug. The blue power LED indicator should light.

#### **Docking Station Contact Adjustment**

The contacts on the docking station have five height settings. The station ships with the height in the highest setting. The height can be changed by tilting the station enough to see the bottom of the base, making the adjustment accessible.

**Additional Information**: Squeeze and keep the docking station's foot against the base to make this adjustment easier.

Adjust the height of the contacts by using the pull-knob on the bottom of the dock. The height changes by 4 mm for each notch. See the following figure.

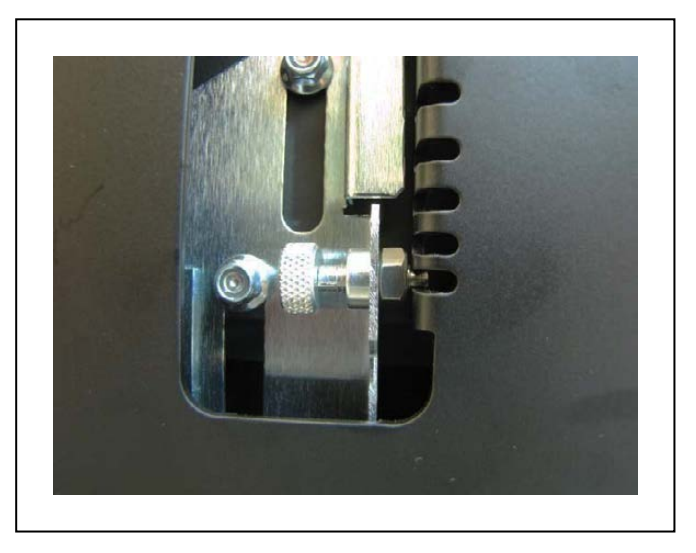

Figure 3-24. Docking Station Contact Adjusting Pull-Knob

Set the height of the contacts so that the roller is high enough to stay in contact with the platform as it is docking, but low enough so that the bi-level of the roller guides the paddle under the platform.

This chapter describes the steps needed to configure your new platform.

The LD Platform OEM comes with firmware and on-board software installed.

The platform navigates using a map, generated with the MobilePlanner software. The map must be generated and downloaded to the platform before you can perform the steps covered in the Operation chapter of this manual.

Though the platform is autonomous, you can monitor and manually control the robot through the MobilePlanner software, which also allows you to configure parameters. The *FLOW Core User's Manual* (Cat. No. I637) covers using this software, and downloading a map to the platform.

**IMPORTANT:** Turn off the software when not in use.

Other setup, mostly for communication, is handled with the SetNetGo OS, which is accessed through the MobilePlanner software. It can also be accessed through a direct connection, so your IT support can set up your wireless without needing the MobilePlanner license.

# 4.1 Settings and Configuration

## **Maintenance Ethernet Connection**

To prepare your platform for autonomous mobile operation, attach a PC to the platform's maintenance Ethernet port, and connect with the SetNetGo OS through the MobilePlanner SetNetGo interface.

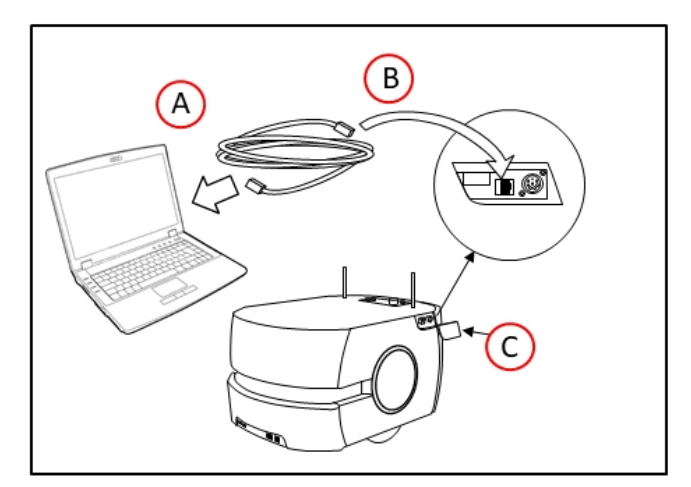

Figure 4-1. (A) PC, (B) Cat 5 Ethernet, and (C) Maintenance Access Panel

If you do not have wireless yet, you can connect MobilePlanner through the wired Ethernet port (Maintenance LAN) and set up the wireless network later.

The core is preset and tested on a Class-C network (netmask for all ports 255.255.255.0). The Maintenance Ethernet port is set to IP address 1.2.3.4 and the wireless IP comes set with an AP-based ("managed") SSID of "Wireless Network", unsecured. Consult with your network systems administrator before modifying these network details through the SetNetGo OS.

The User LAN port is set to IP address 10.10.10.10.

Refer to the FLOW Core User's Guide (Cat. No. 1637).

The Maintenance Ethernet plugs into the left side of the platform, under the small access panel at the upper right corner of the platform (the Pendant port is also there). The access panel is held in place with a push-push latch, and retained by a lanyard. See Figure 8-1. This is internally connected to the Ethernet port located on the rear side of the LD Platform core in the payload bay.

The Maintenance Ethernet port is permanently set to IP address 1.2.3.4, with a netmask of 255.255.255.0, for direct, wired access to the onboard systems. Access to the SetNetGo OS is always enabled on this interface, and does not require a password or a license. Accordingly, when accessing the port, manually set the off-board computer's Ethernet to an IP 1.2.3.x, where x is any number 1 through 254 except 4, and with a netmask of 255.255.255.0. No special DNS or gateway settings are needed.

Attach a pass-through or cross-over CAT5 (or better) Ethernet cable between the PC and the Maintenance Ethernet port of the platform. The platform Ethernet is Auto-MDIX, and will detect the type of cable you are using.

Start the Network Connections: Local Area Connection dialog for the ETH 0 Ethernet port:

(Windows 7) Start > Settings > Network Connections > Local Area Connection

(Windows 10) Start > Settings > Network and Internet > Change Adaptor Options > Local Area Connection

Select **Properties**, and, from its dialog, scroll to and double-click the **Internet Protocol (TCP/IP or TCP/IPv4)** option. In the Internet Protocol (TCP/IP) Properties dialog, click both '**Use the fol-lowing...**' associated radio buttons to enable them, and then type in the IP and Subnet mask values.

# **Setting Up Wireless Ethernet**

Use SetNetGo OS to configure the wireless Ethernet, among other things. Refer to the *FLOW Core User's Guide* (*Cat. No. I637*) for details.

**NOTE:** The AMR can work without wireless Ethernet. If there are no other AMRs that it needs to know about (and avoid), you can have an installation in which the AMR simply uses its map, knows its patrol route, and performs without human intervention.

**NOTE:** For all of the following settings, work with your IT group to verify the correct IP, radio, and security settings.

The following applies to the wireless Ethernet supported by the platform.

Access the SetNetGo OS through the MobilePlanner software:

#### MobilePlanner > SetNetGo > Networking

**NOTE:** You can use a web browser to connect directly to the SetNetGo OS on a platform. This allows your IT support to set up the network for you, without using MobilePlanner which requires a license.

#### IP Address, Netmask, Gateway, DNS1

Choose Static (DHCP is not recommended), and fill in the IP address, netmask, gateway, and DNS1, as supplied by your network administrator.

**NOTE:** See your IT department for the following settings.

#### **Radio Settings**

• SSID (e.g. AGV)

Fill in the appropriate wireless SSID for your wireless network. The SSID is case sensitive.

• Mode

Managed/STA, Ad-Hoc, or Master/AP

Radio Mode

Auto, 802.11a, 802.11b, 802.11g, 802.11n, 802.11ac

- Channel Set
- Wireless Watchdog IP Address
- Wireless Watchdog Max Count 0 disables this.

#### Security Settings

Encryption:

- Disabled
- WEP 64-bit
- WEP 128-bit
- TKIP/RC4
- CCMP/AES
- TKIP/CCMP/AES

Authentication:

- OPEN
- WPA-PSK

• WPA2-PSK

#### WEP

- WEP Key Number (Key 1 Key 4)
- WEP Keys

WPA/WPA2-PSK

- PSK
- PSK-Type (Passphrase or Raw Hex)

Click **Apply** for your changes to take effect.

#### Wireless Coverage

There must be wireless coverage for multi-AMR installations, or in areas where you wish to send new commands to or receive status updates from the AMR.

For these cases, ensure you have adequate wireless coverage. Because of the possible variations in different environments, we don't specify what components or techniques to use.

We do suggest that you conduct a comprehensive site survey to ensure adequate wireless coverage. You can test your wireless setup coverage by trying to ping it from various locations.

>= -40 dBm is the ideal WiFi signal strength, -60 dBm is the recommended minimum.

#### Bandwidth Considerations

The typical bandwidth for a fleet averages about 50 Kbps/AMR. This would increase if the AMR is connected to the Fleet Manager, and is actively viewed by MobilePlanner. This number can increase or decrease depending on the types of commands and debugging tools that are enabled in MobilePlanner. In any case, the bandwidth is not likely to exceed 500 Kbps per AMR (0.5 Mbps).

0.5 Mbps per AMR would easily fit within the capabilities of access points (>=54 Mbps). If you have multiple access points, this number becomes even less of a concern.

Also, other factors will affect the bandwidth requirements, such as if the AMR supports a camera on top and streams the video through the AMR's WiFi interface. Based on such possibilities, the bandwidth usage will vary by application.

# 4.2 Mapping

## **Mapping Overview**

Out-of-the-box, the platform does not have a working map, and its wired or wireless network settings are unlikely to match your network. Consequently, it will not do anything autonomously. To have your platform perform autonomously, you need to make a map of its operating space. Use the MobilePlanner application to make maps.

You develop maps with the MobilePlanner software. You can add a variety of virtual elements that modify the behavior of an AMR. Virtual elements include forbidden lines and areas, speed zones, preferred-direction zones, and more, all working to help you configure your work-space for efficient and safe performance of your mobile application. You can also create your own virtual elements for application-specific AMR-workspace interactions.

Maps contain a variety of goals, routes, and tasks that comprise the destinations and activities of the AMR in the workspace.

Refer to the FLOW Core User's Guide (Cat. No. 1637).

# **Mapping Tasks**

- Install the automated docking station before you create a map file. Its distinctive front angle will be helpful in locating it on the map.
- Drive the platform with the Pendant to make a floor plan scan. We recommend that you drive it to and position it onto its automated docking station to prepare for the next steps.
- Load that floor plan scan into the MobilePlanner software on your PC to make and edit a map.
- Add goals and docks to your map. In particular, refer to:

# Working With Map Files > Editing a Map File > Using the Drawing Tools > Adding Goals and Docks

in the FLOW Core User's Guide (Cat. No. 1637).

• Transfer the working map to the Fleet Manager, or back to the platform, if you have only one AMR, to perform autonomous mobile actions.

The Fleet Manager will automatically download the new map to each AMR in your fleet as soon as the AMR becomes idle.

• Save map collections and deploy your AMR in any of your working spaces by selecting the appropriate map file.

# 4.3 Acceleration, Deceleration, and Rotation Limits

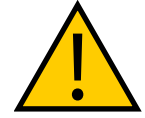

## CAUTION: PROPERTY DAMAGE RISK

If you change *AbsoluteMaxTransVel*, you should commission the AMR before putting it into service.

Reducing the absolute max allowable linear and rotational acceleration, deceleration, and speed will affect the size of the allowable CG envelope, but could do so in non-obvious ways. For use-cases where the payload can't be decreased, or the CG can't be brought within the recommended limits, our Field Service department can work with your system designer to input your needs into our models.

Contact your local Omron Support for details.

From the MobilePlanner software, Config:

## **Robot Physical > Absolute Movement Maximums**

Check the Show Expert + Parameters to see or modify these parameters.

The first four parameters and *AbsoluteMaxRotVel* are not likely to have significant impact on the AMR's stability. The Accel and Decel parameters will have a major impact. In certain cases, if the payload is lopsided, you might need to adjust the *AbsoluteMaxRotVel*.

The limits and defaults for these parameters are listed in the following table.

11970-000 Rev N

LD-60/90 Platform User's Manual

| Parameter                      | Default | Min                | Max  |
|--------------------------------|---------|--------------------|------|
| AbsoluteMaxTransVel (LD-60)    | 1800    | 1                  | 2500 |
| AbsoluteMaxTransVel (LD-90)    | 1350    | 1                  | 2500 |
| AbsoluteMaxTransNegVel (LD-60) | -280    | -2500 <sup>a</sup> | -1   |
| AbsoluteMaxTransNegVel (LD-90) | -210    | -2500 <sup>a</sup> | -1   |
| AbsoluteMaxTransAccel          | 1000    | 1                  | 2000 |
| AbsoluteMaxTransDecel          | 2000    | 1                  | 2000 |
| AbsoluteMaxRotVel              | 180     | 1                  | 180  |
| AbsoluteMaxRotAccel            | 360     | 1                  | 360  |
| AbsoluteMaxRotDecel            | 360     | 1                  | 360  |

a: Although the Min value, in software, is -2500, the hardware safety system on the platform will generate a fault if the velocity is anything from -300 to -2500 mm/s.

# **Configuring for an Overhanging Payload**

When configuring a robot with an overhanging payload, certain additional precautions and settings must be made to ensure safety and proper function. To prevent potential danger in the case of a safety zone intrusion or emergency stop button press, the robot's deceleration must be dictated by the user-settable parameter Configuration: Robot Physical: Absolute Movement Maximums: AbsoluteMaxTransDecel. Additionally, the size of the robot's default safety zones are programmed directly into the laser hardware and are dependent on the following set of factors:

- Using the robot within its specified payload and center-of-gravity limits
- Using the robot on surfaces that adhere to the robot's specified floor flatness, levelness, slope, cleanliness
- The floor coefficient of friction with robot drive wheels
- The AbsoluteMaxTransDecel setting
- The footprint of the robot without any overhangs

If any of these items change, the user is responsible for verifying that the robot will stop at any speed before hitting a dark colored target representative of the smallest potential obstacle in their environment. Introducing overhanging payloads or reducing the AbsoluteMaxTransDecel will directly affect safety zone sizes. Users must increase safety-zone sizes and re-test stopping ability at all speeds if either of these two parameters are changed. Users should not expect the robot to stop safely if these factors are changed without also increasing the size of the safety zones.

# 4.4 Supplemental Information

## Laser Setup

For most installations, the defaults for the lasers should be appropriate, and will not require any user adjustment. Laser setup and configuration for optional or additional lasers is covered

## in the LD Platform Peripherals Guide, Chapter 7.

The specific parameters for these lasers will come in the model config file that ships on the unit, or can be provided on request if needed.

- Laser\_1 Settings are for the main scanning laser, used both for safety and localization.
- Laser\_2 Settings are for the low front laser (TiM).
- Laser\_3 Tilted and Laser\_4 Tilted are for the side lasers (TiM).

# **Chapter 5: Payload Structures**

Everything that you attach to the LD Platform OEM is referred to as the payload structure. In some custom cases, we design and build the payload structure. In most cases, you will need to design a payload structure that suits your application.

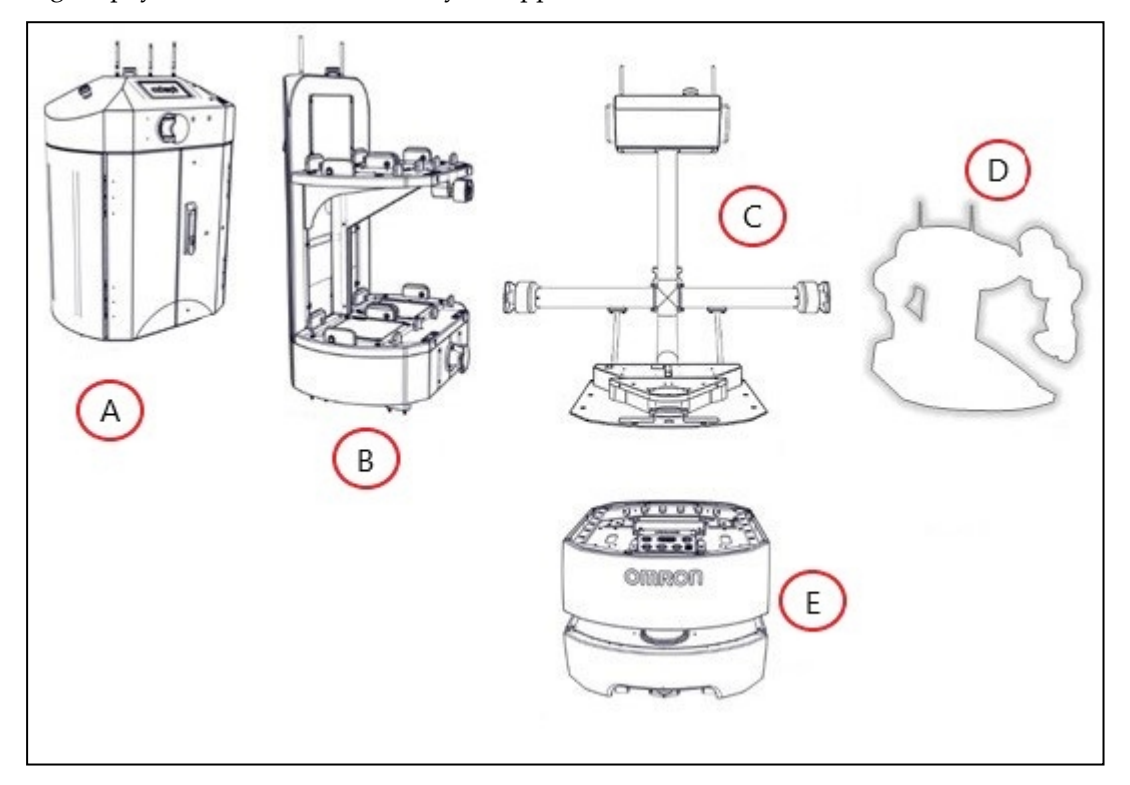

Figure 5-1. LD Platform OEM-Compatible Payload Structure Examples, (A) Courier, (B) Smif Pod Transporter, (C) Cart Transporter, (D) Custom Payload, and (E) LD Platform OEM

The image above shows some of the available pre-designed Omron payload structures, as well as an outline of a user custom-designed payload structure. The platform provides the mobility and navigation you will need, as well as power and I/O connections between the platform and your payload structure, so the two can work effectively together.

This chapter discusses considerations to be aware of when you design a payload structure for your platform.

# 5.1 Safety

# Warning Label

A No Riding label ships, unattached, with each platform. You must place this in a prominent location on the payload, so operators will see it.

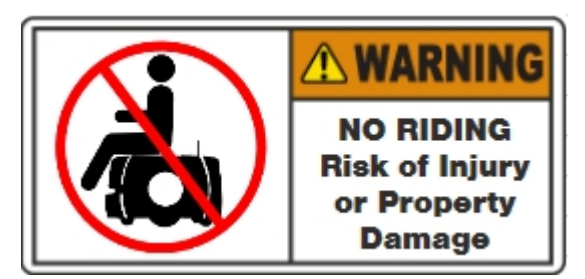

Other warning labels are applied at the factory.

# Warning Lights

To comply with CE requirements, an AMR must have a readily-visible warning device, such as a flashing light, when it is either ready to move or is moving. The platform comes with light discs on each side that do this. The core also provides an output, so you can add your own warning device. This may be necessary for taller payloads, which may make the side light discs not always visible. The core has a Light Pole connector, which is covered in LD Platform Core Rear, Upper on page 87. This can be used to drive a warning device in a more prominent location for taller AMRs.

# **Warning Buzzer**

The core provides an output for driving a warning buzzer. The default behavior of the buzzer is to sound when the AMR is moving in reverse, or when the safety systems are off. Its behavior is configurable by the user, so it can be used to sound, for example, whenever the AMR is moving.

# 5.2 Considerations

## Performance

The main performance factors to consider in designing a payload structure are the size, weight, and center of gravity of the payload structure, and power requirements. Adding weight to the platform tends to have less effect on run-time than adding electrical power requirements. Operating your AMR on carpet will have a significantly shorter run-time than on hard surfaces.

# Weight

On a hard surface, a certain amount of extra weight will not shorten the AMR's run-time very much. When adding a payload structure with substantial weight, the center of gravity of the entire AMR needs to be considered. This is particularly important if you intend to equip the platform with a robot arm, which would be lifting items off-center from the platform. A heavy payload structure, with most of its weight concentrated just above the platform, will be much more stable than the same weight payload structure in which the weight is either off-center or high above the top of the platform.

**NOTE:** The weight of your payload structure plus the weight of the parts it is carrying must not exceed the rated capacity of your platform.

# **Power Consumption**

Using devices on your payload structure that consume significant power will noticeably shorten the run-time of the AMR. You should try to minimize such power consumption whenever possible. The battery is rated at 1800 W\*hr (1.8 kWh). Examples of power-consuming payload structures would be one with a robot arm attached, or any motorized fixture, such as a conveyor, as part of the payload structure. The standard Operator screen and light discs consume some power, but are not significant compared to the rest of the platform.

## **Payload Bay Access**

The area between the platform and your payload structure is the payload bay. You will occasionally need to access the platform and the connectors in the payload bay. This is where you can access all of the platform power and I/O connectors. It's a good idea to provide for access to this when designing your payload structure. If the payload structure is small and light enough, you can lift it off of the platform to access the connectors in the payload bay. Always take care to not damage any wiring between your payload structure and the platform. A larger, heavier payload structure might need some form of hinge, so you can tilt the payload structure out of the way while you access the payload bay. You should consider harness length and position so you can accomplish this without disconnecting or damaging any connectors or harnesses.

## **Dimensions and Design**

Keep your payload structure no wider and no longer than the platform. Add whatever features your application needs above the platform itself.

Keep all of the payload structure higher than the top of the platform. If the payload blocks any of the platform's sensors, it won't be able to function correctly. This is critical in the case of the lasers. If you have the optional side-mount lasers for your payload structure, ensure that the payload structure will not interfere with the laser's beams. Typically, the side lasers are mounted on the sides of the payload structure so that they protrude enough to miss the payload structure itself with their laser beams.

Many customers have found it prudent to build a protective guard over the side lasers, to protect the lasers from impact. Ensure that any such guard does not block the laser beam.

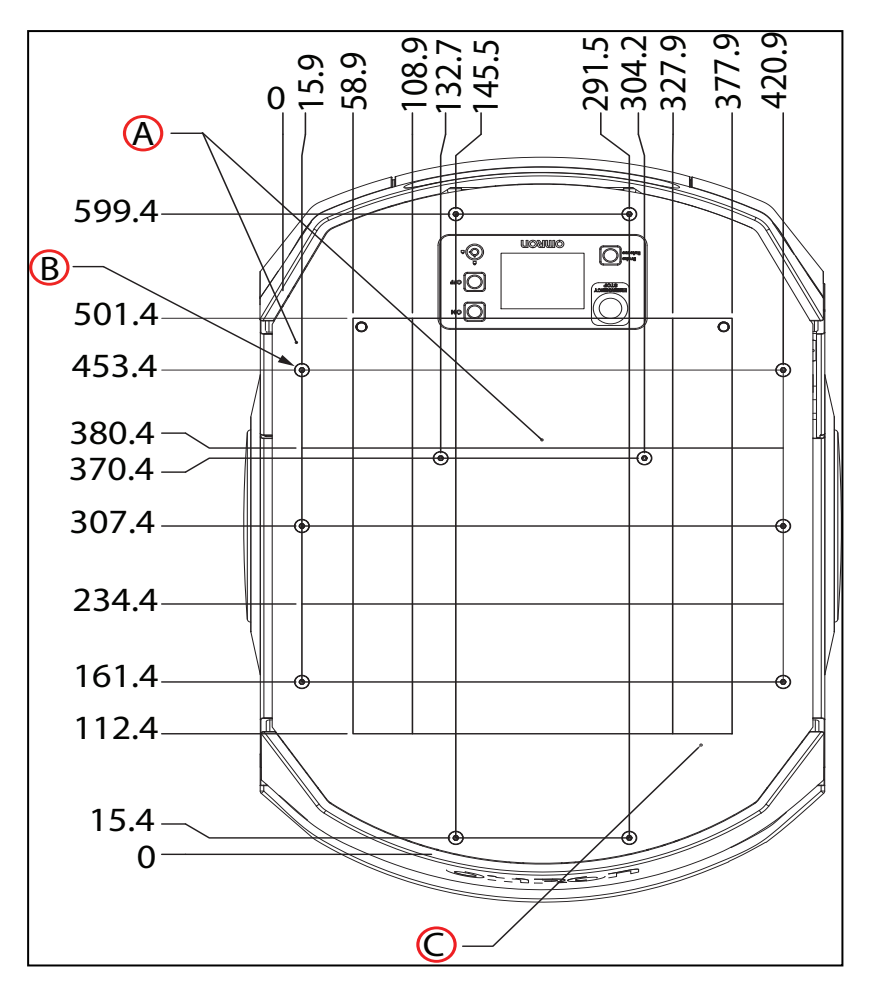

Figure 5-2. PlatformDeck Dimensions, with M6-threaded Holes (units are mm)

| Callout | Description                                     |
|---------|-------------------------------------------------|
| А       | Upper Mounting Surface                          |
| В       | 24x M6 Threads                                  |
| С       | Lower Mounting Surface 40.7 below Upper Surface |

In the preceding figure, all of the M6 self-clinching nuts (B) have a torque limit of 3 N·m .

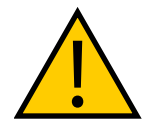

## **CAUTION:** PROPERTY DAMAGE RISK

Do not exceed this torque when attaching your payload structure to these selfclinching nuts. See NOTE that follows.

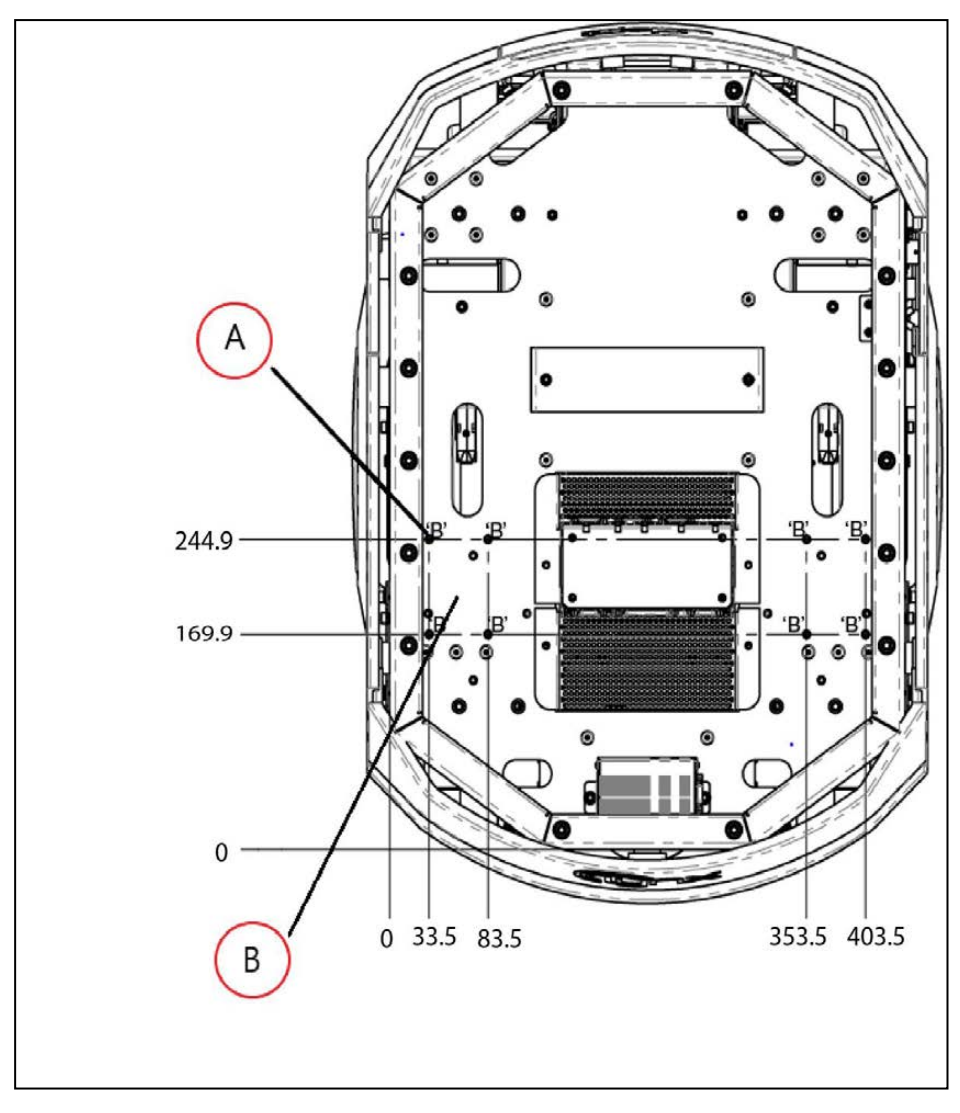

Figure 5-3. PlatformDeck Dimensions, with M5-threaded Holes (units are mm)

| Callout | Description                                            |
|---------|--------------------------------------------------------|
| А       | 8x M5 Threads                                          |
| В       | Lower Mounting Surface 40.7 [1.60] below Upper Surface |

In the preceding figure, all of the M5 self-clinching nuts have a torque limit of 14 N-m.

**NOTE:** The M6 self-clinching nuts are inserted differently than the M5 selfclinching nuts, to increase the usable thread length. This also decreases the torque that you can apply to them, so the M5s have a much higher torque limit than the M6s in this application.

# Center of Gravity (CG)

As much as possible, you should keep the payload structure CG centered on the platform, and as low (close to the platform top) as possible. This will give you the best stability, particularly

when crossing thresholds or irregularities in the floor. Keep the payload centered on the platform left-to-right, but biased toward the rear of the platform according to the following figures. The following figure shows the platform's center of gravity, without payload structure.

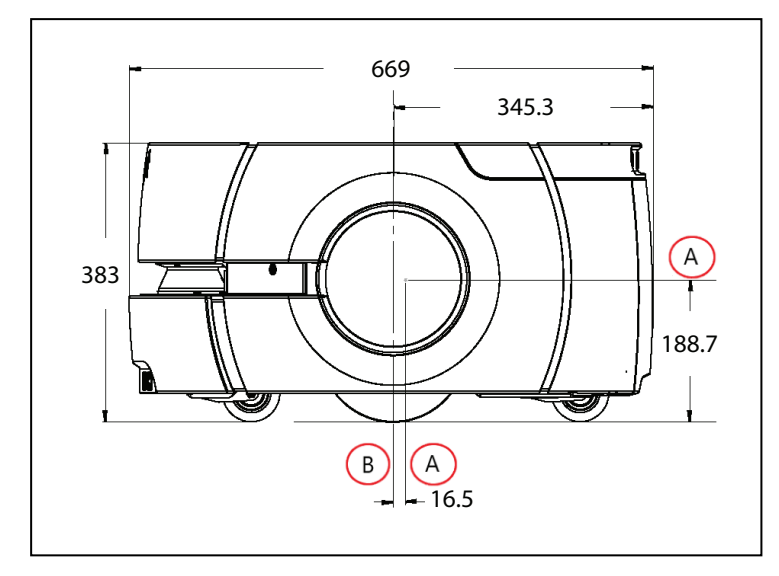

Figure 5-4. Platform Center of Gravity (CG), (A) CG, (B) Wheel Axis (units are mm)

The following figures show the calculated safe CG placements for payload structures with the listed weights. The payload structure's CG, in each instance, needs to be within the area shown. All units are mm.

**NOTE:** These figures show the limits of where to place the payload structure CG. You should try to keep your CG as close to the center of these figures as possible.

60 kg

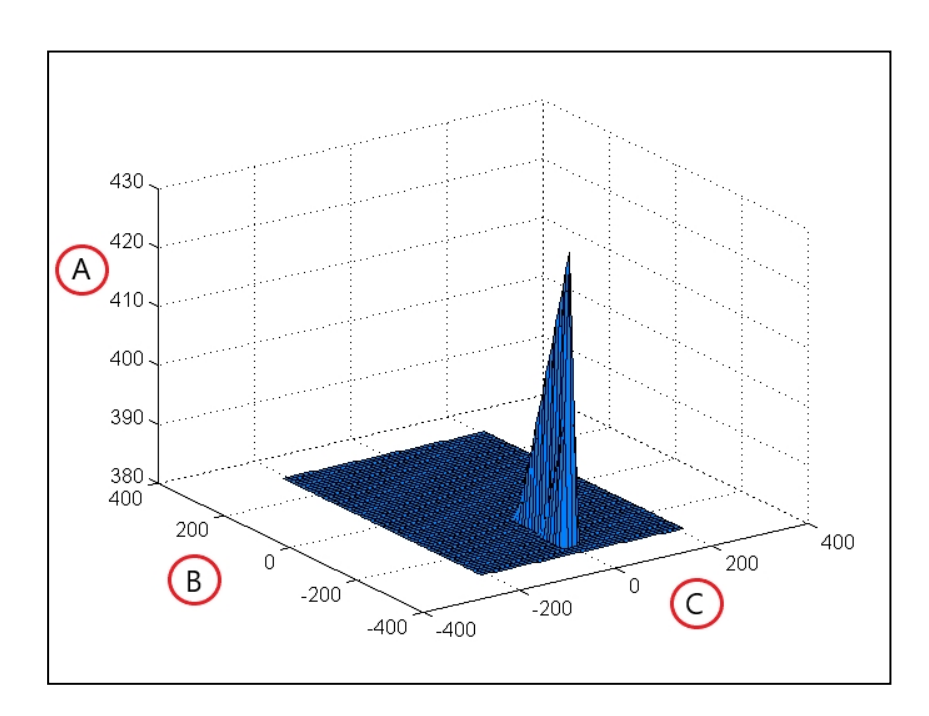

LD-60/90 Platform User's Manual

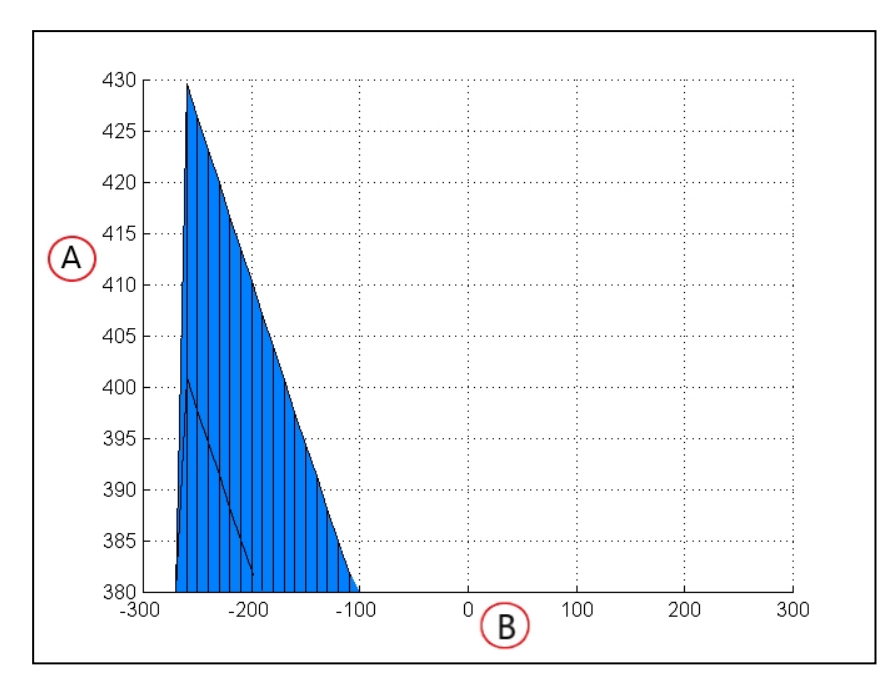

*Figure 5-5. Isometric View, 60 kg, (A) Vertical Direction, (B) Longitudinal Direction, (C) Transverse Direction (units in mm)* 

Figure 5-6. Longitudinal View, 60 kg, (A) Vertical Direction, (B) Longitudinal Direction (units in mm)

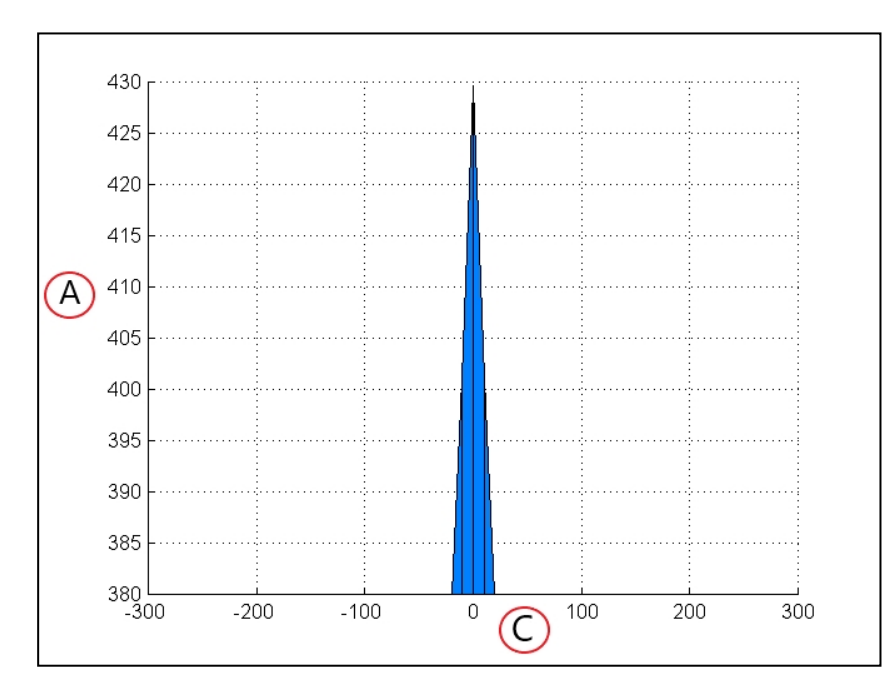

Figure 5-7. Transverse View, 60 kg, (A) Vertical Direction, (C) Transverse Direction (units in mm)

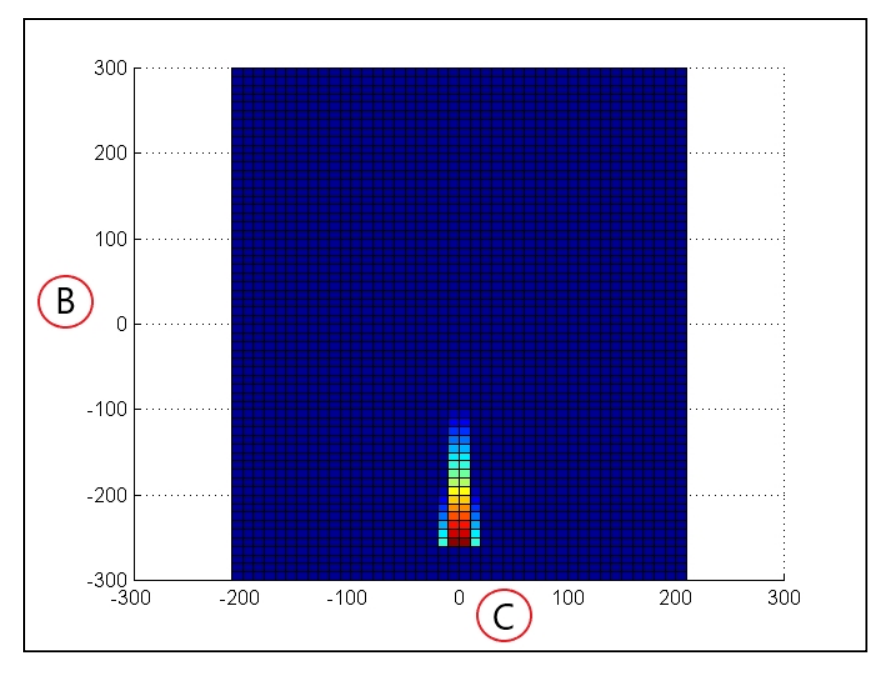

Figure 5-8. Top View, 60 kg, (B) Longitudinal Direction, (C) Transverse Direction (units in mm)

90 kg

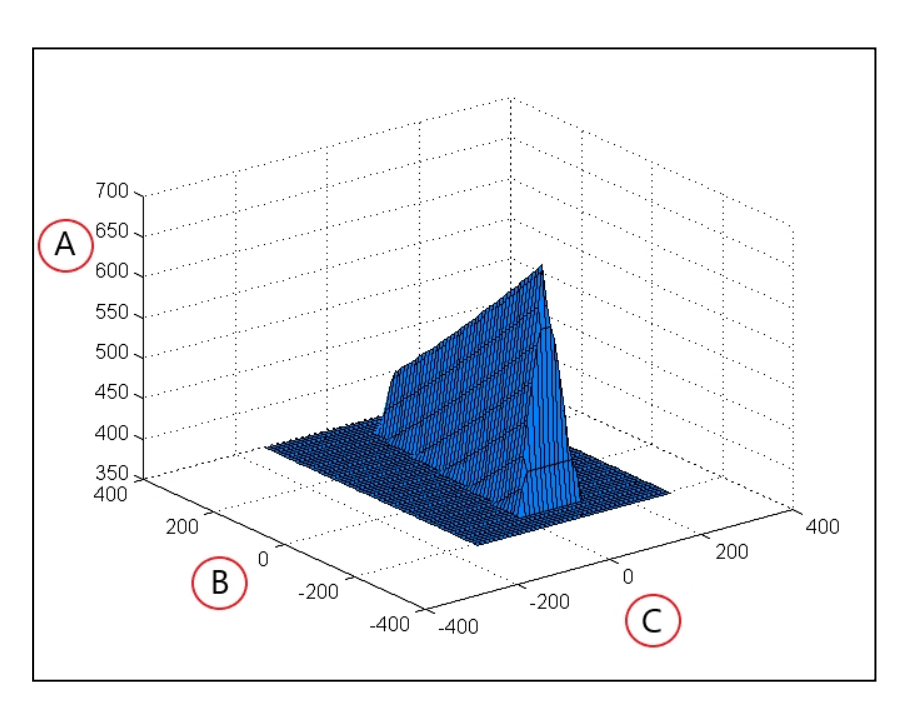

*Figure 5-9. Isometric View, 90 kg, (A) Vertical Direction, (B) Longitudinal Direction, (C) Transverse Direction (units in mm)*
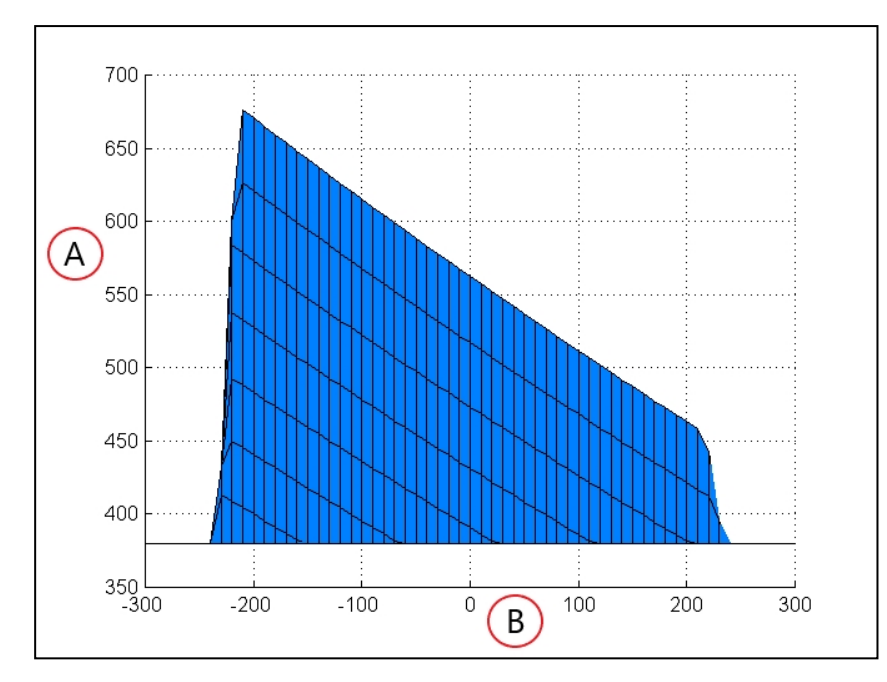

Figure 5-10. Longitudinal View, 90 kg, (A) Vertical Direction, (B) Longitudinal Direction (units in mm)

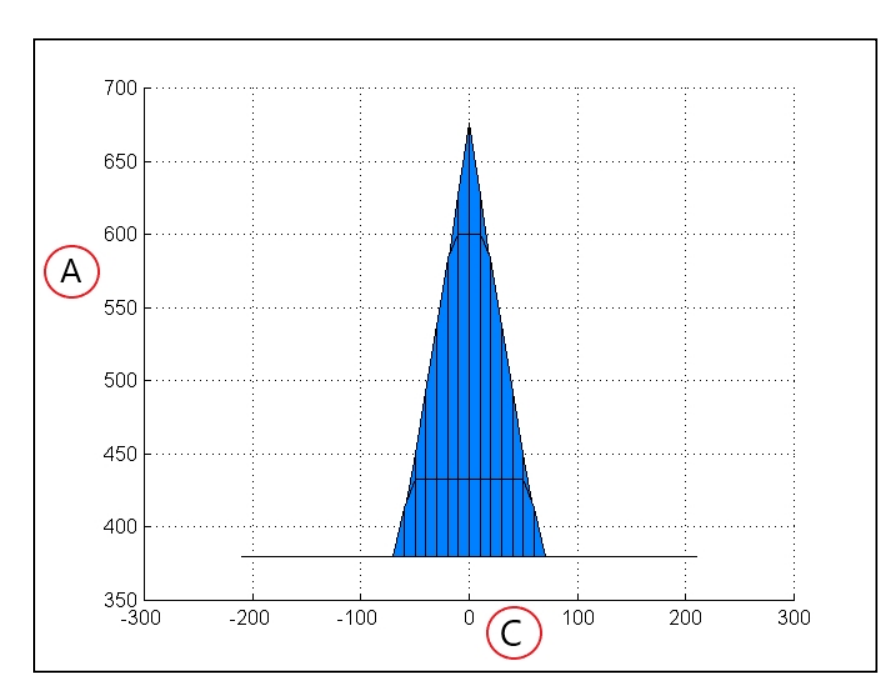

Figure 5-11. Transverse View, 90 kg, (A) Vertical Direction, (C) Transverse Direction (units in mm)

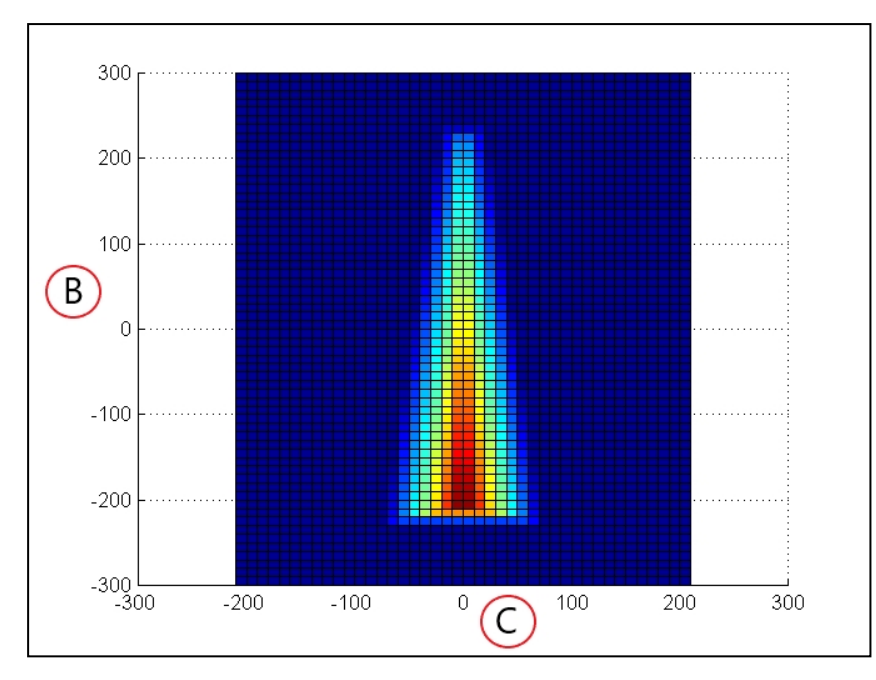

Figure 5-12. Top View, 90 kg, (B) Longitudinal Direction, (C) Transverse Direction (units in mm)

# **5.3 Connections Between Platform and Payload Structure**

The platform provides a variety of I/O and power connections, which you can use to make your AMR more effective.

## **Operator Panel**

The Operator screen, E-Stop, Brake-release, ON, and OFF can be "moved" using a single connector (the HMI Panel connector). This allows you to put many of the more common operator controls somewhere on your payload structure with just one cable.

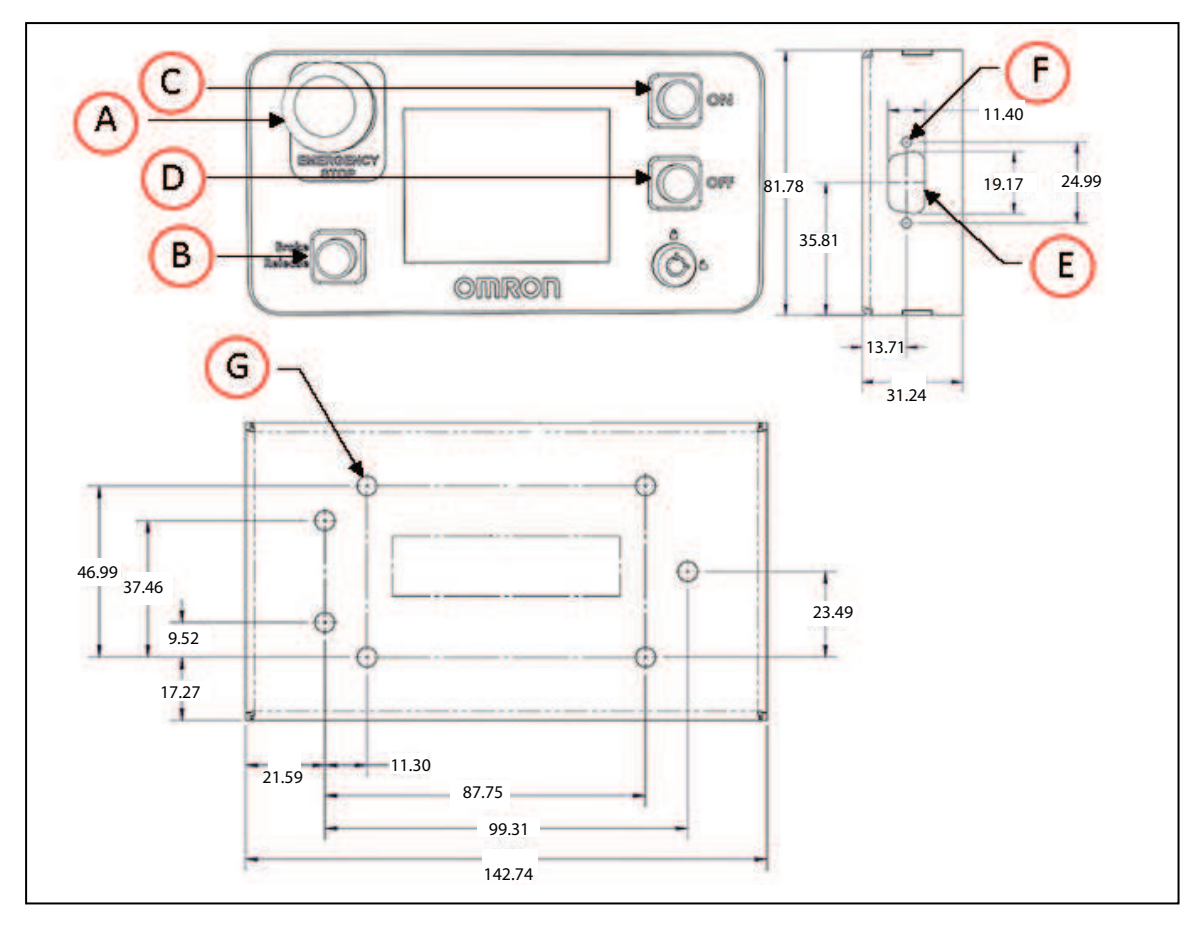

Figure 5-13. Standard Operator Panel (units are mm)

| Callout | Description    | Callout | Description                     |
|---------|----------------|---------|---------------------------------|
| А       | Emergency Stop | Е       | 15 Pin High Density D-Sub Punch |
| В       | Brake Release  | F       | 2x 0.120 Through Hole           |
| С       | On Button      | G       | 7x 0.213 Through Hole           |
| D       | Off Button     |         |                                 |

A larger Operator panel, with a touchscreen, is available as an option. See Touchscreen on page 205. Many other connections are available. For details and specifications of available connections, refer to Connectivity on page 77.

# **Option Connections**

The platform provides connectors for user-supplied payload bumpers that you can place on the payload structure.

Most of the connections that are available to the user are in the payload bay, which is the space between the platform and any payload structure placed on top of it. These include I/O and power connections. Some are required, others are available if needed.

The two connections outside of the payload bay are the Pendant port and the Maintenance Ethernet port, which are located under a small access panel on the left side of the platform, in the upper-right corner. See Figure 8-1.

Both of these ports are connected to the core inside the payload bay.

# **6.1 Required Connections**

• Pendant port In order to generate maps with the platform, you need to connect a Pendant to Pendant port.

The Pendant port is located under a small access panel on the left side of the platform, in the upper-right corner.

This is internally connected to the core in the payload bay.

• Maintenance The Maintenance Ethernet port is located under a small access panel on the left side of the platform, in the upper-right corner. This is internally connected to the core in the payload bay.

The Maintenance Ethernet port is permanently set to IP address 1.2.3.4, with a netmask of 255.255.255.0, for direct, wired access to the onboard systems. Access to the SetNetGo OS is always enabled on this interface, and does not require a password or a license. Accordingly, when accessing the port, manually set the off-board computer's Ethernet to an IP 1.2.3.x, where x is any number 1 through 254 except 4, and with a netmask of 255.255.255.0. No special DNS or gateway settings are needed.

- Wireless For multi-AMR installations, or where you wish to send new com-Ethernet mands or receive status updates from the AMR, you need to have wireless Ethernet.
- Docking The AMR needs access to a docking station so it can charge itself. The docking station needs access to AC power.

# 6.2 Payload Bay Connections - Core

These connections are available for use with standard and user-supplied accessories. The antennas come with the platform.

The Pendant is an option, but at least one is required per fleet for map-making.

**NOTE:** Standard connectors, such as audio, are not covered here. This includes all of the connectors on the right side of the core, labeled (G) in the following figure.

# LD Platform Core Front, Upper

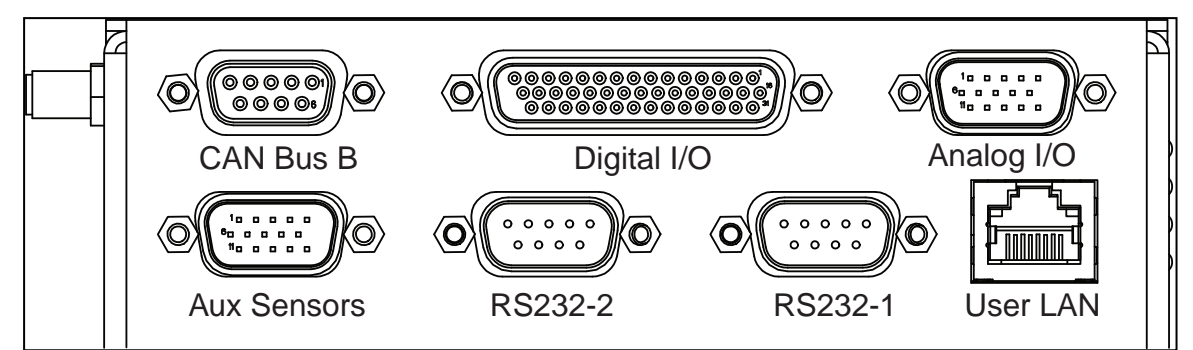

Figure 6-1. Front Upper Core

| Connection           | Туре   | Description                                                                                                    |  |
|----------------------|--------|----------------------------------------------------------------------------------------------------|--|
| User LAN             | RJ45   | General Ethernet, Auto-MDIX, shielded                                                                                                    |  |
| Aux Sensors          | HDB15M | Low front and optional side lasers                                                                                                    |  |
| RS-232 x 2           | DB9M   | Port 1 and Port 2, general use                                                                                                    |  |
| CAN Bus B            | DB9F   | Consult your local Omron Support for use.                                                                                                    |  |
| Digital I/O (HDB44F) | HDB44F | 16 digital inputs, in 4 banks of 4. Each bank can be<br>wired as active high or active low depending on the<br>connection of the BANK# terminal.<br>$V_{IN}$ range for each input is 0 to 30 V. The input is<br>ON when $V_{IN} > 4$ V, OFF when $V_{IN} < 1.3$ V.                                                                                                    |  |
|                      |        | 16 digital outputs, protected low-side drivers. Wire<br>these outputs to positive voltage through the load.<br>Output is open when OFF and grounded when ON.<br>Each open-drain output is capable of sinking 500<br>mA. May be used with loads connected to VBAT,<br>AUX_20V, _12V, or _5V. You must stay within the<br>allowed current capacity of the VBAT or AUX power<br>supplies. |  |
| Analog I/O           | HDB15M | General use                                                                                                    |  |

| <b>T</b> 11 | ~ ~  | <b>-</b> . |       | ~    | D       |
|-------------|------|------------|-------|------|---------|
| Table       | 6-1. | Front      | Upper | Core | Details |

# **Core Right, Upper**

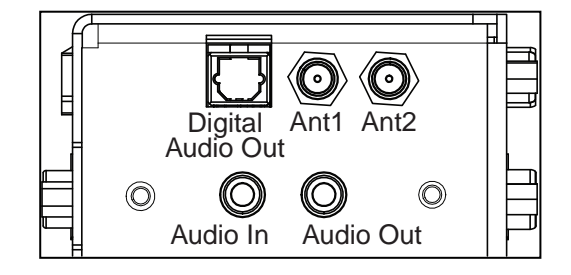

# Figure 6-2. Right Upper Core

| Connection                                              | Туре     | Description                                                                                                    |
|---------------------------------------------------------|----------|----------------------------------------------------------------------------------------------------|
| Digital Audio Out                                       | TOSLINK: | Reserved for future use.                                                                                                   |
|                                                         | JIS F05  |                                                                                                    |
| Ant1, Ant2                                              | RP-SMAF  | WiFi Antennas                                                                                                    |
| Audio In Audio Out Audio: 3.5mm jack   TOSLINK: JIS F05 |          | Audio can be recorded though a microphone<br>connected to the audio IN port, using the<br>ARAM function 'recordsoundfile'. |

#### CAN Bus B

Connector type DB9F

Use

CAN Bus

| Pin No. | Designation     | Notes                               |
|---------|-----------------|-------------------------------------|
| 1,4,8   | No Connection   |                                     |
| 2       | CANL_B          | CAN Communication differential pair |
| 3,6     | GND             | Direct GND                          |
| 5       | SHIELD GND      | Bead filter to GND                  |
| 7       | CANH_B          | CAN Communication differential pair |
| 9       | CANB_12V_OUT_SW | 12 V @ 0.5 A Max (switched in SW)   |

### Digital I/O

Connector type HDB44F

|         | Designation |           |                                           |
|---------|-------------|-----------|-------------------------------------------|
| Pin No. | Hardware    | Software  | Notes                                     |
| 1       | INPUT_1.1   | Input_1.1 | 0 – 30 V Range, $R_{in}$ = ~3.9 kΩ        |
| 2       | INPUT_1.2   | Input_1.2 | 0 – 30 V Range, $R_{in}$ = ~3.9 kΩ        |
| 3       | INPUT_1.3   | Input_1.3 | 0 – 30 V Range, R <sub>in</sub> = ~3.9 kΩ |
| 4       | INPUT_1.4   | Input_1.4 | 0 – 30 V Range, $R_{in}$ = ~3.9 kΩ        |
| 5       | BANK1       |           | Common for INPUT_1.X                      |

LD-60/90 Platform User's Manual

|         | Designation |           |                                                     |
|---------|-------------|-----------|-----------------------------------------------------|
| Pin No. | Hardware    | Software  | Notes                                               |
| 6       | INPUT_2.1   | Input_2.1 | 0 – 30 V Range, $R_{in} = \sim 3.9 \text{ k}\Omega$ |
| 7       | INPUT_2.2   | Input_2.2 | 0 – 30 V Range, $R_{in} = \sim 3.9 \text{ k}\Omega$ |
| 8       | INPUT_2.3   | Input_2.3 | 0 – 30 V Range, $R_{in} = \sim 3.9 \text{ k}\Omega$ |
| 9       | INPUT_2.4   | Input_2.4 | 0 – 30 V Range, $R_{in} = \sim 3.9 \text{ k}\Omega$ |
| 10      | BANK2       |           | Common for INPUT_2.X                                |
| 11      | INPUT_3.1   | Input_3.1 | 0 – 30 V Range, $R_{in} = \sim 3.9 \text{ k}\Omega$ |
| 12      | INPUT_3.2   | Input_3.2 | 0 – 30 V Range, $R_{in} = ~3.9 \text{ k}\Omega$     |
| 13      | INPUT_3.3   | Input_3.3 | 0 – 30 V Range, $R_{in} = ~3.9 \text{ k}\Omega$     |
| 14      | INPUT_3.4   | Input_3.4 | 0 – 30 V Range, $R_{in} = \sim 3.9 \text{ k}\Omega$ |
| 15      | BANK3       |           | Common for INPUT_3.X                                |
| 16      | INPUT_4.1   | Input_4.1 | 0 – 30 V Range, R <sub>in</sub> = ~3.9 kΩ           |
| 17      | INPUT_4.2   | Input_4.2 | 0 – 30 V Range, $R_{in} = \sim 3.9 \text{ k}\Omega$ |
| 18      | INPUT_4.3   | Input_4.3 | 0 – 30 V Range, $R_{in} = \sim 3.9 \text{ k}\Omega$ |
| 19      | INPUT_4.4   | Input_4.4 | 0 – 30 V Range, $R_{in} = \sim 3.9 \text{ k}\Omega$ |
| 20      | BANK4       |           | Common for INPUT_4.X                                |
| 21      | OUTPUT_1    | Output_1  |                                                     |
| 22      | OUTPUT_2    | Output_2  |                                                     |
| 23      | OUTPUT_3    | Output_3  |                                                     |
| 24      | OUTPUT_4    | Output_4  |                                                     |
| 25      | OUTPUT_5    | Output_5  |                                                     |
| 26      | OUTPUT_6    | Output_6  |                                                     |
| 27      | OUTPUT_7    | Output_7  |                                                     |
| 28      | OUTPUT_8    | Output_8  |                                                     |
| 29      | OUTPUT_9    | Output_9  |                                                     |
| 30      | OUTPUT_10   | Output_10 |                                                     |
| 31      | OUTPUT_11   | Output_11 |                                                     |
| 32      | OUTPUT_12   | Output_12 |                                                     |
| 33      | OUTPUT_13   | Output_13 |                                                     |
| 34      | OUTPUT_14   | Output_14 |                                                     |
| 35      | OUTPUT_15   | Output_15 |                                                     |

|         | Designation  |           |                                              |
|---------|--------------|-----------|----------------------------------------------|
| Pin No. | Hardware     | Software  | Notes                                        |
| 36      | OUTPUT_16    | Output_16 |                                              |
| 37      | VBAT_IO_OUT4 |           | VBAT @ 0.5 A Max<br>(shared with light pole) |
| 38      | VBAT_IO_OUT3 |           | VBAT @ 0.5 A Max                             |
| 39      | VBAT_IO_OUT2 |           | VBAT @ 0.5 A Max                             |
| 40      | VBAT_IO_OUT1 |           | VBAT @ 0.5 A Max                             |
| 41 - 44 | GND          |           |                                              |

### **Digital Input Specifications**

| Parameter                                     | Value                  |
|-----------------------------------------------|------------------------|
| Operational voltage range                     | 0 to 30 VDC            |
| OFF state voltage range                       | 0 to 1.3 VDC           |
| ON state voltage range                        | 4 to 30 VDC            |
| Operational current range                     | 0 to 7.5 mA            |
| OFF state current range                       | 0 to 0.5 mA            |
| ON state current range                        | 1.0 to 7.5 mA          |
| Impedance (V <sub>in</sub> /I <sub>in</sub> ) | 3.9 kΩ minimum         |
| Current at V <sub>in</sub> = +24 VDC          | I <sub>in</sub> ≤ 6 mA |

Table 6-3. Digital Input Specifications

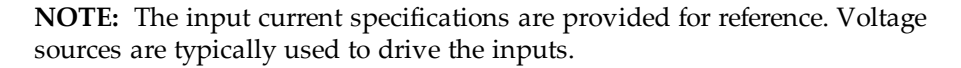

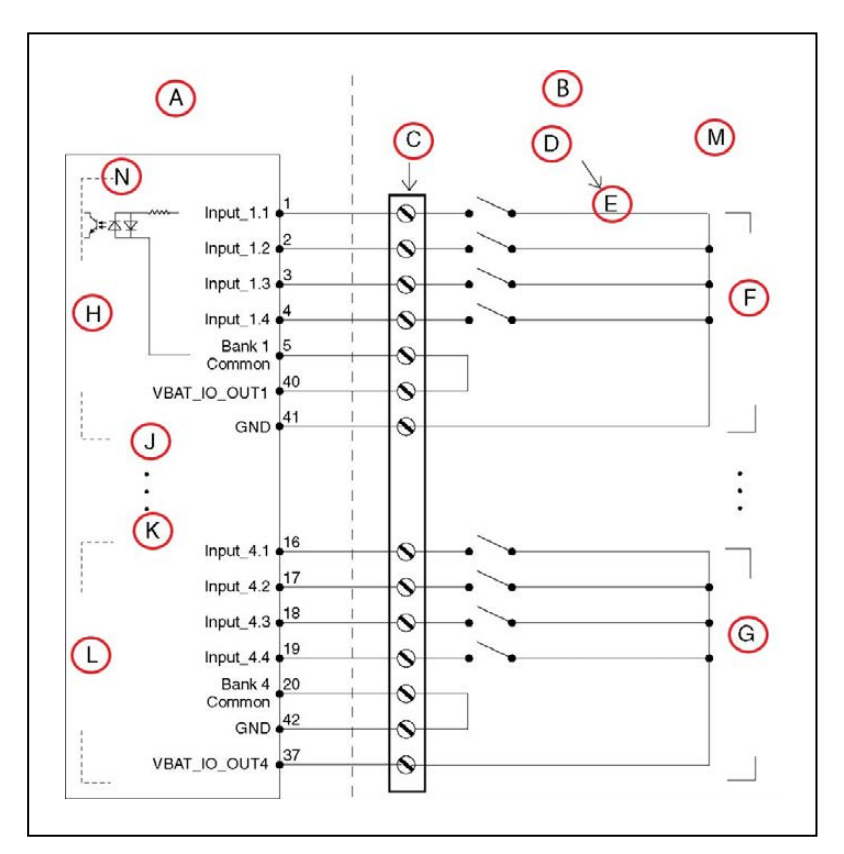

Figure 6-3. Typical Digital Input Wiring Example

| Callout | Description                                   | Callout | Description                                                                                |
|---------|-----------------------------------------------|---------|--------------------------------------------------------------------------------------------|
| А       | Supplied Equipment                            | Н       | Input Bank 1                                                                               |
| В       | User-Supplied Equipment                       | J       | Input Bank 2                                                                               |
| С       | Wiring Terminal Block                         | Κ       | Input Bank 3                                                                               |
| D       | Typical User Input Signal                     | L       | Input Bank 4                                                                               |
| Е       | Part Present Sensor                           | М       | Note: all input signals can be used<br>for either sinking or sourcing con-<br>figurations. |
| F       | Bank 1 configured for sinking<br>(NPN) inputs | N       | Equivalent Circuit                                                                         |
| G       | Bank 4 configured for sinking<br>(PNP) inputs |         |                                                                                            |

Table 6-4. Digital Output Specifications

| Parameter                                 | Value                                                       |
|-------------------------------------------|-------------------------------------------------------------|
| Power supply voltage range                | 5 - 30 VDC                                                  |
| Operational current range, per channel    | I <sub>out</sub> ≤ 500 mA                                   |
| ON state resistance ( $I_{out} = 0.5 A$ ) | R <sub>on</sub> ≤ 0.14 Ω @ 85°C                             |
| Output leakage current                    | I <sub>out</sub> ≤ 5 μA                                     |
| DC short circuit current limit            | $0.7 \text{ A} \le \text{I}_{\text{LIM}} \le 1.7 \text{ A}$ |

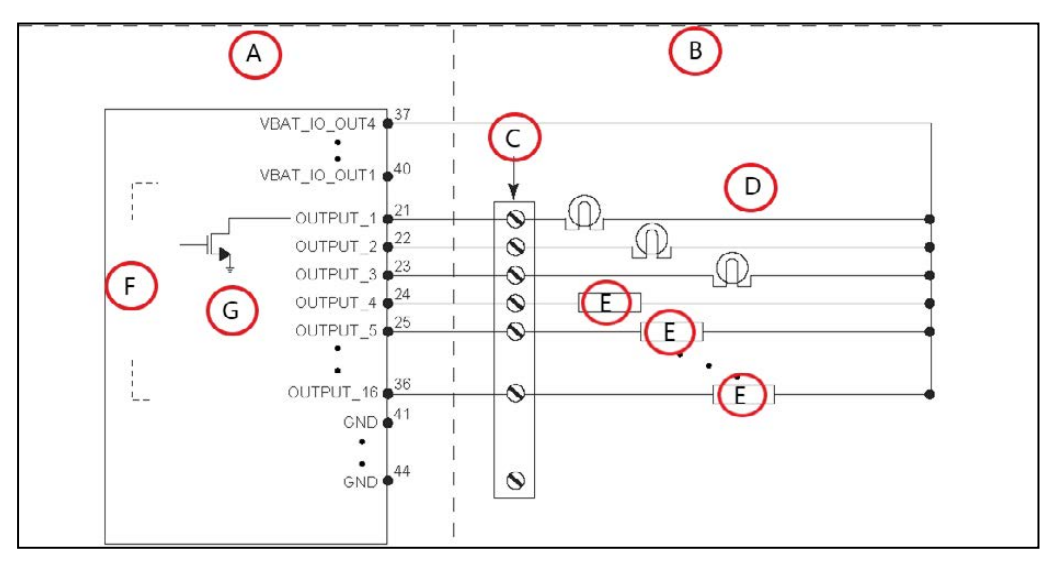

Figure 6-4. Typical Digital Output Wiring Example

| Callout | Description             | Callout | Description        |
|---------|-------------------------|---------|--------------------|
| А       | Standard Equipment      | E       | Load               |
| В       | User-Supplied Equipment | F       | Outputs 1-16       |
| C       | Wiring Terminal Block   | G       | Equivalent Circuit |
| D       | Typical User Loads      |         |                    |

### Analog I/O

Connector type HDB15M

| Pin No.    | Designation | Notes          |
|------------|-------------|----------------|
| 1          | ANALOG_IN1  | 0 – 10 V Range |
| 2          | ANALOG_IN2  | 0 – 10 V Range |
| 3          | ANALOG_IN3  | 0 – 10 V Range |
| 4          | ANALOG_IN4  | 0 – 10 V Range |
| 5          | ANALOG_IN5  | 0 – 30 V Range |
| 6          | ANALOG_IN6  | 0 – 30 V Range |
| 7          | ANALOG_IN7  | 0 – 30 V Range |
| 8          | ANALOG_IN8  | 0 – 30 V Range |
| 9          | ANALOG_OUT1 | 0 – 20 V Range |
| 10         | ANALOG_OUT2 | 0 – 20 V Range |
| 11         | ANALOG_OUT3 | 0 – 20 V Range |
| 12         | ANALOG_OUT4 | 0 – 20 V Range |
| 13, 14, 15 | GND         |                |

- The 0-10 V analog inputs have an input impedance of about 35 k $\Omega$ .
- The 0-30 V analog inputs have an input impedance of about 110 k $\Omega.$
- The analog outputs have an output impedance of about 200  $\Omega$ .

The maximum output current of each analog output is 10 mA. Exceeding the maximum output current will result in damage to the analog output module.

#### Aux Sensors

Connector type HDB15M

Use Low Front Laser, optional Side Lasers

|         | Desig           | gnation              |                                    |
|---------|-----------------|----------------------|------------------------------------|
| Pin No. | Hardware        | Software             | Notes                              |
| 1       | RS232_VERT1_TXD |                      | /dev/ttyUSB5 (side lasers)         |
| 2       | RS232_VERT2_TXD |                      | /dev/ttyUSB6 (side lasers)         |
| 3       | RS232_FOOT_TXD  |                      | /dev/ttyUSB7 (low front laser)     |
| 4       | 5V_SW1          | USB_1_and_2_Power    | 5 V @ 1 A (shared with USB port 1) |
| 5,10    | SW_20V_VERT     | Vertical_Laser_Power | 20 V @ 300 mA (side lasers)        |
| 6,7,8   | GND             |                      |                                    |
| 9       | 5V_SW2          | USB_1_and_2_Power    | 5 V @ 1 A (shared with USB port 2) |
| 11      | RS232_VERT1_RXD |                      | /dev/ttyUSB5 (side lasers)         |
| 12      | RS232_VERT2_RXD |                      | /dev/ttyUSB6 (side lasers)         |
| 13      | RS232_FOOT_RXD  |                      | /dev/ttyUSB7 (low front laser)     |
| 14      | 5V_SW3          | USB_3_Power          | 5 V @ 1 A (shared with USB port 3) |
| 15      | SW_20V_FOOT     | Foot_Laser_Power     | 20 V @ 150 mA (low front laser)    |

## RS232 1 & 2

Connector type DB9M

Use Port 1 and 2, General Use

| Pin No. | Designation    | Notes    |
|---------|----------------|----------|
| 1,4,6,9 | No Connection  |          |
| 2       | RS232_USR#_RXD | #=1 or 2 |
| 3       | RS232_USR#_TXD | #=1 or 2 |
| 5       | GND            |          |
| 7       | RS232_USR#_RTS | #=1 or 2 |
| 8       | RS232_USR#_CTS | #=1 or 2 |

# LD Platform Core Rear, Upper

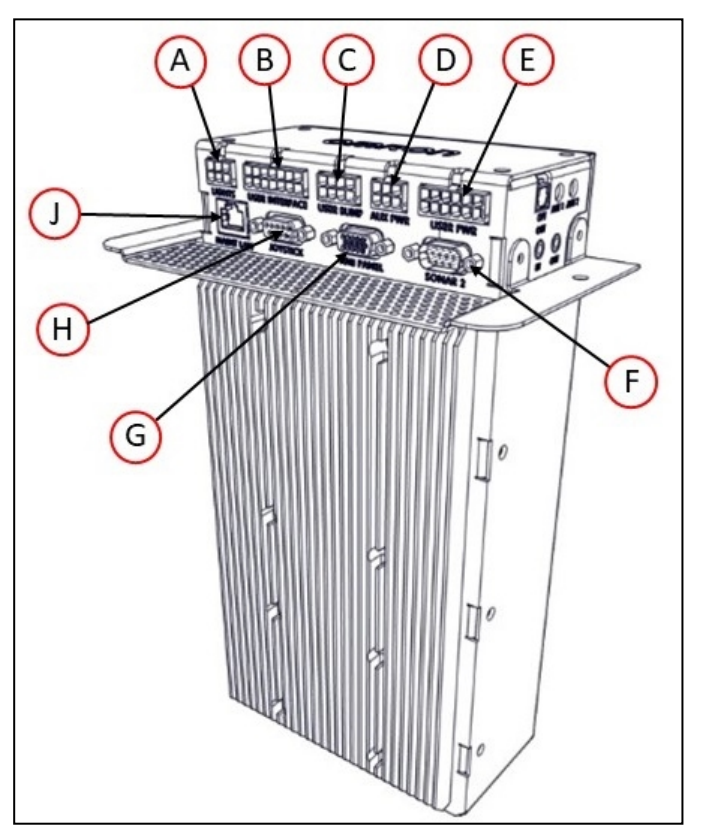

Figure 6-5. Rear Upper Core

**NOTE:** The connectors in the top row of the rear upper core mate with Molex Mini-Fit  $Jr^{TM}$  5557 series receptacles.

11970-000 Rev N

LD-60/90 Platform User's Manual

| ID | Connection                                                                          | Туре              | Description                                                                                                    |  |  |
|----|-------------------------------------------------------------------------------------|-------------------|----------------------------------------------------------------------------------------------------|--|--|
| A  | Lights                                                                              | Mini-Fit 2 x 3    | Connect to a supplied splitter that powers a buzzer using<br>a default configuration, and provides power for a user-<br>supplied light tower with 3 lights.                                                          |  |  |
|    | <b>NOTE:</b> The following four functions are pins on the User Interface connector. |                   |                                                                                                    |  |  |
| В  | Brake-<br>release                                                                   | Mini-Fit 2 x 7    | Pins for user-supplied brake release                                                                                                    |  |  |
|    | ON                                                                                  |                   | Pins for user-supplied ON button; same function as Oper-<br>ator Panel ON                                                                                                    |  |  |
|    | OFF                                                                                 |                   | Pins for user-supplied OFF button; same function as Oper-<br>ator Panel OFF                                                                                                    |  |  |
|    | E-STOP                                                                              |                   | Pins for user-supplied E-Stop (must be used or jumpered)                                                                                                    |  |  |
| С  | User<br>Bumpers                                                                     | Mini-Fit<br>2 x 4 | Payload structure bumpers, user-supplied, connected<br>between E-STOP_SRC and USER_BMP# (for each of the<br>6 inputs). Contacts 1 - 3 are for a front bumper, 4 - 6 for<br>rear.<br>Contacts should be 12 V @ 10 mA. |  |  |
| D  | Aux Power                                                                           | Mini-Fit<br>2 x 3 | 5, 12, and 20 VDC Outputs                                                                                                    |  |  |
| E  | User Power                                                                          | Mini-Fit<br>2 x 6 | Battery and switched battery power                                                                                                    |  |  |
| J  | Maint LAN                                                                           | RJ45,<br>Shielded | Directly connected to the externally-mounted Main-<br>tenance Ethernet, Auto-MDIX.                                                                                                    |  |  |
| н  | Pendant                                                                             | DB9F              | Directly connected to the externally-mounted Pendant port                                                                                                    |  |  |
| G  | HMI Panel                                                                           | HDB15F            | Operator screen, E-Stop, Brake_Rel, ON, OFF                                                                                                    |  |  |
| F  | Sonar 2                                                                             | DB9M              | Not used                                                                                                    |  |  |

## Pendant

Connector type DB9F

Use Pendant

| Pin | Designation | Notes              | Pin | Designation   | Notes            |
|-----|-------------|--------------------|-----|---------------|------------------|
| 1   | JOY_XAXIS   | Analog X input     | 6   | JOY_EN_2L     | Enable channel 2 |
| 2   | JOY_YAXIS   | Analog Y input     | 7   | No Connection |                  |
| 3   | JOY_SPEED   | Analog SPEED input | 8   | GND           |                  |
| 4   | JOY_GOAL    | Goal Button Input  | 9   | 5V            | 5 V @ 100 mA     |
| 5   | JOY_EN_1H   | Enable channel 1   |     |               |                  |

#### Power Connections

The platform provides conditioned 5, 12, and 20 VDC, and raw (battery) 22 - 30 VDC power to the platform's and accessory electronics, including the onboard core and laser LIDAR (Light Detection And Ranging).

All power connectors are Mini-Fit<sup>®</sup>.

| Nominal                                                            | Qty | Actual       | Maximum<br>Current | Description        |  |
|--------------------------------------------------------------------|-----|--------------|--------------------|--------------------|--|
| 5 VDC                                                              | 1   | 5 VDC±5%     | 1 A                | Switched Aux power |  |
| 12 VDC                                                             | 1   | 12 VDC±5%    | 1 A                | Switched Aux power |  |
| 20 VDC                                                             | 1   | 20 VDC±5%    | 1 A                | Switched Aux power |  |
| 22 - 30 VDC                                                        | 2   | battery      | 4 A                | Switched           |  |
| 22 - 30 VDC                                                        | 1*  | battery      | 10 A               | Switched           |  |
| 22 - 30 VDC 1*                                                     |     | battery 10 A |                    | Safe, Switched     |  |
| * 10 A Switched and 10 A Safe, Switched share the 10 A of current. |     |              |                    |                    |  |

Each supply has an associated LED which, when lit, indicates that the port is actively powered. See LD Platform Core Status Indicators on page 120.

The Safe 22 - 30 VDC supply automatically gets disconnected when the E-Stop button is pressed, an obstacle is detected, or the bumper touches something.

#### Light Pole

Connector type Mini-Fit<sup>®</sup> 2 x 3

Use

Light tower (user-supplied)

| Pin | Designation | Notes               | Pin | Designation      | Notes                                |
|-----|-------------|---------------------|-----|------------------|--------------------------------------|
| 1   | GND         | Cable shield        | 4   | VBAT_IO_<br>OUT4 | VBAT @ 0.5A Max (shared with<br>DIO) |
| 2   | LIGHT_P1    | Red                 | 5   | LIGHT_P3         | Green                                |
| 3   | LIGHT_P2    | Yellow or<br>orange | 6   | LIGHT_P4         | Buzzer                               |

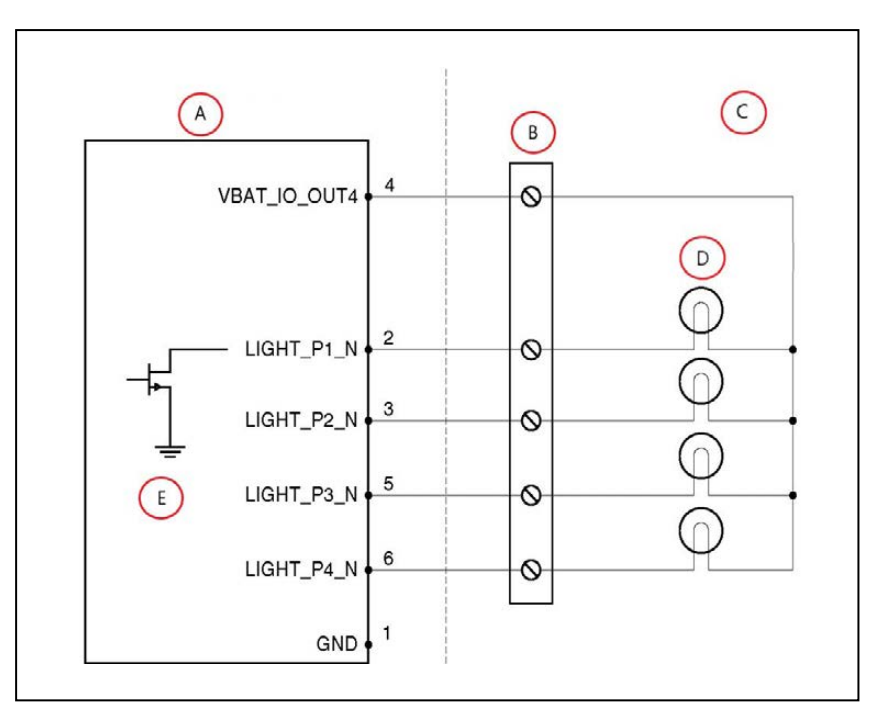

Figure 6-6. Sample Light Pole Diagram

| Callout | Description             | Callout | Description        |
|---------|-------------------------|---------|--------------------|
| А       | Standard Equipment      | D       | Typical User Load  |
| В       | Wiring Terminal Block   | Е       | Equivalent Circuit |
| С       | User-Supplied Equipment |         |                    |

### **User Interface**

Connector type Mini-Fit<sup>®</sup>  $2 \times 7$ 

Use

Brake release, ON, OFF, E-Stop

| Pin No. | Designation   | Notes                                              |  |
|---------|---------------|----------------------------------------------------|--|
| 1,2,3   | FBAT_ALWAYS   | Fused VBAT @ 500 mA                                |  |
| 4       | E-STOP_USR_1L | Short 4 & 11 to close E-STOP_USR_1                 |  |
| 5       | E-STOP_USR_2L | Short 5 & 12 to close E-STOP_USR_2                 |  |
| 6       | E-STOP_OUT_1L | Pins 6 & 13 short when E-STOP_CH1 is closed        |  |
| 7       | E-STOP_OUT_2L | Pins 7 & 14 short when E-STOP_CH2 is closed        |  |
| 8       | OFF_BUTTON    | Short to FBAT_ALWAYS to signal OFF (min 1 s pulse) |  |
| 9       | START_BUTTON  | Short to FBAT_ALWAYS to signal ON (min 1 s pulse)  |  |
| 10      | MOTOR_BRAKE   | Short to FBAT_ALWAYS for manual brake release      |  |

| Pin No. | Designation   | Notes                                       |  |
|---------|---------------|---------------------------------------------|--|
| 11      | E-STOP_USR_1H | Short 4 & 11 to close E-STOP_USR_1          |  |
| 12      | E-STOP_USR_2H | Short 5 & 12 to close E-STOP_USR_2          |  |
| 13      | E-STOP_OUT_1H | Pins 6 & 13 short when E-STOP_CH1 is closed |  |
| 14      | E-STOP_OUT_2H | Pins 7 & 14 short when E-STOP_CH2 is closed |  |

**NOTE:** An E-Stop jumper or a user-supplied E-Stop button needs to be attached to the E-STOP port on the User Interface connector for the platform to function. The jumper is provided as part number 12730-000L. An E-Stop button would be user-supplied.

**NOTE:** Engaging the E-Stop through the external connector or Operator Panel (faster than 250 ms), will cause motors to re-engage after E-stop is released. Motor re-engagement occurs because the core is designed to receive a consistent E-Stop signal for at least 250 ms. Signals that engage and disengage in a time period shorter than 250 ms, will cause LD to assume that the change was due to a bumper press, which will automatically re-engage the motors. No signal on the E-Stop chain can cause the robot to operate while the E-Stop remains engaged. Thus it is necessary to leave the E-Stop engaged for at least the full 250 ms duration if the intent is to keep the robot in a E-Stop state.

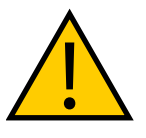

**CAUTION:** PERSONAL INJURY OR PROPERTY DAMAGE RISK If you are using a user-supplied E-Stop, you must run the Safety Commissioning to verify the E-Stop's functionality before putting the AMR into service. For more information, see E-Stop and Safety Laser Commissioning on page 151

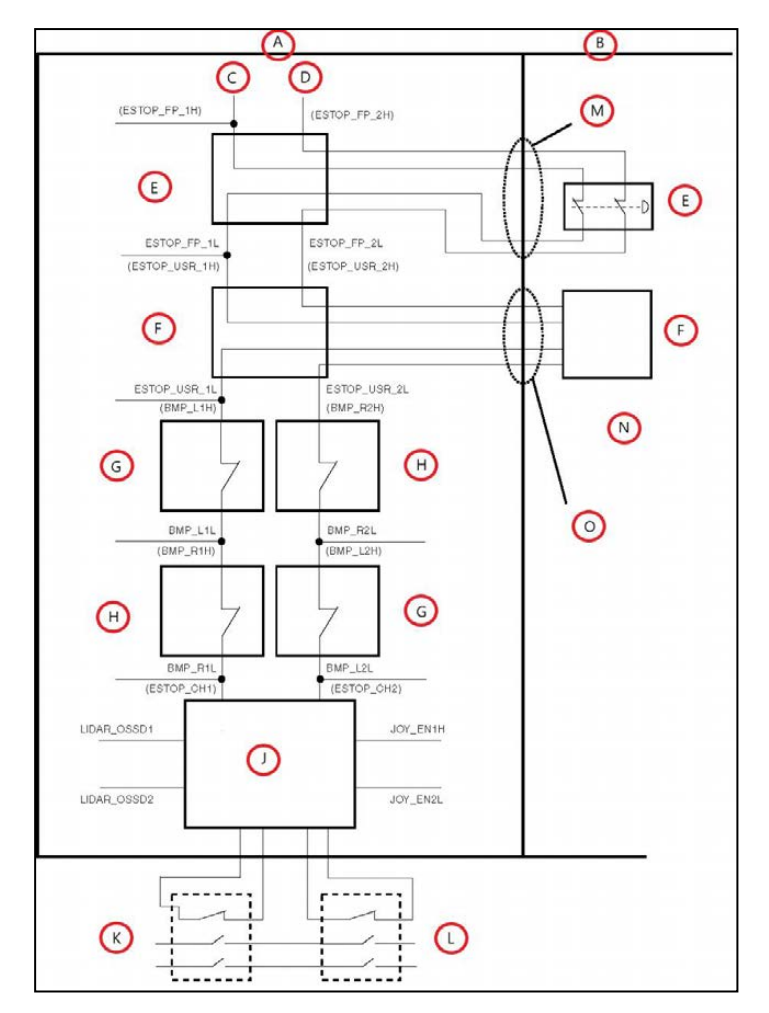

Figure 6-7. E-Stop Chain Diagram

| Callout | Description            | Callout | Description                                                                             |
|---------|------------------------|---------|-----------------------------------------------------------------------------------------|
| А       | Standard Circuits      | Н       | Bumper Right                                                                            |
| В       | User-Supplied Circuits | J       | E-STOP Relay Control Logic                                                              |
| С       | E-STOP-Source          | К       | Voltage of the Battery                                                                  |
| D       | Ground                 | L       | High Power to Amplifiers                                                                |
| Е       | Front Panel E-STOP     | М       | HMI Connector                                                                           |
| F       | User E-STOP            | N       | Note: Jumper closed when not<br>used, MUST open both channels<br>independently if used. |
| G       | Bumper Left            | 0       | User Interface Connector                                                                |

#### User Bumper

**NOTE:** The User Bumpers connector is not safety-rated.

**NOTE:** Pins 1 through 3 are for a front-mounted bumper, 4 through 6 are for a rear-mounted bumper.

Connector type Mini-Fit<sup>®</sup> 2 x 4

Use

Optional bumper for payload structure

| Pin No. | Designation   | Notes                                                                |
|---------|---------------|----------------------------------------------------------------------|
| 1       | USER_BUMPER_1 | Short to E-STOP_SRC to signal bumper hit Front left bumper sensor.   |
| 2       | USER_BUMPER_2 | Short to E-STOP_SRC to signal bumper hit Front center bumper sensor. |
| 3       | USER_BUMPER_3 | Short to E-STOP_SRC to signal bumper hit Front right bumper sensor.  |
| 4       | USER_BUMPER_4 | Short to E-STOP_SRC to signal bumper hit Rear right bumper sensor.   |
| 5       | USER_BUMPER_5 | Short to E-STOP_SRC to signal bumper hit Rear center bumper sensor.  |
| 6       | USER_BUMPER_6 | Short to E-STOP_SRC to signal bumper hit Rear left bumper sensor.    |
| 7,8     | E-STOP_SRC    | 12 V E-STOP Source Output @ 10 mA                                    |

## AUX Power

Connector type Mini-Fit<sup>®</sup> 3 x 2

|         | Designa     |          |               |
|---------|-------------|----------|---------------|
| Pin No. | Hardware    | Software | Notes         |
| 1,2,3   | GND         |          |               |
| 4       | AUX_5V_OUT  | AUX_5V   | 5V @ 1 A Max  |
| 5       | AUX_12V_OUT | AUX_12V  | 12V @ 1 A Max |
| 6       | AUX_20V_OUT | AUX_20V  | 20V @ 1 A Max |

### User Power

Connector type Mini-Fit<sup>®</sup> 2 x 6

|                     | Designation                                   |                     |                                                             |
|---------------------|-----------------------------------------------|---------------------|-------------------------------------------------------------|
| Pin No.             | Hardware                                      | Software            | Notes                                                       |
| 1,2,<br>3,4,<br>5,6 | GND                                           |                     |                                                             |
| 7                   | SW_VBAT_OUT1                                  | Battery_Out_1       | VBAT @ 4 A max (switched in SW)                             |
| 8                   | SW_VBAT_OUT2                                  | Battery_Out_2       | VBAT @ 4 A max (switched in SW)                             |
| 9,10*               | SW_VBAT_OUT34                                 | Battery_Out_3_and_4 | VBAT @ 10 A max (switched in SW)<br>Limit to < 5 A per pin. |
| 11,12*              | SAFE_VBAT_OUT                                 |                     | SW_VBAT_OUT34 gated by dual-channel E-STOP relays           |
| *9,10,11            | *9, 10, 11, and 12 share the 10 A of current. |                     |                                                             |

#### HMI Panel

Connector type HDB15F

Use Operator screen, E-Stop, Brake\_Rel, ON, OFF

|         | Designation       |           |                                                               |
|---------|-------------------|-----------|---------------------------------------------------------------|
| Pin No. | Hardware          | Software  | Notes                                                         |
| 1       | RS422_HMI_TX+     |           |                                                               |
| 2       | RS422_HMI_TX-     |           |                                                               |
| 3       | MOTOR_BRAKE       |           |                                                               |
| 4,5     | E-STOP_FP_1H, _2H |           | Connections to HMI Panel                                      |
| 6       | RS422_HMI_RX+     |           | If using the optional touchscreen                             |
| 7       | RS422_HMI_RX-     |           | instead of the HMI panel, the<br>RS422 HMI connectors are not |
| 8       | START_BUTTON      |           | needed, but the user will have to                             |
| 9,10    | E-STOP_FP_1L, _2L |           | OFF, Brake Release, and E-Stop                                |
| 11      | HMI_5V_SW         | HMI_Power | functions.                                                    |
| 12,14   | GND               |           |                                                               |
| 13      | OFF_BUTTON        |           |                                                               |
| 15      | FBAT_ALWAYS       |           |                                                               |

#### Sonar 1

Connector type DB9M

Use

Platform (rear) sonar

**NOTE:** Sonar 1 is part of the Internal LD Platform Core connections.

|         | Designation   |               |                             |
|---------|---------------|---------------|-----------------------------|
| Pin No. | Hardware      | Software      | Notes                       |
| 1,4,8   | No Connection |               |                             |
| 2       | RS422_SNR_RX+ |               |                             |
| 3       | RS422_SNR_TX+ |               |                             |
| 5       | GND           |               | Connections to Sonar Module |
| 6       | RS422_SNR_RX- |               |                             |
| 7       | RS422_SNR_TX- |               |                             |
| 9       | SW_12V_SNR    | Sonar_1_Power |                             |

## **Internal LD Platform Core Connections**

The following connections are internal (under the platform's top deck), and not normally available for the user. They are listed here so that you can reconnect them in the event that they need to be disconnected for parts replacement.

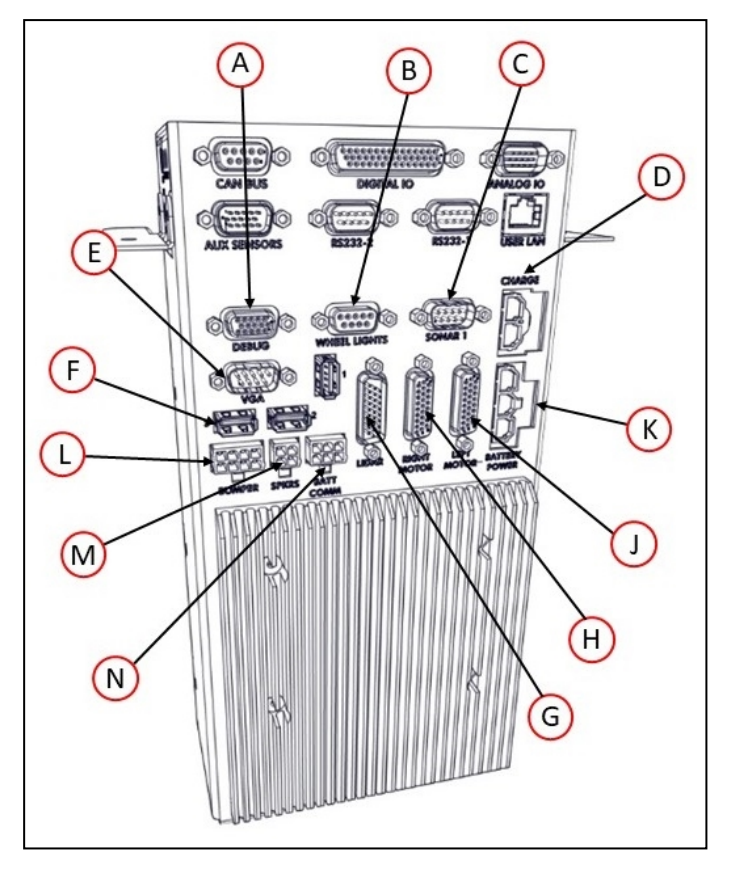

Figure 6-8. Internal Connectors on the LD Platform Core (Front)

**NOTE:** The Bumper, Speakers, and Batt Comm. connectors on the internal core mate with Molex Mini-Fit  $Jr^{TM}$  5557 series receptacles.

**NOTE:** The Charge Contacts and Battery Power connectors on the internal core mate with Molex Mini-Fit  $Jr^{TM}$  42818 series receptacles.

| ID | Connection         | Туре                   | Description                                                      |  |
|----|--------------------|------------------------|------------------------------------------------------------------|--|
| А  | Debug RS-232       | DB9M                   | 39M Reserved                                                     |  |
| В  | Wheel Lights       | DB9F                   | Motion and status indicator<br>Light Discs on the platform sides |  |
| С  | Sonar 1,<br>RS-422 | DB9M                   | Connection to Sonar Module<br>(Rear sonar sensors)               |  |
| D  | Charge<br>Contacts | Mini-Fit Sr.,<br>2-pin |                                                                  |  |
| E  | VGA                | HDB15F                 | Reserved                                                         |  |
| F  | USB x 3            | USB Type A             | Reserved                                                         |  |
| G  | LIDAR              | HDB26M                 | Safety Scanning Laser                                            |  |

| ID | Connection         | Туре                   | Description                                                                                                 |
|----|--------------------|------------------------|----------------------------------------------------------------------------------------------------|
| Н  | Right Motor        | HDB26F                 | <b>NOTE</b> : The Right and Left Motor connectors use the same type of plug. Take care not to reverse them. |
| J  | Left Motor         | HDB26F                 |                                                                                                    |
| к  | Battery Power      | Mini-Fit Sr.,<br>3-pin | Battery VDC; connects to battery                                                                            |
| L  | Bumper<br>Switches | Mini-Fit 2 x 4         | Connect to standard bumper contacts                                                                         |
| М  | Speakers           | Mini-Fit 2 x 2         | Drives built-in speakers                                                                                    |
| N  | Battery<br>Comm.   | Mini-Fit 2 x 3         | Battery communication/control                                                                               |

# **Internal Data Pinouts**

## Wheel Lights (Light Discs)

Connector type DB9F

Use Motion and status indicator light disc on the platform sides

|         | Designation  |                  |                                     |
|---------|--------------|------------------|-------------------------------------|
| Pin No. | Hardware     | Software         | Notes                               |
| 1,2     | CANL_A       |                  | CAN Communication differential pair |
| 3,4     | GND          |                  | Direct GND                          |
| 5       | SHIELD GND   |                  | Bead filter to GND                  |
| 6,7     | CANH_A       |                  | CAN Communication differential pair |
| 8,9     | SW_12V_WHEEL | WheelLight_Power | 12 V @ 1 A Max (switched in SW)     |

**NOTE:** Sonar 1 is covered in Sonar 1 on page 95.

## LIDAR (Light Detection And Ranging)

Connector type DB26M

Use

Front navigation laser

|            | Designation     |                  |
|------------|-----------------|------------------|
| Pin No.    | Hardware        | Software         |
| 1          | RS422_LIDAR_RX+ |                  |
| 2          | RS422_LIDAR_RX- |                  |
| 3          | OSSD1           |                  |
| 4          | OSSD2           |                  |
| 5          | WF_OUT          |                  |
| 6          | O3_OUT          |                  |
| 7          | STANDBY         |                  |
| 8          | EDM             |                  |
| 9          | No Connection   |                  |
| 10,18      | SW_20V_LIDAR    | Main_Laser_Power |
| 11 thru 17 | GND             |                  |
| 19         | RS422_LIDAR_TX+ |                  |
| 20         | RS422_LIDAR_TX- |                  |
| 21         | IN_A1           |                  |
| 22         | IN_A2           |                  |
| 23         | IN_B1           |                  |
| 24         | IN_B2           |                  |
| 25         | IN_C1           |                  |
| 26         | IN_C2           |                  |

Pin 10 + 18: Current < 600 mA

## **Internal Power Pinouts**

#### Bumper

| Connection     | Mini-Fit <sup>®</sup> 2 x 4 |
|----------------|-----------------------------|
| Connector type | DB9F                        |
| Use            | Front bumpers               |

**NOTE:** The single front bumper uses four sensors for operation.

LD-60/90 Platform User's Manual

| Pin No. | Designation | Notes                  |
|---------|-------------|------------------------|
| 1       | BUMPER_R2L  | Right, Channel 2, Low  |
| 2       | BUMPER_R1L  | Right, Channel 1, Low  |
| 3       | BUMPER_L2L  | Left, Channel 2, Low   |
| 4       | BUMPER_L1L  | Left, Channel 1, Low   |
| 5       | BUMPER_R2H  | Right, Channel 2, High |
| 6       | BUMPER_R1H  | Right, Channel 1, High |
| 7       | BUMPER_L2H  | Left, Channel 2, High  |
| 8       | BUMPER_L1H  | Left, Channel 1, High  |

### **Speakers**

Connector type Mini-Fit<sup>®</sup>  $2 \times 2$ 

Use

| Speakers |
|----------|
|----------|

| Pin No. | Designation | Notes          |  |
|---------|-------------|----------------|--|
| 1       | RIGHT+      | Dight Chook or |  |
| 2       | RIGHT-      | Right Speaker  |  |
| 3       | LEFT+       |                |  |
| 4       | LEFT-       | Leit Speaker   |  |

#### Batt Comm.

Connector type Mini-Fit<sup>®</sup>  $2 \times 3$ 

Use

Battery control

| Pin No. | Designation    | Notes                              |
|---------|----------------|------------------------------------|
| 1       | GND            |                                    |
| 2       | RS232_BATT_RXD |                                    |
| 3       | RS232_BATT_TXD | Connections to the Datton (Control |
| 4       | FBAT_ALWAYS    | Connections to the Battery Control |
| 5       | START_BUTTON   |                                    |
| 6       | OFF_BUTTON     |                                    |

Before proceeding, you need to have performed the steps covered in the Setup and Getting Started chapters, so your platform has a map to work from.

# 7.1 Operating Environment

### **Intended Use**

The LD Platform OEM is designed to operate in indoor industrial or professional environments. In general, if a wheelchair can safely and easily navigate the environment (open, with gentle slopes), then it is safe for the robot.

#### *Guidelines for safe use:*

• Clean, dry floors — floors that are regularly swept, and routinely kept free of debris and liquids.

**IMPORTANT:** Since the robot is not water proof, floors must be kept relatively dry, as any dampness can cause the wheels to slip. This can cause problems for braking as well as navigation. Refer to ISO Standard 13849-2 for instructions on how to test the robot in non-standard environments.

- Gentle slopes wheelchair ramps are a good example of the amount of slope the robot can safely climb.
- Temperature 5 to 40°C, with a recommended humidity range of 5% to 95%, non-condensing.

#### Clearance

The platform can operate in an environment that is generally level, with no doors or other restricted areas that are too narrow for the AMR.

You must ensure that adequate clearance is maintained on each side of the AMR, so that a person cannot get trapped between the AMR and a wall or other fixed object. You should consult the applicable standards for your area.

An exception to side clearance can exist at pickup and drop off locations, where the AMR must get close to conveyors or other fixed objects.

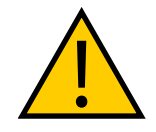

#### CAUTION: PROPERTY DAMAGE RISK

Do not allow the platform to drive through an opening that has an automatic gate/door unless the door and platform are configured correctly with the Call/Door Box option.

Refer to the *LD Platform Peripherals User's Guide* (*Cat. No. I613*) for details on the Call/Door Box.

#### **Obstacles**

If the AMR will be entering high-traffic areas, take appropriate precautions to alert people in those areas that an AMR might enter. If the traffic consists of other machines, adjust the AMR's and/or the other machine's parameters to reduce the risk of a collision.

Take care to avoid:

- glass doors and walls
- pits without railings or low bumpers
- floors with access panels removed
- loose cables, hoses, etc.
- large, highly-reflective objects

### **Environment and Floor**

#### **Environmental Limits**

The following environmental limits apply.

| Characteristic | Operating Limits                                                                           |  |
|----------------|--------------------------------------------------------------------------------------------|--|
| Temperature    | 5 to 40°C                                                                                  |  |
| Humidity       | 5% to 95%, non-condensing                                                                  |  |
| Altitude       | Up to 1000 m above mean sea level                                                          |  |
| Atmospheric    | <b>WARNING:</b> Do not use the AMR in hazardous environments (explosive gas and oil mist). |  |
| Radiation      | Do not use the AMR in the presence of ionizing or non-ionizing radiation.                  |  |

#### Floor Characteristics

Floors must provide good traction, typical of good walking conditions. The following specified limits assume that the AMR's wheels are in good operating condition.

#### • Flatness and Texture

Driving on rough or uneven floors can affect traction and navigation and also reduce the life of drive train components. Safety might be affected because the laser's sensing plane is not always parallel to the floor.

Even on smooth, level floors, dust, dirt, grease, and water (or other liquids) can affect traction. If the drive wheels slip it can potentially affect operating duration and navigation accuracy.

Use a slip meter (such as the Reagan Scientific BOT-3000e) to measure the floor's coefficient of friction. The slip meter must:

- Conform to standards ANSI B101.3, A137.1, A326.3.
- Be validated according to ASTM F2508-13.

The recommended coefficient of friction for floors in the AMR's work space is in the range: 0.55 - 1.0.

• Steps and Gaps

Typical floor characteristics that are considered to be *steps* include any height difference caused by floor stab settling, expansion gaps, or cracks. Other environmental objects might create a temporary bump, such as a wood pallet fragment, dropped fasteners or a temporary floor covering.

#### • Cleanliness and ESD grounding

A foreign object such as a screw or metal fragment embedded in a wheel can affect its operation over otherwise compliant floor surfaces. Liquid, dirt, and dust can affect AMR operation and cause damage to the AMR over time. It might also affect the operation of the caster.

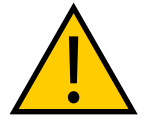

**CAUTION:** PROPERTY DAMAGE RISK. The AMR is intended for smooth, hard, and level floors. Although it is capable of driving over steps and gaps, frequent or high-speed driving over such obstacles shortens the lifespan of drive train components.

For best performance, OMRON recommends that all floor steps or door thresholds have a rounded profile or are filled to ease the transition between surface planes.

| Characteristic                | Operating Limits                                                                                    |
|-------------------------------|----------------------------------------------------------------------------------------------------|
| Inclines and load             | Incline (ramp) of 3% for maximum payloads.                                                          |
|                               | Be aware that if the AMR frequently operates on steep inclines its operational duration is reduced. |
| Step or door threshold height | Up to 10 mm at 600 mm/s.                                                                            |
| Gap width                     | Up to 15 mm at 1200 mm/s                                                                            |

The following limits apply for certain floor characteristics.

#### **User's Responsibilities**

It is the user's responsibility to ensure adequate traction and stability on any surface, flat or inclined.

• Traction

The provided center-of-gravity plts assume rigid payload mounting. It doe not account for motion of the payloadon the AMR, or shifting of center-of-gravity.

Stability

There are springs on the LD's drive-assembly that affect the down-force of the it's drive wheels. these springs are not to be adjusted without also testing AMR stability in all situations.

# **Getting Stuck**

It is possible, though not likely, for the AMR to get into a position from which it cannot move without Operator assistance.

Some examples are shown in the following figure.

If the platform has to be lifted to be free to drive again, refer to Lifting the Platform Safely on page 129.

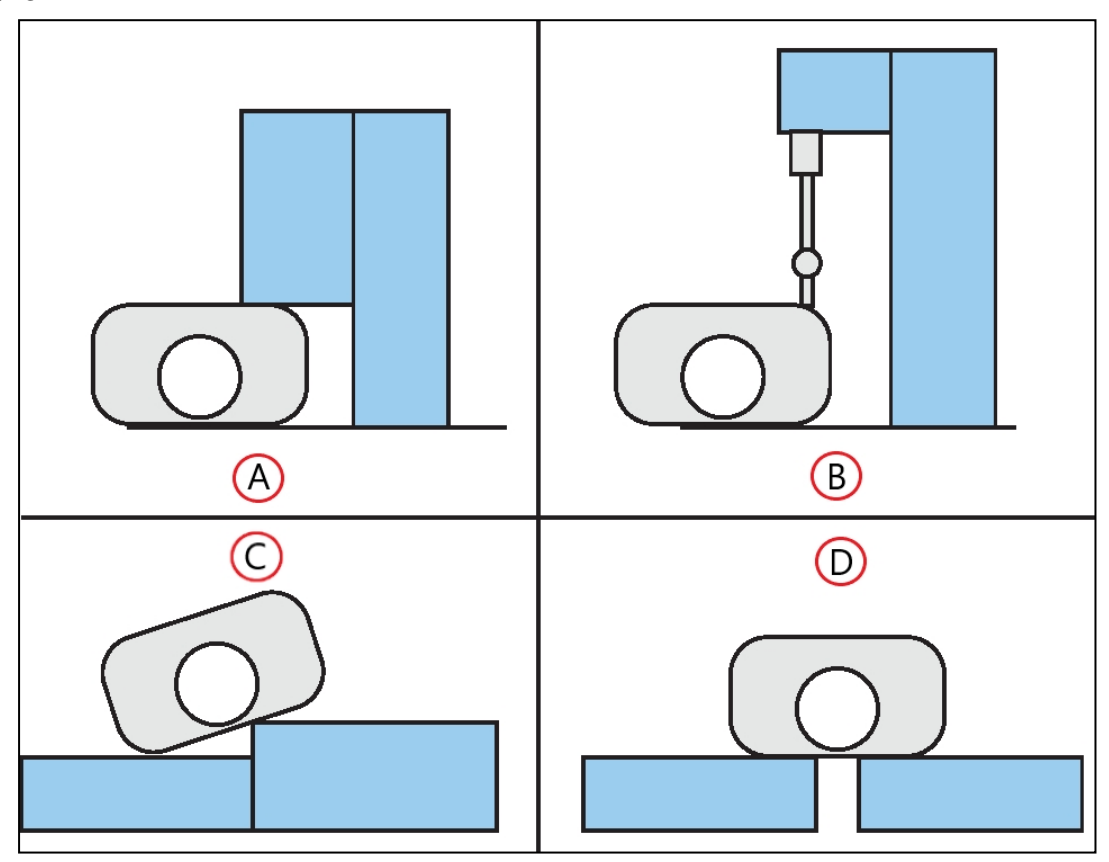

*Figure 7-1. Examples of the Platform or AMR Getting Stuck, (A) Platform Stuck Under Overhang, (B) AMR Option Stuck Under Overhang, (C) Driven off Ledge, and (D) Driven Over Excessive Gap* 

# 7.2 Typical Operation

During normal start-up, the platform powers all its onboard systems<sup>1</sup> and runs its onboard software and your integrated processes automatically to provide an application-ready AMR. If it has been given a map of its workspace and knows where it is within that environment (localized), your AMR is ready to perform start-up and operate autonomously, without human intervention.

Paths are not pre-programmed, but instead are generated dynamically onboard the platform. Paths are updated many times per second to maintain a smooth trajectory and to account for

LD-60/90 Platform User's Manual

<sup>1</sup>As configured either by the factory or through your own parameter changes.

any obstacles that are detected by the onboard sensors. Navigational parameters are stored onboard the platform, and can be viewed and modified using the MobilePlanner software, which is covered in the *FLOW Core User's Guide* (*Cat. No. I637*).

The MobilePlanner application, running on your computer, configures the many high-level operating characteristics of the platform, including speeds and accelerations, sensor safety zones, minimum battery level allowed before docking for recharging, which map to use, and many other parameters. The MobilePlanner software typically communicates with the platform over the wireless network. A direct connection, through the Maintenance Ethernet port on the platform, is also possible.

**IMPORTANT:** Protect the MobilePlanner Operator Mode with user ID and password access, to prevent unauthorized operation of an AMR.

# 7.3 Power and Charging

The platform battery is sealed. It supplies ample power for the motors, electronics, and accessories.

A battery is not included with the AMR and must be ordered separately. Batteries are not chared before shipping, and must be fully charged before use.

Typically, the platform manages battery recharging. With the power provided by the automated docking station, all on board systems function continuously while the battery recharges.

The Operator screen shows % state-of-charge (SOC) remaining for battery.

Run-time, with no load, is approximately 15 hours. This will vary significantly depending on use and accessory power consumption.

Recharge time is approximately 4 hours.

## **Battery Indicators and Controls**

The battery has (from left to right) one red/green bi-color and three green LEDs, and one pushbutton (labeled SHOW LEVEL). The firmware blinks LEDs 1 through 4, back and forth, one at a time. From left to right, the LEDs indicate:

| LED | Color                                                                                                    | Meaning                           |  |
|-----|----------------------------------------------------------------------------------------------------|-----------------------------------|--|
| 1   | Red                                                                                                    | Error condition <sup>a</sup>      |  |
|     | Green                                                                                                    | 25% state of charge <sup>b</sup>  |  |
| 2   | Green                                                                                                    | 50% state of charge               |  |
| 3   | Green                                                                                                    | 75% state of charge               |  |
| 4   | Green                                                                                                    | 100% state of charge <sup>c</sup> |  |
| a:  | If the red light blinks after pressing the SHOW LEVEL button, the battery is depleted and needs a recharge.                                                                                           |                                   |  |
|     | If the red light blinks constantly, the battery needs service. Connecting the battery to a platform will write an error code to the log, which will allow Service to better troubleshoot the problem. |                                   |  |

| LED | Color                                                                                                    | Meaning |  |
|-----|----------------------------------------------------------------------------------------------------|---------|--|
| b:  | While powered up, the LEDs blink back and forth from 1 - 4.                                                                                                    |         |  |
| c:  | When on docking station, the right-most LED blinks when the battery pack is balancing.<br>When the battery is full and balancing is complete, all LEDs light solid. |         |  |

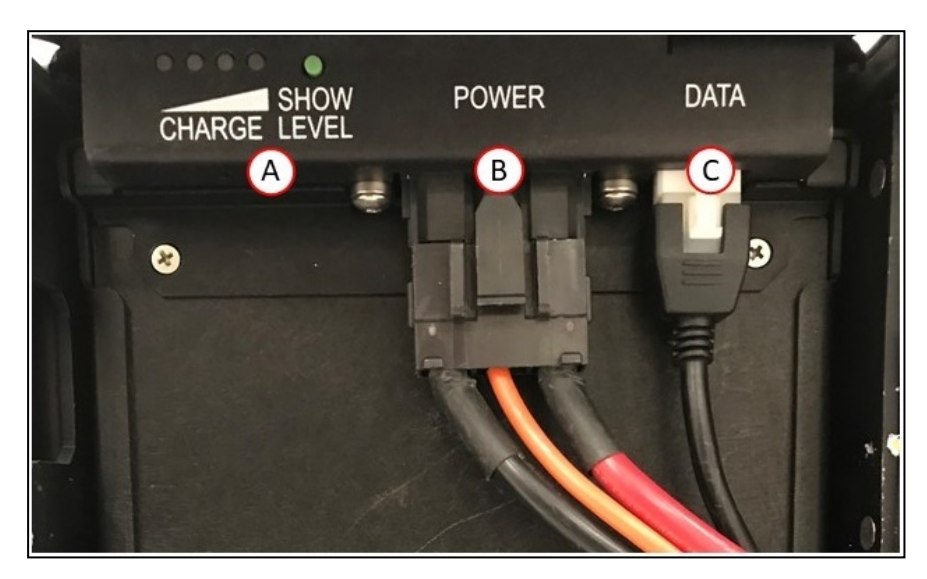

Figure 7-2. (A) Battery LEDs and Push-Button (Show Level), (B) Power Cable, and (C) Data Cable

Pushing the "SHOW LEVEL" button displays its state of charge. This can be useful when a battery is in storage, and you want to know its state of charge.

**NOTE:** After pressing the SHOW LEVEL push button, the battery will light all LEDs for a brief time, then blinks the LEDs back and forth one LED at a time, up to the LED representing the current state of charge. It will continue doing this for 4 hours, until it powers itself off. To turn off this display manually, press and hold the push button for 10 seconds.

# **Docking Station**

The automated docking station provides both a manual and an automated means for recharging your platform battery.

## Autonomous Charging

During normal, autonomous operation, the AMR manages charging automatically through the automated docking station. The AMR approaches the docking station frontward, and then turns around and backs onto the docking station to charge. There is about a 10-second delay between when an AMR docks and the charging LED turns on.

Connecting and disconnecting the AMR with network and onboard clients will not disturb the charging state (though moving the AMR will, of course). The station supplies ample power for all onboard systems while charging its battery, so you can continue operating those systems while charging.

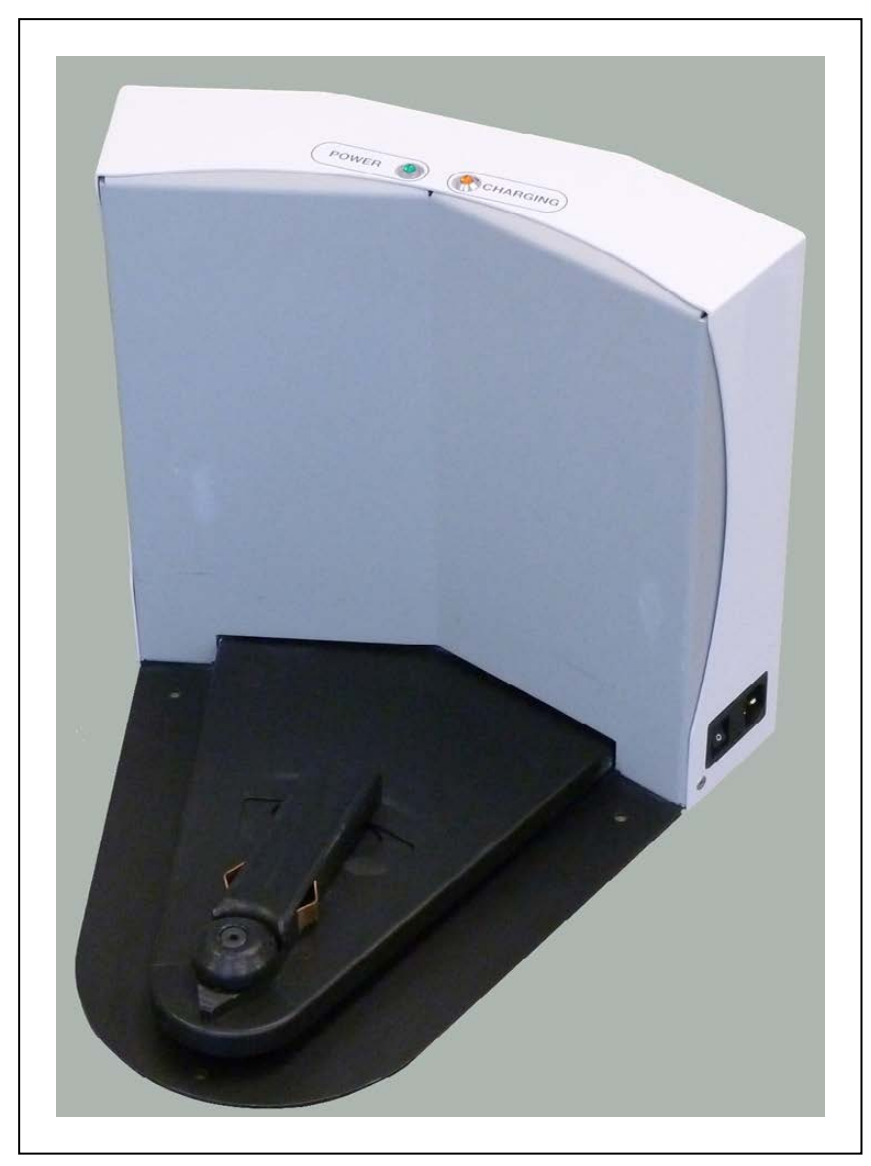

If the AMR is powered off, it will turn on automatically when pushed onto the docking station. The robots can be turned off while on the docking station. If the robot is turned off, it must be removed from the docking station to be started.

Figure 7-3. Docking Station

#### Indicators, Controls, and Connections

The docking station has a power switch and two LEDs:

- blue indicates that power is available.
- yellow indicates that a charge is in progress.

The power switch, located on the right side of the dock, has an integrated thermal fuse, which can shut down the dock if it becomes too hot. If this happens, you have to wait for the fuse to cool down, turn the switch to off (0) and then back to on (1).

Legacy versions of the dock used two fuses in a fuse drawer to protect the dock. Their replacement is covered in Docking Station AC Power Fuse on page 139.

The power plug for AC supply is next to the power switch. Power requirements are 100 - 240 VAC, 50 - 60 Hz, and 8 A.

The plug for connecting the manual charging cable is on the left side of the station, as viewed from the front.

#### **Environmental Requirements**

- Ambient temperature range: 5 to 40°C
- Humidity: 5% to 95% non-condensing

#### Maintenance

Clean the docking station contacts quarterly with isopropyl alcohol. See Docking Station on page 106.

The guide roller is field-replaceable. See Docking Station Roller and Bearing on page 138.

If necessary, you can adjust the height of the docking station contacts. See Docking Station Contact Adjustment on page 55.

## **Manually Charging the Battery**

#### **Battery in Platform**

To manually charge a battery inside the platform, push the AMR backwards, with E-Stop engaged, so that the rear of the platform slides over the docking station contacts.

NOTE: Press and hold the brake-release button to move the platform.

**NOTE:** If you push the platform too far onto the docking station, it will not charge. Make sure that the yellow charge light comes on and stays on.

#### Standalone Battery

You can charge the battery, outside of the platform, by using the connector on the left side of the docking station (viewed from the front) with the provided charging cable. This will most likely to be used for charging a spare battery, while the second battery is still in the platform, and the AMR is in use. This side charging port is intended only for charging spare batteries outside of the robot. It is not for charging batteries inside the robot.

**NOTE:** The docking station's side port is not live at all times. In order to begin charging a battery on the side port the user must press and hold down the State of Charge button on the battery after plugging it in. Holding down the button for 3 seconds will begin the charging process and energize the port. The side port will de-energize automatically when the user disconnects the battery.

There is about a 10-second delay between when you connect the battery cable and when the charging LED turns on.
**NOTE:** The docking station cannot charge a platform and a separate battery at the same time. If a platform is on the station, the power to the manual charge connector is cut off.

Some users manually charge a spare battery, and swap that for the battery inside the platform. Typically, this is done at the start of each shift, so the AMR is available for the entire shift without recharging.

# **Balancing the Battery**

The battery is composed of multiple cells, which must stay balanced to maintain maximum run-time.

There are three ways to manage battery balancing:

• Set the AMR's *DockUntilDoneCharging* parameter to **True**. In this case, the battery will balance before saying it's done charging, so the battery will get balanced every time the AMR docks. You do not have to do anything extra to balance the battery.

In this mode, the battery will typically take about 10 minutes to balance after charging.

**NOTE:** We recommend this mode for installations that aren't doing battery swapping.

• Exchange the in-service battery, periodically, with a fully-charged spare battery.

A spare battery plugged into a docking station will be balanced after it is charged. In this mode, you don't have to worry about battery balancing, although it does add the task of manually swapping batteries.

The interval between battery swaps depends on the AMR's use. This includes the weight it carries, the electrical load of any accessories, and percentage of time it is in service. You will need to determine the best interval for your situation. Swapping the battery at every shift change is a commonly used interval.

**NOTE:** We recommend this mode for battery swapping, if you are not charging the battery while it is inside the AMR.

- Set the AMR's *DockUntilDoneCharging* parameter to **False**, to let the AMR get a partial charge by docking. The *StateOfChargeToChargeTo* and *MinutesToChargeFor* parameters need to be set to appropriate (non-zero) values. You would then do a periodic battery swap with a fully-charged and balanced battery, such as once a week.
  - *StateOfChargeToChargeTo* determines the state of charge the battery needs to attain before the AMR can stop charging.

A 90% value here would get the battery mostly charged, but not balanced.

• *MinutesToChargeFor* determines the number of minutes the battery needs to charge before the AMR can stop charging.

The AMR will stop charging when the battery reaches either of these parameter values.

**NOTE:** If both of these parameters are left at the default of 0, and *Dock*-*UntilDoneCharging* is set to False, the AMR will dock, and never undock.

In this charging mode, we recommend that you swap batteries weekly, at a minimum. If you see a reduction in run-time, you should do a swap more often than that.

**NOTE:** The longer you wait to balance a battery, the longer it will take to balance. A battery that is badly out of balance can take well over 10 hours to balance after charging.

# 7.4 Operator Panel

The Operator screen, E-Stop, Brake-release, ON, and OFF can be "moved" using a single connector (the HMI Panel connector). This allows you to put many of the more common operator controls somewhere on your payload structure with just one cable.

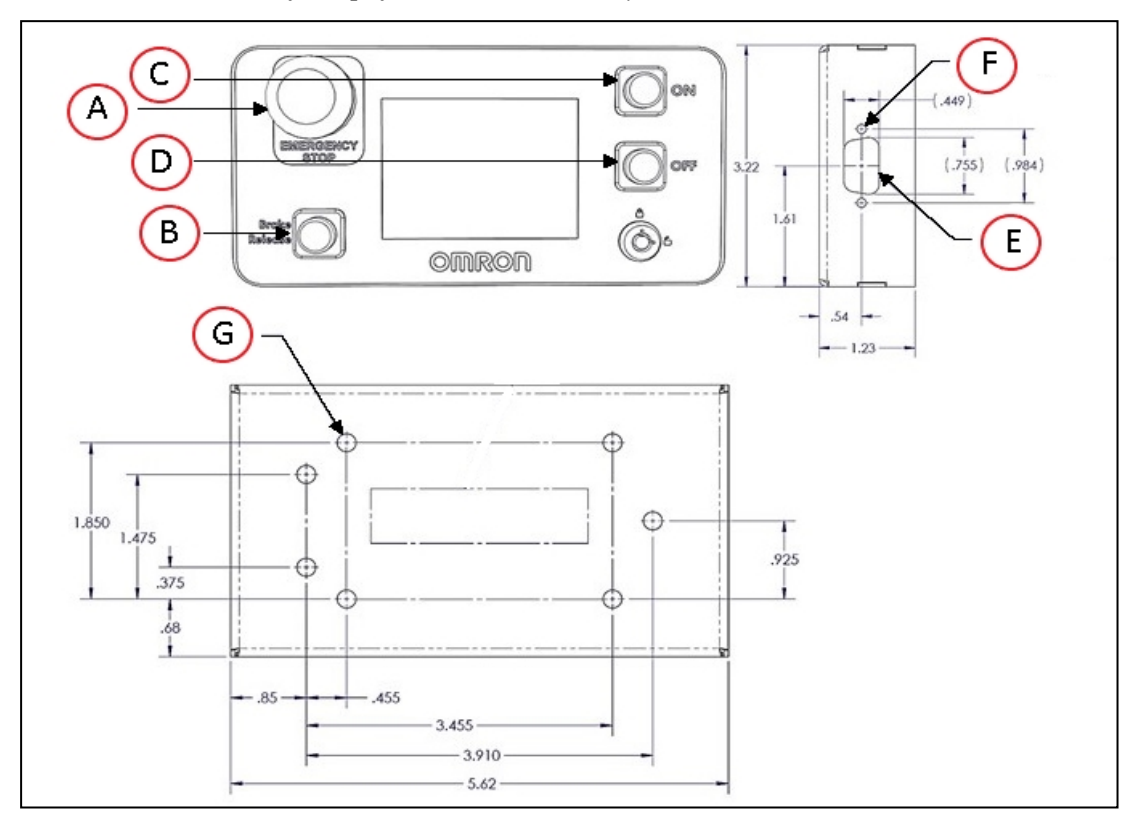

Figure 7-4. Standard Operator Panel (units are mm)

| Callout | Description    | Callout | Description                     |
|---------|----------------|---------|---------------------------------|
| А       | Emergency Stop | Е       | 15 Pin High Density D-Sub Punch |
| В       | Brake Release  | F       | 2x 0.120 Through Hole           |
| С       | On Button      | G       | 7x 0.213 Through Hole           |
| D       | Off Button     |         |                                 |

A larger Operator panel, with a touchscreen, is available as an option. See Touchscreen on page 1. Many other connections are available. For details and specifications of available connections, refer to Connectivity on page 77.

# Screen

The screen is a color TFT, 320 x 240 pixels, 8.89cm diagonal. It can display 256K colors, and is backlit.

**NOTE:** If the backlight times out, tapping lightly on the screen turns it back on.

**NOTE:** This is not the same as the Touchscreen option.

# Default/Sample Screen Contents

The following image shows the first screen that appears during boot-up:

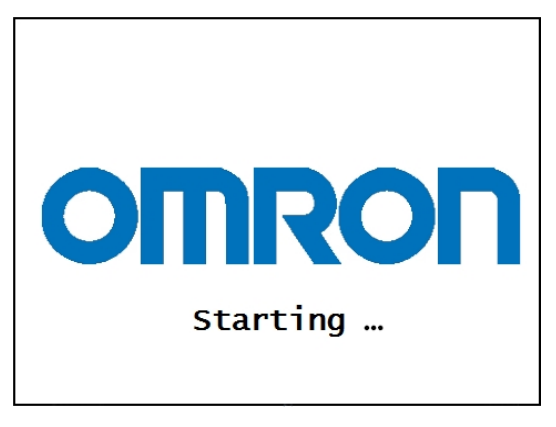

Figure 7-5. Initial Boot Screen

After the platform boots up, you will see the main screen:

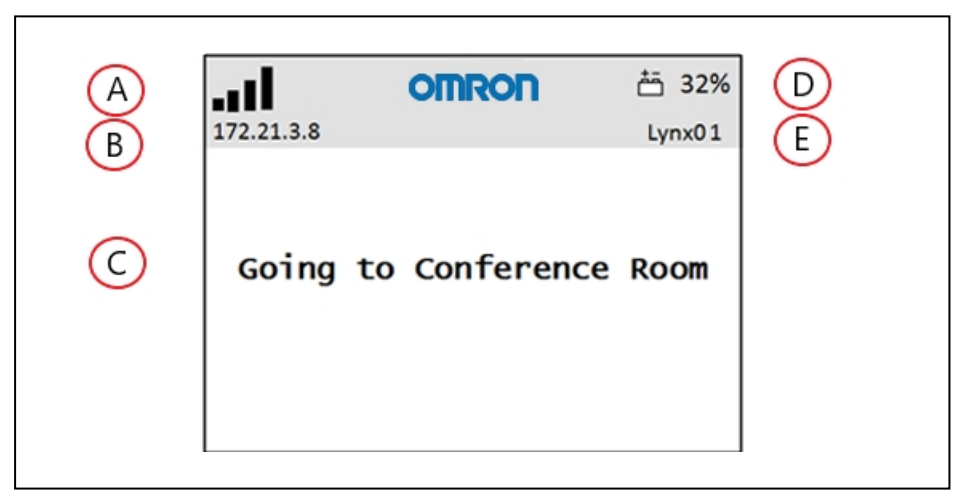

Figure 7-6. Main Screen Fields

| Callout | Description                                    | Callout | Description   |
|---------|------------------------------------------------|---------|---------------|
| А       | WiFi Signal Strength                           | D       | Battery Level |
| В       | IP Address                                     | Е       | Robot ID      |
| С       | Status/ Faults/ Instructions (up to six lines) |         |               |

- The main screen can display up to six messages, in order of importance.
- The main screen will display only one fault at a time.

• The main screen will display any event or condition that causes an ARAM restart or AMR shutdown, and give the cause of the restart or shutdown.

# E-Stop

When pressed, the red, latching push-button prevents any AMR motion by disabling the motors. To reset the E-Stop, twist the button slightly, so it pops up.

The motors must also be explicitly enabled, either with the dialog box that will pop up or with the ON button; this is not the case if the AMR is docked or experienced a critical driving fault. This can be done either with the MobilePlanner (with **Map > Show Robot** on) software, or with an ARCL command. See the following figure:

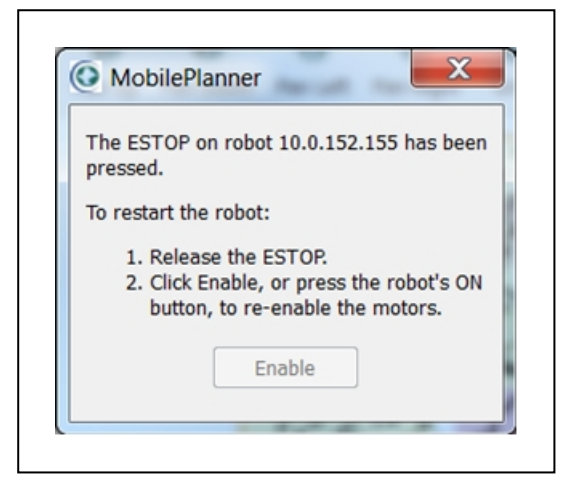

Figure 7-7. Motor Enable Pop-up Dialog

In normal use, the E-Stop button has three primary purposes:

- You need to interrupt or stop the platform for some reason, to keep it from performing its currently scheduled task (and don't have access to MobilePlanner).
- You are working near the platform and don't want it to move.
- You want to use the Brake Release button.

**NOTE:** There is a two-second delay between the release of an E-Stop and the platform resuming its activity. During the two seconds, the platform scans its path for potential obstacles, and will resume commanded motion if there is adequate space to maneuver.

# **ON Button**

The ON button restores power after the OFF button was pressed, and the software finishes shutting down the AMR.

It can also be used to restore power after an E-Stop has been released.

**NOTE:** If your battery is P/N: 12072-000, a docked and charging robot will ignore the OFF button until it leaves the docking station.

**NOTE:** If your battery is either P/N: 18578-000 or 20452-000, a robot that is powered OFF while docked will not respond to the ON button until after it is physically removed from the dock.

# **OFF Button**

The red OFF button removes power from all systems except the charging hardware circuits. The platform's software systems prevent loss of data on shutdown, and save the platform's last known location so it automatically localizes when it is next powered on.

**NOTE:** The OFF button can be disabled by the keyswitch, which can be locked and the key removed.

#### **Brake-Release Button**

The brake release is used when you need to manually move the AMR.

Releasing the brakes requires battery power and pressing an E-Stop. The brake-release button must be held in for the brakes to remain released.

**NOTE:** The LD-90x has a high gear ratio, and is very difficult to move, even with the brakes released.

# 7.5 Other Controls and Indicators

When sold by itself, the platform does not come with a beacon or light tower, which are usersupplied. Factory-supplied payload structures often include a beacon.

# **Light Discs and Beacon**

The platform has circular lights on the sides that indicate motion, turns, and several other states.

A user-supplied beacon, typically mounted on the AMR payload structure, can provide extra signaling. The beacon indicates movement, and signals an Operator that the AMR is waiting for assistance.

Their states are described here, and summarized in the following tables.

#### Driving Straight

Blue arcs on each side of the platform will appear to rotate in the direction of the platform's travel, to let nearby people know that it is moving (or about to move). Beacon blinks green.

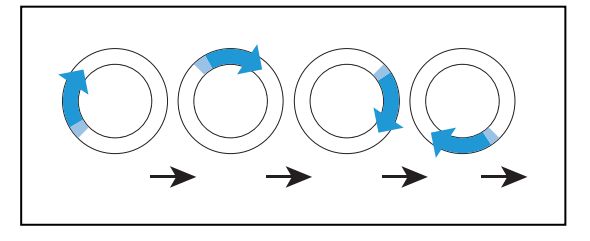

# Turn Signal (for turns >30°)

The blue drive indicators will include a blinking orange segment at the front of one light disc to indicate that the platform is about to turn in the direction of the signal. Beacon blinks green.

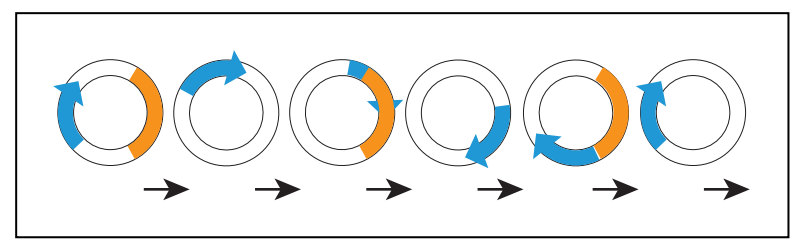

# Stopped, no errors (ready)

Entire light disc on each side pulses blue slowly (0.25 Hz). Beacon is steady green.

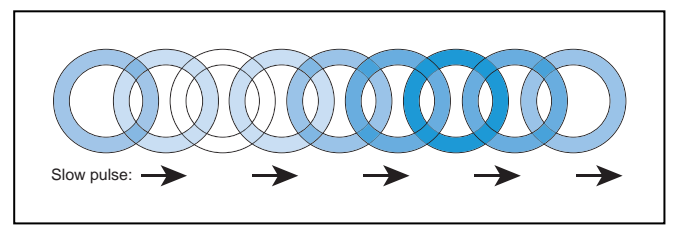

# Driving with Warning (doesn't prevent driving, such as low battery)

The light disc will be orange instead of blue for Stopped, Driving, and Turn Signals. Beacon alternates green then yellow.

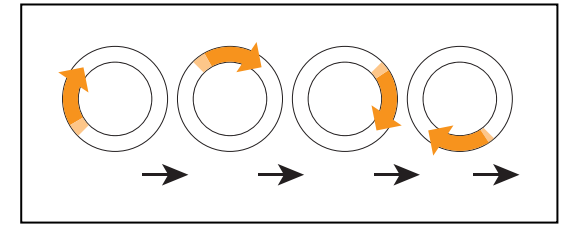

# Turn Signal with Warning (doesn't prevent driving, such as low battery)

Same as Turn Signals, but both the blue rotating arc and blinking segment are orange. The moving arc and the blinking segment have independent timing.

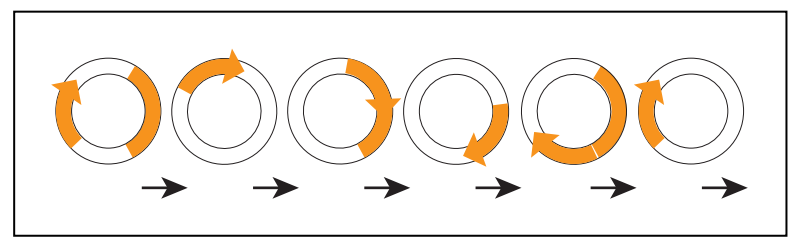

## Driving Slowly, E-Stop Inactive

When driving under 300 mm/s, the LD does not generate E-Stop, however it still actively performs safety checking and successfully avoids obstacles. The pattern is essentially the same as driving, except the background blinks orange. The moving arc and the blinking segment have independent timing.

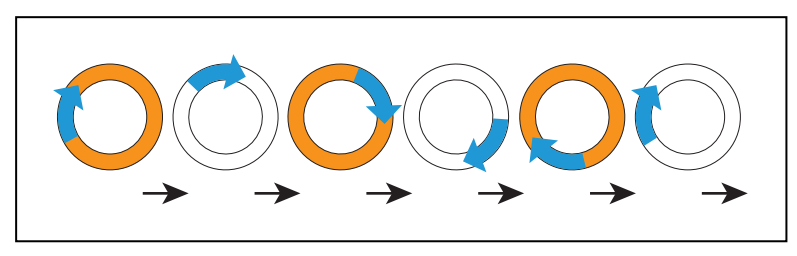

#### Stopped with Warning (such as low battery)

When Stopped with Warning, the light discs turn orange instead of blue. Beacon alternates long green with short yellow.

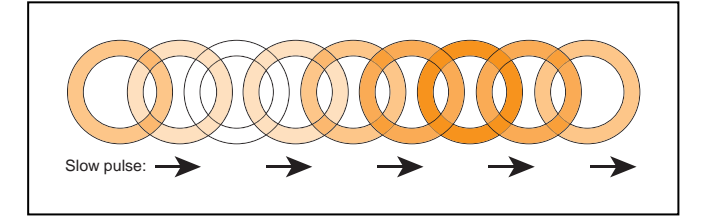

#### **Obstacle Detected**

The light disc blinks yellow if the AMR stops for an object in its safety zone. Beacon blinks yellow.

**NOTE:** There is a two-second delay between the end of an obstacle-detection condition and the platform resuming its activity. During the two seconds, the platform scans its path for potential obstacles. It will remain stopped until its path is clear.

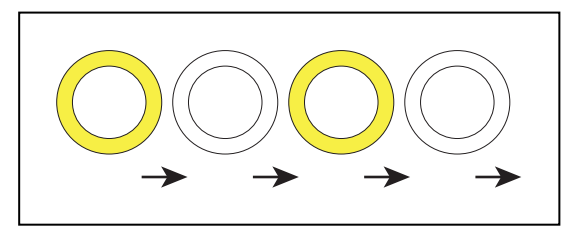

#### Lost

When the AMR is lost, the light discs each display two orange arcs, traveling from the 6 o'clock to the 12 o'clock position and back, in opposite directions. Beacon blinks yellow.

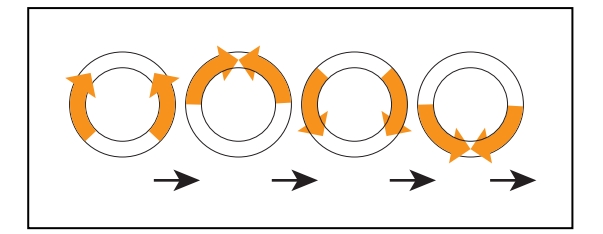

#### Charging

When docked, a green arc indicates the current state of charge (SOC), showing steady green from the top of the disc to the current SOC. A small white arc travels back and forth between the two ends of the green arc. Beacon blinks green (red if E-Stopped).

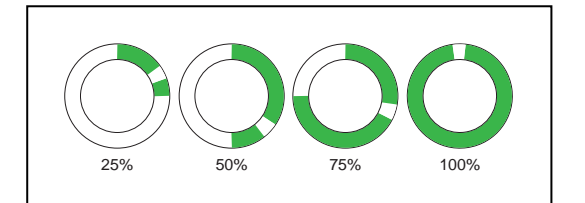

| Platform Left<br>Side | Platform Right<br>Side | State of Charge |
|-----------------------|------------------------|-----------------|
| 0 to 90 cw            | 0 to 270 ccw           | 25%             |
| 0 to 180 cw           | 0 to 180 ccw           | 50%             |
| 0 to 270 cw           | 0 to 90 ccw            | 75%             |
| full circle           | full circle            | 100%            |

**NOTE:** The state of charge displayed is continuous, not limited to 25% increments.

#### E-Stop

The light discs blinks red in an E-Stop condition. Beacon blinks red.

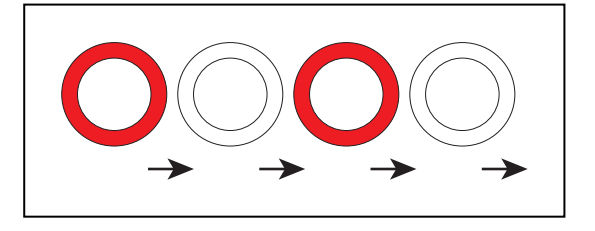

#### Booting

When booting, the light discs displays two blue arcs, traveling from the 6 o'clock to the 12 o'clock position and back, in opposite directions. Beacon alternates green, yellow, then red.

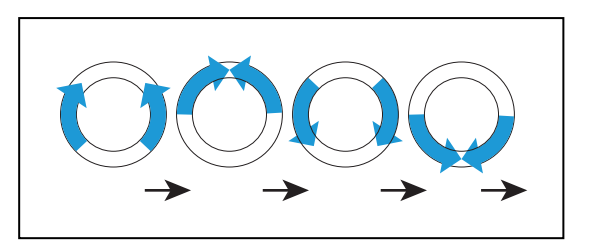

In the following table:

- Blink indicates that a disc or light is on for a period, then off for a period.
- Pulse indicates a 0.25 Hz fade on and off.
- Circle indicates that the lights appear to be going in a circle.
- Half-circles indicates two arcs, moving opposite each other between the top and bottom.
- Solid indicates that a light is on continuously.
- Alt indicates that the beacon switches between different lights, with no pause. Two lights with Alt means one light is always on, but not two at once.

| Light Disc                |                                      | Beacon                              |         | Meaning                                                            |
|---------------------------|--------------------------------------|-------------------------------------|---------|--------------------------------------------------------------------|
| Color                     | Pattern                              | Color                               | Pattern |                                                                    |
| Blue                      | Moving<br>Circle                     | Green                               | Blink   | Driving straight,<br>all ok                                        |
| Blue/<br>Orange<br>@front | Moving<br>Circle/<br>Blinking signal | Green                               | Blink   | Turning > 30° in dir-<br>ection of orange turn<br>signal, all ok   |
| Blue                      | Pulse                                | Green                               | Solid   | Stopped, all ok                                                    |
| Orange                    | Moving<br>Circle                     | Green<br>/Yellow                    | Alt     | Drive with warning,<br>doesn't prevent driving<br>e.g. low battery |
| Orange/Orange<br>@front   | Moving<br>Circle/<br>Blinking signal | Green<br>/Yellow                    | Alt     | Turn with warning                                                  |
| Blue/<br>Orange           | Moving<br>Circle/<br>Blinking signal | Green                               | Blink   | Driving slowly,<br><300 mm/s                                       |
| Orange                    | Pulse                                | Green/Green/Green<br>/Yellow        | Alt     | Stopped with warning                                               |
| Yellow                    | Blink                                | Yellow                              | Blink   | Object detected in safety zone                                     |
| Orange                    | Left+Right<br>Half-circles           | Yellow                              | Blink   | Lost                                                               |
| Green/White<br>arc        | Partial Circle/-<br>moving small arc | Green normally, Red<br>if E-Stopped | Blink   | Charging                                                           |
| Red                       | Blink                                | Red                                 | Blink   | E-Stop, stops driving                                              |
| Blue                      | Left+Right<br>Half-circles           | Green/Yellow/Red                    | Alt     | Booting                                                            |

Table 7-1. Indicator Meanings

# **LD Platform Core Status Indicators**

The left side of the LD Platform OEM Core has 12 indicator LEDs that give a quick visual status on the health of the Core (see inset below). There are also two stickers mounted on the main deck and left side of the LD Platform to provide explanations of the LED meanings.

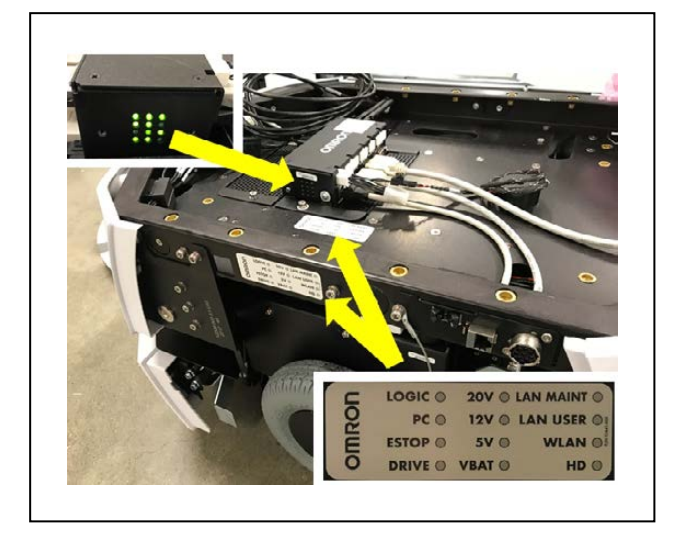

Figure 7-8. LD Platform Core LED Status Indicator Stickers

The following table gives the meanings of the Core's twelve status LEDs:

| Indicator     | Meaning                                                |  |  |
|---------------|--------------------------------------------------------|--|--|
| Left Column   |                                                        |  |  |
| LOGIC         | The microcontroller has power                          |  |  |
| PC            | The core and the servo controller are communicating    |  |  |
| E-STOP        | An E-Stop has been activated                           |  |  |
| DRIVE         | The drive wheels are under servo control               |  |  |
| Middle Column |                                                        |  |  |
| 20V           | 20 V power is available                                |  |  |
| 12V           | 12 V power is available                                |  |  |
| 5V            | 5 V power is available                                 |  |  |
| VBAT          | Raw battery power is available                         |  |  |
| Right Colum   | Right Column                                           |  |  |
| LAN MAINT     | The Maintenance Ethernet connector is showing activity |  |  |
| LAN USER      | The USER LAN connector is showing activity             |  |  |
| WLAN          | The WiFi is showing activity                           |  |  |
| HD            | The hard drive is showing activity                     |  |  |

# 7.6 Sensors

AMRs are equipped with sensors for safety and navigation. Refer to the following sections below for more information on the specific types of standard and optional sensors.

#### Lasers

The LD Platform OEM has two on-board lasers for navigation and safety.

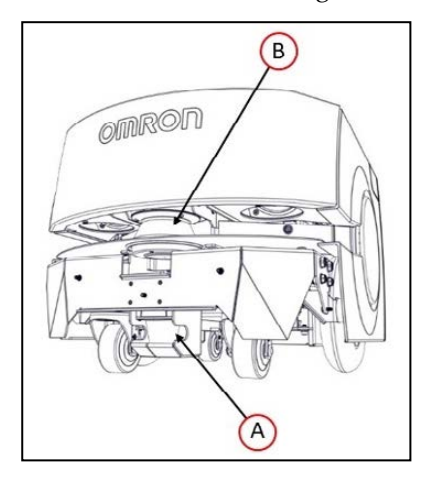

Figure 7-9. LD Platform OEM Lasers (bumper skin removed), (A) Low Front laser, and (B) Safety Scanning Laser

#### Safety Scanning Laser

The onboard navigation laser is a very precise scanning sensor that provides 500 readings in a 240° field of view. The laser operates in a single plane, positioned at 190 mm above the floor. In most environments, the sensor provides highly-accurate data.

The laser cannot reliably detect glass, mirrors, and other highly-reflective objects. Use caution when operating the platform in areas that have these types of objects. If the platform will need to drive close to these objects, we recommend that you use a combination of markings on the objects (e.g., tape or painted strips), and also use forbidden sectors in the map, so that the platform knows to plan paths safely around these objects.

#### Low Front Laser

The low front laser, mounted to the front bumper ((A) in the image above), detects obstacles in front of the robot, such as an empty pallet, which might be too low for the safety scanning laser to see.

#### Laser Field of View

Refer to the figure below for details on the field of view for the AMR's laser sensors.

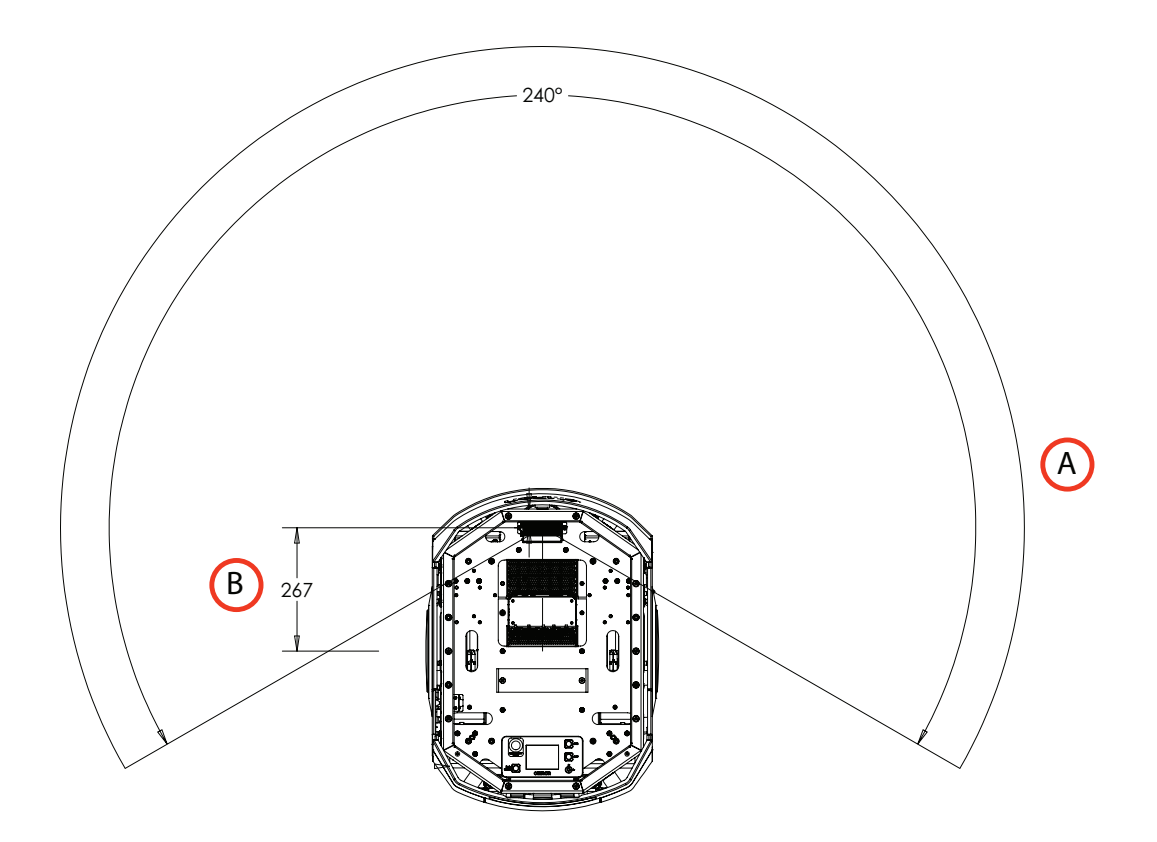

Figure 7-10. Laser fields of view (A), Laser center(B)

# Sonar

Each sonar pair consists of one emitter and one receiver. The sonar emitters and receivers are identical physically, but the platform uses them differently. The range is up to 5 m, though the typical accurate range is only about 2 m.

The platform's two rear-facing sonar pairs are for obstacle-sensing while backing up.

The only two times the platform will back up is when docking on the docking station, or when the bumper has hit an obstacle. In the latter case, the platform will back up just enough to freely rotate without touching the obstacle.

# Sonar Field of View

Refer to the figure below for details on the field of view for the AMR's sonar sensors.

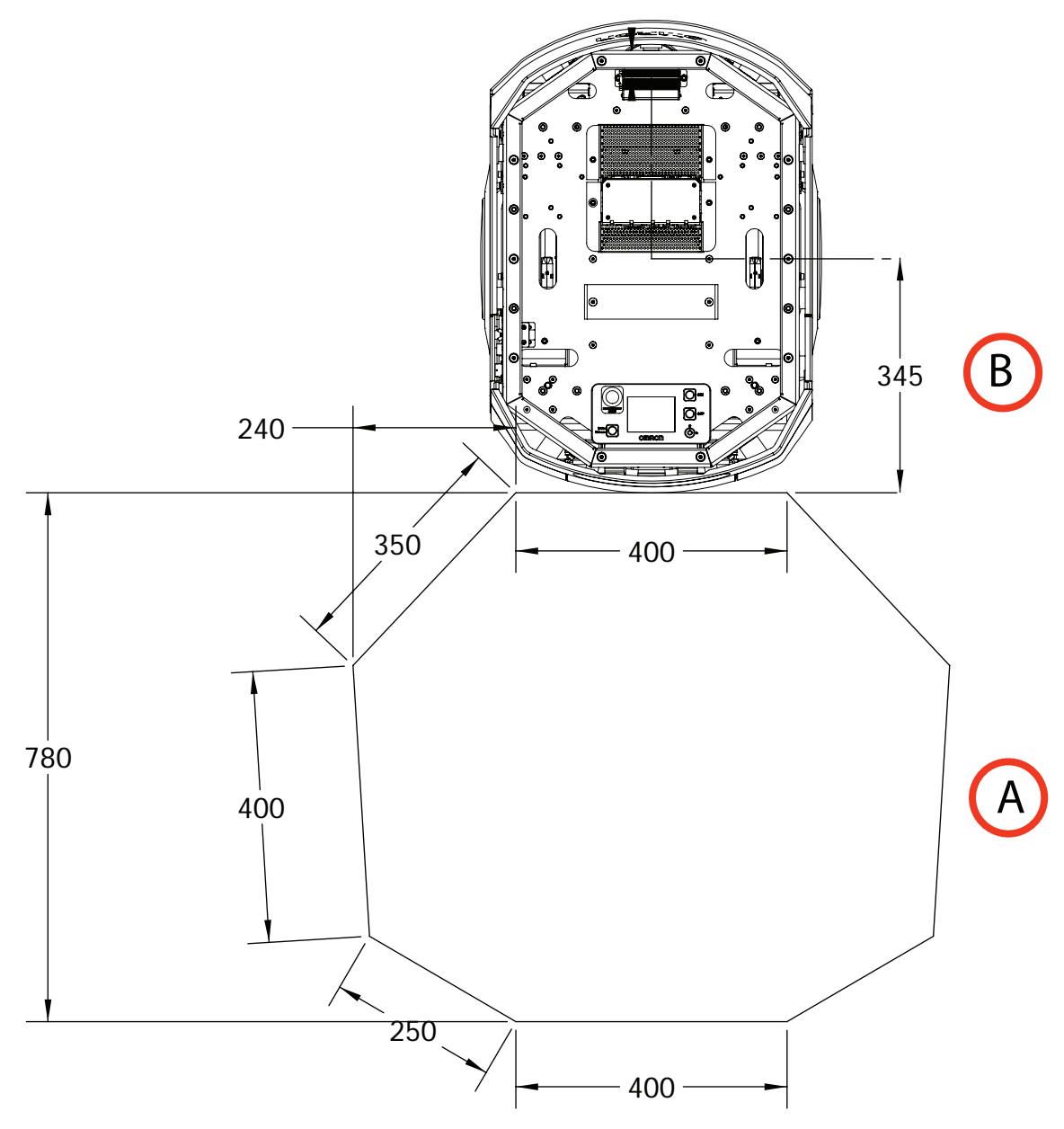

Figure 7-11. Sonar fields of view (A), Drive wheel center (B)

# **Other Sensors**

# Encoders and Gyroscope

Each wheel has an encoder that tells the navigation system how far the wheel has turned, and in which direction. Each wheel also has a Hall sensor.

The core has an internal gyroscope to track the platform's rotation.

The platform uses a combination of rotation and distance traveled to back up the navigation laser during localization. These limit the area on the platform's map that the platform needs to search.

#### **Bumper**

A bumper, with a low-sensing laser, is mounted at the front of the platform, in case the obstacle-avoidance systems fail to detect an obstacle. The AMR comes to a complete stop when the bumpers are hit with a force of at least 67 N.

You can add optional user (payload structure) bumpers using the User Bumper connector on the rear upper core, in the payload bay. There are six pins for front left, center, and right sensors, and rear right, center, and left sensors. The core provides the connector, but the payload bumpers are user-supplied.

**NOTE:** The User Bumpers connector is not safety-rated.

# 7.7 Start up

## Procedure

Press and hold the power ON button for half a second, then release. It takes about a minute for all the systems to start up and make their various interconnections. If the platform doesn't start up, try power OFF, check your connections, and then power ON.

Startup is complete when the light discs stop indicating boot (two blue light segments, moving in opposite directions from 6 o'clock to 12 o'clock and back).

By default, the core, navigation laser, and some auxiliary power start automatically when you press ON. To change that behavior, or to assign AUX power to your own accessories, modify their related parameters in MobilePlanner software. You can also control power from a client connected with the core.

#### Pendant

The Pendant plugs into the left side of the platform, under the small access panel at the upperright corner of the platform. See Location of Parts on the Platform on page 127. This is internally connected to the Pendant port located on the rear side of the core in the payload bay.

**IMPORTANT:** We recommend locking the Pendant up when not in use, to prevent an unauthorized person from operating an AMR.

# l

Figure 7-12. Pendant, (A) Speed Control, (B) Goal Button, (C) Directional Control, and (D) Trigger

# Pendant Use

Use the Pendant to drive the AMR manually and to create the scan used to make a map. Squeeze the trigger to enable the directional control button.

Push the directional control button forward or back to make the platform move in that direction. Push the directional control button to the side to make the platform rotate in that direction. Diagonal positions of the directional control button move the platform in an arc.

Releasing the trigger causes the AMR to slow to a stop. To stop more quickly, continue to squeeze the trigger and pull or push the directional control button to its limit in the opposite direction of the platform's travel.

LD-60/90 Platform User's Manual

Use the Pendant's GOAL button for marking positions while making a map scan.

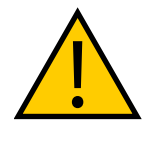

**CAUTION:** PERSONAL INJURY OR PROPERTY DAMAGE RISK The safety scanning laser will not trigger the E-Stop chain when driving with the Pendant. eAlthough the safety scanning laser is integrated with the emergency stop circuit at all times, the operator must maintain full control of the pendant functions and the AMR when the pendant is in use.

# **Chapter 8: Maintenance**

This chapter covers periodic maintenance and user-serviceable parts replacement for the LD Platform OEMs and the docking station. It does not cover maintenance of the payload structure, which is the user's responsibility.

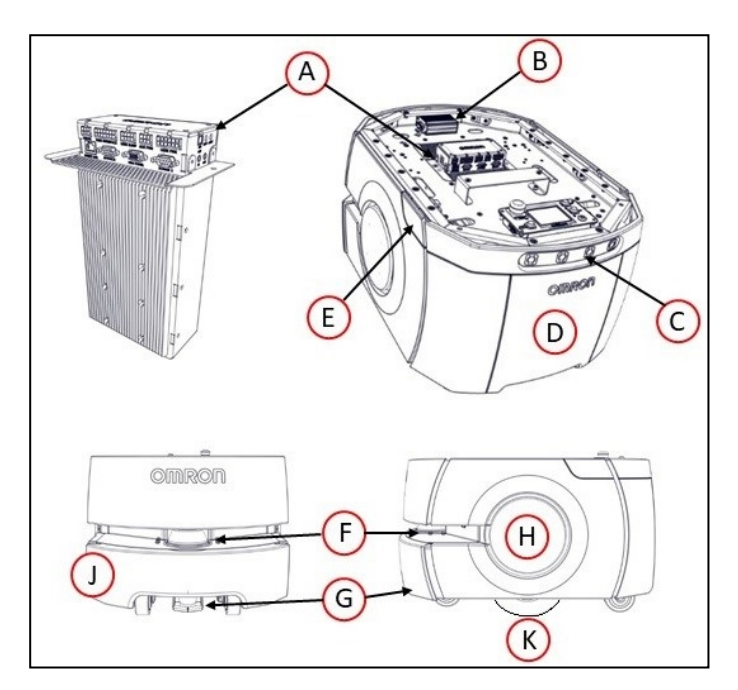

Figure 8-1. Location of Parts on the Platform

| Callout | Description                         | Callout | Description                                        |
|---------|-------------------------------------|---------|----------------------------------------------------|
| А       | LD Platform Core                    | F       | Safety Scanning Laser                              |
| В       | Platform Sonar Controller           | G       | Low Front Laser                                    |
| С       | Rear Sonar X4 (2 pairs transducers) | Н       | Light Disc x2                                      |
| D       | Battery Door Skin                   | J       | Front Bumper                                       |
| E       | Pendant/Ethernet Access Panel       | K       | Front Caster x2, Drive Wheel x2,<br>Rear Caster x2 |

# 8.1 Safety Aspects While Performing Maintenance

**IMPORTANT:** Only skilled or instructed persons, as defined in the *Mobile Robot LD Safety Guide (Cat. No. I616)*, should perform the procedures and replacement of parts covered in this section.

# **Electrical Hazards**

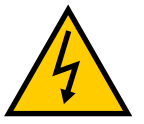

**WARNING:** ELECTROCUTION RISK The docking station has AC power inside. Its covers are not interlocked.

- Do not use power extension cords with the docking station unless properly rated.
- Never access the interior of the platform with the charger attached.
- Immediately disconnect the battery after opening the battery compartment door.

Avoid shorting the terminals of the battery.

- Do not use any charger not supplied by Omron Robotics and Safety Technologies, inc.
- If any liquid is spilled on the AMR, power off the AMR, clean up all possible liquid, and allow the AMR to air dry thoroughly before restoring power.

#### **Burn Hazard**

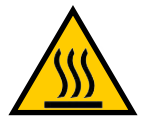

**CAUTION:** BURN RISK Parts of the drivetrain can get hot during operation. Allow the platform to cool before servicing.

# **Pinch Hazard**

#### **Platform Skins**

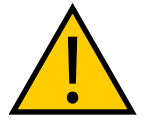

CAUTION: PINCH RISK

The skins are held in place with strong magnets, which can pinch you if you are not careful. Follow the instructions in the Maintenance chapter for hand-ling skins.

# **Magnetic Field Hazards**

#### **Platform Skins**

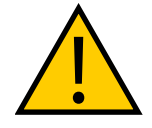

**WARNING:** MAGNETIC FIELD - MEDICAL IMPLANT RISK Magnetic fields can be hazardous to medical implant wearers. Medical Implant wearers stay back 30 cm from the platform skins, which are held in place with strong magnets.

LD-60/90 Platform User's Manual

# **Docking Funnel**

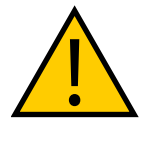

**WARNING:** MAGNETIC FIELD - MEDICAL IMPLANT RISK Magnetic fields can be hazardous to medical implant wearers. Medical Implant wearers should stay at least 30 cm away from the underside of the platform, which is exposed during certain maintenance procedures when the platform is tipped on its side.

# 8.2 Safety Measures Prior and After Maintenance

Prior to performing maintenance work (safety inspection, cleaning, removing parts, installing parts, etc.), following safety measures must be taken:

- Ensure that the AMR has come to a complete stop, by pressing the E-Stop button on the Operator Panel
- Power OFF the AMR by pressing the OFF button on the Operator Panel

Once maintenance work has completed, and the AMR is ready for use, take following actions:

- Power ON the AMR by pressing the ON button on the Operator Panel
- Release the E-Stop

# 8.3 Lifting the Platform Safely

If, for any reason, you need to lift the platform by hand, take care to lift from safe lifting points.

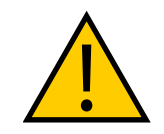

**CAUTION:** PROPERTY DAMAGE RISK Lifting the platform from the wrong points can damage the platform.

# **Front Lifting Points**

Lift on each side of the laser, under the upper side of the laser slot. Do not lift at the center - there is no supporting frame. Do not lift anywhere else! Refer to the following illustration:

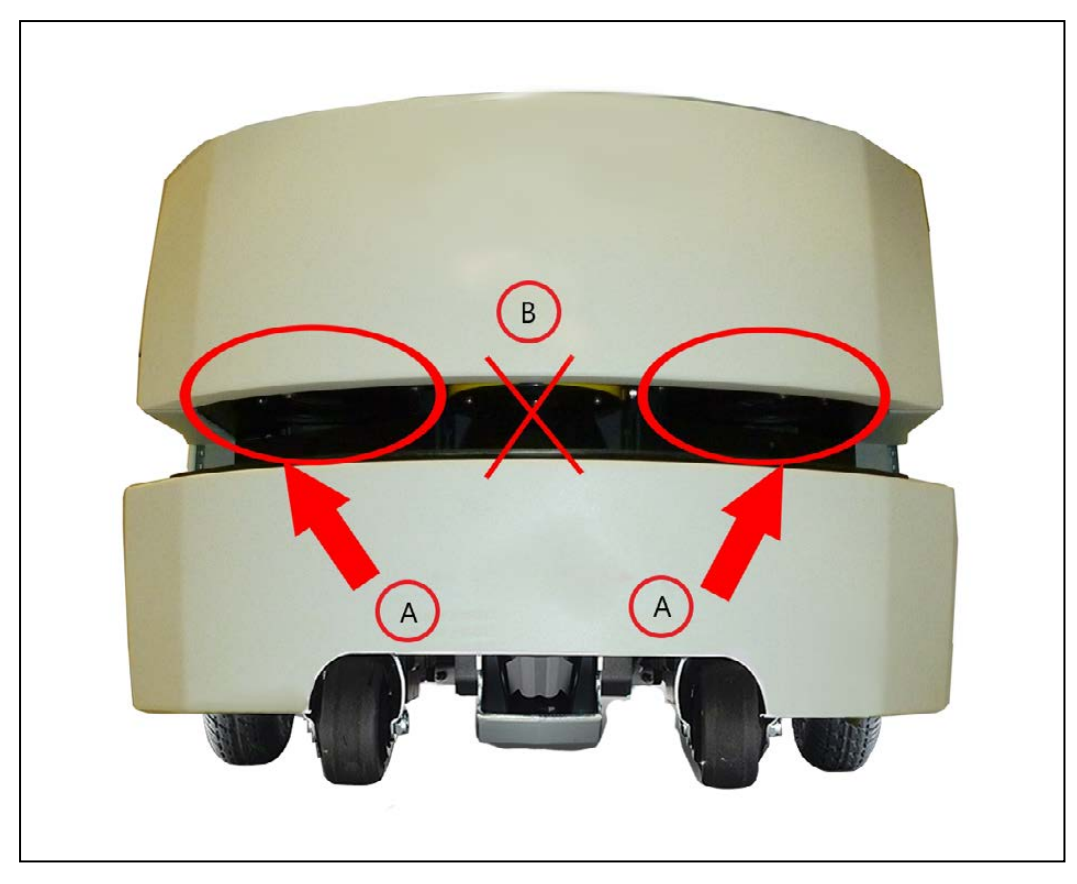

Figure 8-2. The Upper Surface of the Laser Slot. (A) Lift Here Only, and (B) No Lift

# **Rear Lifting Area**

Lift at the center underside of the platform, where the skin has a cutout section. Do not lift anywhere else! Lift from the frame, not the skin. Refer to the following illustration:

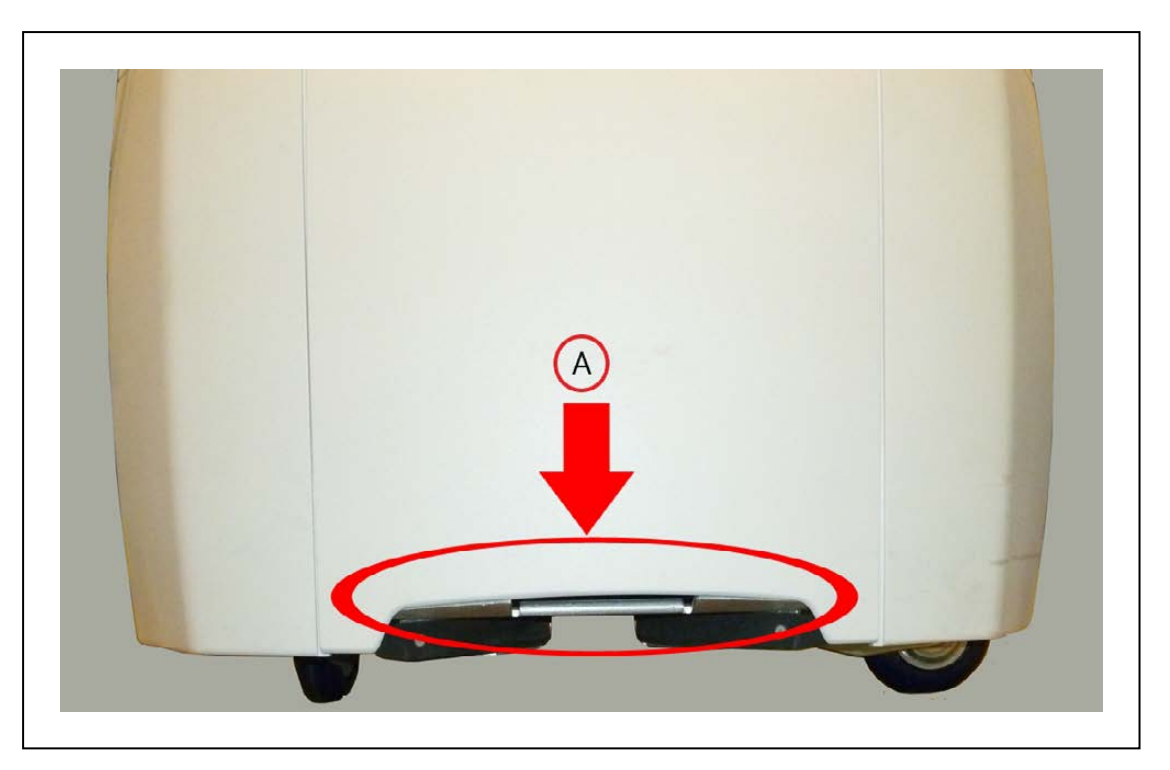

Figure 8-3. Bottom of Battery Door Skin. (A) Lift Here

# 8.4 Safety Inspection

# **Warning Devices**

Do weekly inspections of the following warning devices for proper function.

# Flashing Light

Each AMR must have a readily visible flashing light, to serve as a warning whenever the AMR is ready to move or is moving. The exact nature of this light will vary depending on the design of the payload structure. Maintenance should be done to ensure the proper function of any user supplied lights.

# Light Discs

Every week, check the light discs on each side of the AMR for proper function.

# Buzzer

Check the warning buzzer for proper function. To comply with applicable standards, it is important that the buzzer be audible in all operating conditions and environments.

# **Warning Labels**

Check all warning labels on the AMR every week for presence and legibility. Replace any labels that are missing or illegible. The labels, with our part numbers, are:

• Medical Implant, Magnetic Field Warning Label, 18621-000

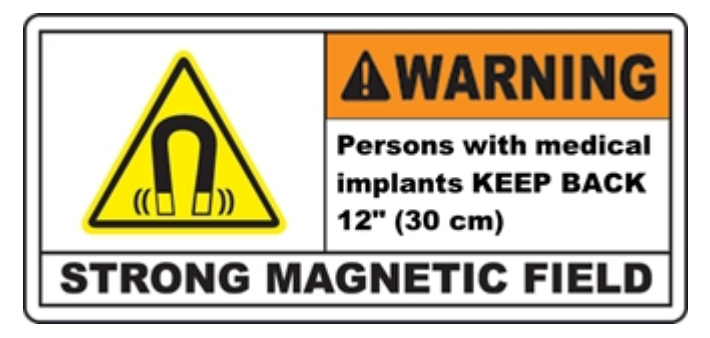

• Docking funnel, underside of platform

There is a medical implant label on the underside of the platform, on the docking funnel. This magnet is only exposed during maintenance, when the platform is tipped on its side.

• Yellow circle surrounding the E-Stop button, 11229-167

This is labeled EMERGENCY STOP.

• No Riding Label, 18178-000

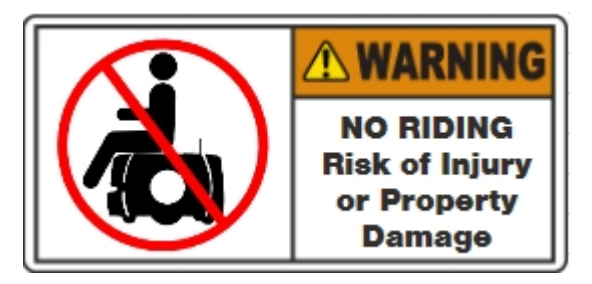

Because of variability of payload structures, we can't specify where this label will be. The Setup instructions say to place it in a prominent location on the payload structure. Verify that the label is there and legible.

• Incline Limit Label, 18622-000

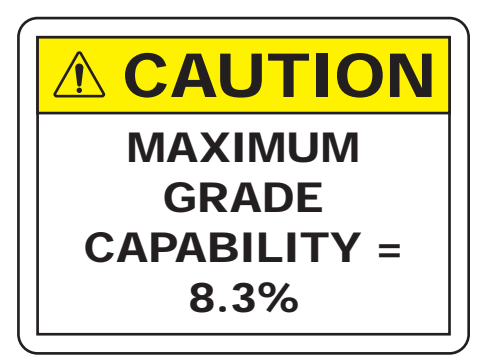

The Incline label is placed on the front-right of the top plate.

• Automatic Vehicle Label, 18623-000

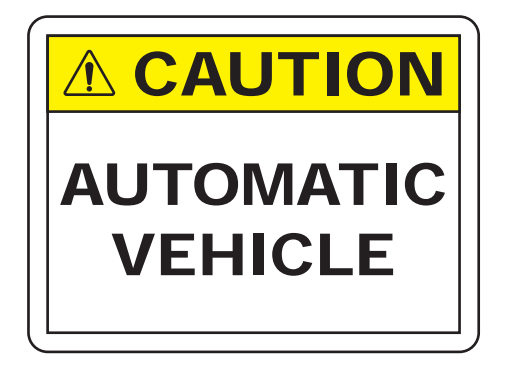

An Automatic Vehicle label is attached to the rear skin of the platform.

# 8.5 Cleaning

The drive motors and gearboxes are sealed and permanently lubricated, so they do not require periodic maintenance.

# **Work Area Maintenance**

In general, keep the AMR's work area clean and free from clutter that could block it.

Immediately remove anything spilled on the work area floor (e.g., dust, ice, pooled water, etc.) which would interfere with the AMR's ability to drive safely and navigate. Any substance that reduces the AMR's traction with the floor will impair the AMR's ability to drive, stop, turn, and navigate. Pay particular attention to goal locations and commonly traveled paths.

# **Platform Cleaning**

The following table gives a summary of cleaning procedures for the platform.

|                                | e                   |
|--------------------------------|---------------------|
| Item                           | Period              |
| Clean docking station contacts | 3 months            |
| Clean axles and tires          | As needed           |
| Clean all lasers               | 6 months/ as needed |
| Clean Platform Casters         | As needed           |

| Table | 8-1. | Cleaning  |
|-------|------|-----------|
| Lucic | 0 1. | Ciculturg |

**NOTE:** The frequency of these procedures depend on your particular system, its operating environment, and the amount of use. Operating in an environment with a lot of dust or dirt will require more frequent cleaning. Use the intervals in this section as guidelines, and modify the schedule as needed.

# **Tires**

Occasionally clean the tires with a mild soapy solution. Remove any accumulated dirt or debris on the tires which can degrade the AMR's performance.

This applies to both the drive wheels and the casters.

11970-000 Rev N

#### Axles

Keep the axles free of carpet, hair, string, or anything that could wrap around and bind up the platform's drive.

#### Lasers

Occasionally clean the lenses of the navigation laser and any other lasers used. Use only a soft cloth with alcohol-based, non-abrasive cleaners, and wipe thoroughly.

#### **Docking Station Contacts**

The two docking station contacts need occasional cleaning. The suggested interval is 3 - 6 months, depending on frequency of charging.

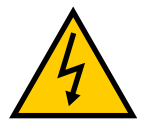

**WARNING:** ELECTROCUTION RISK Unplug power from the docking station before starting. Remove the charger's power cord.

Clean the contacts with Isopropyl alcohol.

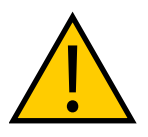

**CAUTION:** PROPERTY DAMAGE RISK Do not lubricate the docking station paddle, which will reduce its life.

# **Cleaning Casters on ESD Platforms**

Casters on the ESD platform are critical components as they provide the path to ground. As such, they require regular, periodic cleaning to preserve ESD protection capability.

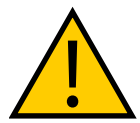

**CAUTION:** PERSONAL INJURY OR PROPERTY DAMAGE RISK This procedure requires placing the platform on its side. Unless you can do this safely with the payload attached, you will need to remove the payload.

You will need the following tools:

- Gloves
- Wipes
- Isopropyl Alcohol
- Protective, supporting material on which to rest the platform (e.g., foam)
- 1. Remove the payload structure, if necessary.
- 2. Remove the right and left side skins, and set them aside.
- 3. Lift and pin the drive assemblies to more easily maneuver the platform. This puts entire robot weight on casters.
- 4. Place the protective, supporting material on the right side of the platform. Using the

LD-60/90 Platform User's Manual

right side prevents possible damage to the maintenance access panel.

- 5. Carefully tilt the platform onto its right side onto the protective, supporting material.
- 6. Use a wipe wetted with Isopropyl Alcohol to thoroughly clean the casters.
- 7. After cleaning all casters, carefully tilt the platform upright.
- 8. Un-pin and lower the drive assemblies.
- 9. Re-install the payload structure if it was removed.
- 10. Re-install the two side skins you removed earlier.
- 11. Clean the side skins if needed.

# 8.6 Maintaining and Replacing Batteries

# Maintaining Batteries

• Every three to four months, inspect batteries (both stored and in-use) for damage or leaks.

If a battery is found to be leaking, do not expose it to water. If possible, submerge it in mineral oil.

Contact your local Omron Support immediately for disposal instructions.

- Store batteries fully charged and upright at (one month) +5 to 45°C; (one year) 20 to 25°C.
- Every three to four months, charge stored batteries to a full charge.

# **Replacing the Battery**

The battery is expected to last for approximately 2000 recharge cycles.

**NOTE:** There are no user-serviceable parts inside the battery case. Do not open it.

**IMPORTANT:** Replace the battery only with a Omron Robotics and Safety Technologies factory-supplied battery.

Dispose of the battery according to all local and national environmental regulations regarding electronic components.

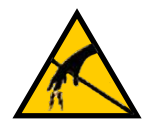

# CAUTION: PROPERTY DAMAGE RISK

Follow appropriate ESD procedures during the removal/replacement phases.

# Removal

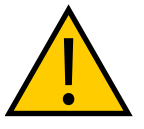

**CAUTION:** PERSONAL INJURY RISK The battery is heavy (19 kg). Use safe lifting practices when removing or installing the battery.

- 1. Remove the battery door platform skin.
  - a. Pull the bottom of the skin away from the platform chassis.

This is easiest if you grip it with two hands, toward the center.

- b. Lower the skin down, so its top tab clears the rear outer skin.
- 2. Unlatch and open the battery compartment door, at the back of the platform.

The battery compartment door is capable of being locked. You may need to unlock it before opening.

- 3. Disconnect the power and data cables before removing the battery.
- 4. Slide the battery back and out of the platform.

There is a hand grip at the front and the rear of the battery, to help you lift it.

# Installation

Refer to Removing and Installing Skins on page 152 for details on removing and installing skins.

- 1. Remove the battery door skin.
  - a. Pull the bottom of the skin away from the platform chassis.

This is easiest if you grip it with two hands, toward the center.

- b. Lower the skin down enough that its top tab clears the rear skin.
- 2. Unlatch and open the battery compartment door.

The battery compartment door is lockable, and you might need to unlock it.

3. Lift and slide the new battery into the platform body.

The battery weighs 19 kg.

The battery has recesses at the front and the back for easier lifting.

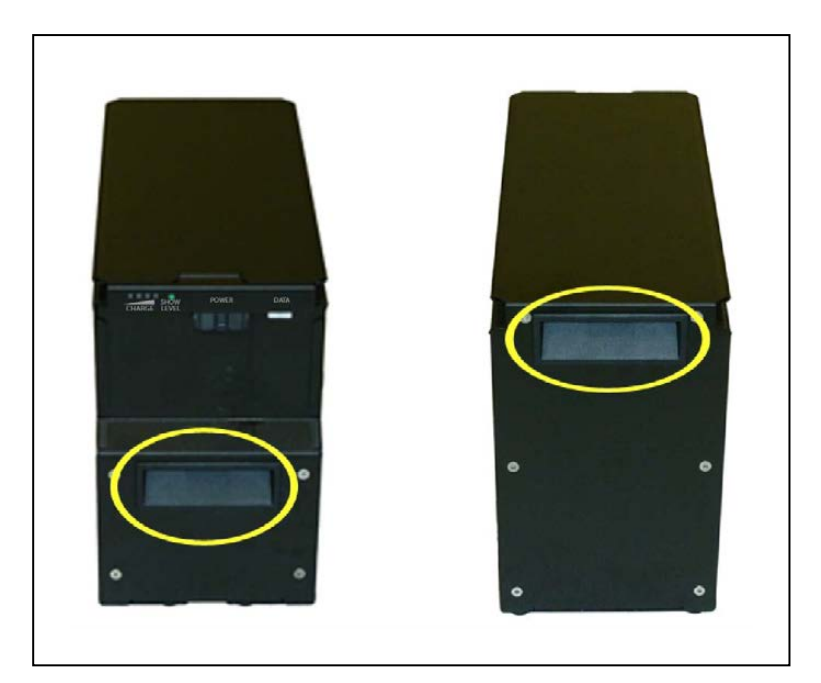

Figure 8-4. Battery Recesses, for Gripping

A single person can lift and replace the battery. Use one hand in each of the grips, as shown in the following figure.

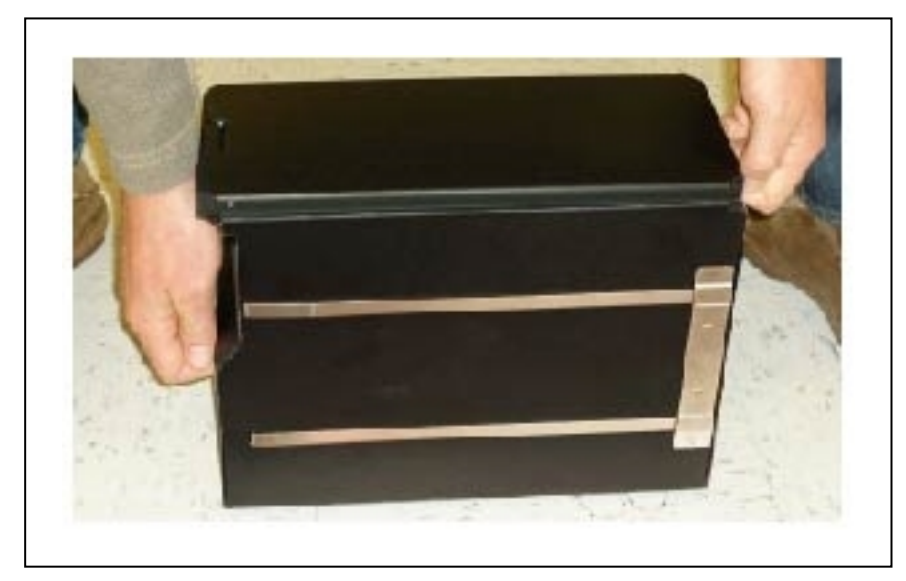

Figure 8-5. Lifting the Battery

The connectors for power and data go toward the rear of the platform.

4. Attach the battery power and data cables to the connectors at the rear of the battery.

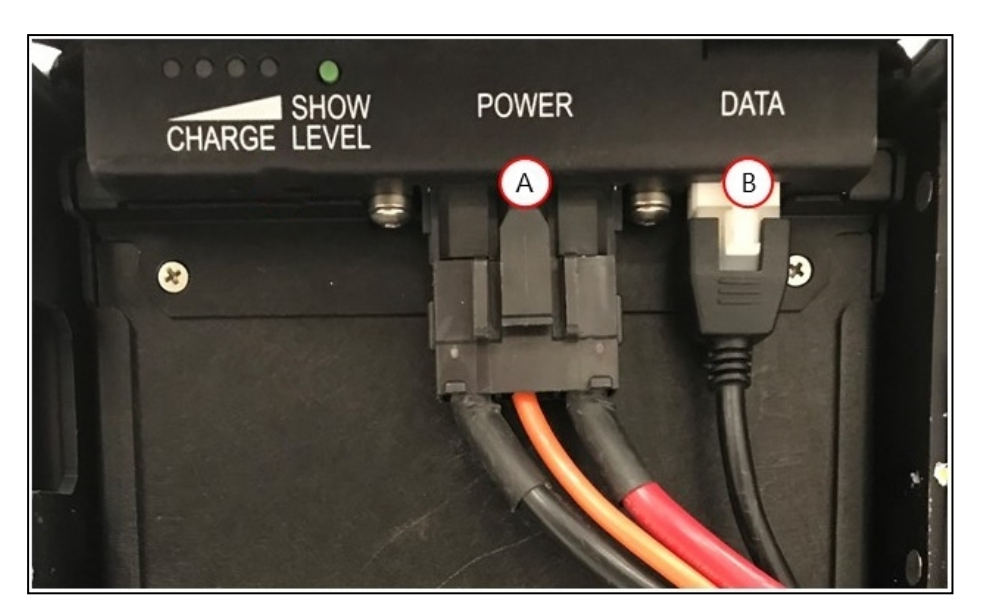

Figure 8-6. Battery Cable Connectors, (A) Power and (B) Data

5. Close the battery compartment door to secure the battery in place.

Closing the battery compartment door holds the battery tightly in place to keep it from shifting inside the compartment.

6. Reinstall the battery door platform skin.

# 8.7 Replacing Non-Periodic Parts

Replace the following parts on an as-needed basis.

# **Docking Station Roller and Bearing**

The roller, which guides the AMR onto the docking station, can become worn after extended use. The time to replace the roller should be based on your visual inspection and judgment of when it is too worn. We do not specify a quantitative measure for this.

Refer to the following figure for the location of the roller.

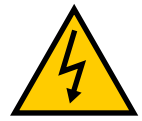

WARNING: ELECTROCUTION RISK

Unplug power from the docking station before starting. Remove the power cord at the docking station.

A shoulder bolt holds the roller to the docking station.

- 1. Remove the shoulder bolt from the center of the roller. Retain the shoulder bolt.
- 2. Remove the roller and bearing from the docking station.
- 3. Install the new roller and bearing, using the retained shoulder bolt.

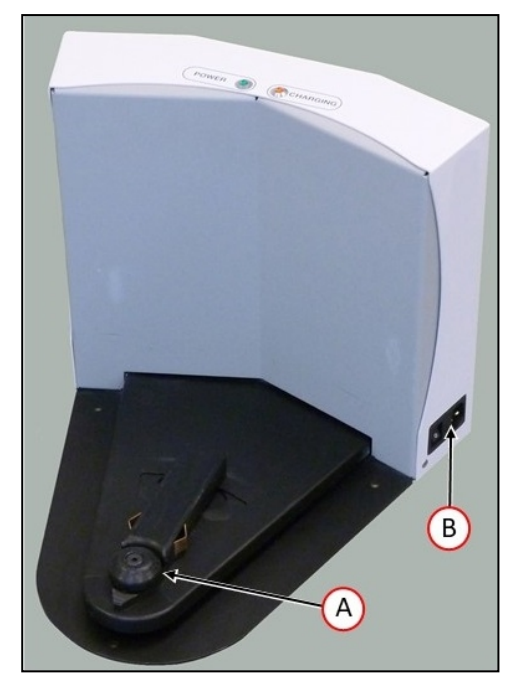

Figure 8-7. (A) Docking Station Roller, and (B) Switch

# **Docking Station AC Power Fuse**

**NOTE:** The current version of the docking station uses a thermal fuse, built into the power switch. There are no user-serviceable fuses.

**NOTE:** The following procedure applies only to legacy docking stations.

The only user-serviceable fuses are in the docking station. The two external AC fuses are located between the power switch and the AC power plug.

Symptoms: When the docking station is switched on, the blue power light does not come on. (Verify that the unit is plugged into AC power.)

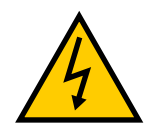

#### WARNING: ELECTROCUTION RISK

Unplug power from the docking station before starting. Remove the power cord from the charger.

Remove the fuse assembly by squeezing the two tabs toward each other, and pulling it away from the docking station. See the following figure.

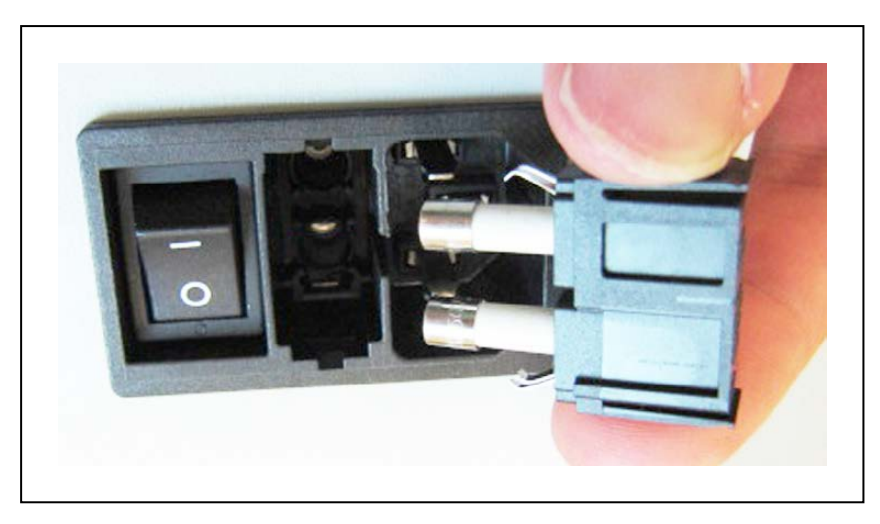

Figure 8-8. Docking Station Fuse

The fuses are available from the factory as P/N 02212-000L. Equivalent fuses are available generically. The fuses need to be 250 V, 10 A, and Time-lag. An example of a fuse that meets this is:

LittelFuse 0215010.XP, 5x20 mm cartridge type

# **Docking Station Internal Fuse**

**NOTE:** The following procedure applies only to legacy docking stations. There are no user-serviceable fuses on the current docking station.

Symptoms: When the docking station is switched on, the blue power light does not come on, but the docking station can charge a battery manually.

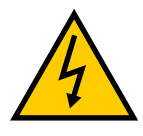

WARNING: ELECTROCUTION RISK

Unplug power from the docking station before starting. The docking station cover is NOT interlocked. Remove the power cord at the charger.

1. Remove the ten screws from the back cover of the docking station.

Two of these are on the sides, near the bottom.

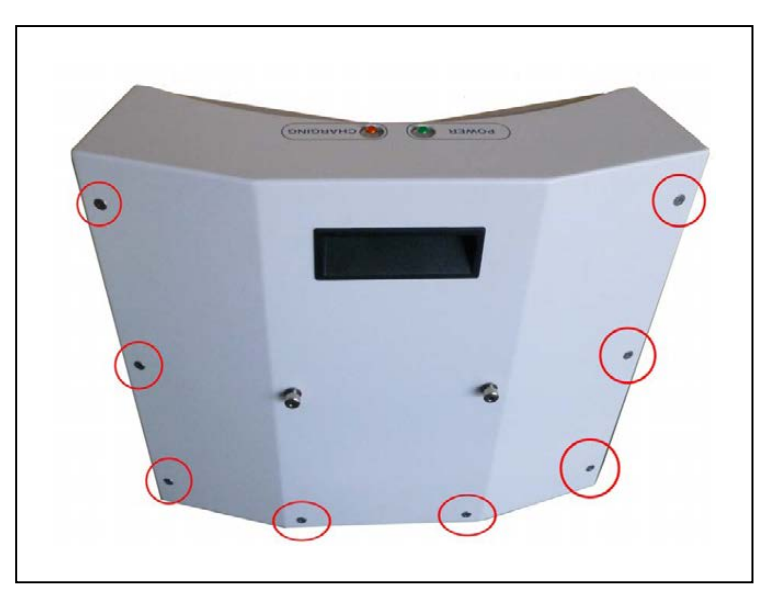

Figure 8-9. Docking Station Rear Cover Screws (8 of 10)

Retain the screws for reassembly.

- 2. Remove the rear cover of the docking station.
- 3. Locate the in-line fuse.

It will be near the top of the docking station, just to the right of the central terminal bar.

4. Remove the old fuse, and replace it with a new fuse.

The fuse is P/N 13091-000.

5. Reinstall the docking station rear cover, and secure with the ten screws previously removed.

# **Rear Sonar Units**

The platform's four rear sonar units can be replaced individually. All four sonar units are identical, although two are used as emitters and two as receivers, in pairs.

1. Remove the inner and outer rear covers from the platform.

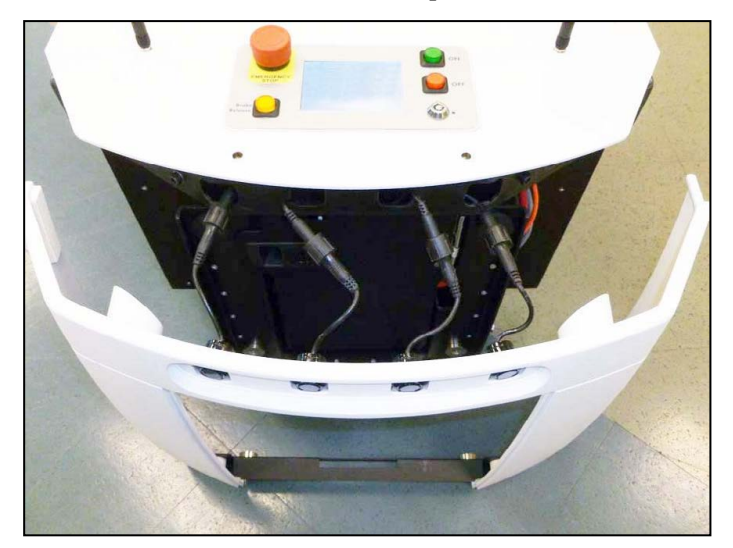

Figure 8-10. Sonar Connectors with Connectors Exposed

- Unscrew the connection between the sonar cable and the sonar unit's lead.
  Ensure that both the connectors and leads are labeled, and match. If not, label them.
- 3. Compress the two flat springs holding the sonar unit, and remove it from the cover.
- 4. Press the new sonar unit through the hole in the rear outer cover, from the outside.
- 5. Connect the sonar cable to the new sonar unit's lead.
- 6. Reinstall the rear covers.

# **Sonar Controller**

The sonar controller is located in the payload bay.

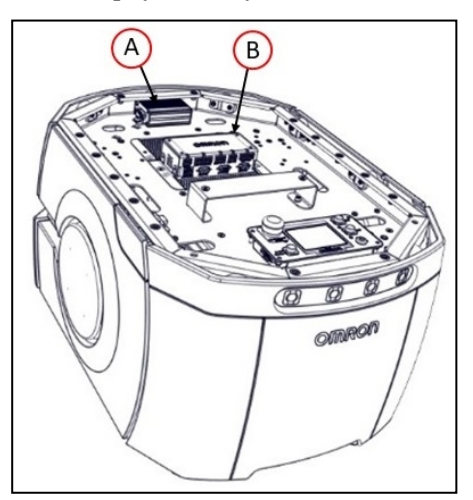

Figure 8-11. (A) Sonar Controller, (B) Core

- 1. Move the payload structure out of the way, so you have access to the payload bay.
- 2. Locate the sonar controller.

The controller is at the front of the payload bay, screwed into the payload bay deck with two screws, and is plugged into the Sonar 1 connector on the core. This connector is not accessible from the payload bay, but does not need to be unplugged for this procedure.

3. Unscrew the controller from the payload bay deck by removing two screws.

Retain the screws for mounting the replacement controller.

4. Unplug the larger cable from the sonar controller.

Be careful not to let the cable end slip into the chassis.

5. Unplug the four sonar unit cables from the controller.

These are the smaller cables that go to the individual sonar units. Make sure these are labeled and tied up, so they can't slip into the chassis.

6. Connect the four sonar unit cables to the new controller.

Ensure that the cable labels match the controller labels.

- 7. Plug the larger cable into the new controller.
- 8. Screw the new controller to the payload bay deck, using the two screws removed from the old controller.
- 9. Reinstall the payload structure.
- 10. Dispose of the old controller according to local and national regulations concerning electronic components.

#### **Light Discs**

The two light discs and their controllers are single units, so replacing a controller also replaces all of the lights on that side of the platform.

1. Remove the side skin from the side that needs the light disc replaced.

Refer to Removing and Installing Skins on page 152.

2. Unscrew the four screws holding the light disc PCA to the side skins.

Retain the screws and round cover for installing the new assembly.

- 3. Remove the light disc PCA.
- 4. Screw the new assembly and round cover to the side skin, using the screws from the old assembly. The PCA is keyed so that it can only be installed in one orientation.
- 5. Reinstall the side skin, connecting the cable to the new light disc PCA.
- 6. Dispose of the old light disc PCA according to local and national regulations concerning electronic components.

## **Operator Panel**

The Operator panel will typically be located on a user-supplied payload structure, so the removal and replacement of this will vary from one AMR to another. It plugs into the HMI

Panel connector on the core.

# Wheels and Tires

The wheels and tires should be checked every 3 months. If they show signs of cracking, excessive wear, or any damage they should be replaced. Refer to the following figure.

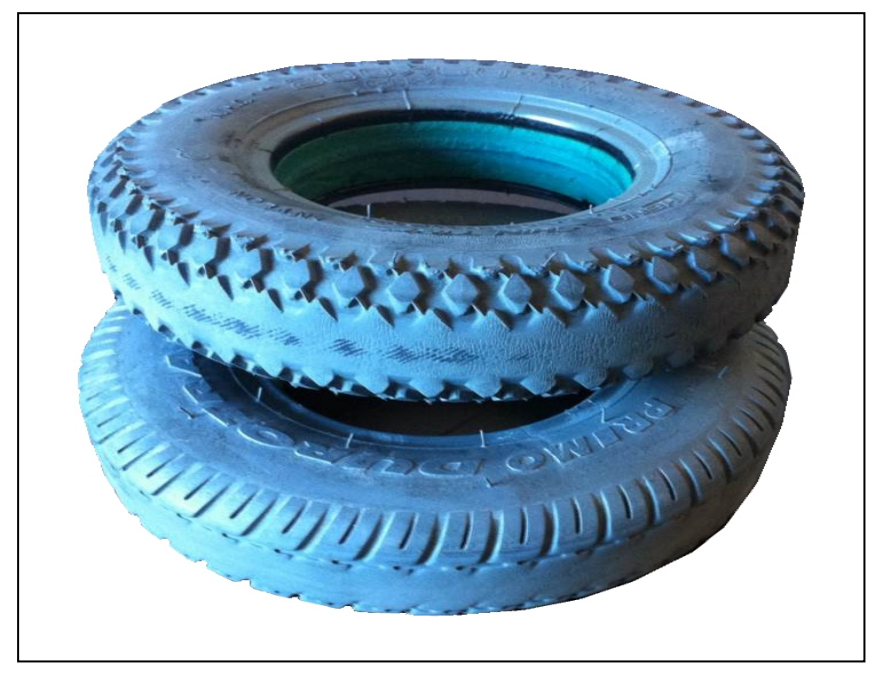

Figure 8-12. Samples of Tire Wear

The wheels/tires are not user-serviceable parts. If the tires are worn or cracked, contact your local Omron support.

# **Drive Assemblies**

The platform drive assemblies are field-replaceable. This will replace the drive motor, gearbox, encoder, and wheel/tire assembly. See the table below for part numbers. Care must be taken to order the correct drive assembly intended for either the LD-60 or LD-90. Installing a drive train assembly with an incorrect gear ratio for the AMR will result in reduced performance and potential damage to the robot.

**IMPORTANT:** Drive assemblies of different gear ratios do not have obvious differentiating visual characteristics once unpacked. Care must be taken when maintaining fleets with multiple LD models that user ordered drive train assemblies are properly organized to prevent servicing AMRs with incorrect parts.

| Item                              | AMR Model | Part Number |
|-----------------------------------|-----------|-------------|
| Assembly, Right Drive Train, 30:1 | LD-60     | 12745-000   |
| Assembly, Left Drive Train, 30:1  | LD-60     | 12746-000   |

Table 8-2. Replacement drive train assemblies
| Item                              | AMR Model | Part Number |
|-----------------------------------|-----------|-------------|
| Assembly, Right Drive Train, 40:1 | LD-90     | 12745-040   |
| Assembly, Left Drive Train, 40:1  | LD-90     | 12746-040   |
| Assembly, Right Drive Train, 60:1 | LD-90x    | 12745-060   |
| Assembly, Left Drive Train, 60:1  | LD-90x    | 12746-060   |

#### Removal

- 1. Remove the inner rear skin.
- 2. Unlatch and open the battery compartment door, at the back of the platform.

The battery compartment door is lockable. You may need to unlock it before opening.

- 3. Disconnect battery power by unplugging the two cables at the rear of the battery.
- 4. Remove the side skin a small distance from the platform on the side where you want to replace the drive assembly. Refer to Removing and Installing Skins on page 152.

The light disc PCA cable will still be attached.

5. Disconnect the cable from the light disc PCA, so you can move the side skin completely away from the platform.

This will expose the drive assembly.

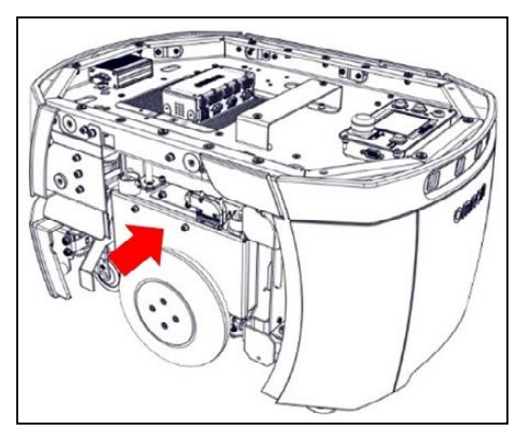

Figure 8-13. LD Drive Assembly (arrow)

6. Lift the drive wheel up, compressing its springs enough so that you can insert a 6-dia. x 10 mm pin into the hole on the rear side of the assembly (there is a hole on each side). This will keep the springs compressed (the wheel will be in the up position), and make removal easier. If you saved a wheel pin when you uncrated the platform, you can use that. An M5 x 10 screw also works well for this.

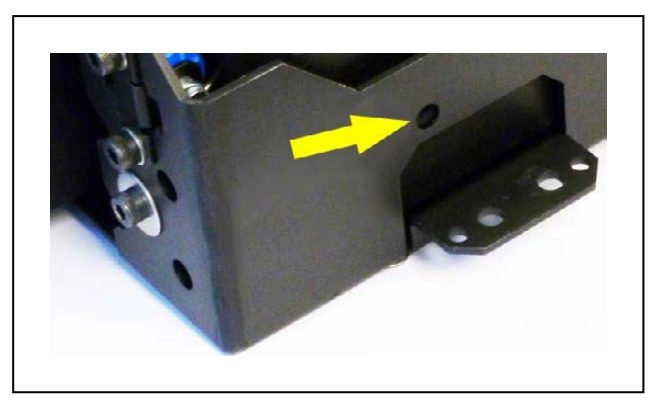

Figure 8-14. Spring-Compression Hole (arrow)

7. The drive assembly is held in place with three nuts on studs across the top, and two sets of two screws at each side, near the bottom of the assembly.

Remove the three nuts and four screws (and their washers) holding the drive assembly to the platform.

Retain these nuts, screws, and washers for attaching the new drive assembly.

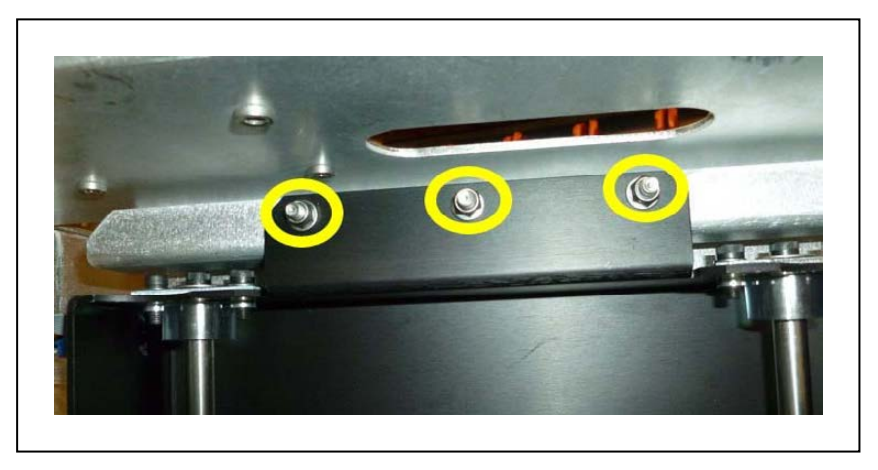

Figure 8-15. Mounting Studs and Nuts at top of Drive Assembly

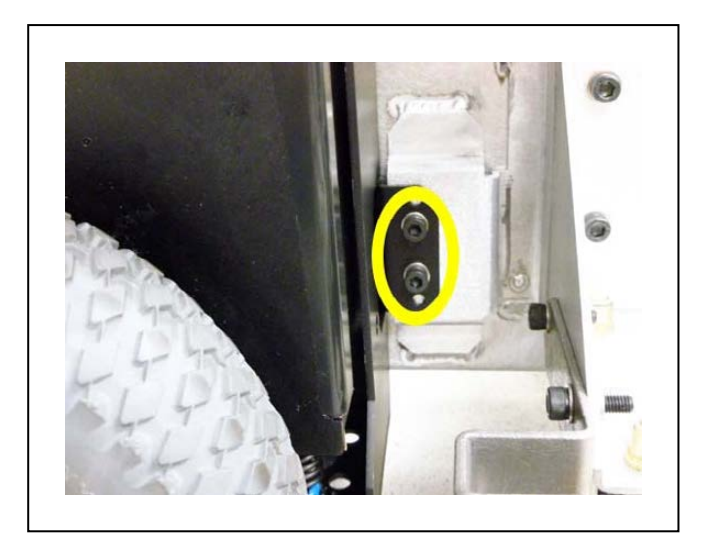

Figure 8-16. Mounting Screws at Bottom-Right of Drive Assembly

8. Remove the drive assembly from the platform.

The motor cable to the core will still be attached.

9. Disconnect the motor cable at the drive assembly.

### Installation

1. Lift the new drive wheel up, compressing its springs, enough so that you can insert a 6dia. x 10 mm pin into the hole on the rear side of the assembly (there is a hole on each side).

This will keep the springs compressed (the wheel will be in the up position), and make installation easier.

If you saved a wheel pin when you uncrated the platform, you can use that. An M5 x 10 screw also works well for this. See Spring-Compression Hole (arrow) on page 146.

**NOTE:** Make sure that the pin is short enough that you can pull it out after the assembly is in place.

- 2. Connect the motor cable to the new drive assembly.
- 3. Install the new drive assembly over the three studs at the top of its bracket.

Use the nuts, screws, and washers you removed from the old drive assembly.

- 4. Remove the pin or screw you used to hold the wheel in the up position.
- 5. Put the side skin next to the platform, and attach the cable to the light disc PCA.
- 6. Reinstall the side skin.
- 7. Connect the battery power and data cables, and close the battery compartment door.
- 8. Reinstall the rear skin.

## **Front or Rear Casters**

Check the casters every 3 months, and replace them if they show signs of cracking, excessive wear, or any damage.

All four casters are identical, and are mounted to the platform in the same way.

**NOTE:** If you can lift the platform enough to access the screw that holds on the caster, you can avoid removing the payload structure and the battery, which is only necessary to tilt the platform on its side.

1. Move the payload structure out of the way.

If the payload structure can be completely removed, do so. This enables you to tip the AMR on its side, so you have access to the casters underneath.

- 2. Remove the inner rear skin.
- 3. Unlatch and open the battery door skin, at the back of the platform.

The battery compartment door is lockable. You may need to unlock it before opening.

- 4. Disconnect the battery by unplugging the two cables at the rear of the battery.
- 5. Remove the battery from the platform.
- 6. Remove the side skins.
- 7. Lay the body of the platform on its side, exposing the casters.

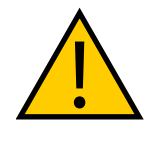

**WARNING:** MAGNETIC FIELD - MEDICAL IMPLANT RISK Magnetic fields can be hazardous to medical implant wearers. Medical Implant wearers stay back 30 cm from the underside of the platform, which is exposed during certain maintenance procedures when the platform is tipped on its side.

Regardless of whether you removed the battery:

1. Remove the M10 x 30 mm screw holding the caster to the platform.

The screw was installed with Loctite 263.

Retain the screw for attaching the new caster.

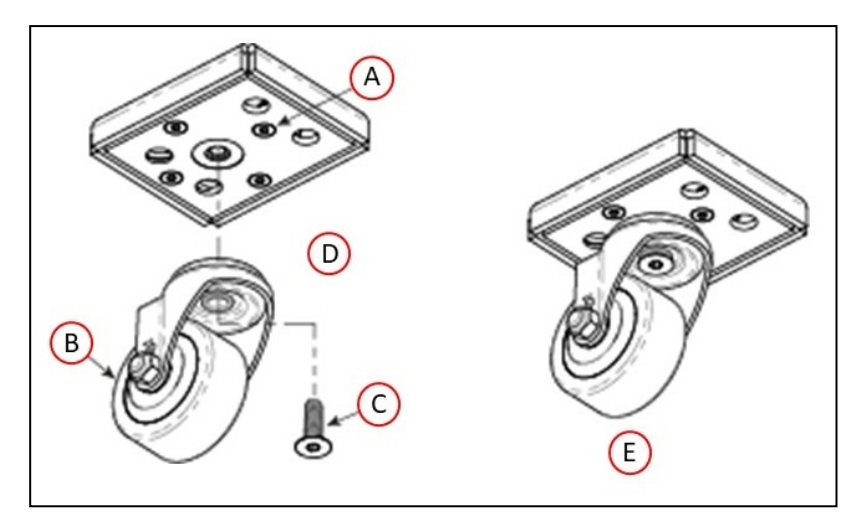

Figure 8-17. Platform Caster Replacement

| Callout | Description                                |  |
|---------|--------------------------------------------|--|
| А       | (4) M6 x 22 Screw, Flat Head Socket        |  |
| В       | Caster, Heavy Duty, with Bolt Hole Fitting |  |
| С       | M10 x 30 mm Screw, Flat Head Socket        |  |
| D       | Use Locktite 263 on the M10 x 30 Screw     |  |
| Е       | Completed Assembly                         |  |

- 2. Remove the caster from the platform.
- 3. Put the new caster in place, and attach with the M10 x 30 mm screw you removed from the old caster.

Use Loctite 263.

Torque to 27 N·m (20 ft·lb<sub>f</sub>).

If you removed the battery for this procedure:

- 1. Return the platform to its upright position.
- 2. Reinstall the battery, connect the power and data cables, and close the battery compartment door.
- 3. Reinstall the battery door skin.
- 4. Reinstall the side skins.

# Safety Scanning Laser

The Safety Scanning Laser is not user-serviceable. If it needs to be replaced, contact your local Omron Support.

### **LD Platform Core**

The LD Platform core is an enclosed unit, with internal fans as the only moving parts.

- 1. Move the payload structure out of the way, so you can access the payload bay.
- 2. Remove the battery door skin.
- 3. Unlatch and open the battery compartment door, at the rear of the platform.

The battery compartment door can be locked. You may need to unlock it.

- 4. Disconnect the battery power and data cables from the rear of the battery.
- 5. Disconnect all of the cables attached to the top portion of the core.

Refer to Payload Bay Connections - Core on page 77.

6. Remove the core mounting bracket from around the core.

The bracket is two pieces, held in place with four screws down into the chassis, with four more going sideways into the core itself. Retain all of these screws for installing the new core. See the following figure:

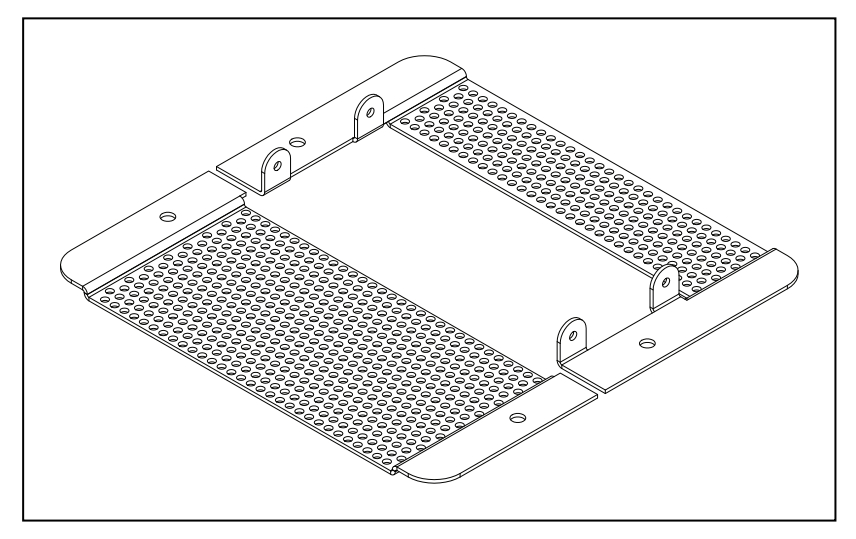

Figure 8-18. Core Mounting Bracket

7. Remove the Sonar 1 cable from the core.

This cable is too short to allow the core to be lifted until the cable is removed.

- 8. Gently lift the core up, until you have access to the internal connections.
- 9. Remove all of the cables that are attached to the internal core connector panel.

The Left Motor and Right Motor connectors use the same type of plug, and can be inadvertently reversed. Ensure that you can clearly identify the left from the right.

See Internal LD Platform Core Connections on page 95.

- 10. Remove the old core.
- 11. Connect all of the cables that were attached to the internal core connector panel to the

new core internal connector panel. See Internal LD Platform Core Connections on page 95.

Wait until after the next step to reconnect the Sonar 1 cable.

- 12. Put the core into the chassis.
- 13. Connect the Sonar 1 cable to the core.
- 14. Install the core mounting brackets around the new core.

Using the screws and washers you removed from the old core, put four screws into the sides of the core, with four more going down into the platform chassis.

15. Reconnect all of the cables to the top portion of the core.

Refer to Payload Bay Connections - Core on page 77.

- 16. Reconnect the battery power and data cables to the battery.
- 17. Close and latch the battery compartment door.
- 18. Reinstall the inner rear skin.
- 19. Reinstall the payload structure.
- 20. Dispose of the old core according to local and national regulations concerning electronic components.

#### E-Stop and Safety Laser Commissioning

Under normal circumstances, the AMR is commissioned at the factory, and will not need to be re-commissioned. However, you must redo the E-Stop Commissioning and the Safety Laser Commissioning procedures under the following circumstances:

- If you replace the core.
- If the hardware detects a failure, the AMR may automatically decommission itself. If this happens, ARAM will display a fault pop-up in MobilePlanner.
- If you are using a user-supplied E-Stop.
- If you want to perform the commissioning procedures on a regular basis as part of their preventive maintenance process.

**NOTE:** After performing either of these tests, you can access the other test by clicking **Next Test** on the final screen.

#### E-Stop Commissioning

This procedure verifies that pressing the E-Stop button triggers the E-Stop circuitry. This is verified by ensuring that you hear the brakes activate after pressing the E-Stop button.

- 1. Ensure that the E-Stop button is NOT depressed before starting.
- 2. In MobilePlanner software, select:

Main Menu > Robot > Safety Commissioning

3. Follow the on-screen instructions to complete the test. You can print a certificate after successfully completing the commissioning.

#### Safety Laser Commissioning

This procedure verifies that the navigation laser reports speed zone information correctly, and the E-Stop circuitry trips when an obstacle that the laser should detect is placed in front of the AMR. The speed zones are listed in the table that follows. For the LD-60, each speed zone represents 300 mm/s, so if the maximum speed is 1500, six zones should be reported. (When you press the Drive button in the wizard, the wizard will display the maximum AMR speed.)

|      | Maximum Speed (mm/s) |                   |          |
|------|----------------------|-------------------|----------|
| Zone | LD-60                | LD-90<br>LD-105CT | LD-130CT |
| 0    | 300                  | 225               | 150      |
| 1    | 600                  | 450               | 300      |
| 2    | 900                  | 675               | 450      |
| 3    | 1200                 | 900               | 600      |
| 4    | 1500                 | 1125              | 750      |
| 5    | 1800                 | 1350              | 900      |
| 6    | 1800                 | 1350              | 900      |
| 7    | 1800                 | 1350              | 900      |

1. From the MobilePlanner software, select:

Main Menu > Robot > Safety Commissioning

2. Follow the on-screen instructions to complete the test. You can print a certificate after successful completion of the commissioning.

## Accessing the Payload Bay

Access to the payload bay depends on the design of your payload structure. A small, light payload structure may be easily disconnected and simply lifted off, taking care not to damage any of the wires connected to the platform.

A taller or heavier payload structure may have hinges, so that it can be tilted off of the platform after being mechanically disconnected. For most payload structures, this will enable a single technician to access the payload bay without assistance. Use care when accessing the payload bay, that the wires and connections between the platform and the payload structure are not disturbed when the payload structure is tilted.

## **Removing and Installing Skins**

Most of the maintenance procedures require removing some of the platform's skins, most of which use strong magnets to hold them in place. The rear skin has an additional brace for support, the front bumper uses screws and magnets, and the access panel uses a push-push latch.

CAUTION: PINCH RISK

The magnets holding the skins in place are strong enough to pinch.

**Additional Information**: In general, it is better to install the payload structure before installing the skins.

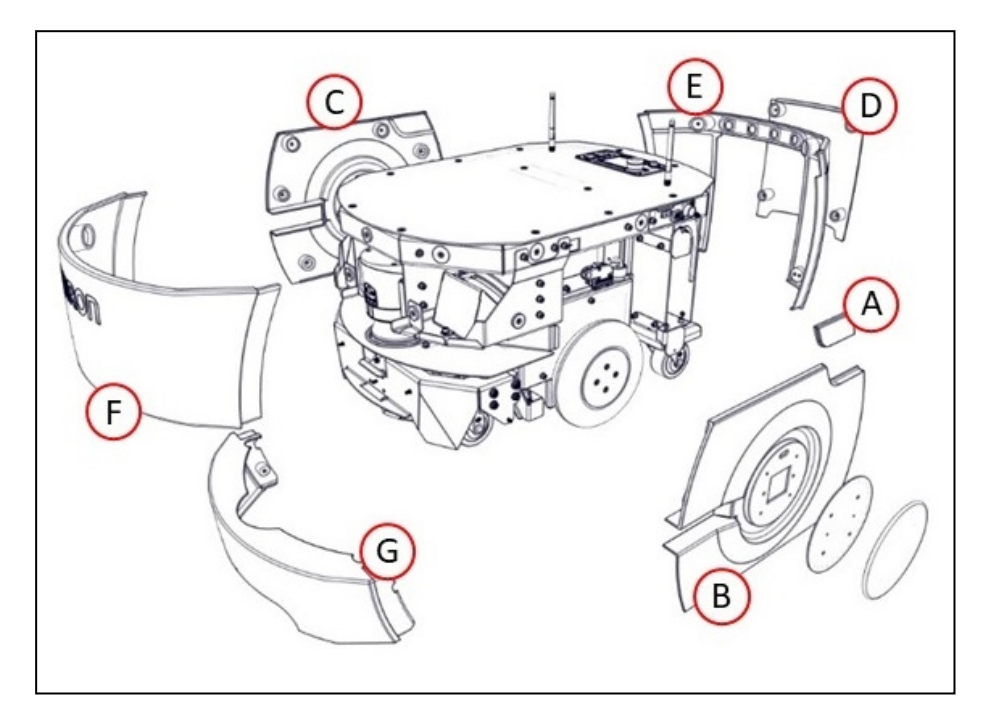

Figure 8-19. LD Platform OEM Skins

| Callout | Description                                                                            |  |  |
|---------|----------------------------------------------------------------------------------------|--|--|
| А       | Access Panel - covers the maintenance Ethernet port and Pendant con-<br>nector.        |  |  |
| В       | Left side skin - covers the LD left drive train.                                       |  |  |
| С       | Right side skin - covers the LD right drive train.                                     |  |  |
|         | <b>NOTE:</b> Both side skins hold a light disc and cover.                              |  |  |
| D       | Battery door skin - covers the battery access door.                                    |  |  |
| Е       | Rear skin - covers the LD rear components, and houses the sonar trans-<br>ducer pairs. |  |  |
| F       | Front upper skin - Above the safety scanning laser and speakers.                       |  |  |
| G       | Bumper - Above the lower bumper assembly and low front laser.                          |  |  |

With the exception of the bumper, no tools are needed for either the removal or installation of the platform's skins.

#### **Removing Skins**

**NOTE:** After removing skins, place them inner-side down, so the outer surfaces don't get scratched.

You can remove the skins in the order in which they are listed above.

- Remove the battery door skin before removing the rear skin and side skins.
- The front upper must wait for the two side skins.
- You can remove the two side skins, rear skin, and bumper without removing any other skins (note that you must remove the access panel before removing the left skin).

**NOTE:** The light disc covers are not covered here because they are only removed from the side skins to replace one of the light disc controllers.

### **Battery Door Skin**

This provides access to the battery compartment door.

1. Pull the bottom of the skin away from the platform chassis.

This is easiest if you grip it with two hands, toward the center.

2. Lower the skin down, so its top tab clears the rear skin.

### **Access Panel**

This provides access to the Maintenance Ethernet and the Pendant ports.

- Push the left (front) side of the panel in, until the latch releases it.
  Pushing the panel a second time will reattach it to the platform.
- 2. Pull the left side out, and slide the panel to the left.

The panel is attached with a lanyard.

You will need to place this panel out of the way when removing the left side skin.

### Side Skins

- 1. For the left side skin, put the access panel out of the way.
- 2. Pull the bottom of the skin, near both sides, away from the chassis.
- 3. Work your way up the edges of the skin, pulling it away from the chassis as you go.
- 4. Remove the skin a few centimeters from the chassis.

The light disc wires plug into connectors on the inside of each side skin.

5. Unplug the light disc connector, and move the side skin away from the platform.

Repeat for the other side skin.

### Front Upper Skin

This skin attaches to the chassis the most tightly of any of the skins.

- 1. Grip the skin at the two outer edges.
- 2. Pry the skin away from the chassis.

#### **Bumper Skin**

This is the only skin that requires tools to remove.

1. Remove the screws at the sides of the skin.

Retain the screws for installing the new bumper skin.

2. Unscrew the retaining screws, then pull the skin off of the bumper.

### **Rear Skin**

This skin houses the two rear sonar pairs, which you will disconnect once the skin is part-way off the chassis. Each pair consists of one emitter and one receiver.

1. Pull the top of the skin away from the chassis a few centimeters.

The skin will pivot on the metal brace at its bottom edge.

2. Pull the four sonar wires, with their connectors, out of the chassis holes. Refer to the following two figures.

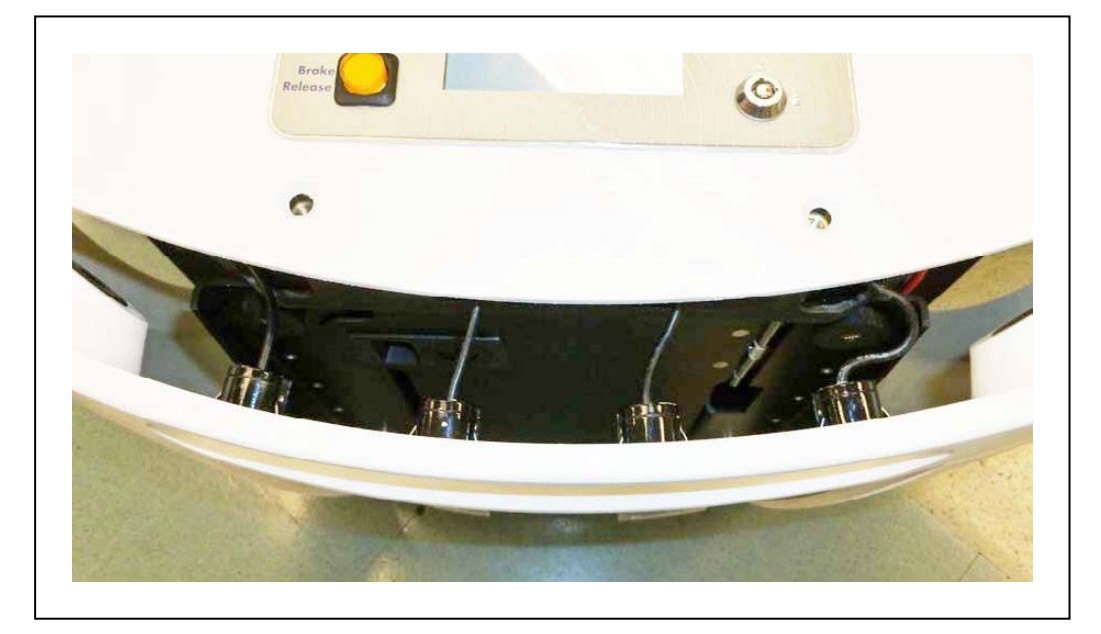

Figure 8-20. Sonar Leads, with Connectors Still in Chassis

3. Unscrew all four sonar connectors.

Ensure that both sides of all connectors are labeled, and match. If not, label them.

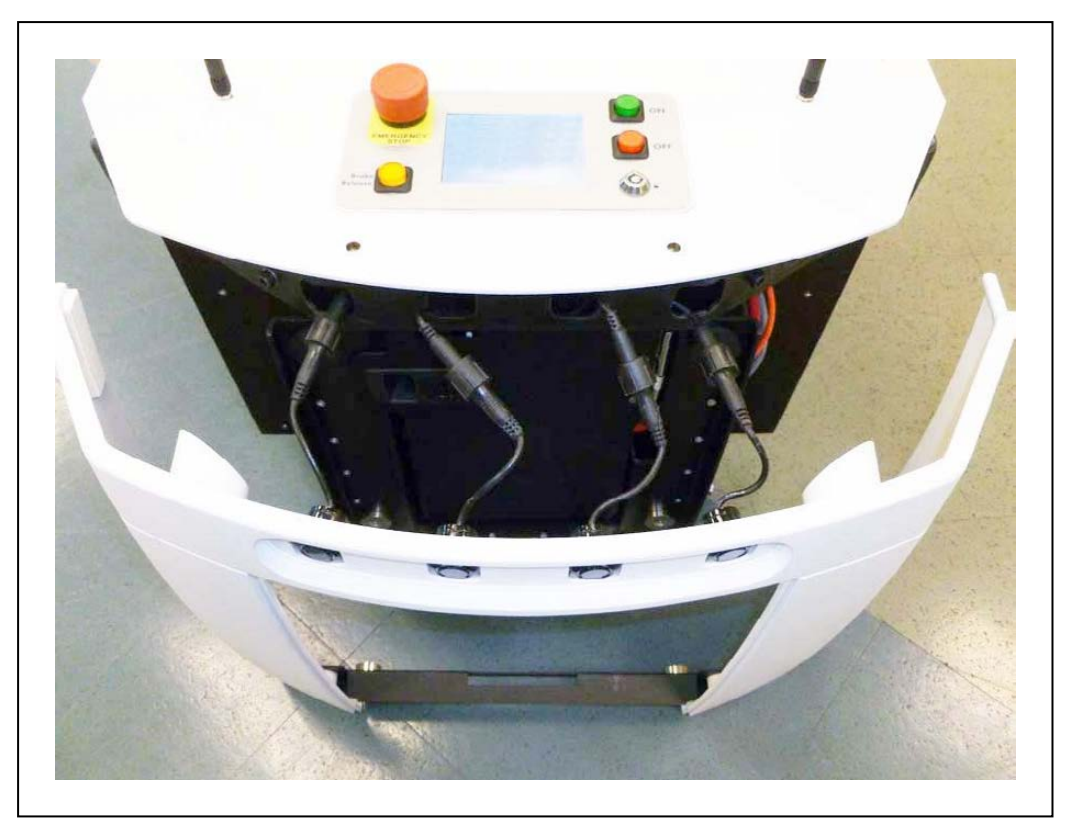

Figure 8-21. Sonar Connectors, with Connectors Exposed

4. Tilt the skin down to about 45°, and slide the brace on the bottom of the skin out of its clip.

This will separate two pairs of magnets, so you will feel some resistance at first.

### Installing Skins

Install the skins in the reverse of the order in which they are listed above.

- You must install the front upper and rear outer skins first and second.
- The access panel must wait for the left side skin.

### **Bumper Skin**

This is the only skin that requires tools to install.

- 1. Place the skin on the bumper (held on with magnets and screws).
- 2. Install the screws (removed during the skin removal) at the sides of the skin.

### **Front Upper Skin**

- 1. Grip the skin at the two outer edges.
- 2. Align the bottom edge of the skin so it slides under the chassis support.
- 3. Tilt the top of the skin into position.

#### **Rear Skin**

Because this skin houses the rear sonar units, you must reconnect them once the metal brace across the bottom is in the clip just below the battery access hole.

1. Slide the metal brace into the chassis clip.

Watch the two magnets on the bottom of the skin and align them with the magnets on the chassis. This is your best guide for getting this skin in its proper place.

These are inboard of the clip holding the brace, so you will have to look on each side of the skin to check their alignment.

- 2. After aligning the magnets at the bottom, tilt the skin up to within a few centimeters of the chassis.
- 3. Pull the sonar connectors out of the chassis (if not already out).
- 4. Screw the four sonar connectors to their corresponding sonar leads.

Ensure that the labels for the connectors and leads match.

- 5. Tuck the connectors into the four holes in the chassis, until just an centimeter of sonar lead is sticking out.
- 6. Tilt the top of the skin up to meet the chassis.

#### Side Skins

1. Move the skin to within a few centimeters of the chassis, and plug in the light disc connector.

Connect the light disc to the fitting on the inside of the side skin.

2. Place the top edge of the skin on the chassis, so the magnets hold it there.

Make sure the gaps on each side of the skin are the same width.

- 3. Tilt the bottom edge of the skin down.
- 4. Check each side of the skin to ensure that the skin edges on each side of the gap stick out the same amount away from the chassis.

This is most likely to be uneven near the top of the skin.

5. If either edge sticks out more than the neighboring skin, pull the neighboring skin away from the side skin slightly, and release.

This should allow the side skin to snap into place, so both sides of the gap stick out the same amount.

Repeat for the other side skin.

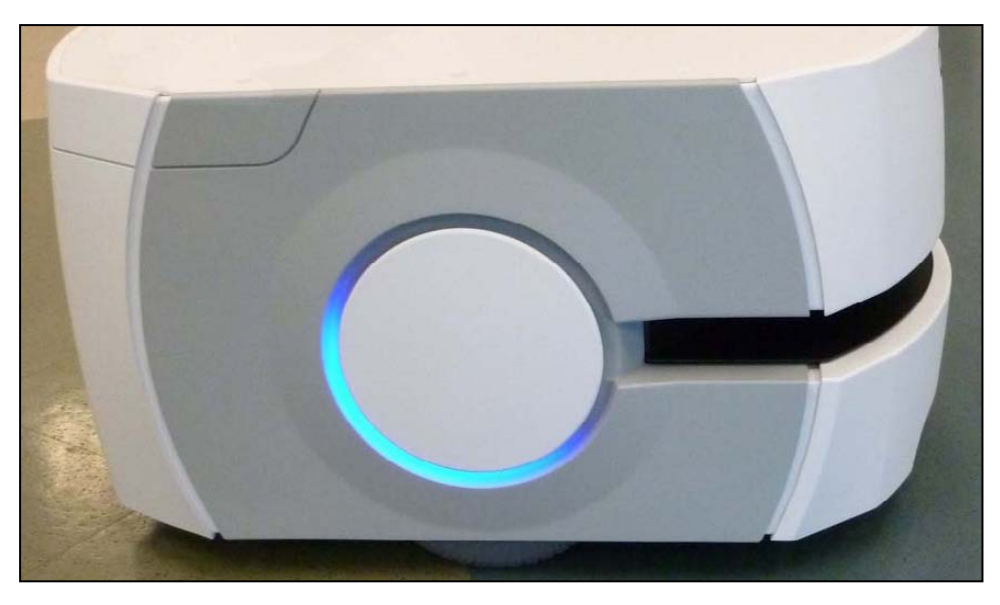

Figure 8-22. Right Side Skin, Showing Even Gaps at Edges

**NOTE:** The gaps between the side skins and the bumper will be smaller than the other gaps, and will not be even.

## **Access Panel**

1. Slide the panel to the right, so its tab goes under the left side skin.

A lanyard attaches the panel to the skin to prevent getting lost.

2. Press the left (front) side of the panel in, and the latch will hold it.

This is a toggle latch - pressing it once engages it, pressing it a second time releases it.

### **Battery Door Skin**

1. Slide the skin up, so its top tab fits under the rear skin.

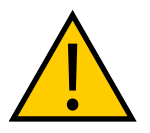

**CAUTION:** PINCH RISK This skin is the most likely to pinch you if you are not careful, particularly at its bottom edge. Hold the skin at the bottom, in the center, with two hands.

2. Hold the skin near the center and, with both hands, tilt the bottom of the skin down, towards the platform chassis.

There are a number of options available for the LD Platform OEMs to enhance their performance and abilities.

# 9.1 Fleet Manager, for Multi-AMR Coordination

This is a network appliance, and the Fleet Operations Workspace Core which runs on it.

It prevents traffic problems between different AMRs in a fleet, and ensures completion of all jobs submitted to its queue. This is covered in the *Fleet Manager User's Guide*.

# 9.2 Pendant

This is mainly used to manually drive the platform when doing a scan, in preparation for making a map of the workspace. You need at least one Pendant for each fleet of AMRs. Once a map is generated, it can be shared with multiple AMRs working in the same space.

## **9.3 Spare Battery**

You need at least one spare battery if you opt to swap the AMR's battery, rather than having it charge itself at a docking station. See Manually Charging the Battery on page 108.

# 9.4 Payload Structure Bumpers

This is in addition to the standard front bumper on the platform. Up to one front and one rear user-supplied bumpers are supported, each with left, right and center sensors.

**NOTE:** The User Bumpers connector is not safety-rated.

## 9.5 Call Buttons/Door Boxes

Call buttons issue a request for an AMR to go to the goal associated with the button. There may be multiple call buttons, even in an installation where there is only one AMR.

Door Boxes are used to open an automated door, so the AMR can pass through. See LD Platform Peripherals User's Guide (Cat. No. 1613).

# 9.6 Electrostatic Discharge (ESD) Skins

The bumpers and skins of a non-ESD AMR can accumulate an electrical charge which, if discharged into ESD sensitive components, could damage those components.

The optional ESD skins encase the AMR in an electro-conductive surface that provides a skinto-chassis-to-wheel grounding path that drains off any charge the AMR might accumulate during operation.

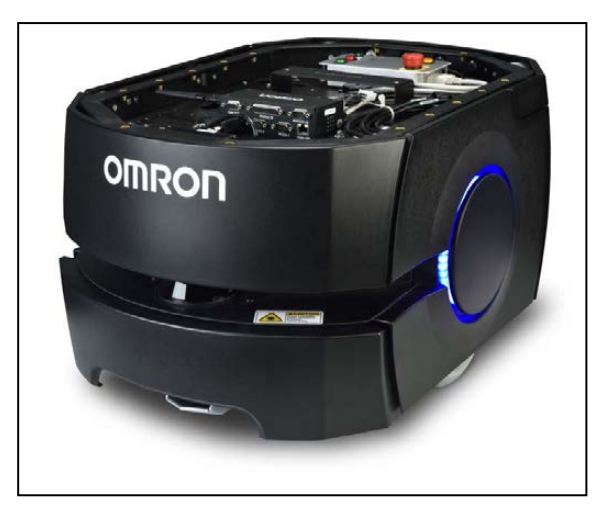

Figure 9-1. LD Platform OEM with ESD Skins

# 9.7 High Accuracy Positioning System

### **Overview**

The High Accuracy Positioning System (HAPS) option allows an AMR to achieve accurate alignment at a specific location, such as at a fixed conveyor. It is available as an option for all Omron Robotics and Safety Technologies AMRs.

The HAPS option uses a sensor to follow a strip of magnetic tape that has been applied to the floor at a location where high accuracy is needed. Two sensors allow the AMR to follow the tape both forward and backward. With one sensor, the AMR can only follow the tape when driving forward.

Apply tape to the floor leading up to the tool or conveyor that you want the AMR to approach closely. Markers (short sections of the tape) are used to signal the AMR where to stop.

The simplest installation consists of a goal on the AMR's map, a length of magnetic tape, and one marker. The goal will have tasks that direct the AMR to proceed to the tape, follow the tape, and stop at the marker.

For locations with multiple places where you want the AMR to stop, you would use a continuous tape strip for all stops, with one marker at each stop, one goal for each marker, and an Engage task for each goal. The goals would all be at the same location, near the start of the tape. The Engage tasks allow an AMR to follow the tape, performing tasks from the successive goals, without ever having to return to the location of the goals.

## Components

The factory-supplied component is the HAPS sensor. One sensor allows accurate positioning driving forward. For installations that need the AMR to drive both forward and backward along the tape, two sensors are required.

In either case, the system requires magnetic tape applied to the floor at the specific locations. (It is generally the customer's responsibility to install the magnetic tape.)

The HAPS option requires ARAM 4.7.6 or later software.

## Sensor Installation on the LD-60 and LD-90

Use the information in this section to install HAPS sensors.

### Mounting Locations for the LD-60 and LD-90

See "Mounting Positions for Brackets and Sensors (units are mm)" shows the mounting locations for the LD-60 and LD-90.

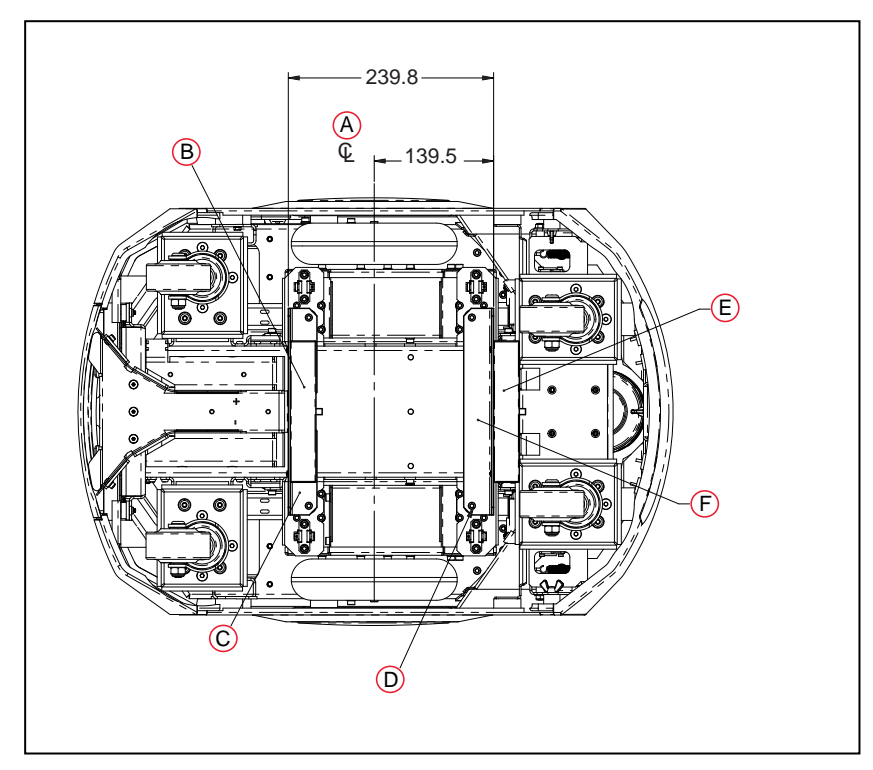

Figure 9-2. Mounting Positions for Brackets and Sensors (units are mm)

| Key | Meaning                | Key | Meaning                                                                                                    |
|-----|------------------------|-----|----------------------------------------------------------------------------------------------------|
| Α   | Axle                   | D   | Mounting Hardware (Screw and Washers) $x2 \mbox{ or } x4$ , Removed from Drive Units and then Re-installed |
| В   | Rear Sensor            | E   | Front Sensor                                                                                               |
| С   | Rear Sensor<br>Bracket | F   | Front Sensor Bracket                                                                                       |

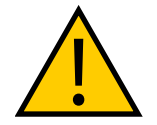

**WARNING:** MAGNETIC FIELD - MEDICAL IMPLANT RISK Magnetic fields can be hazardous to medical implant wearers. Medical Implant wearers should stay at least 30 cm away from the underside of the platform.

### Single and Dual-Sensor Installation, Part 1

- 1. Remove the side covers on both sides of the platform.
- 2. Remove the payload structure to expose the payload bay and the core.

The specifics of what is involved with this step depends on your payload structure.

- 3. Tip the AMR onto its left side.
- 4. Attach two cable-tie anchors in the area behind the right drive wheel, as shown in the following figure.

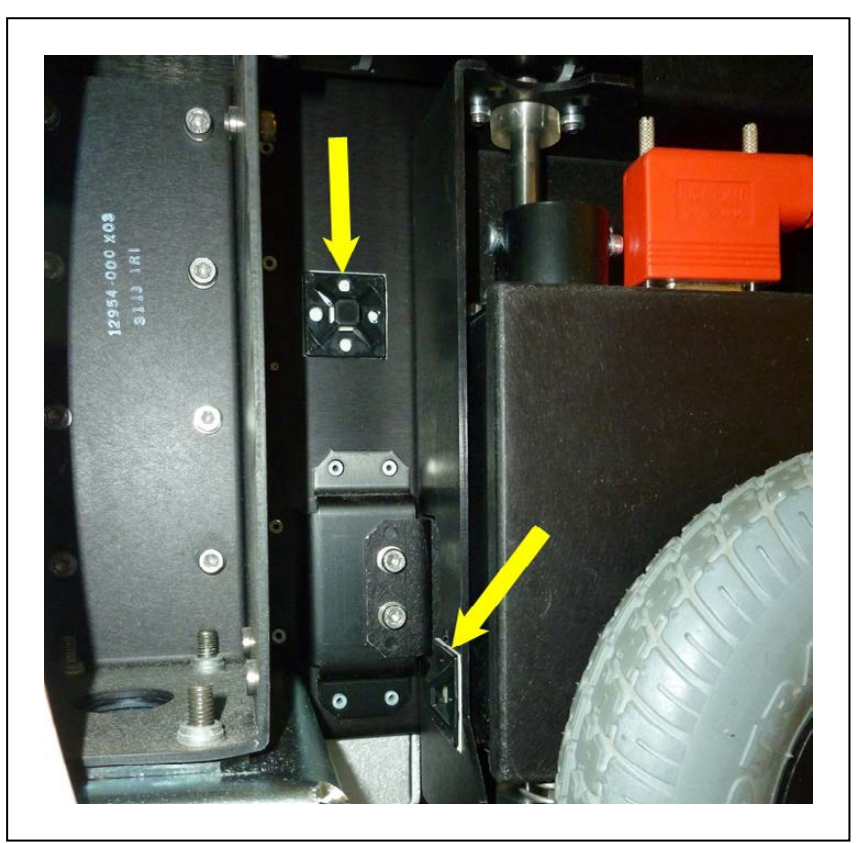

Figure 9-3. Cable-tie Anchors Behind Right Wheel

Proceed with either Single-Sensor Installation or Dual-Sensor Installation, and then perform the steps in Single and Dual-Sensor Installation, Part 2 on page 165.

### Single Sensor Installation

A single sensor goes in the forward position of the AMR.

1. Remove two M5 stainless socket-head cap screws, split lock washers, and flat washers from the underside of the platform. See the following figure for the locations of the screws.

Save the screws and washers for installation of the sensor.

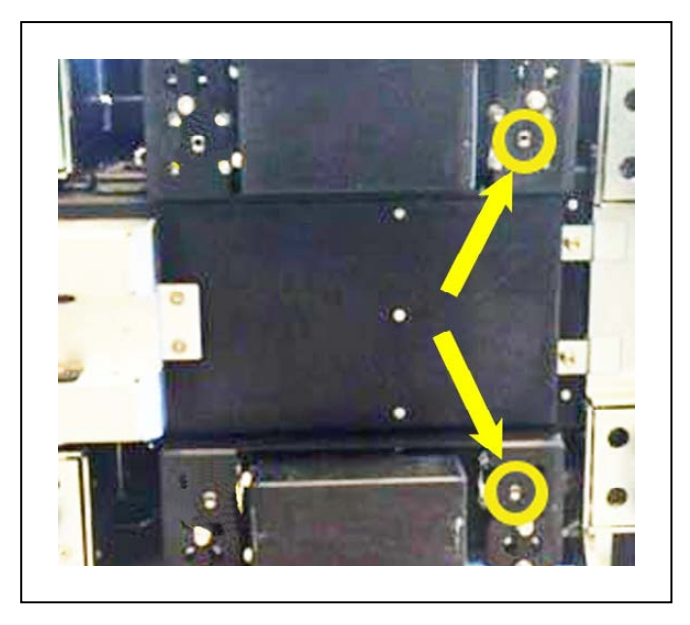

Figure 9-4. Screws to Remove, Circled

2. Attach the bracket to the underside of the AMR, with the cable between the bracket and the platform. The sensor will already be attached to the bracket.

Use the M5 screws and washers previously removed. Use Loctite 243.

3. Route the sensor wires back to behind the right drive wheel, as shown.

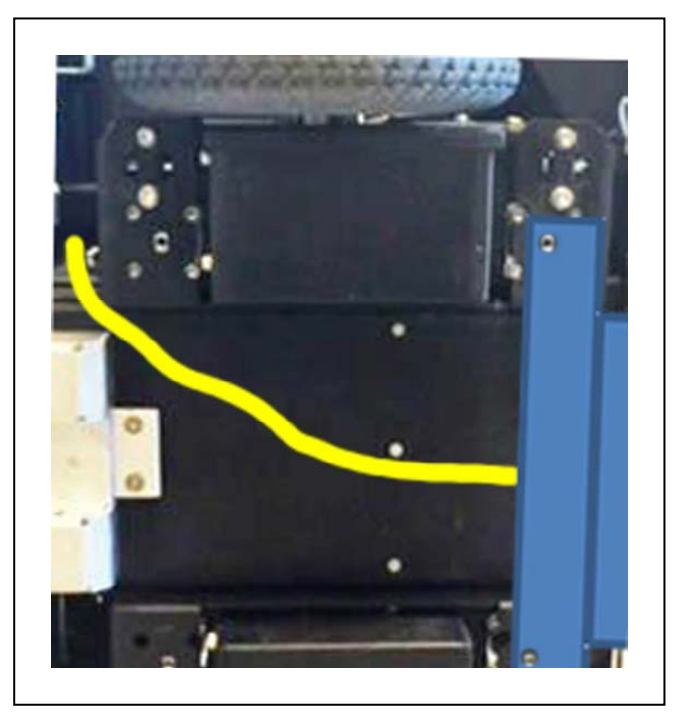

Figure 9-5. Front Cable Route, Shown in Yellow

4. Install two cable-tie anchors to the underside of the platform, along the path of the

cable.

- 5. Cable-tie the wires from the front sensor to the anchors.
- 6. Proceed to Single and Dual-Sensor Installation, Part 2 on page 165.

#### **Dual Sensor Installation**

1. Remove four M5 stainless socket-head cap screws, split lock washers, and flat washers from the underside of the platform. See the following figure.

Save the screws and washers for installation of the sensors.

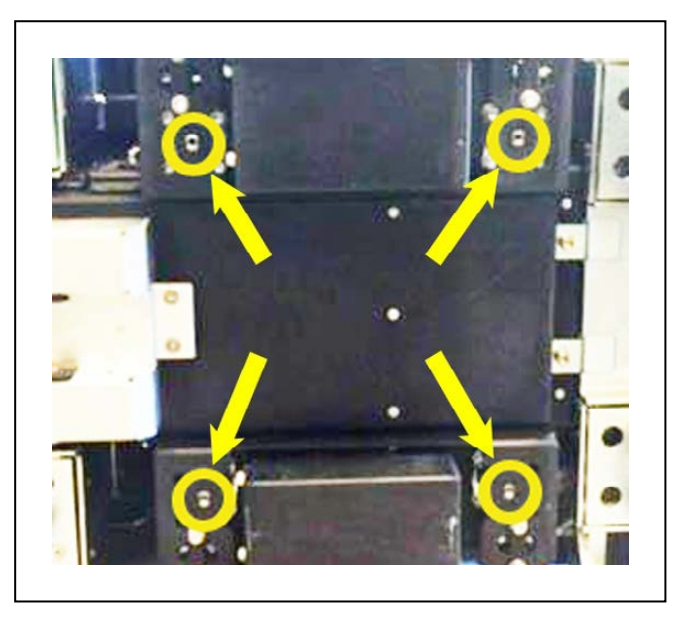

Figure 9-6. Screws to Remove, Circled

2. Attach the front bracket assembly to the underside of the AMR, with the cable between the bracket and the platform. Its cable will be labeled FRONT.

The cable will have two branches, each attached to a sensor and bracket assembly.

Use the screws and washers previously removed. Install the M5 screws with Loctite 243.

The sensor will already be attached to the bracket.

3. Attach the rear bracket assembly to the underside of the AMR.

Use the M5 socket-head cap screws and washers previously removed. Install the M5 screws with Loctite 243.

The sensor will already be attached to the bracket.

a. Install two cable-tie anchors to the underside of the platform, between the two bracket assemblies. See the following figure.

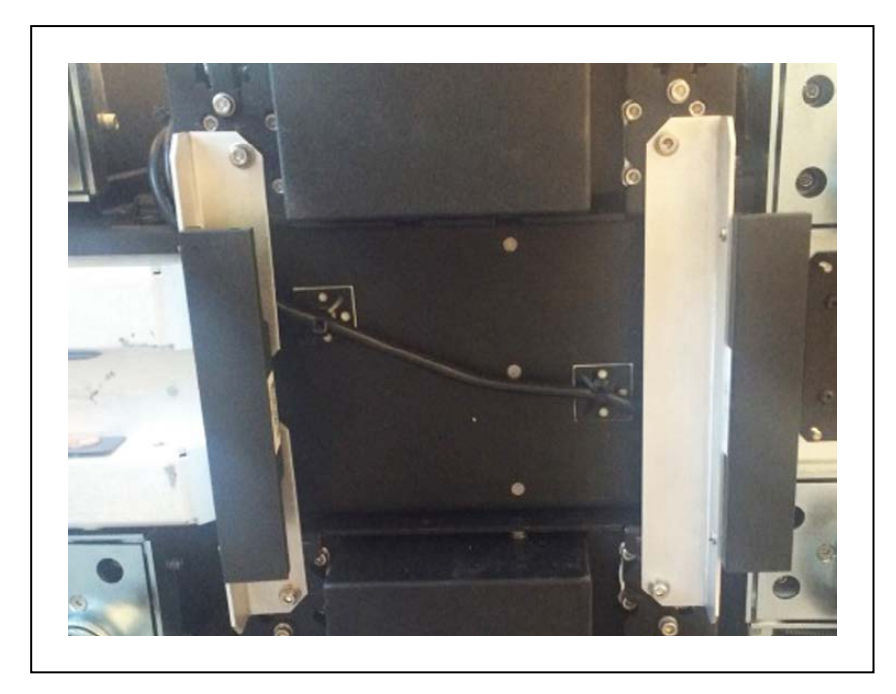

Figure 9-7. Mounted Sensors

- b. Cable-tie the wires from the front sensor to the rear to the anchors.
- 4. Proceed to the next section, Single and Dual-Sensor Installation, Part 2.

## Single and Dual-Sensor Installation, Part 2

1. Route the sensor wires, both data and power, up through the platform chassis, just behind the right drive wheel, and through the cutout shown in the following figure.

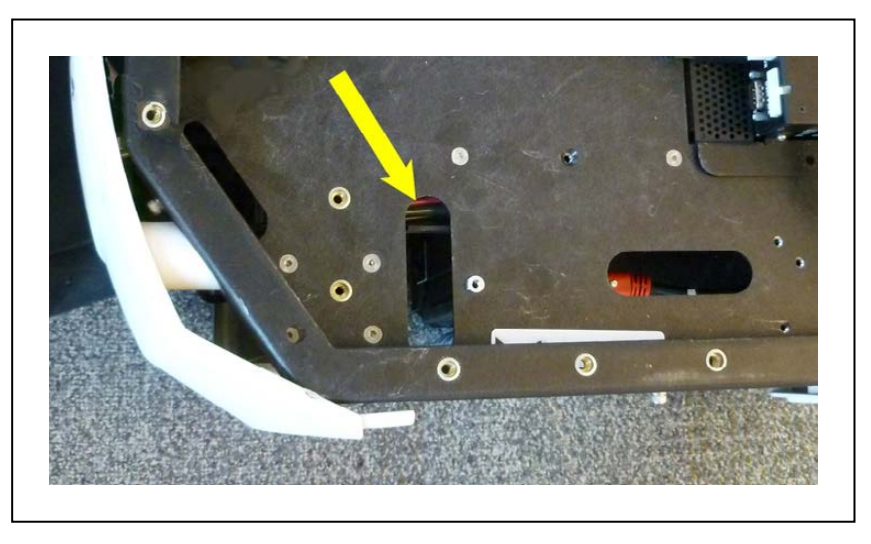

Figure 9-8. Cutout in Payload Bay for Cables

Cable-tie the cables to the anchors previously installed behind the right wheel. See Figure 9-3.

- 2. Put the AMR upright, and re-install the side covers.
- 3. Plug the splitter cable (Mini-Fit Jr<sup>™</sup>, included) into the AUX PWR port on the upper rear core.

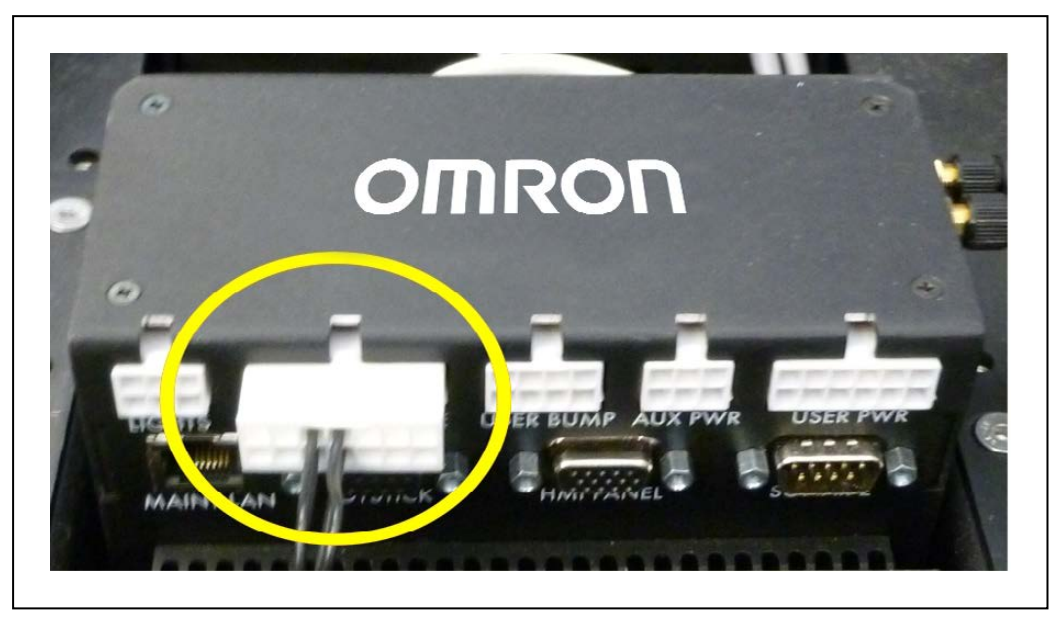

Figure 9-9. Upper Rear of Core, Showing AUX PWR Port

- Plug the sensor power connector into one branch of the splitter cable. This can power one or two sensors.
- 5. Plug the RS-232 connector(s) into the upper front of the core.

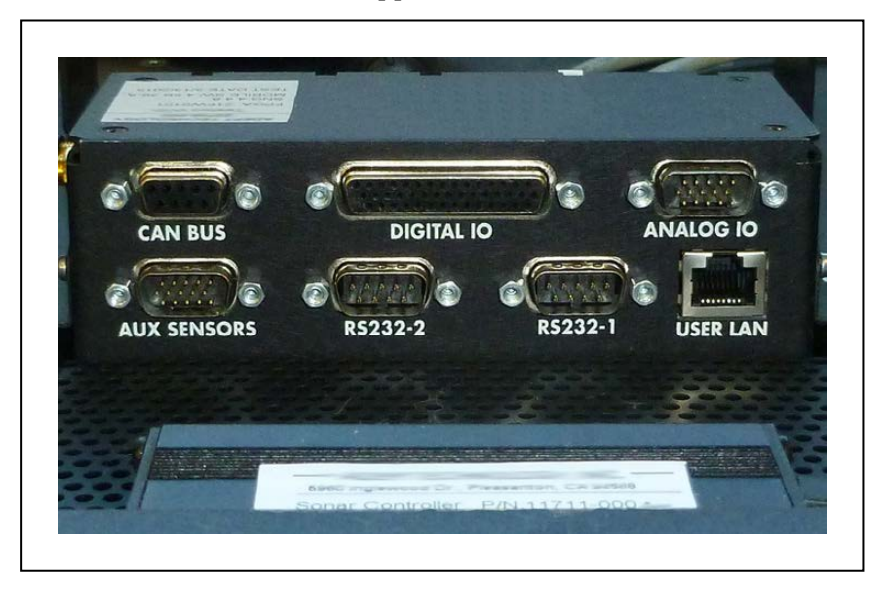

Figure 9-10. Upper Front of Core, Showing RS232 Ports

The front sensor plugs into RS-232-1.

The rear sensor plugs into RS-232-2.

6. Reinstall the payload over the payload bay.

## **Tape and Marker Application**

The standard tape used is South facing up, with adhesive on North.

**IMPORTANT:** You cannot use the same marker tape configuration for both LD-250 and for LD-60, LD-90 and LD-xxxCT models in hybrid fleets because of their different sizes and turn radius.

To determine the distance between the LD platform and its final alignment goal (such as a machine with which it interfaces) Refer to the LD model User's Guide to obtain the exact dimensions of the platform.

For example, for LD-60, LD-90 and LD-xxxCT models, the platform body is 499 mm wide. In this case, setting a distance of 275 mm from the center of the tape to the intended conveyor creates a gap of 25.5 mm between the AMR's side and the goal. If your payload has an overhang at the side, you must adjust the width accordingly.

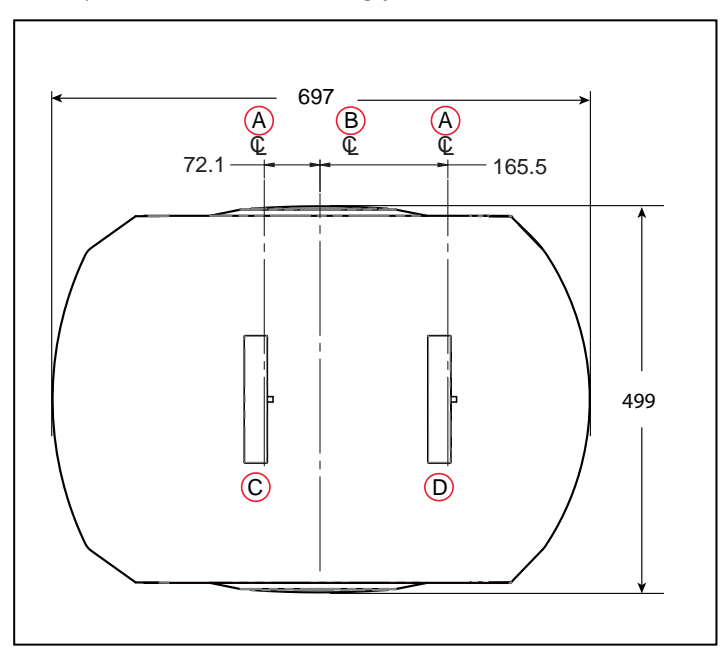

Figure 9-11. Location of Front and Rear Sensors LD-60 and LD-90models (units are mm )

| Key | Meaning | Key | Meaning      |
|-----|---------|-----|--------------|
| А   | Sensing | С   | Rear Sensor  |
| В   | Axle    | D   | Front Sensor |

Apply markers 20-30 mm to the right of the main tape track. See the following figure.

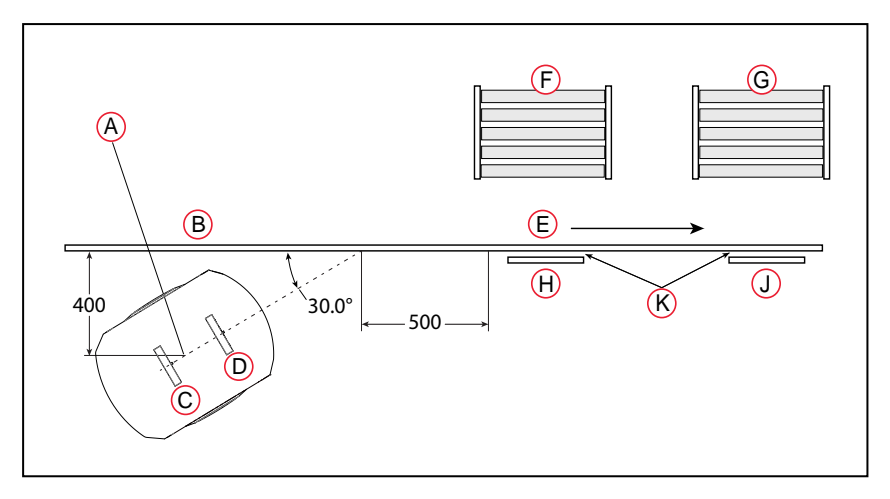

Figure 9-12. Two-stop System (units are mm)

| Key | Meaning                              | Key | Meaning                                      |
|-----|--------------------------------------|-----|----------------------------------------------|
| А   | Goal 1 and Goal 2 (at some location) | F   | Conveyor 1                                   |
| В   | Main Track                           | G   | Conveyor 2                                   |
| С   | Rear Sensor                          | н   | Marker 1                                     |
| D   | Front Sensor                         | J   | Marker 2                                     |
| E   | Direction of Track                   | К   | 20-30 mm between main track and mark-<br>ers |

If you use the same magnetic tape for markers as for the main tape strip, apply the markers upside-down, relative to the tape. If you use tape with North up (rather than the South-up tape) ensure that the markers are applied with their South side up.

The recommended marker length is 300 mm. Shorter markers can be used if the AMR is operating at slower than default speeds (< 500 mm/second).

The AMR will stop with the front sensor at the front end of the marker. Note the modeldependent locations of the sensors to calculate where you should place the markers in relation to the location where you want the AMR to stop.

**NOTE:** Even if you drive backward to reach a marker, the AMR will intentionally overshoot, and then drive forward to align its front sensor with the front of the marker. You should extend the markers at least 40 mm past the goal to enable the AMR to reacquire the goal if it overshoots.

# **Define Goals**

An AMR with front and rear sensors needs 500 mm of tape for alignment.

Each marker needs its own goal. A suggested goal location is 400 mm from the tape, near the start of the tape, with an orientation of 30° from the angle of the tape. This allows the AMR to approach the tape at normal speed without overshooting it. If you use a sharper angle, aimed more directly at the tape, you need to reduce the AMR's ApproachSpeed to prevent overshoot. See the preceding figure and Robot Operation on page 169. Goal 1 would apply to Marker 1, Goal 2 to Marker 2.

For multiple markers, all goals should be placed at the same location. Each goal will contain the tasks associated with one marker.

## **HAPS Software Configuration**

The HAPS parameters are configured using the MobilePlanner software.

#### **Robot Physical**

1. Go to:

#### MobilePlanner > Config > Robot Physical

- 2. Check the Show Expert + Parameters check box.
- 3. For GuideSensor\_Front:
  - a. Check the AutoConnect check box.
  - b. Set the Port parameter value to /dev/ttyUSB9.
- 4. For GuideSensor\_Rear, when a second sensor is present:
  - a. Check the AutoConnect check box.
  - b. Set the Port parameter value to /dev/ttyUSB10.

#### **Robot Operation**

1. Go to:

#### MobilePlanner > Config > Robot Operation

- 2. Check the Show Expert + Parameters check box.
- 3. Select the FollowGuide entry in the Sections pane.
  - ApproachSpeed is the speed, in mm/sec, to drive when approaching the tape from the goal.
  - FollowingSpeed is the speed, in mm/sec, to drive while following the tape.
  - ReverseFollowingSpeed is the speed, in mm/sec, while following the tape in reverse. Maximum is 300 mm/second. This only applies for a second sensor.
  - SlowCaptureSpeed is the speed, in mm/sec, to drive after deceleration when finding the end of a marker. This should be slow, such as 20 mm/sec.
  - followingAccel is the acceleration to use. 0 means default.
  - followingDecel is the deceleration to use. 0 means default.
  - FrontClearance is the minimum distance to an obstacle in front of the AMR before the AMR will stop. It should leave room to path plan away.

This needs to be small enough so the AMR does not stop too soon when approaching a conveyor or other fixed object that you want it to approach closely. • SideClearance is the minimum distance to an obstacle on either side of the AMR before the AMR will stop. It should leave room to path plan away.

This needs to be small enough so the AMR doesn't stop too soon when approaching a conveyor or other fixed object that you want it to approach closely.

• AvoidLocationDependentObstacles will avoid map obstacles like forbidden lines and areas, if True.

# Goals/Tasks

The two tasks relevant to the HAPS option are FollowGuide and Engage.

**NOTE:** In this context, a goal is a goal on the AMR's map. It is used as a starting point for tasks that will drive the AMR along the tape, stopping at markers along the tape. There will be no goals on the tape itself.

The FollowGuide task has the following parameters:

• successCriteria

This will usually be captureMarker, to stop at a marker. It is possible to use either end of the tape, if two sensors are present, but markers offer more flexibility.

• markerNumber

Which marker on the tape the AMR will stop at.

• markerLength

Physical length of the marker. 300 mm is typical.

• acquireTrackAfterMarker

Where the AMR will enter the tape, relative to the markers on the tape. This is determined by the location and angle of the goal, relative to the tape and markers. Normally, this will be 0, meaning the AMR will enter the tape before any markers.

The Engage task calls a macro when the AMR arrives at the goal, so the AMR can be sent on a series of tasks, such as a FollowGuide task to go to a marker.

If successive goals are at the same location, and each has the Engage task on it, the AMR can be sent on multiple tasks without returning to the goal location. This allows you to have the AMR go to multiple markers without ever leaving the tape to return to the goal location.

- Each marker needs its own goal.
- Each of the goals needs to be at the same location.
- Each of the goals needs to have the Engage task.
- Each of the Engage tasks will have a different engageMacro.

When a goal's engageMacro finishes, if the next goal assigned to that AMR is at the same location as the previous goal, and has the Engage task, the AMR will not drive back to the goal, but instead will start executing the engageMacro associated with the new goal.

The parameters associated with the Engage task are:

- EngageMacro = A macro, generally containing the FollowGuide task, that tells how to get to the correct spot on the tape.
- DisengageMacro = A macro that tells the AMR how to remove itself from the tape safely from that marker position. If no macro is given, the robot will go to autonomous mode automatically.
- UseGoalPosition = How close goals need to be for them to be considered as being at the same location. A tolerance larger than the distance between the goals will make it so that the goals are considered as being at the same location. After entering True for this value, you will be given a choice of distance. The defaults are generally fine.

Note that this is the goal position, and not the position that will result after the FollowGuide or Engage tasks.

- FaultEngageMacro = How the robot will deal with failures when engaging.
- FaultDisengageMacro = How the robot will deal with failures when disengaging.
- EngageOnlyIfFromGoal = Set to False or blank when using FollowGuide.
- lockModeduringMacro = Boolean to decide if the robot's mode will be locked during the engage process.
- whenEngagedSupress = Choose to suppress the goal driving, so the AMR doesn't drive back to the goal location between goals.

Do not set this to suppress macros, as they are needed to use the engageMacro of each successive goal.

## **Specifications**

| Feature              | Specification                                  |
|----------------------|------------------------------------------------|
| Sensor               |                                                |
| Depth                | 30 mm                                          |
| Width                | 160 mm                                         |
| Rating               | IP64                                           |
| Environment          | -40 to 85° C                                   |
| LEDs                 | Power, Tape present, Left marker, Right marker |
| Magnetic Tape        |                                                |
| Width                | 25 mm                                          |
| Orientation          | South up                                       |
| Markers (Magnetic    | Таре)                                          |
| Width                | 25 mm                                          |
| Length               | 300 mm min. for 500 mm/sec drive speed         |
| Orientation          | North up                                       |
| Separation from tape | 20 - 30 mm                                     |

| Feature             | Specification                                |  |
|---------------------|----------------------------------------------|--|
| Connections         |                                              |  |
| Front sensor        | RS232-1 (/dev/ttyUSB9) on the core           |  |
| Rear sensor         | RS232-2 (/dev/ttyUSB10) on the core          |  |
| Power, both sensors | Aux Power, using the included splitter cable |  |

## Dimensions

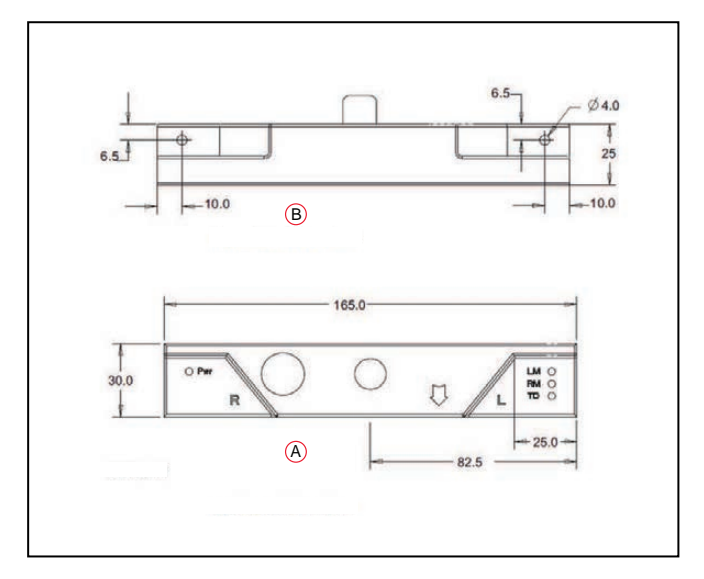

Figure 9-13. Overall Dimensions of the Sensor, (A) Top View and Dimensions, and (B) Front View and Dimensions (units are mm)

# 9.8 Acuity Localization

Acuity localization uses a camera to detect overhead lights, enabling the AMR to localize itself in an environment where laser localization by itself is not an optimal solution.

Laser localization is largely tolerant of changing environments, but it becomes difficult where more than 80% of the features seen by the laser change. This includes settings such as ware-houses, where many objects like shipping pallets or rolling carts change locations often, or which block the laser's view of mapped features. Acuity is also useful when wide-open spaces don't provide enough features for laser localization.

# When Acuity Won't Work

- Acuity Localization will not work with indirect lighting.
- In general, Acuity Localization works if at least three light fixtures can be seen by the camera. More is always better. If some of the light bulbs within a light fixture go out, it should not affect Acuity, as long as there are some lights still on in the fixture.

## **Installation Scenarios**

There are three basic scenarios that affect which sections of this chapter you will need:

LD-60/90 Platform User's Manual

- Acuity Localization has been ordered with a platform and a factory-designed payload structure.
- Acuity Localization has been ordered with a platform, to be installed on a payload structure designed by you.
- Acuity Localization has been ordered as a kit, to be installed as an upgrade to an existing platform on a payload structure designed by you.

In the first case:

- You will not have to configure any software or import camera calibration, as that will have been done at the factory.
- The location of the camera assembly will be predetermined, so payload structure design is taken care of.

In the second case, the Acuity-related software will be installed at the factory.

In the third case, this entire chapter will be relevant.

## **Payload Structure Design**

- The location for the camera needs to provide a flat, level surface at least 57.2 mm in diameter.
- The camera lens must be not be obstructed by any other part of the AMR. It has a 140° field-of-view, so take care that nothing higher than the camera lens is close beside the camera.
- The mounting location needs to provide a sturdy support for the camera, as any vibration or other movement of the camera makes localization difficult.
- The payload structure needs four 4.6 mm holes and one hole, at least 17 mm in diameter, in the center of that hole pattern. See Hole Pattern of the Camera Enclosure Base (units are mm) on page 176.

Two of the 4.5 mm holes and the 17 mm hole must line up with the AMR's direction of travel.

**NOTE:** For localization, the holes (and camera) need to be aligned within one degree of rotation about the X and Y axes of the platform. See the following figure for hole orientation.

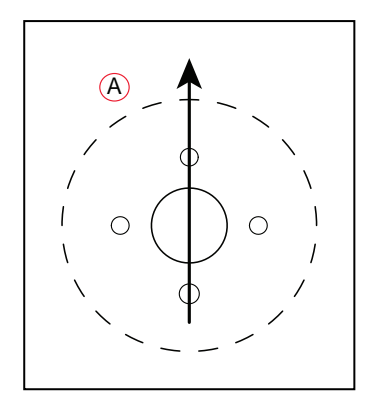

Figure 9-14. (A) Direction of Travel, Hole Pattern

## Tasks

- Install camera assembly
- Connect power and data cables between camera and platform core
- Enable Acuity in MobilePlanner software
- Load camera calibration file
- Measure camera position and tilt, enter into MobilePlanner software
- Create map (will contain both laser and Acuity data)

# Components

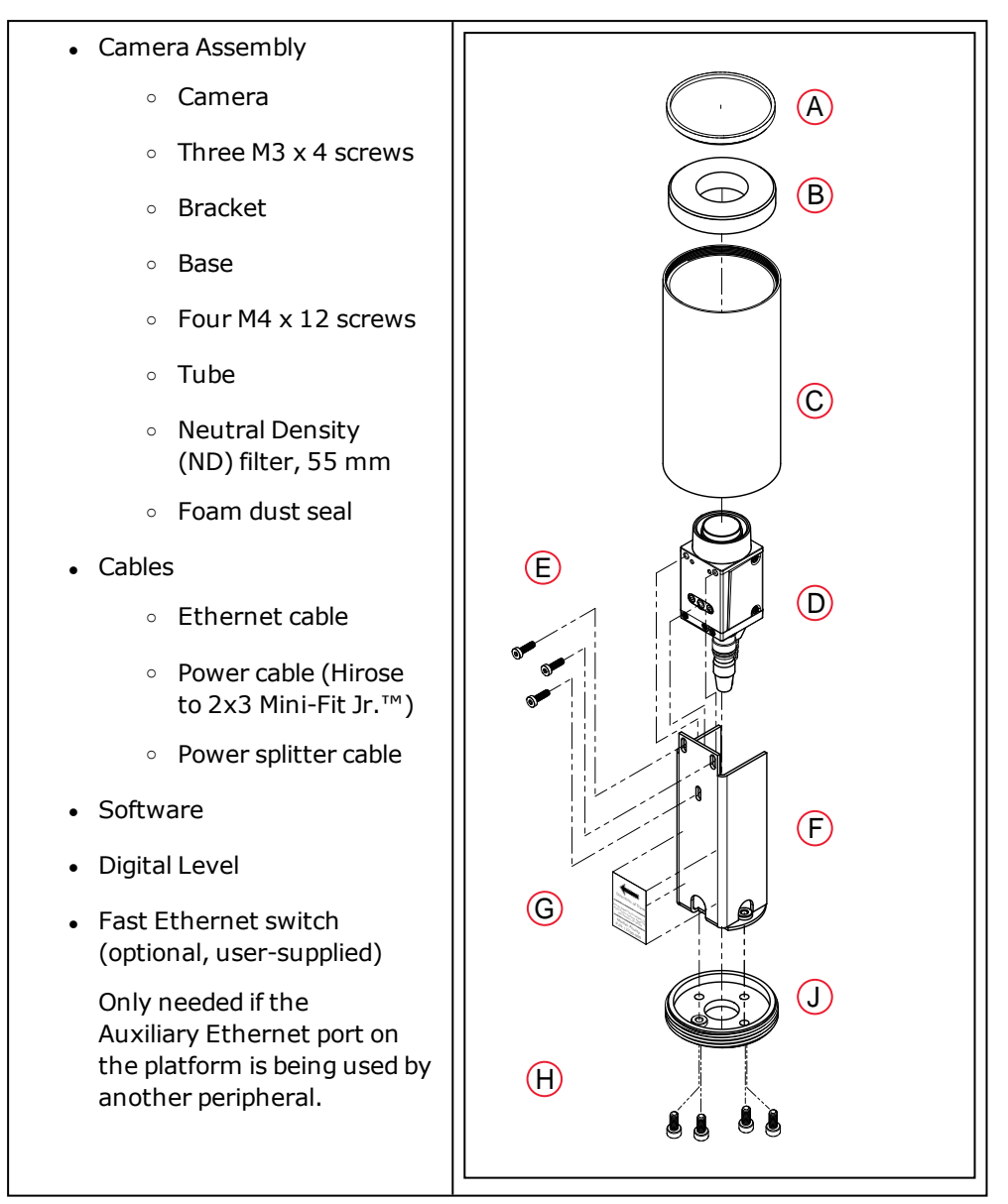

Figure 9-15. Acuity Camera Components

| Callout | Description            | Callout | Description                       |
|---------|------------------------|---------|-----------------------------------|
| Α       | Neutral-Density Filter | F       | Bracket                           |
| В       | Foam Dust Seal         | G       | Direction of Travel label         |
| С       | Tube                   | н       | M4 x 12 screws go up through base |
| D       | Camera                 | J       | Base                              |
| E       | Camera mounting screws |         |                                   |

11970-000 Rev N

## Installation

**NOTE:** In this section, the figures show the camera assembly being mounted to a test bracket. This is only used to show where the screws will attach. A typical installation will have the mounting holes in the top of the AMR's payload structure.

#### **Camera Assembly**

1. Attach the camera enclosure base firmly to the payload structure using one of the four supplied M4 x 12 screws. The screw has to be inserted from inside your payload structure, through the payload structure surface, and into the single clinched nut in the camera enclosure base.

**NOTE:** It will simplify configuration, by minimizing the Theta offset, if you mount the camera base so that the hole with the clinched nut is facing toward the left of the AMR (+Y).

- Mount the base to the mounting location using an M4 x 12 mm socket head screw. You may need to use a longer screw depending on the thickness of your mounting location. A washer and lock washer are recommended, though not shown here.
- Note the orientation of the base with regards to the direction of travel. Make sure the other three holes are aligned before tightening the screw.

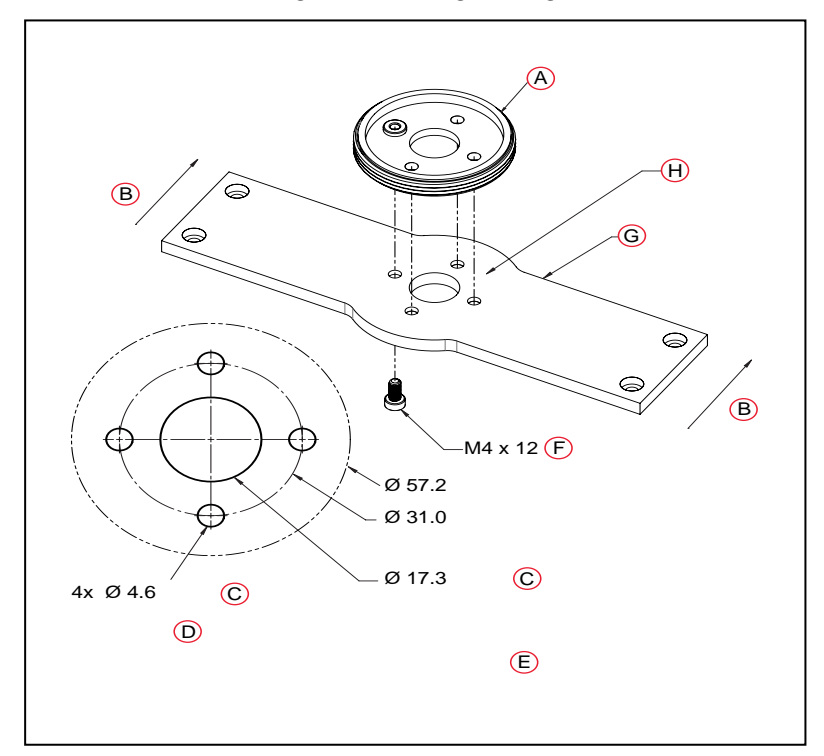

Figure 9-16. Hole Pattern of the Camera Enclosure Base (units are mm)

| Callout | Description                   | Callout | Description                                                                                                    |
|---------|-------------------------------|---------|----------------------------------------------------------------------------------------------------|
| Α       | Camera Enclosure Base         | E       | Note: Test Bracket is for Illus-<br>tration Only.                                                                             |
| В       | Direction of Travel           | F       | Screw                                                                                                    |
| С       | Through Hole                  | G       | Note: Test Bracket is Shown for<br>Illustration Only. To Mount to<br>Your Own Location, See Detail<br>of Base Mounting Holes. |
| D       | Detail of Base Mounting Holes | н       | Mounting Location                                                                                                    |

2. Mount the camera bracket to the camera enclosure base.

The bracket will only fit on the base one way.

Attach the camera bracket firmly to the base using 3 M4 x12 mm socket head screws. You may need to use longer screws depending on the thickness of your mounting location. Washers and lock washers are recommended, though not shown here.

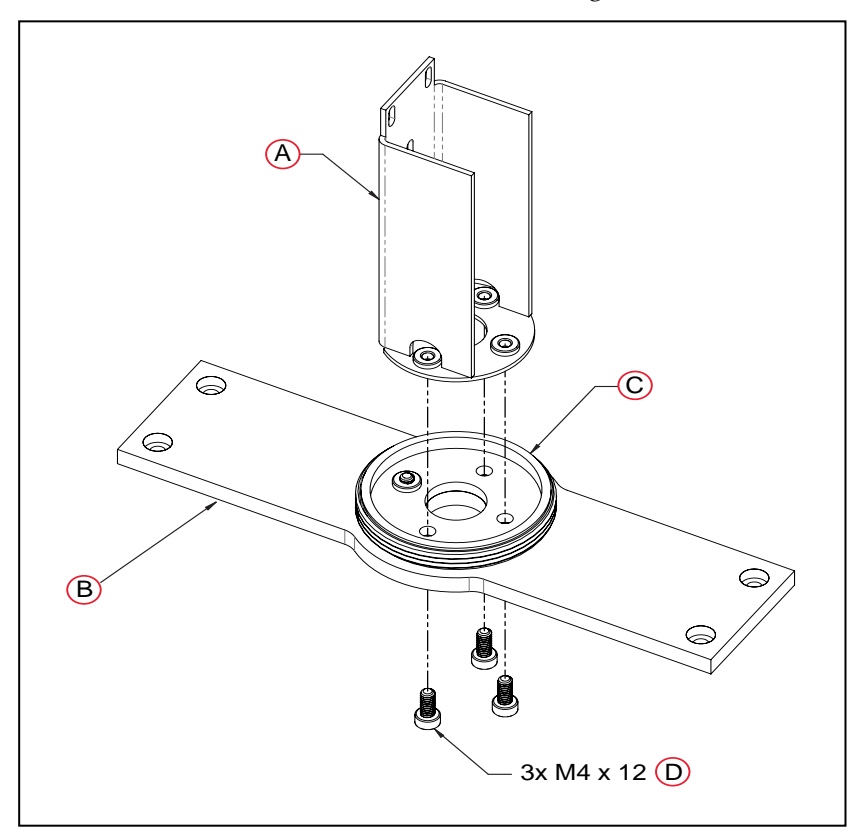

Figure 9-17. Mounting the Camera Bracket (units are mm)

| Callout | Description                     | Callout | Description           |
|---------|---------------------------------|---------|-----------------------|
| Α       | Camera Mounting Bracket         | С       | Camera Enclosure Base |
| В       | Note: Test Bracket is Shown for | D       | Screw                 |

| Callout | Description                                                                                | Callout | Description |
|---------|--------------------------------------------------------------------------------------------|---------|-------------|
|         | Illustration Only. To Mount to<br>Your Own Location, See Detail<br>of Base Mounting Holes. |         |             |

The screws have to be inserted from inside your payload structure, through the payload structure surface and camera enclosure base, and into the three clinched nuts in the bottom of the camera bracket.

There is a sticker on the camera bracket that shows the direction of travel of the AMR. See the following figure. Verify that the arrow on the sticker is pointing toward the front of the AMR.

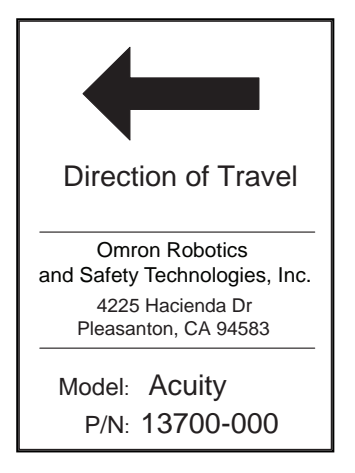

Figure 9-18. Label on Camera Mounting Bracket

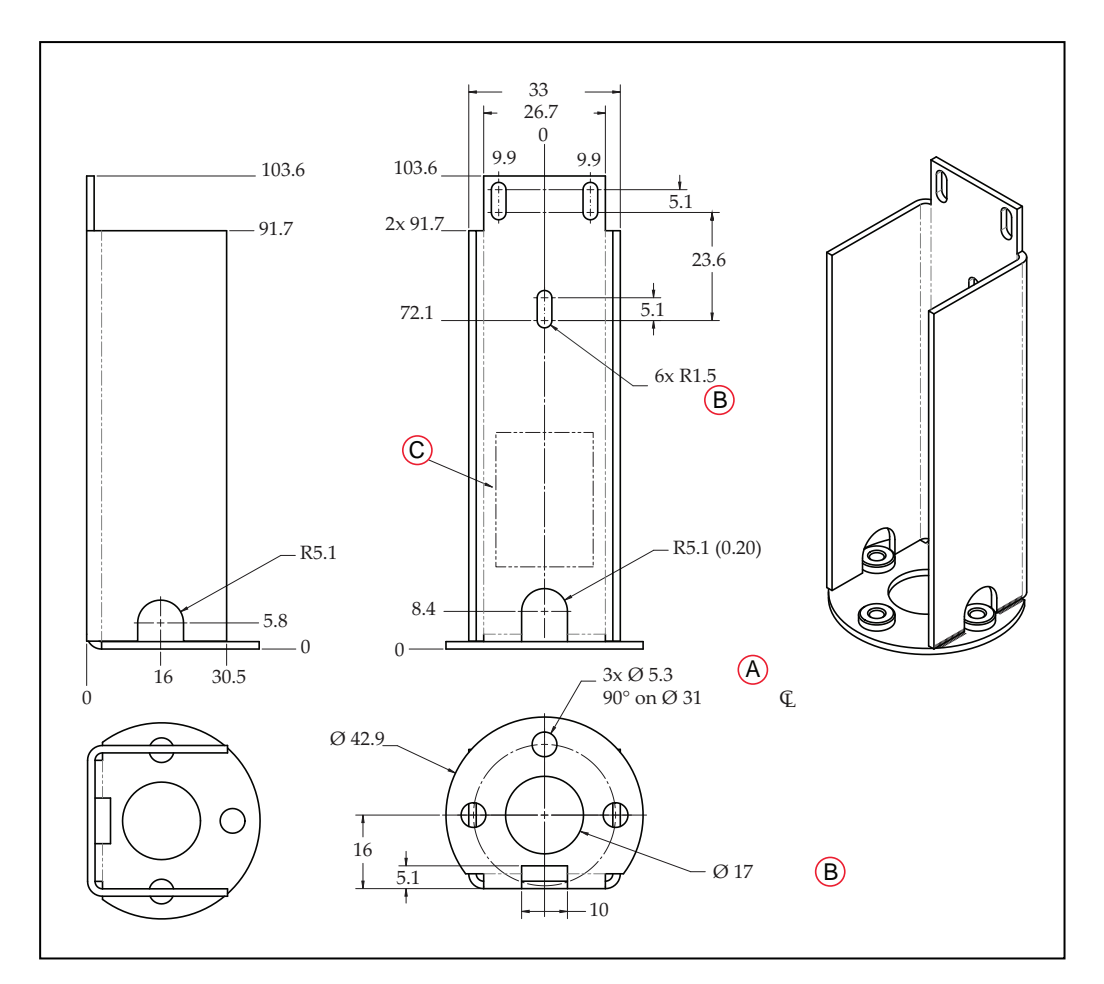

Figure 9-19. Dimensional Drawing of Camera Bracket, (A) Through Holes Equally Spaced at, (B) Through Hole, and (C) Label on Back (units are mm)

- 3. Attach the camera to the camera bracket.
  - a. Attach the camera cables to the camera before mounting the camera.

Refer to Camera Connections on page 180.

b. Attach the camera to the mounting bracket using three M3 x 4 mm button head screws.

**NOTE:** The camera needs to be mounted as high in the bracket as possible, without its lens adapter interfering with the ND filter. This prevents the tube itself from limiting the camera's angle of view.

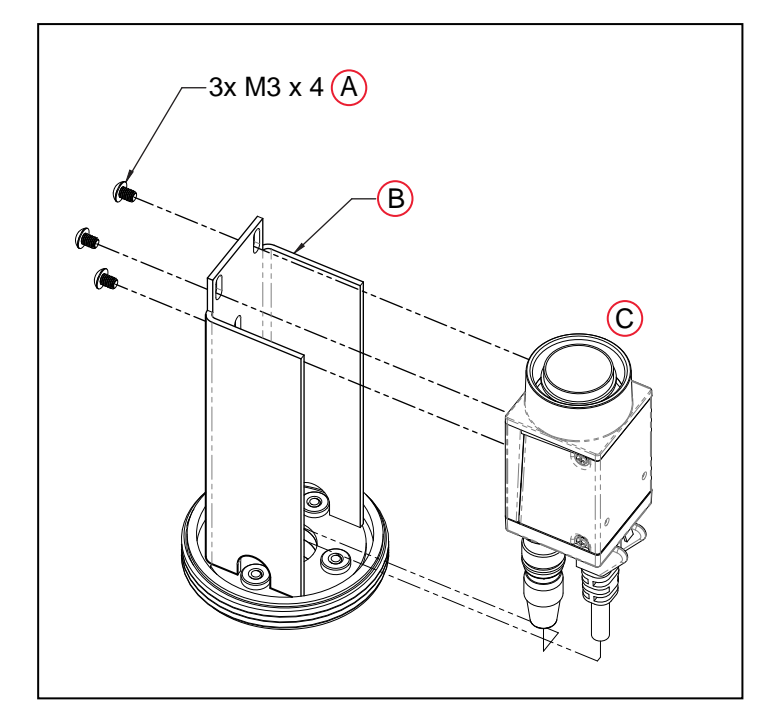

Figure 9-20. Attaching Camera to Camera Bracket, (A) Button Head Cap Screws, (B) Camera Mounting Bracket, and (C) Camera (units are mm)

### **Camera Connections**

The camera requires a power cable and an Ethernet cable connected to the platform core. These will pass through the center (17 mm) hole in the camera enclosure base and bracket.

**IMPORTANT:** The Acuity camera's signal cabling is sensitive to interference from noise and its power supply is sensitive to ripple. Route signal cables to avoid interference. If your payload's power demand is high, or you need to add other devices to the AUX power circuit, carefully test Acuity operation before deploying and contact your local Omron Support if you have problems.

- a. Feed the Hirose end of the power cable and one end of the Ethernet cable up through the 17 mm hole in the center of the base and bracket, from inside your payload structure.
- b. Connect the Hirose end of the power cable to the camera.

See the following figure.
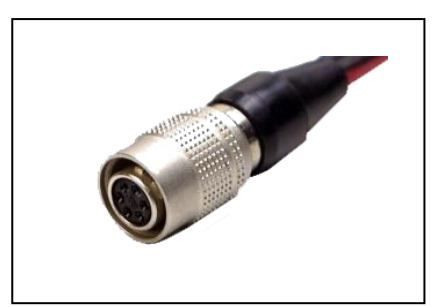

Figure 9-21. Hirose Plug

- c. Connect the Ethernet cable to the camera.
- d. Connect the 3x2 Mini-Fit Jr. power cable from the camera to the 3x2 Mini-Fit Jr. power splitter cable (inside the payload structure).
- e. Connect the Mini-Fit Jr. splitter to the core's AUX POWER port.

The splitter will leave one available Mini-Fit Jr. power connector available for other uses.

f. Connect the Ethernet cable from the camera to the Auxiliary Ethernet port on the core.

**NOTE:** If other peripheral items, such as the touchscreen interface, also require the use of the Auxiliary Ethernet connection, then a fast Ethernet switch will be required (user-supplied).

4. Attach the tube onto the base.

The threads at the bottom of the tube are coarse, and match the threads on the base. The threads at the top of the tube are fine, and match the filter.

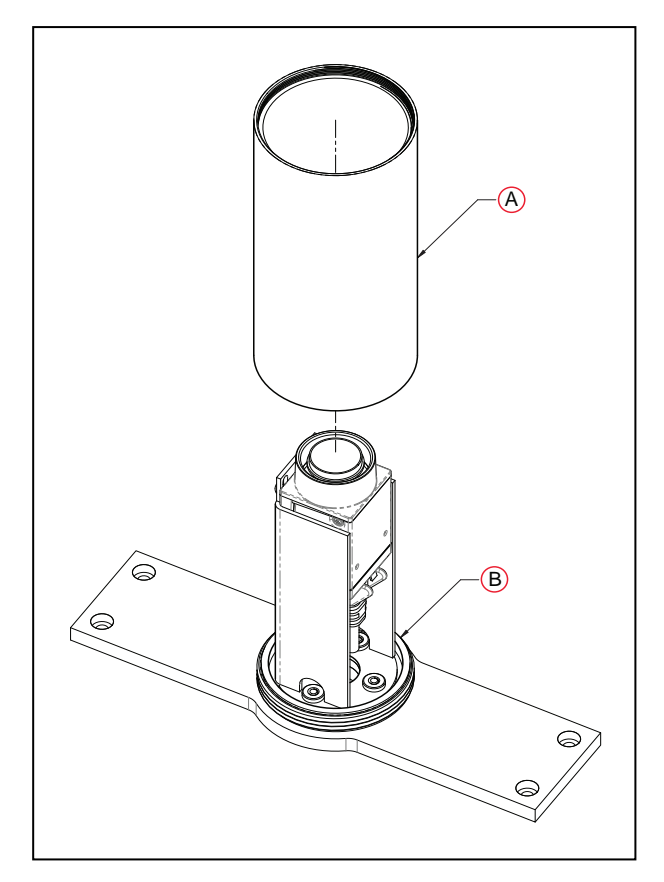

Figure 9-22. Attaching the Tube to the Base, (A) Tube, and (B) Camera Enclosure Base

- 5. Install the foam dust seal and ND filter.
  - a. Insert the foam seal around the camera lens and press into the tube until the seal sits on the camera body.
  - b. Thread the neutral density filter onto the camera enclosure body (tube).

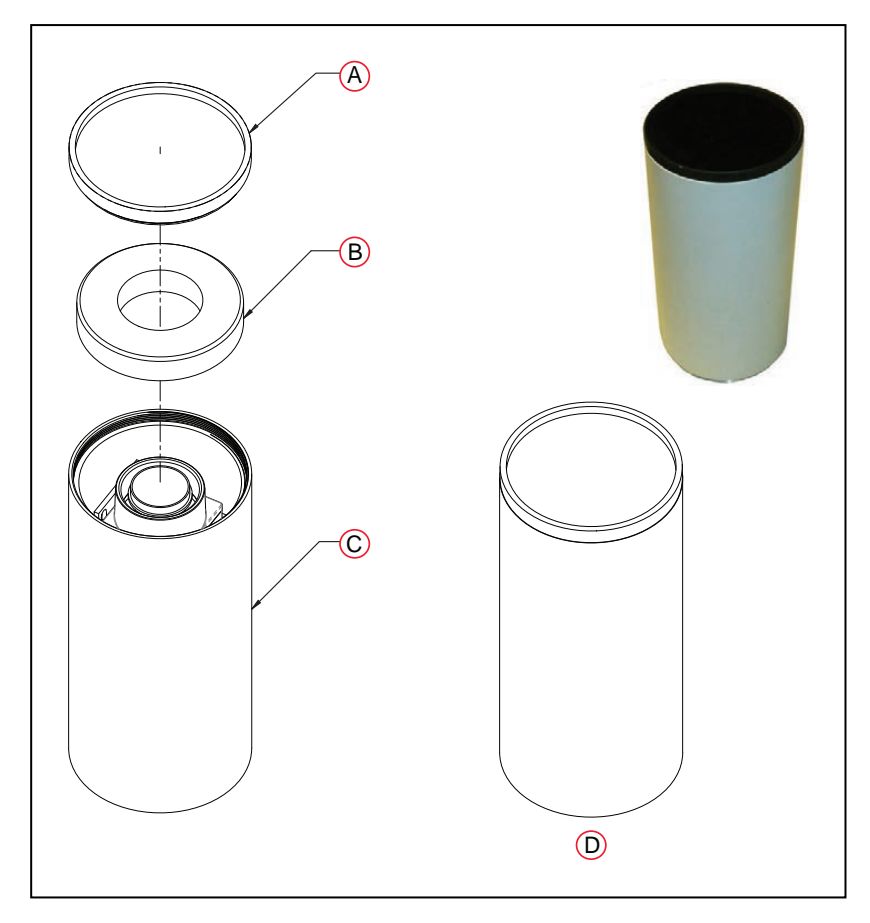

Figure 9-23. (A) Filter, (B) Foam Seal, (C) Tube, and (D) Completed Assembly

#### Software Installation

This step only needs to be taken if you are adding Acuity Localization as an upgrade to an existing system.

Install the Acuity supporting libraries first. This package will either be supplied with the Acuity order, or it can be obtained through our applications engineering staff.

# **Enabling Acuity**

#### In MobilePlanner

**NOTE:** Light Localization and Laser Localization are designed to be used at the same time. In cases where laser readings are unreliable, Laser Localization can be disabled to ensure that only Light Localization is being used. Optional instructions for disabling Laser Localization will also be included in this section.

In order to enable Acuity, you need to check the LightLocalization parameter box in MobilePlanner > Config. In this configuration section DisableLaserLocalization can also be checked in the case that only using Light Localization is preferred.

### **Robot Operation > Localization Modules**

11970-000 Rev N

LD-60/90 Platform User's Manual

| A Robot Operation                                  |                                 |                |
|----------------------------------------------------|---------------------------------|----------------|
| Docking                                            |                                 |                |
| Dynamic Obstacles                                  |                                 |                |
| Localization Modules                               |                                 |                |
| ✓ DisableLaserLocalization                         | P 🗌                             |                |
| Disable laser localization. (Use with caution. The | robot will not be able to track | its location.) |
| <ul> <li>LightLocalization</li> </ul>              | <b>କ</b>                        |                |
| Enable light localization.                         |                                 |                |

Figure 9-24. Enabling Acuity in the MobilePlanner Software

These will only be visible if the Show Expert + Parameters box is checked. To make a change, you will need to click and drag the desired parameter from the expert Parameters tab into the Configuration tab.

For instances where only Acuity operation is desired both boxes should be checked. This will cause the AMR to use only the Acuity camera for localization.

After enabling Acuity, save the changes to the configuration. The AMR's software will reboot.

**NOTE:** After making and saving Acuity changes within MobilePlanner, the robot has to be power-cycled for those changes to take effect.

## In SetNetGo

Select MobilePlanner > SetNetGo

### Network > User LAN Ethernet

Make sure the radio button for Interface mode: is set for Accessory, and that DHCP Server for Accessories is set to Enable. See the following figure.

|                      | Status | Network  | Software | Integra | tion | Licensing | Security | System |             |
|----------------------|--------|----------|----------|---------|------|-----------|----------|--------|-------------|
| Management Interface |        |          |          |         |      |           |          |        | Apply Reset |
| Utilities            | IP S   | Settings |          |         |      |           |          |        |             |
|                      | IP A   | ddress:  | 10       | 151     | 198  | 5         |          |        |             |
|                      | Netr   | nask:    | 255      | 255     | 240  | 0         |          |        |             |
|                      | Gate   | eway:    | 10       | 151     | 192  | 1         |          |        |             |
|                      | DNS    | 91:      | 0        | 0       | 0    | 0         |          |        |             |
|                      |        |          |          |         |      |           |          |        |             |

Figure 9-25. Accessory Radio Button, DHCP Server for Accessories Enabled

**NOTE:** The DHCP server must also be turned on, and a range specified. These will be set at the factory if you buy an AMR with a touchscreen or Acuity Localization.

### From the Map

**NOTE:** This method of enabling or disabling modes of localization is for expert use only. You should not use this method unless you fully understand it.

If LaserLocalization is not disabled explicitly through the use of the Disable LaserLocalization parameter, then it can be disabled using a map task. After enabling Acuity localization by checking the box for LightLocalization and saving the configuration, new configuration sections related to LightLocalization will become visible, as will a set of tasks to be used in the AMR's map. Among these new tasks will be:

- DisableLaserLocalization
- DisableLaserLocalizationCancel
- DisableLightLocalization
- DisableLightLocalizationCancel

These tasks can be used to selectively switch between Acuity and laser localization.

**NOTE:** These tasks cannot be used while the AMR is moving. Place the tasks in a macro, in a virtual door, or after a goal where the AMR is expected to switch localization modes.

Use the Custom Response, Startup to run the DisableLaserLocalization task when the AMR boots. Later, if you want to switch localization methods, use the tasks listed to disable one type and cancel the disabling of the other type.

### **Importing the Camera Calibration**

Each AMR equipped with Acuity Localization will be supplied with a calibration file, which you will need to import before Acuity Localization can be used.

This process is completed using the standard MobilePlanner import:

#### File > Import Config

The file name for the camera calibration file matches the camera serial number.

To import the camera calibration:

- 1. With LightLocalization enabled, use the Command tool in the MobilePlanner toolbar to select PopupCameraSerialNumber.
- 2. If you do not see the Commands tool in MobilePlanner, right click in the blank space in the toolbar area.

Check the selection for Custom Commands.

3. Click the Command drop-down arrow, and click PopupCameraSerialNumber.

You will see a popup with the camera serial number:

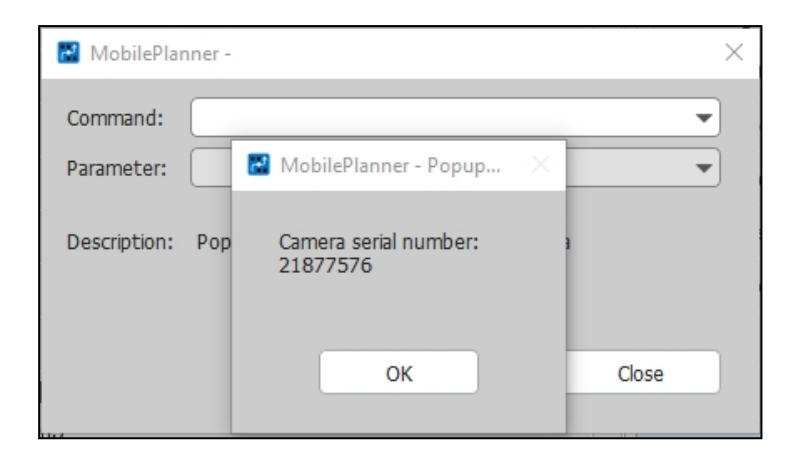

Figure 9-26. Getting the Camera Serial Number

4. Load the camera calibration file, which was provided with the Acuity system, from MobilePlanner by selecting File > Import Config, then navigating to the location of the file on your PC.

The name of the calibration file will match the serial number of your camera, with a .txt extension. Make sure that the checkbox for Acuity Camera Calibration is checked in the dialog box, and click OK to load the calibration file. After importing the Acuity Camera Calibration file, save the configuration again. See the following figure.

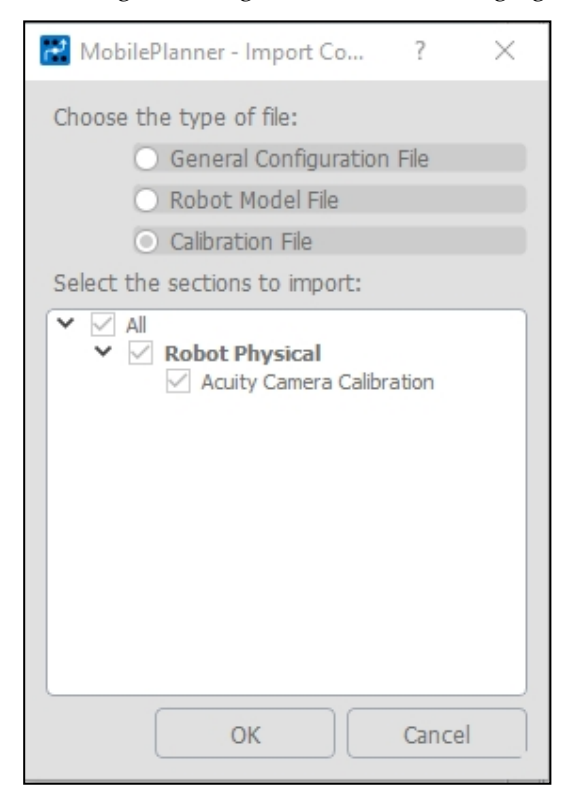

Figure 9-27. Importing the Acuity Camera Configuration File

## **Compensating for Camera Position and Tilt**

Enter the position of your camera with respect to the AMR into the MobilePlanner software. Refer to the following figure.

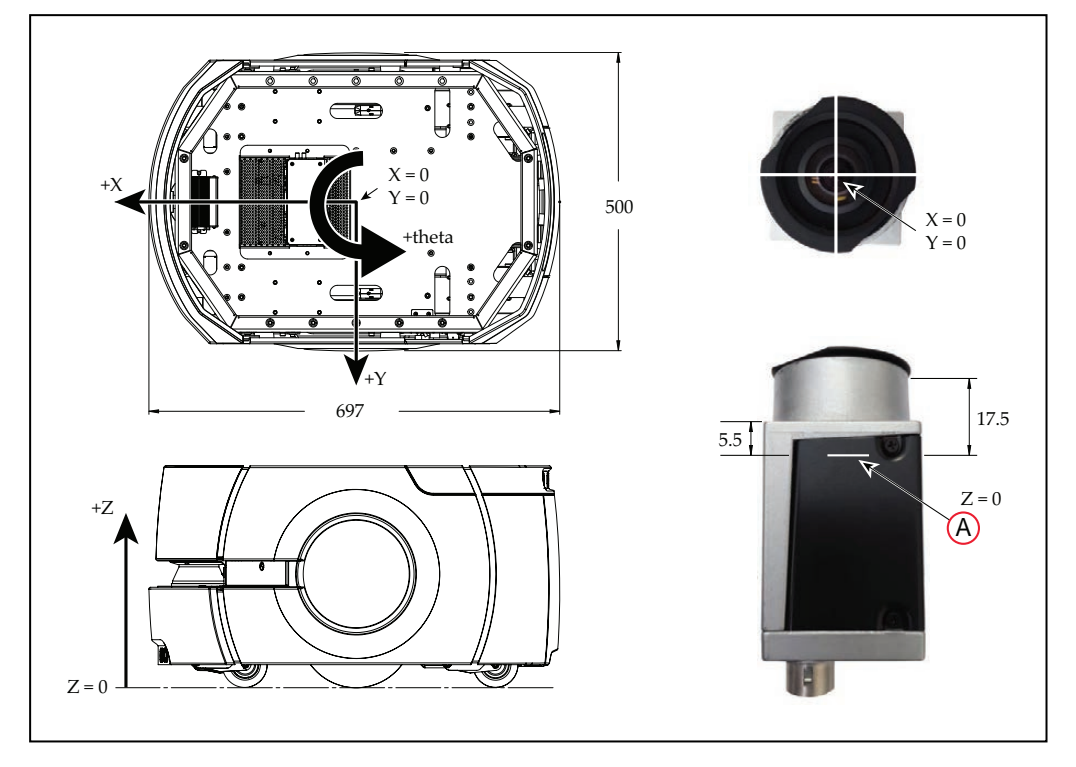

Figure 9-28. Measuring the Camera-platform Offsets, (A) At Sensing Plane of Camera (units are mm)

- 1. Measure the X and Y distance from the center of the AMR (X = 0, Y = 0) to the center of the camera (X = 0, Y = 0).
- 2. Measure the vertical distance from the floor to the plane of the camera's sensor.

To measure this distance, measure from the floor to the top of the camera (not the top of the lens) and subtract 17.5 mm.

Alternatively, measure from the floor to the top of the rectangular portion of the camera and subtract 5.5 mm. Round all measurements to the nearest millimeter.

3. Enter the measured values in MobilePlanner > Config

#### **Robot Physical > Acuity Camera Position**

in the parameters CameraOffsetX, CameraOffsetY, and CameraOffsetZ.

If the camera is toward the front of the AMR it will have a positive X value. If it is toward the rear of the AMR it will have a negative X value.

If the base is mounted per instructions, the camera will have its rear side, with threaded holes for mounting it, facing +Y of the AMR (the AMR's left side). This will result in a CameraOffsetTh (theta) of 0. If this is not the case, then a theta offset must be applied. For example, if the back of the camera is facing the rear of the AMR, the CameraOffsetTh will be 90, as a counter-clockwise rotation is positive.

4. Finally, measure the tilt of the camera with respect to the floor using the dual-axis digital level that was included with the Acuity package.

**NOTE:** The Acuity Localization kit can be ordered without the level. In such cases, it is assumed that you already received one kit WITH the level, and will use that for multiple Acuity Localization setups.

- a. Bring the AMR to a level, hard floor. Do not use carpeted floor.
- b. Place the digital level on the floor with the edge pressed against the right wheel cover, buttons toward the front of the AMR, and the display facing straight up. See the following figure.
- c. Zero the level. (Press ZERO.)

The bubble on the display should be centered, and the values for X and Y tilt should be near zero.

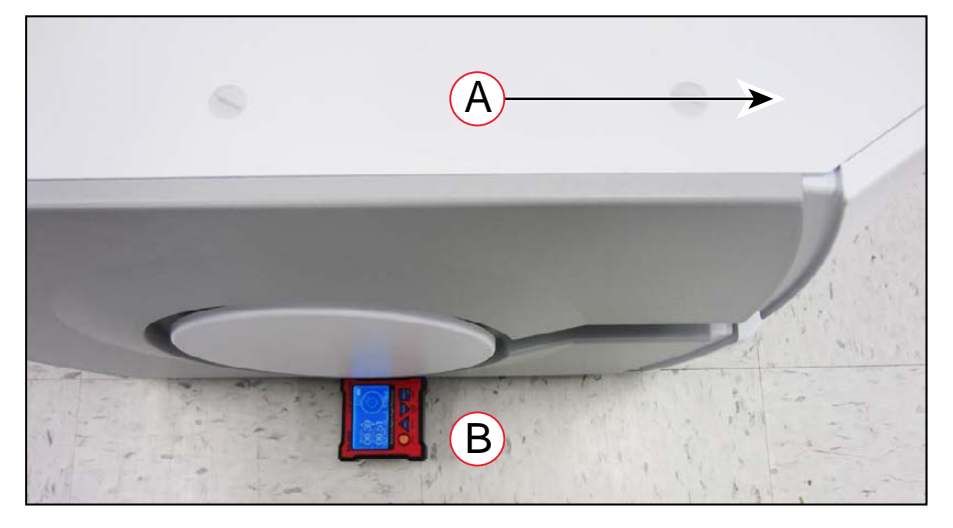

Figure 9-29. Zeroing the Level, (A) Front of Robot, and (B) Correct Level Orientation

d. Place the level, facing up, over the camera and top of the bracket.

The USB port on the level (which is not used in this procedure) should be on the same side of the level base as the slot for the camera bracket. The level and base should have been delivered to you this way. See the following figure.

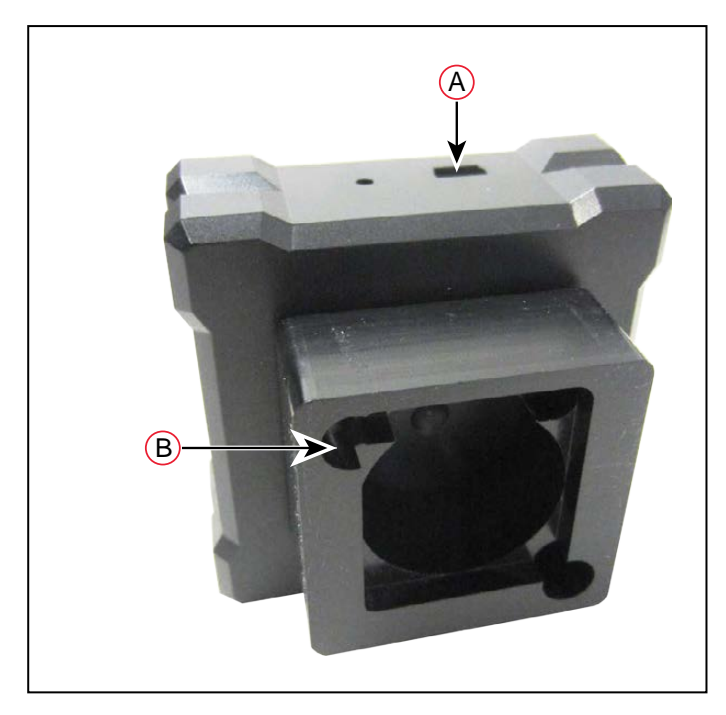

Figure 9-30. Level Base, (A) USB Port, and (B) Camera Slot

It will only fit one way, with the slot in the plastic base of the level fitting over the back side of the camera mounting bracket. The slot is called out in the preceding figure.

5. Enter the values directly from the display into MobilePlanner > Config

```
X AXIS = Robot Physical > Acuity Camera Position > CameraTiltX
```

Y AXIS = Robot Physical > Acuity Camera Position > CameraTiltY

Be sure to include the  $\!+$  or  $\!-$  sign. You can press the HOLD button on the level to lock the values.

| Acuity Camera Calibration              |                           |   |                   |   |
|----------------------------------------|---------------------------|---|-------------------|---|
| Acuity Camera Position                 |                           |   |                   |   |
| ✓ CameraOffsetX                        | 63                        | ~ | $+$ $\rightarrow$ |   |
| X offset (in mm) of the camera from    | the robot center.         |   |                   | 6 |
| ✓ CameraOffsetY                        | 240                       | ← | _ <b>├ ▼</b> →    |   |
| Y offset (in mm) of the camera from    | the robot center.         |   |                   |   |
| ✓ CameraOffsetZ                        | 550                       | ← | $\rightarrow$     |   |
| Height (in mm) of the camera from t    | he floor.                 |   |                   |   |
| ✓ CameraTiltX                          | 2.38                      | ~ | $\rightarrow$     |   |
| Tilt (in deg) of the camera's focal ra | y relative to the x-axis. |   |                   |   |
| ✓ CameraTiltY                          | 0.73                      |   |                   |   |

Figure 9-31. Transferring Level Readings to the MobilePlanner Software

6. Reinstall the foam dust seal on the camera, and screw the camera tube back onto its

base. Ensure that the camera's light filter is in place in the top of the tube.

## Making a Map of Your Environment

In order to have your AMR perform autonomous mobile activities, you need to make a map of its environment. Use the MobilePlanner software to make a map. Refer to the *FLOW Core User's Guide (Cat. No. I637)*.

The tasks involved are:

• Make a scan of the operating space while driving the AMR with the pendant.

**NOTE:** It is a good idea to have the automated docking station installed before you make the scan. The distinctive angle and shape of the front of the docking station will be useful in locating and setting it up in the map.

- Load that scan from the AMR into MobilePlanner, on your PC, to create and edit the map.
- Transfer the working map back to the AMR or Fleet Manager.
- Localize the AMR with the newly-created map.

This is especially important for Acuity localization. Ensuring that the AMR is properly localized, as opposed to offset by one or more lights, is critical.

# Scanning the Environment

## Light-Related Parameters

- Parameters in the Light Analysis Section are used for mapping only.
- Parameters in the Light Localization section apply only to runtime, not mapping.
- Light Video Analysis parameters apply to the images used for both mapping and localization.

If the MinRefreshInterval—the rate at which new images are acquired—is higher than the LightTimer in the Light Localization section, then light localization will be limited to the MinRefreshInterval. The AMR can't localize faster than it is receiving new images from the camera.

The laser and light data are generated from the same scan. You only have to drive the AMR through the environment once to gather the information necessary for a map containing points and lines generated from the laser data, as well as rectangles, used to represent facility lighting, generated from the camera images.

## Light Height

Before scanning, measure the height from the floor to the lights. Use the height of the lights, not the ceiling, as most lights are set away from the ceiling by some amount. For diffused fluorescent lights, in an office setting, the ceiling height is typically fine. Metal-halide dome lights in high-bay warehouses are typically hung from the ceiling by about one meter.

Enter the height of the lights in the AMR's configuration in the Robot Operation > Light Analysis section. The 3d: MinLightHeight parameter should be about 15% less than the measured

height, and 3d:MaxLightHeight should be 15% more than the measured height. All lights between those heights will be included when the map is created.

Enter the actual measured height into the 3d:DrawingLightHeight parameter (this is strictly for display purposes, and does not affect AMR operation).

If there are areas within the environment that have different light heights, you do not have to scan the space again. Pick one light height to be first, and enter the values for Min and Max light height into the configuration before scanning. You can adjust these later, and multiple maps can be processed from the same scan file. This will be covered later.

### Light Size

Measure the size of the lights. By default the maximum light length is set at 2000 mm to prevent the detection of large, erroneous lights on a map. If your lights are longer than this, you will need to increase the 3d:MaxLightLength parameter, which is in the Robot Operation > Light Analysis section. The AMR will not be able to scan lights which are long and continuous, such that the light cannot be captured in a single image. For particularly large lights, it may be necessary to change the 3d:DrawingMaxSize parameter, visible when the Show Expert + Parameters box is checked, which limits the perimeter of a light. The default for this is 10000 mm.

#### Scan Pattern

Scanning for Acuity Localization is carried out the same way as for the laser alone, starting and stopping the scan from the MobilePlanner software. When scanning for Acuity, make sure you drive the AMR underneath each light that is visible from any point you want the AMR to go. This generally requires more driving than for a laser-only scan.

For a space that is about  $30 \times 30$  meters, the following path was used for the scan. Lights are represented as light blue rectangles on the map created from this scan.

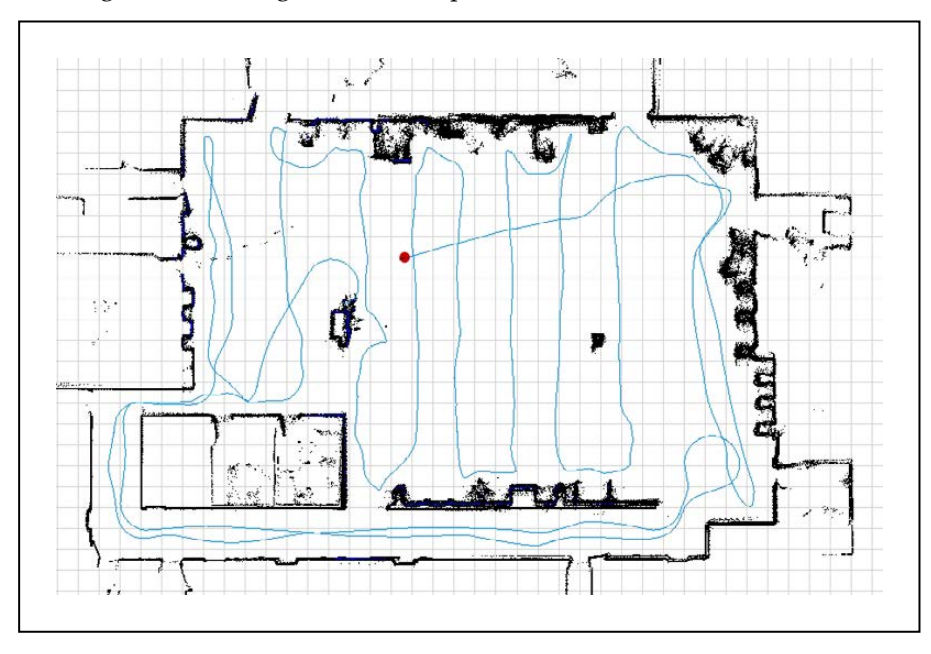

Figure 9-32. Sample Mapping Strategy

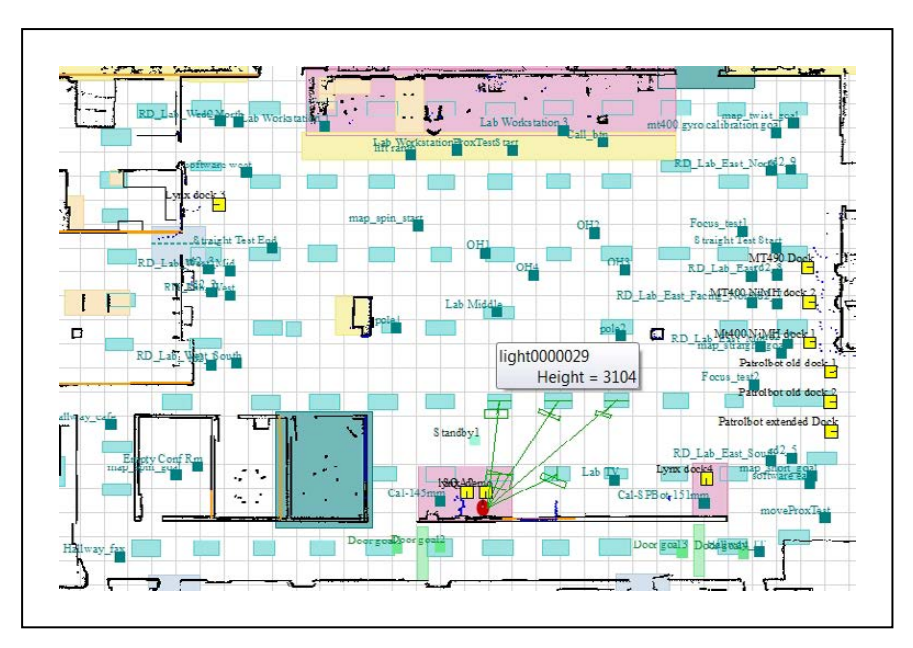

Figure 9-33. Resultant Map

# **Creating a Map**

After finishing the scan, proceed with creating a map:

- 1. Open the scan file on the AMR using MobilePlanner > File > Open on Robot.
  - Select the IP address of your AMR.
  - Both a .2d and a .z2d version of the scan file you just created will exist on the AMR.

Choose the .z2d version of the scan file, which contains both the light data and laser data.

The laser scan will be processed first, followed by the extra processing for the lights. If all of the parameters were set properly, the light blue light items will be visible on the map overlaid on the points and lines from the laser data.

| Commu | and                                     |         | *         |                 |               | ave Und    | o Redo        |             |          |       |           |                        |               |                          |      |                                 |              |
|-------|-----------------------------------------|---------|-----------|-----------------|---------------|------------|---------------|-------------|----------|-------|-----------|------------------------|---------------|--------------------------|------|---------------------------------|--------------|
| Sca   | an Processing Tools                     | -       |           |                 |               |            |               |             |          |       |           |                        | 151.1         | 93.3:act_oct22_adama.map | ×    | 10.151.193.3:act_22oct_baltar.a | 2d           |
|       | Start Pause Rev                         | end Sta | p Finsh   | Save As         | Oean ·        | Reset      | ©<br>Settings | ©<br>Config | Auto Fit | Track | ()<br>Heb |                        | -             | Lar                      |      |                                 | Mag<br>Contr |
|       | MobilePlanner                           |         |           |                 |               |            |               |             |          |       |           | ×                      | 1             | · · Juin                 | er . |                                 | 0            |
| 1     | -                                       |         |           | and an Alaska A | and with      |            |               |             |          |       | Øs        | haw Expert Parameters  | in the second | Fire                     | 1    |                                 | Q            |
| 1 A   | kculty Camera Calbration                | _       | Parameter | s for Light A   | naysa :       | V.4        |               |             | Me       | Mar   | 00-0      | Description            | in the        | ATT : -                  | 1    |                                 | Q            |
| A     | Icuity Camera Position<br>whit Analysis |         | 3         | Incoment.       |               | 3900       | 0             |             |          | 1 Han |           | Nonun heght in e       | 1             |                          | Low  | 7                               | +#+          |
| 1     |                                         |         | x         | Malajonaja      |               | 5000       | 0             |             |          |       |           | Maximum height (m      | 10            | الم الم                  |      | -                               | L.           |
|       |                                         |         | ×         | Comp.day        | aire -        | 4770       | o             |             | 1999     |       |           | Height of lights (in a | 1             | -C *L                    | 65   | ç,                              |              |
|       |                                         |         |           | Milight angth   |               | -1.0       |               |             | 4        |       |           | Mexeum length (in a    | il a          | 0 14                     |      | 1                               |              |
|       |                                         |         | ×         | Recipitiongh    |               | 3000.      | 6             |             | 4        |       |           | Maximum length (in     | Ę             |                          | 100  |                                 |              |
|       |                                         |         | 16        | uninitis        |               | 0.0        |               |             |          |       |           | Minimum phi value (i   | T'            | 53                       | 69   | 3                               |              |
|       |                                         |         | 34        | lMerPhi         |               | 60.0       |               |             |          |       |           | Maximum (Hi value I    | L             | - 00-                    | -1   |                                 |              |
|       |                                         |         | х         | MarOverheadPh   | H .           | 3.6        |               |             |          |       |           | Maximum pfs value (    | P             |                          |      |                                 |              |
|       |                                         |         | *         | t/fedounder/fh  | e             | 80.0       |               |             |          |       |           | Meximum phi value I    | "1            |                          |      |                                 |              |
| 1     |                                         |         | 34        | riles Moth      |               | 0.0        |               |             | -100     | 380   | 5         | Minimum angle (in de   | 1-3           |                          | - 1  | et.)                            |              |
|       |                                         |         |           | clier Plath     |               | 0.0        |               |             | -180     | ak    | 2         | Maximum angle (in c    | 11            | -                        |      |                                 |              |
| 1     |                                         |         | 3d.MeLgt  | tHeght          | 1.1.1.1.1.1.1 |            |               |             |          |       |           | and the state of the   | 357           | 1                        |      | ¢∎_                             |              |
| the   |                                         |         | value. It | s used to es    | tabish a vak  | d range an | d eliminate l | labe pos    | tves.    |       |           | And And And And        | 1             | ل<br>جو بکراب            |      |                                 |              |
|       | the Determine                           |         |           |                 |               |            |               |             |          |       | - Carro   | a II and               |               |                          | _m   |                                 |              |

Figure 9-34. Initial Map, with both Laser and Light Data

2. If you are satisfied with the map:

**NOTE:** Check that the lights are where you think they should be, and their general dimensions are accurate.

a. Save it to your PC.

**NOTE:** If you have lights at multiple heights, do not click Finish on the Scan Processing Tools toolbar.

- b. Click Save on Robot, then select the IP address of either the AMR or the Fleet Manager, if your AMR is part of a fleet.
- 3. If you are not satisfied with how the lights appeared on the map, click Config on the Scan Processing Tools toolbar to open the configuration dialog box. This gives you access to the Light Analysis parameters, which you can change as needed:
  - 3d:MinLightHeight
  - 3d:MaxLightHeight
  - 3d:MaxLightLength
  - 3d:DrawingMaxSize

In the preceding image, the light length was 2.5 meters, so the default light length of 2 meters was too restrictive and needed to be changed.

### Lights at Multiple Heights

The scan contains the necessary data for all of the lights in the environment. When you create a map from the scan, you specify a height range for the lights you want included in that map.

If your environment has lights at multiple heights, you will need to create multiple maps from your one scan, using different light heights. You will then insert the appropriate map sections into the initial map, which will add the lights from the adjusted light height range. This needs to be done for as many different light heights as you have in the environment.

### Creating a Revised Map

These steps are performed after saving the initial map, which included lights within the initial height range you specified.

NOTE: Do not click Finish on the Scan Processing Tools toolbar.

- 1. Click Config and change the 3d:MinLightHeight and 3d:MaxLightHeight parameters to bound the next light height in your environment.
- 2. Click Apply, and say Yes to the pop-up.

Applying the changes will cause only the light map to reprocess.

3. If you are satisfied with the appearance of the lights in this height range, save the new map with a different file name.

**NOTE:** Check that the lights are where you think they should be, and their general dimensions are accurate.

4. Repeat these steps for as many different light heights as are needed.

### Inserting a Map

- 1. Open the initial map file.
- 2. Select File > Insert Map.
- 3. Select the map file you want to insert.

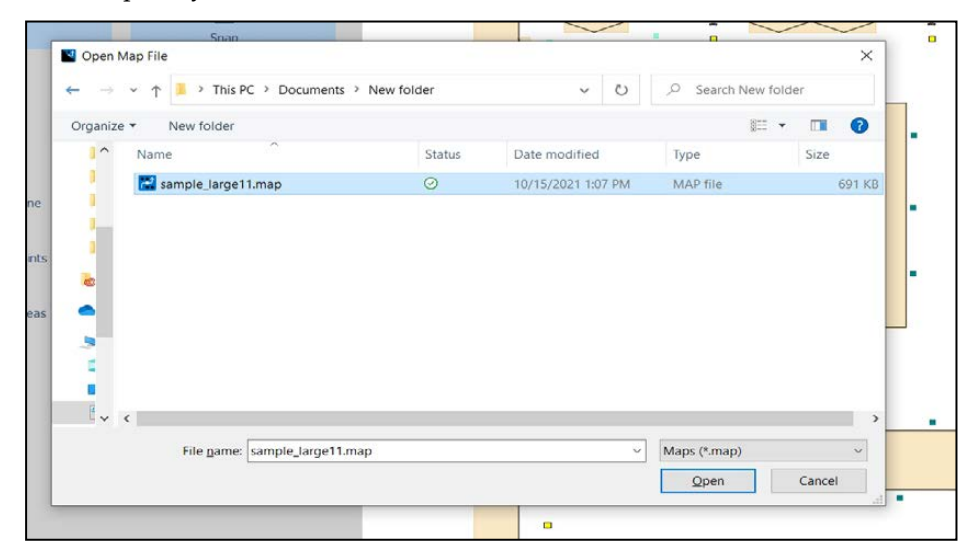

Figure 9-35. Selecting a Map File to Insert

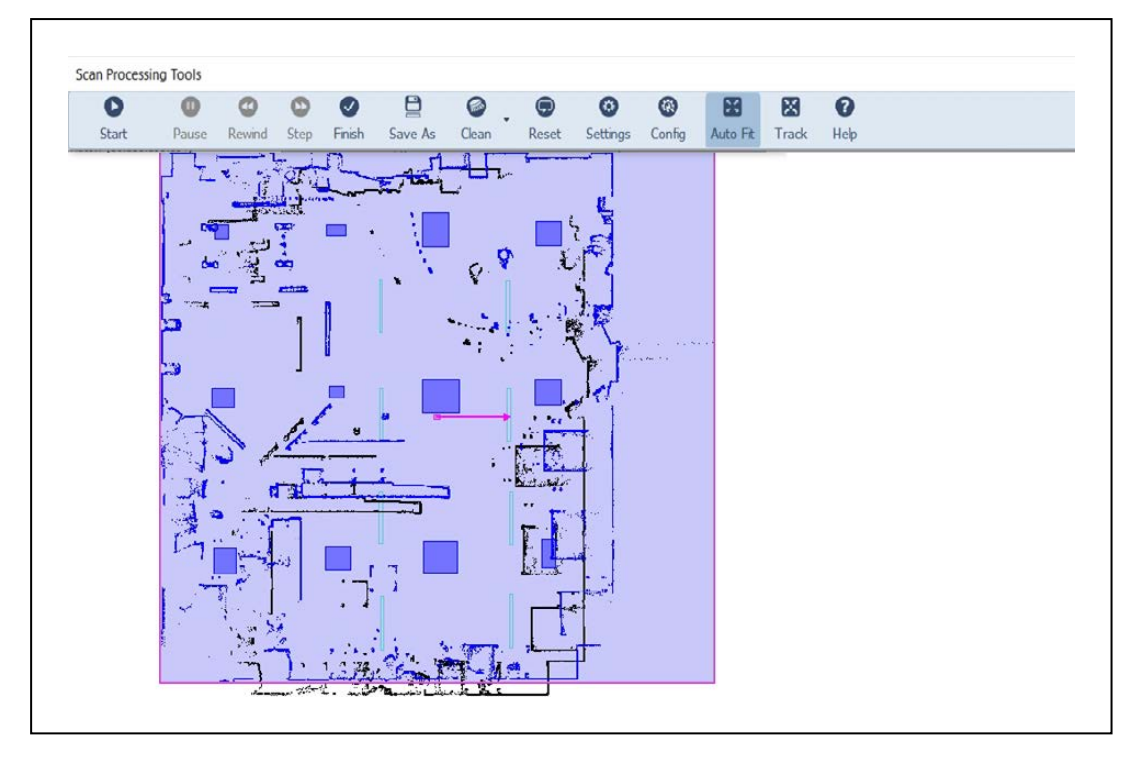

Figure 9-36. Inserted Map

- 4. Click and drag the purple highlighted map to line it up with the initial map.
  - a. Try to get the features of the two maps close, dragging the purple insert.
  - b. Zoom in very close. You should be able to align the two laser maps perfectly, as they are identical maps with only differences in the lights.

|   | C    |     |   | 0    |   | (  | 3    |   | O    |   | Ø     |   |    |    |    |   |       |   |   |      |   | (   | 3     |   | 6   | 3    |     | X    |     |   | X    |   | 8  | ) |   |   |
|---|------|-----|---|------|---|----|------|---|------|---|-------|---|----|----|----|---|-------|---|---|------|---|-----|-------|---|-----|------|-----|------|-----|---|------|---|----|---|---|---|
|   | Star | t   |   | Paus | e | Re | wind |   | Step | F | inish | ı | Sa | ve | As | ( | Clear | n |   | Rese | t | Set | tting | s | Cor | nfig | A   | luto | Fit | т | rack | : | He | р |   | _ |
|   |      |     |   |      |   |    |      |   |      |   |       |   |    |    |    |   |       |   |   |      |   |     |       |   |     |      |     |      |     |   |      |   |    |   |   |   |
|   |      |     |   |      | 1 | 2  |      |   | 1    | 1 | 1     | 1 | 1  | 1  | 1  | 1 | 2     | : |   |      | 1 | 1   | 1     | 1 | 1   | 2    | • • | 1    | 1   | ÷ | 1    | ÷ | 1  | 2 | 1 |   |
|   |      |     | 1 | 1    | 1 | 1  | : :  |   | 1    | 1 | 1     | 1 | 1  | 1  | 1  | 1 | 1     | 1 | 1 | : :  | 1 | 1   | 1     | 1 | 1   | 1    |     | 1    | 1   | 1 | 1    | 1 | 1  | 1 | 1 |   |
|   | · [  |     |   |      |   |    |      | - | -    |   |       |   |    |    |    |   |       |   | - |      |   | -   | -     |   | -   |      |     | -    | -   |   | -    | - | -  | - | - |   |
|   | 1.1  |     |   | 1    |   | 1  | • •  |   |      |   |       |   |    |    |    | 1 | 1     | 1 |   | • •  |   |     |       |   |     |      | • • |      |     |   | 1    |   |    |   |   |   |
|   | 1    |     | 1 |      |   | 1  |      |   |      |   |       |   |    |    |    | 1 | 1     | 1 |   |      |   |     |       |   |     |      |     |      | 1   |   | 1    |   |    |   |   |   |
|   |      |     |   |      |   |    |      |   |      |   |       |   |    |    |    |   |       |   |   |      |   |     |       |   |     |      |     |      |     |   |      |   |    |   |   |   |
|   | 1    | • • |   |      |   |    |      |   |      |   |       |   |    |    |    |   |       | 1 |   |      |   |     |       |   |     |      |     |      |     |   |      |   |    |   |   |   |
| 1 | 1    |     |   | 1    |   |    |      |   |      |   |       |   |    |    |    |   |       |   |   |      |   |     |       |   |     |      |     |      |     |   |      |   |    |   |   |   |
|   |      |     |   |      |   |    |      |   |      |   |       |   |    |    |    |   |       |   |   |      |   |     |       |   |     |      |     |      |     |   |      |   |    |   |   |   |
|   |      | • • |   |      |   |    | • •  |   |      |   |       | - |    |    |    |   |       | • | • |      |   |     |       |   |     |      |     |      |     |   |      |   |    |   |   |   |
| 1 | 1    |     |   |      |   |    |      |   |      |   |       |   |    |    |    |   |       |   |   |      |   |     |       |   |     |      |     |      |     |   |      |   |    |   |   |   |
|   |      |     |   |      |   |    |      |   |      |   |       |   |    |    |    |   |       |   |   |      |   |     |       |   |     |      |     |      |     |   |      |   |    |   |   |   |
|   | 1.1  |     |   |      |   |    |      |   |      |   |       |   |    |    |    |   |       |   |   |      |   |     |       |   |     |      |     |      |     |   |      |   |    |   |   |   |
|   |      |     |   |      |   |    |      |   |      |   |       |   |    |    |    |   |       |   |   |      |   |     |       |   |     |      |     |      |     |   |      |   |    |   |   |   |
|   |      |     |   |      |   |    |      |   |      |   |       |   |    |    |    |   |       |   |   |      |   |     |       |   |     |      |     |      |     |   |      |   |    |   |   |   |
|   |      |     |   |      |   |    |      |   |      |   |       |   |    |    |    |   |       |   |   |      |   |     |       |   |     |      |     |      |     |   |      |   |    |   |   |   |
|   |      |     |   |      |   |    |      |   |      |   |       |   |    |    |    |   |       |   |   |      |   |     |       |   |     |      |     |      |     |   |      |   |    |   |   |   |
|   | · .  |     |   |      |   |    |      |   |      |   |       |   |    |    |    |   |       |   |   |      |   |     |       |   |     |      |     |      |     |   |      |   |    |   |   |   |
|   |      |     |   |      |   |    |      |   |      |   |       |   |    |    |    |   |       |   |   |      |   |     |       |   |     |      |     |      |     |   |      |   |    |   |   |   |

Figure 9-37. Zoomed-in Insert Map

- c. Click Insert to complete the insertion.
- 5. Zoom back out and use the Region Tool, from the Insert Map Tools toolbar, to click and drag a rectangular region that includes the lights you want inserted.

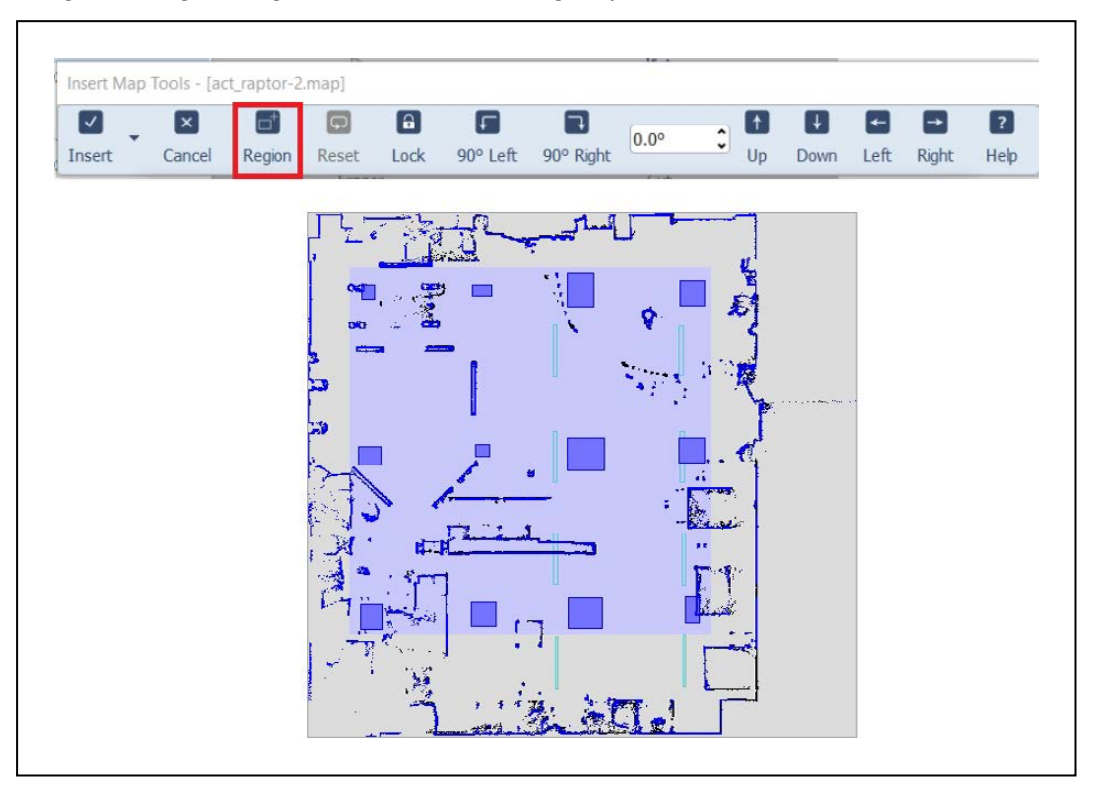

Figure 9-38. Region Tool

6. Click the dropdown arrow next to the Insert button on the Insert Map Tools toolbar and click Advanced.

This will open the Advanced Insert dialog box.

- 7. Click Clear All, then select just the Light check box in the Advanced Areas section.
- 8. In Advanced Options, check the boxes:
  - Include user-created map items, i.e. non-data types
  - Retain overlapping items of the same type in the containing map

**NOTE:** If lights of different types are physically behind one another in the environment it may be necessary to scan that space twice, once with just each light type exclusively. This means that you would have to turn off lights at one height, then scan, and repeat with only the other lights turned on.

| Insert | Cancel              | Region                                                                                                    | Reset                                                                       | Lock                                                  | 90° Left                   | 90° Right                 | 0.00    | \$       | 1<br>Up | Down | <b>↓</b><br>Left | Right | ?<br>Help |
|--------|---------------------|----------------------------------------------------------------------------------------------------|-----------------------------------------------------------------------------|-------------------------------------------------------|----------------------------|---------------------------|---------|----------|---------|------|------------------|-------|-----------|
| .157)  | Mobil               | ePlanner                                                                                                    | trace                                                                       | ar.                                                   |                            |                           | 110     |          |         |      |                  | ×     |           |
|        | Select t            | he map ite                                                                                                    | m types t                                                                   | o be inse                                             | rted:                      |                           |         |          |         |      |                  |       |           |
|        | Туре                | Du     Du     Du | oor<br>oorSwingS<br>oorVirtual<br>ast<br>noreDyna<br>noreInten<br>noreInten | ector<br>micObsta<br>nalReadin<br>aser                | deSector<br>gsSector       | ~                         |         |          |         |      |                  |       |           |
|        |                     | Ig     Ig     Ig | noreTilted<br>serLocaliz<br>ght<br>anagedDe<br>anagedMo<br>anagedMo         | Laser<br>ationIgno<br>stination<br>otion<br>otionOver | re                         |                           |         |          |         |      |                  |       |           |
|        | Advan<br>Inc<br>Ret | iced Option<br>lude user-c<br>ain overlap                                                                                                    | is<br>created m<br>oping item:                                              | Select All<br>ap items,<br>s of the s                 | i.e. non-da<br>ame type in | ta types<br>I the contain | ing map | lear All |         |      |                  |       |           |

Figure 9-39. Advanced Insert

- 9. Click Insert on the Advanced Insert Dialog box and save your changes.
- 10. Repeat the steps in this section for all other map areas with different light heights.
- 11. If you are satisfied with the map:
  - a. Save it to your PC.

**NOTE:** If you have lights at multiple heights, do not click Finish on the Scan Processing Tools toolbar.

b. Click Save on Robot, then select the IP address of either the AMR or the Fleet Manager, if your AMR is part of a fleet.

**NOTE:** After mapping DO NOT manually move, resize, reorient, or otherwise modify the light items on the map. If lights did not turn out as expected, some combination of parameter changes should allow reprocessing of the scan in order to achieve better results.

### **Localizing Manually**

It is very important to localize the AMR well by hand when starting it on a new map for the first time, or re-localizing if it became lost. It is possible to offset the AMR up/down or left/right by a row of lights. This will cause the AMR to think it is one row of lights from where it really is, so it will not be able to drive to goals, and might drive into forbidden zones.

**NOTE:** Even with laser localization disabled, the laser stays active for obstacle avoidance, so the AMR will not run into physical objects.

After the initial localization, the AMR will continuously verify and adjust its position on the map as it moves through the environment.

# **Interpreting Light Objects on the Map**

Lights are represented by light blue rectangles. If lights do not appear on the map, enable their display by using the Map > Map Data > Light Items menu item in MobilePlanner.

From Map > Robot Data > Other Robot Data,

- LightMatch compares the lights that an AMR has detected with its camera to the lights on the map. Light matches are displayed in green.
- LightMisses shows lights that are seen by the camera and meet the criteria for a proper light, but which do not match a known light on the map. Light misses are displayed in magenta.
- Lights3d displays all lights in red, regardless of their match or miss status. Generally this is left off to prevent cluttering the display.

## **Camera Specifications**

| Feature           | Specification                                                 |
|-------------------|---------------------------------------------------------------|
| Field of View     | 140°                                                          |
| Power Input       | 12 VDC (±10%) supplied from platform, through power connector |
| Power Consumption | 3.3 W maximum                                                 |

# 9.9 Side Lasers

**NOTE:** There are two types of side laser installations. One is attaching them directly to the user-designed payload, which is what this chapter covers.

Side lasers can be added to an AMR to provide additional obstacle detection. The OS32C laser scans at 190 mm (7.48 in.) from the floor. Any obstacle that does not cross that plane will not be seen. Side Lasers scan in a vertical plane near the path of the robot, allowing the AMR to detect obstacles at other heights that the AMR must avoid. These are available as an option for users building their own payload structures.

# **Positive Obstacles**

Positive obstacles are those which would block the robot's path, such as tables and desks. Detecting positive obstacles is the primary and recommended use for Side Lasers.

## **Negative Obstacles**

Negative obstacles are voids in the driving area of the robot, such as downward stairs, loading docks, or missing floor tiles.

Negative obstacle detection with Side Lasers should not be used as the primary method for avoiding negative obstacles. It is intended to be used as a secondary method of detection, with the primary method being traditional safety techniques to aid avoiding negative obstacles.

Primary methods include blocking off areas with missing floor tiles, staging safety equipment near areas missing floor tiles, and restricting traffic to dangerous areas.

Negative obstacle detection on the robot is implemented in software only and does not consist of CAT 3/PLd safety lasers. A test plan should be developed and executed prior to adding new functionality to equipment that currently exists in a production environment. Perform testing with each specific application and configuration to ensure the robot's safety. Test detection after changing parameters for each different expected obstacle. With customer payloads and laser positioning, dynamic testing must be done for each design at field application speed to ensure robot safety.

## Installation

Use the following information on installing Side Lasers.

## Components

The Side Lasers come as a kit with the following components:

- 2x lasers
- 2x laser guards
- Wiring harness
- Assembly kit, with mounting plate

See the following image for an example of the parts provided in this kit.

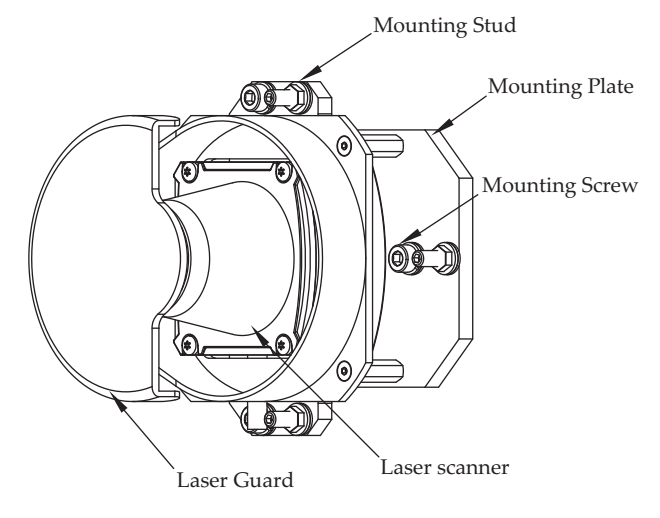

Figure 9-40. Side Laser assembly

The side laser kit is P/N 13456-100, and can be added to existing payload structures.

## Mounting

Side lasers need to be mounted on your AMR payload structure, one on each side. Because of the wide potential for differently shaped and sized payloads, users must install the side laser assembly at locations of their discretion.

When mounting the Side Lasers, care must be given to ensure that the mounting location and angle is appropriate for proper functionality. Considerations to cable routing should be made when positioning the assembly to prevent chafing, binding, or other cable strain. Clearance for the laser guard provided with the kit should also be considered when choosing a mounting location. It is recommended to mount the side lasers at a position that prevents detection of any part of the AMR or the payload structure. Care must also be taken that the laser is oriented properly, to ensure correct operation. The side lasers must be mounted in an orientation so that their scanning planes are vertical and parallel to the AMR's axis. Do not aim the front of the side laser towards the ceiling or floor to avoid false object detection.

**NOTE:** In situations where mounting the side lasers in an unorthodox way in unavoidable, blind spots can be configured in the scanning area to prevent false object detection.

**IMPORTANT:** Power OFF the AMR and complete appropriate Lock-out, Tag-out procedures prior to installing or relocating side lasers.

## **Tools Required**

Listed below are the tools required for mounting the side laser assembly to a payload.

- Laser assembly kit
- 3.3 mm drill bit
- 3 mm hex key

#### Dimensions

The dimensions for the side laser assembly are provided below:

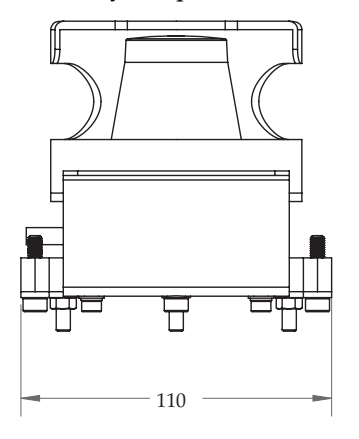

Figure 9-41. Side laser assembly rear dimensions (units in mm)

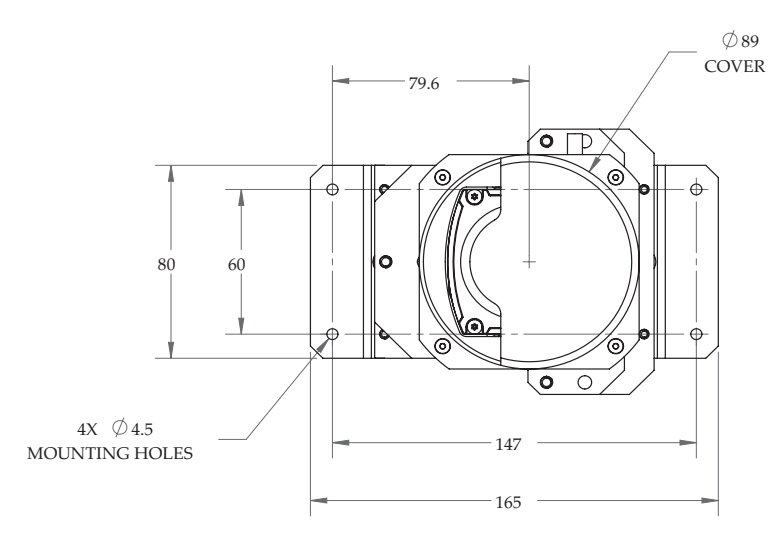

Figure 9-42. Side laser assembly top view dimensions (units in mm)

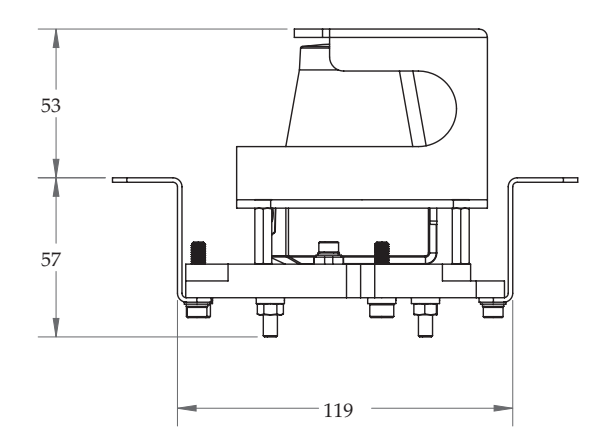

Figure 9-43. Side laser assembly side view dimensions (units in mm)

#### Procedure

1. At the planned location for mounting, create holes for an M4 screw spaced at the proper distance for the mounting plate provided with the laser assembly.

2. Create holes of the same size for the laser guard to be installed, making sure to position the holes such that the laser guard can be installed over the laser without obstructing the sensing area.

3. Install the laser using the provided M4 hex screws, applying a torque of 1.0 N-m.

4. Install the laser guard over the laser using the provided M4 screws, applying a torque of 1.0 N-m.

## Connections

The harness should be connected after the physical mounting procedure is completed.

11970-000 Rev N

LD-60/90 Platform User's Manual

The lasers connect to the Aux Sensor connector located on the upper front of the platform core using the supplied W-cable. This allows you to use one port for both side lasers and the low front laser.

# Configuration

The parameters for the side lasers are set using the MobilePlanner software.

The first set of parameters are in:

## **Robot Physical > Laser\_3** and **Robot Physical > Laser\_4**.

Configuring the side lasers is generally performed by importing the factory-supplied configuration into the AMR's current configuration. Contact your local Omron Support for assistance.

For Laser\_3 (right) and Laser\_4 (left), the relevant parameters are:

• LaserAutoConnect: Should be checked to turn on the laser.

This parameter will not be shown unless Show Expert + Parameters is checked.

This tells the system that the laser exists, and should be connected at startup.

The other parameters will be hidden unless this parameter is checked.

• LaserX, LaserY, LaserZ: The location of the laser on the robot.

Measure to the sensing plane of each laser, which is about 20 mm from the top of the sensor housing.

- LaserX is mm, front-back, of the laser center from the robot's idealized center of rotation.
- LaserY is mm, left-right, of the laser center from the robot's idealized center of rotation.
- LaserZ is mm, from the floor to the center of the laser.
- LaserIgnore: By default, the sensor scans an area of 270 degrees.

This area should be modified so that the laser does not sense parts of the AMR. Zones entered here will be excluded from the search area.

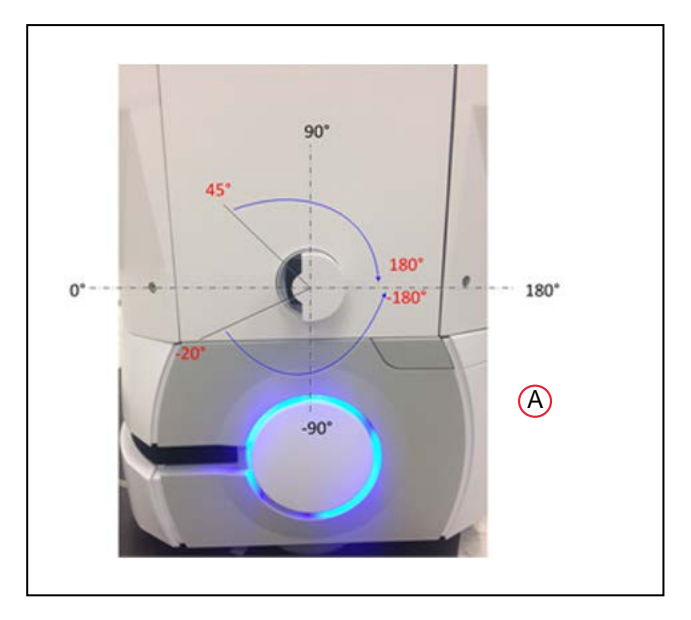

Figure 9-44. Left Side Laser (Laser 4), (A) This Laser is Flipped Upside-Down

The format for the angles is startangle1: stopangle1, startangle2: stopangle2, etc. Readings inside these angles will be ignored.

An example would be

-20:-180,45:180

• LaserFlipped: For the laser on the left side of the robot, check the box.

This says the laser is upside-down, so the readings are interpreted correctly.

- LaserType: Set this value to tim3XX unless otherwise requested.
- LaserPortType: Set to serial when using the Aux Sensor connector.
- LaserPort: The ports available on the Aux Sensor connector are /dev/ttyUSB5 and /dev/ttyUSB6. Assure that the correct port is designated by the sensor's X,Y,Z position. The wiring harness is labeled so that /dev/ttyUSB6 is connected to the left laser.
- LaserPowerOutput: Set to Vertical\_Laser\_Power.
- LaserIsTilted: Designates that the lasers are side-mounted and will scan vertically. Check the box.

The parameter LaserIsTiltedNegativeSensor should be disabled if this is checked.

| A Robot Physical           | p Laser_1                                                        |
|----------------------------|------------------------------------------------------------------|
| Battery 1                  | ⊿ Laser_3                                                        |
| p General                  | Laser_J exists and should be automatically connected at startup. |
| b taser_1                  | ⊿ Laser_4                                                        |
| 0 taser_2                  | v LaserAutoConnect                                               |
| b 1CD_1                    | Laser_4 exists and should be automatically connected at startup. |
| a fleet                    | Payload                                                          |
| Custom Fleet Queuing Tasks | D Robot Type                                                     |
| Fleet Manager Connection   | Safety Zones                                                     |

Figure 9-45. MobilePlanner Side Laser Parameters

In MobilePlanner, navigate to Robot Operation > Laser\_3 and \_4 Tilted. This portion of the configuration allows the laser to be configured for the application's specific environment.

In select cases, you will need to modify the Cumulative parameters. Sensor readings are often held on the map so that the robot remembers an obstacle even when it cannot be actively seen. The length of time that the robot will remember these readings is

MaxSecondstoKeepCumlative. In dynamic environments where the robot will be encountering many obstacles, but many open paths for the robot exist, this value should be about five seconds. If your environment has a restricted number of possible robot paths, this number should stay relatively large, such as thirty seconds, so that the robot does not rediscover the same obstacle multiple times. Contact your local Omron Support if you have difficulty tuning these parameters for your environment.

| Robot Interface 🗸 Robo                                 | t Operation | Robot Physical Enterprise  | Debug  |                                                                                                    |
|--------------------------------------------------------|-------------|----------------------------|--------|----------------------------------------------------------------------------------------------------|
| Sections                                               | Paramet     | ters                       |        |                                                                                                    |
| Bumpers Settings                                       |             | Parameter                  | Value  | Description                                                                                                    |
| Files<br>Follow (aser) settings                        |             | FloorAllowedHeight         | 100    | Maximum height (in mm) to be considered the floor when detecting positive obstacles. The FloorAllowedAngle is addet<br>classified as a positive obstacle.                                  |
| Laser_1 Settings<br>Laser_3 Tilted                     | •           | Floor Allowed Angle        | 2.0    | Maximum angle (in deg) of the floor when detecting positive obstacles. This is added to the FloorAllowedHeight. Anyth obstacle.                                                            |
| Laser_4 Tited<br>Localization settings<br>Map Features | •           | CelingAllowedHeight        | 1800   | Minimum height (in mm) to be considered the ceiling when detecting positive obstacles. The CelingAllowedAngle is subt<br>be classified as a positive obstacle.                             |
| Path Planning Settings<br>Patrol                       | •           | CelingAllowedAngle         | 2.0    | Maximum angle (in deg) of the ceiling when detecting positive obstacles. This is subtracted from the CeilingAllowedHeil<br>positive obstacle.                                              |
| Periodic Macros<br>Queuing Manager<br>Robot confin     | •           | LogObstades                | Faise  | Log data about the detected positive obstades.                                                                                                    |
| Task Features                                          |             |                            |        |                                                                                                    |
| Teleop Settings<br>Triangle Drive To                   | •           | MinDistBetweenCurrent      | 25.0   | Minimum distance (in mm) between the stored current readings.                                                                                                    |
|                                                        | •           | CumulativeBufferSize       | 500    | Maximum number of readings to store in the cumulative buffer.                                                                                                    |
|                                                        | •           | MaxSecondsToKeepCumulative | 4      | Duration (in sec) to store the cumulative readings. If 0 or negative, then the cumulative readings are not automatical                                                                     |
|                                                        | •           | MaxDistToKeepCumulative    | 8000.0 | Maximum distance (n mm) allowed between the current pose and the stored cumulative readings. If a reading exceed<br>cumulative readings are not automatically discarded based on distance. |
|                                                        | •           | MinDistBetweenCumulative   | 100.0  | Minimum distance (in mm) between the cumulative readings. If 0 or negative, then readings are not discarded due to                                                                         |
|                                                        | •           | MaxInsertDistCumulative    | 5000.0 | Maximum distance (in mm) allowed between the current robot position and the new cumulative readings. If a reading e<br>cumulative readings.                                                |
|                                                        | •           | UseCustomMaxRange          | False  | When enabled (true), the specified CustomMaxRange is used instead of the default maximum range for the sensor. (),<br>only be enabled by expert users.)                                    |
|                                                        |             |                            |        |                                                                                                    |

Figure 9-46. MobilePlanner Cumulative Parameters

After each side laser is configured, ensure that the laser designated to be on the left side is physically mounted on the left side of the robot. The easiest way to do this is to turn off one of the lasers using the LaserAutoConnect parameter and watch the laser readings in MobilePlanner. In the image below you can see that the enabled side laser is showing readings on the left side of the robot.

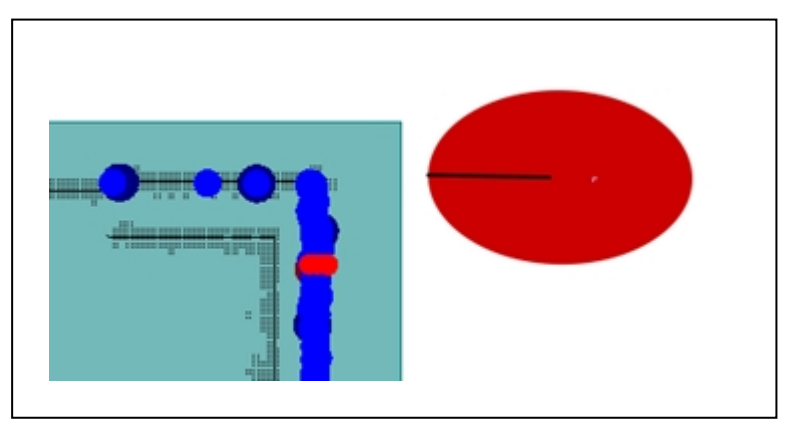

Figure 9-47. Checking the Left Side Laser

# 9.10 Touchscreen

The touchscreen provides a means for Operators to interact with an AMR wherever the AMR is. This can be used by the Operator to:

- check the status of the AMR
- enter the next goals for the AMR
- pause or release the AMR

In some systems, the touchscreen will come incorporated as part of an AMR, so there will be no installation required by the user. You may still need to configure its behavior with Configuration on page 210, and the Operation section will still apply.

The touchscreen is also offered as a standalone product, for users who want to incorporate the touchscreen into their own platform-based AMR.

### Installation

#### Components

The standalone touchscreen kit includes:

- Touchscreen with attached bracket
- Power supply (DC/DC converter) with bracket
- · Power cable, from core to power supply
- · Power cable, from power supply to touchscreen
- Ethernet cable, between touchscreen and core
- Gasket, between touchscreen and AMR mounting surface

This protects the touchscreen from vibrations of the AMR.

- · Spacers, to prevent the touchscreen from being pressed too hard into the gasket
- FLOW Core software

## Software Installation

The FLOW Core software includes support for the touchscreen. This software needs to be installed before any of the steps in Configuration are performed.

When you purchase an Omron Robotics and Safety Technologies AMR, this software suite will be pre-loaded on it. It can be updated using the SetNetGo OS.

### Mounting

If the touchscreen isn't pre-installed, the placement of the touchscreen on the AMR is up to the customer. In most cases it will be placed near the top of the payload structure, so an Operator will have easy access to it. The touchscreen has a bracket, with four mounting holes. The dimensions are shown in the following figure.

**NOTE:** The touchscreen electronics need to be protected, so the mounting surface needs a cutout that will accept the touchscreen. Do not surface-mount.

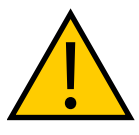

**CAUTION:** The touchscreen glass is fragile. Take care not to flex the touchscreen in any way, and to protect the screen from impact.

#### Mounting Surface Cutout

The mounting surface for the touchscreen needs a cutout large enough for the screen to be viewed. The four mounting points can either be thru holes, in which case the mounting bolts will be visible from the outside of the AMR, or you can weld standoffs to the inside of the mounting surface, to conceal the mounting hardware.

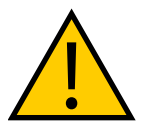

**CAUTION:** The touchscreen is not centered, horizontally, in the bracket it comes with. If you are installing the touchscreen yourself, you will need to account for this, or there will be a small gap at the right side of the screen. See the following figures.

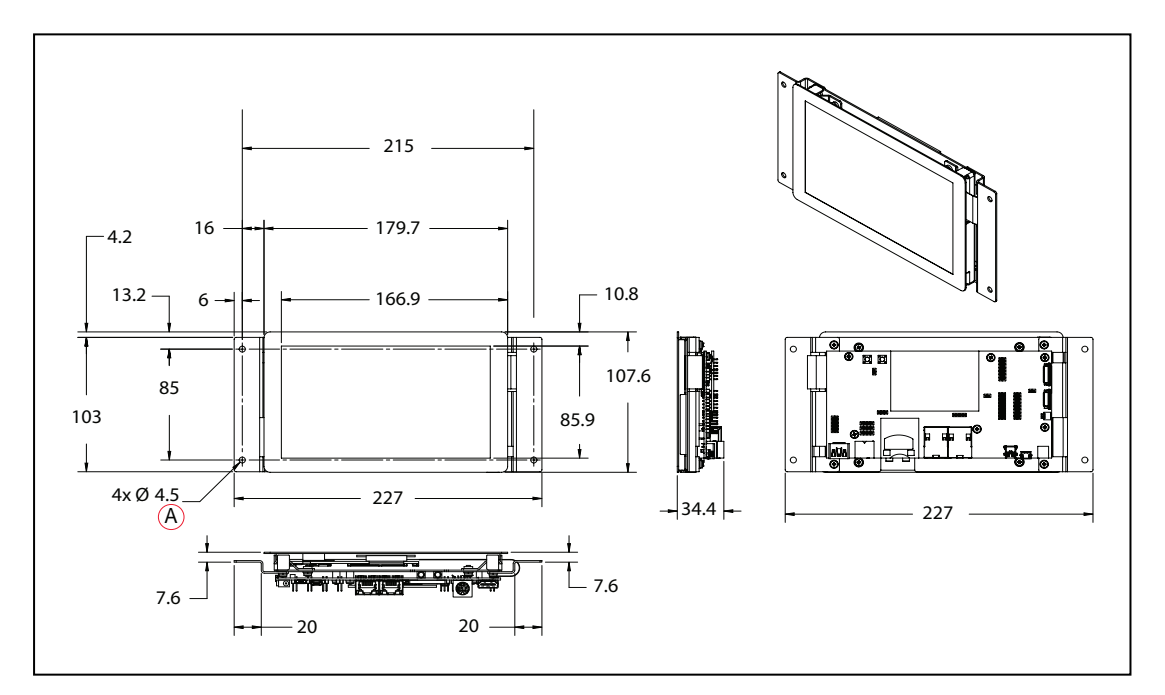

Figure 9-48. Mounting Dimensions for the Touchscreen, (A) Through Hole (units are mm)

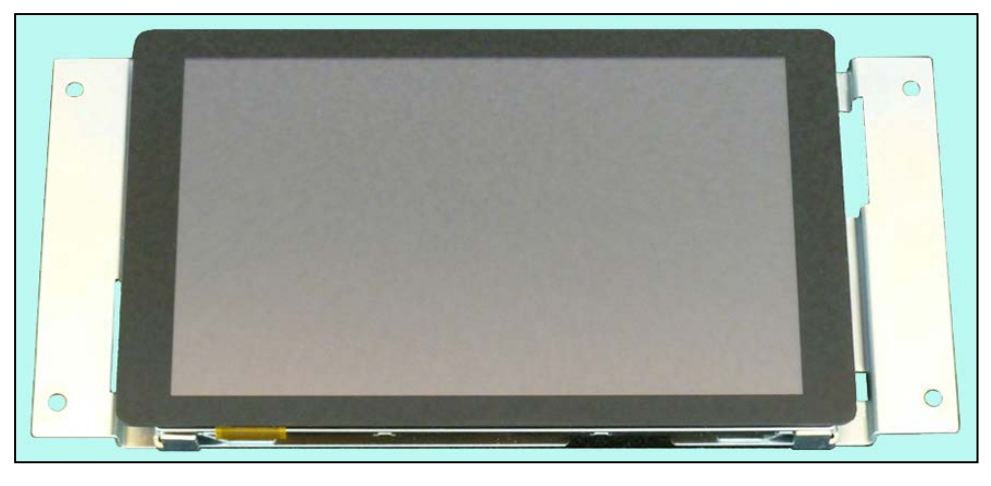

Figure 9-49. Front of touchscreen with Bracket

## Standoffs/Spacers

Standoffs or spacers need to be used between the mounting bracket and the inside surface of the payload structure, where the touchscreen is being mounted. You can either use the supplied spacers and thru-holes to mount the screen, or you can weld user-supplied standoffs to the inside of the payload structure surface, in which case the screw heads would not be visible from the outside.

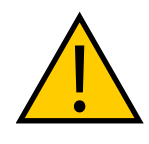

**WARNING:** Use standoffs or spacers to prevent pressing the touchscreen too hard against the mounting surface. Excess pressure can cause delayed, incorrect, or no response when the touchscreen is touched, or possibly break the screen's glass. The standoffs ensure that the gasket is compressed, but the touchscreen is not stressed. See the following figure.

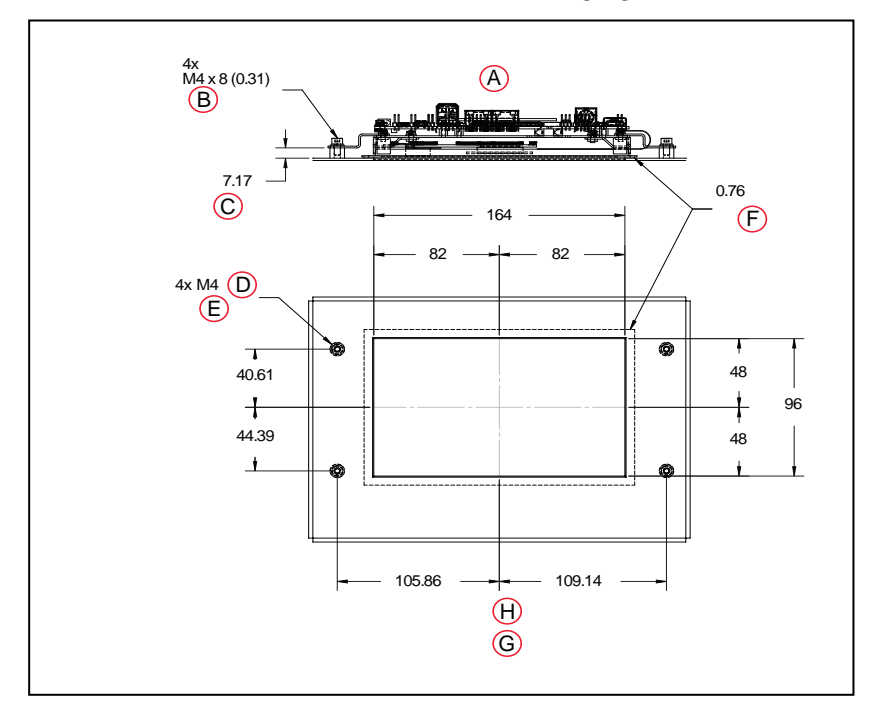

| Key | Meaning                                 | Key | Meaning                                                  |
|-----|-----------------------------------------|-----|----------------------------------------------------------|
| А   | Top View                                | E   | Optional Through Hole for Mounting from the<br>Front     |
| В   | Mounting Screws                         | F   | Thick Foam Tape Gasket around Inside of Panel<br>Opening |
| С   | Standoff                                | G   | Recommended touchscreen Mounting                         |
| D   | Threaded Standoff on Inside of<br>Panel | Н   | Front View                                               |

*Figure 9-50. Standoffs/Spacers for Mounting the touchscreen (Welded Shown) (units are mm )* 

1. Install the gasket between the touchscreen and the inside of the payload structure surface.

Line up the gasket with the hole in the payload structure surface, so the gasket aligns with the screen cutout.

2. Attach the touchscreen to the inside surface of the payload structure.

If the mounting standoffs are welded to the inside of the payload structure, use four M4 x 8 mm (0.31 in.) screws to attach the touchscreen bracket. Use a threadlocker, such as Loctite 222.

If you are using thru holes, you will have to determine the length of bolt needed to go through the mounting surface, spacer, bracket, and into the nut. Use either nylock nuts or a threadlocker, such as Loctite 222. Unthreaded spacers are provided for this method of mounting.

3. Mount the power supply bracket to existing holes in the top of the platform (payload bay).

Two holes in the bracket secure the bracket to the platform, two other holes in the bracket line up with holes in the power supply.

See the following figure.

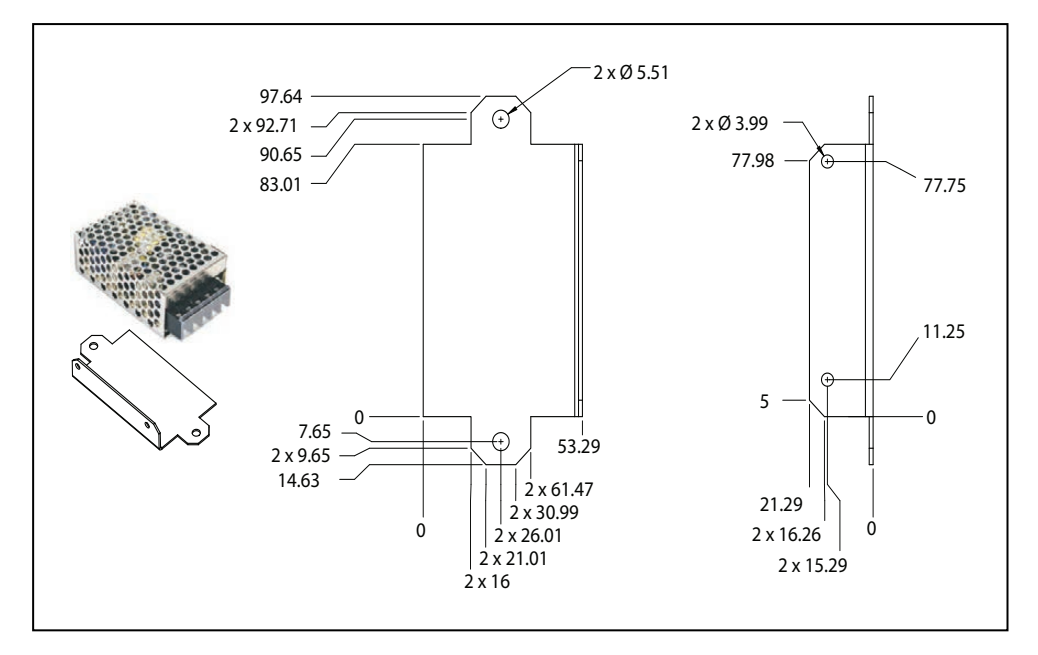

Figure 9-51. Power Supply Mounting Bracket Dimensions (units are mm)

## Connections

These connections should be made after the mounting procedure is completed.

- 1. Connect the 5 VDC power cord from the power supply to the touchscreen.
- 2. Connect an Ethernet cable between the platform core, User LAN port, and the left Ethernet port on the touchscreen. See the following figure.
- 3. The touchscreen DC-DC converter connects to the 6 pin user power port on the LD Core.

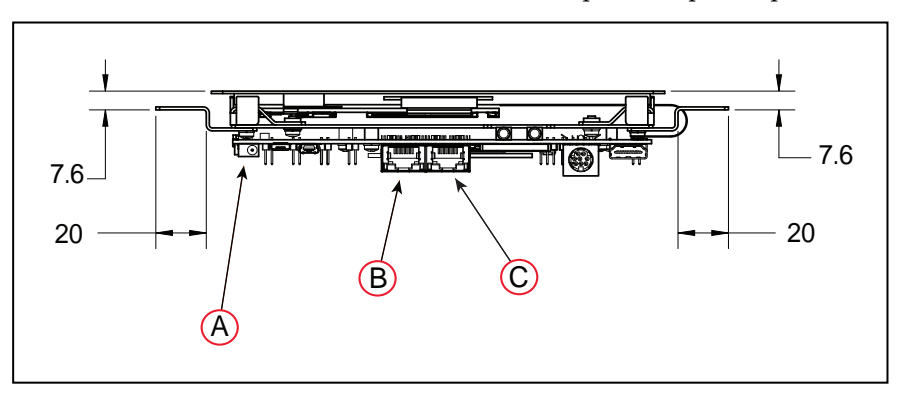

Figure 9-52. Connections on the Touchscreen (units are mm)

| Key | Meaning                      | Key | Meaning    |
|-----|------------------------------|-----|------------|
| А   | Power                        | С   | Do Not Use |
| В   | Ethernet to User LAN on Core |     |            |

## Setup

**NOTE:** After making and saving changes within User LAN Ethernet Settings, the robot has to be power-cycled for those changes to take effect. If the only change is to enable DHCP, then the robot does not have to be power-cycled.

In the MobilePlanner software, select:

#### MobilePlanner > SetNetGo

### Network > User LAN Ethernet

Ensure that:

- the IP address subnet doesn't conflict with the Wireless Ethernet IP subnet
- Interface mode is set to Accessory
- DHCP Server for Accessories is set to Enable
- DHCP IP Range is large enough to provide IP addresses for all connected devices

| OMRON                  |            |                            |          |          |        |             |      |        | English |       | ×        |
|------------------------|------------|----------------------------|----------|----------|--------|-------------|------|--------|---------|-------|----------|
| LD                     | Status     | Network                    | Software | Lice     | nsing  | Securi      | ity  | System |         |       | ID: RICK |
| Wirelass Ethernat      |            |                            |          |          |        |             |      |        |         | Apply | Reset    |
| User LAN Ethernet      | IP S       | Settings                   |          |          |        |             |      |        |         |       |          |
| RS-232 Port Forwarding | Inte       | rface mode:                | Access   | ory 🖲 Se | rver O |             |      |        |         |       |          |
| Ethernet Forwarding    | IP A       | ddress:                    | 192      | 168      | 250    | 10          |      |        |         |       |          |
| Utilities              | Net        | mask:                      | 255      | 255      | 255    | 0           |      |        |         |       |          |
|                        | DH0<br>Acc | CP Server for<br>essories: | Disable  | 🖲 Enab   | le O   |             |      |        |         |       |          |
|                        | DHO        | CP IP Range                | 192. 16  | 8. 250.  | 50 -   | 192. 168. 3 | 250. | 59     |         |       |          |

Figure 9-53. Accessory and DHCP Server for Accessories Enabled

# Configuration

You configure the touchscreen's appearance and behavior with the MobilePlanner software. The tasks include what mode is used, setting up goals for relocalization, and specifying a custom screen logo and the language to be used for the display.

# **Operating Modes**

Specify the touchscreen mode: either Choose Dropoff or Patrol Route.

- Choose Dropoff mode allows the Operator to input the next dropoff goals.
- Patrol Route mode simply drives around a specific route. The AMR will have goals that it stops at, but the Operator will not be able to alter the order of those goals.

For Choose Dropoff, you specify how many dropoff buttons there will be, and how each button is labeled, as well as the goal on the AMR's map that gets associated with each button.

LD-60/90 Platform User's Manual

For Patrol Route, you specify the name of the route and whether to start the patrol on bootup. The route will include whatever goals the AMR will stop at, and how long it will wait at each specific goal.

These parameters are accessed from:

MobilePlanner > Config, then Robot Interface > Touchscreen

Select either Choose Dropoff or Patrol Route with the Pages > MainPage parameter, which has a dropdown selection box.

### **Choose Dropoff Mode**

The following parameters only apply to the Choose Dropoff mode.

#### **Dropoff Priority**

This is accessed under Pages > ChooseDropoffPage.

You can enable high-priority dropoffs, which will be serviced before normal-priority dropoffs. The Operator can specify that a goal is high-priority when it is being selected for the upcoming dropoff.

#### AllowHighPriorityDropoffs

This allows some dropoffs to be specified as high-priority. This is enabled by default, and you can disable or re-enable it in the MobilePlanner software.

#### HighDropoffPriority

This is the priority assigned to any dropoff that is specified as high-priority. Higher priority jobs will be serviced before lower-priority jobs by the queuing manager. This has no effect if AllowHighPriorityDropoffs is disabled.

#### **Dropoff Buttons**

This is accessed under Pages > ChooseDropoffPage.

#### DropoffButtonCount

This specifies the total number of buttons that will be available on the touchscreen page. You can scroll the page to see other buttons, if all of the buttons cannot be displayed at once.

#### DropoffButtonx

There will be a DropoffButton1 through DropoffButtonx, where x = DropoffButtonCount. Each contains the two following parameters:

#### GoalName

This is a combo box that lists all of the goals that have been created on the map. Select the map goal to be serviced when this dropoff button is pressed.

**NOTE:** A goal can have a wait time associated with it, to give an Operator time to load or unload the

LD-60/90 Platform User's Manual

AMR. This is configured, in the map, using the MobilePlanner software.

You can eliminate a button from the screen by making GoalName blank. The other buttons will fill in, so there will be no blank spaces in the screen.

### ButtonLabel

This is the text label or icon displayed on the dropoff button. If empty, the GoalName is displayed.

## **Patrol Route Mode**

The following parameters only apply to the Patrol Route mode.

In this mode you need to specify the name of the Patrol Route that the AMR will patrol. The route needs to have already been set up using the MobilePlanner software. You also need to specify if the AMR will start its patrol automatically, or if it requires an Operator to press Go.

Select Pages > PatrolRoutePage

- In RouteName, enter the route to be patrolled.
- Check AutoStartRoute for the AMR to start its patrol as soon as the Patrol Route screen is displayed (the AMR has finished booting).

## **Localization Goals**

You need to configure at least one localization goal. You can configure more if you want. A localization goal is needed to relocalize a lost robot from the touchscreen.

Each localization goal should have:

• a heading

The AMR will need to be aligned with the heading when relocalizing.

This applies to both laser and Acuity Localization.

• mapped features that don't change much

Things that get moved frequently, such as pallets, chairs, or carts do not make good mapped features, because the map will not match what the AMR is seeing.

• mapped features that don't get blocked

If a mapped wall is often used for stacking boxes or storing carts, the AMR may have trouble seeing the wall behind those objects.

• multiple visible lights, when using Acuity Localization

The more lights the AMR can see, the better.

• a high localization score

This represents the percent of readings that the AMR currently sees that match the features on its map. **NOTE:** Localization goals do not have to be dedicated to localization - they can also be used as normal goals for regular use.

In MobilePlanner, select:

### **Config > Robot Interface > Touchscreen**

From there, use ChooseLocalizationPage to set LocalizationButtonCount to the number of localization goals you want, and then specify the GoalName and ButtonLabel for each.

| Robot Interface                  |  |  |
|----------------------------------|--|--|
| > A/V Config                     |  |  |
| > ARCL server setup              |  |  |
| Core Digital Inputs              |  |  |
| Drive Warning                    |  |  |
| b Language/Location              |  |  |
| Peripheral Power Digital Outputs |  |  |
| Robot joystick goal button       |  |  |
| Speech Synthesis                 |  |  |
| ▲ Touchscreen                    |  |  |
| ⊿ Login                          |  |  |
| OperatorAccess                   |  |  |
| = Password                       |  |  |
| = AdminPassword                  |  |  |
| ⊿ Pages                          |  |  |
| ChooseDropoffPage                |  |  |
| PatrolRoutePage                  |  |  |
| ChooseLocalizationPage           |  |  |
| ChooseMacrosPage                 |  |  |
| ContactInformation               |  |  |
| = ShowContactPage                |  |  |
| = ContactName                    |  |  |
| = AddressLine1                   |  |  |
| = AddressLine2                   |  |  |

Figure 9-54. Localization Goal Parameters

## Screen Logo

In MobilePlanner, select

#### **Config > Robot Interface > Touchscreen**

From there, use Style/Appearance.

A logo is displayed in the upper-left corner of the touchscreen. The default logo is Omron , as shown in the following figure.

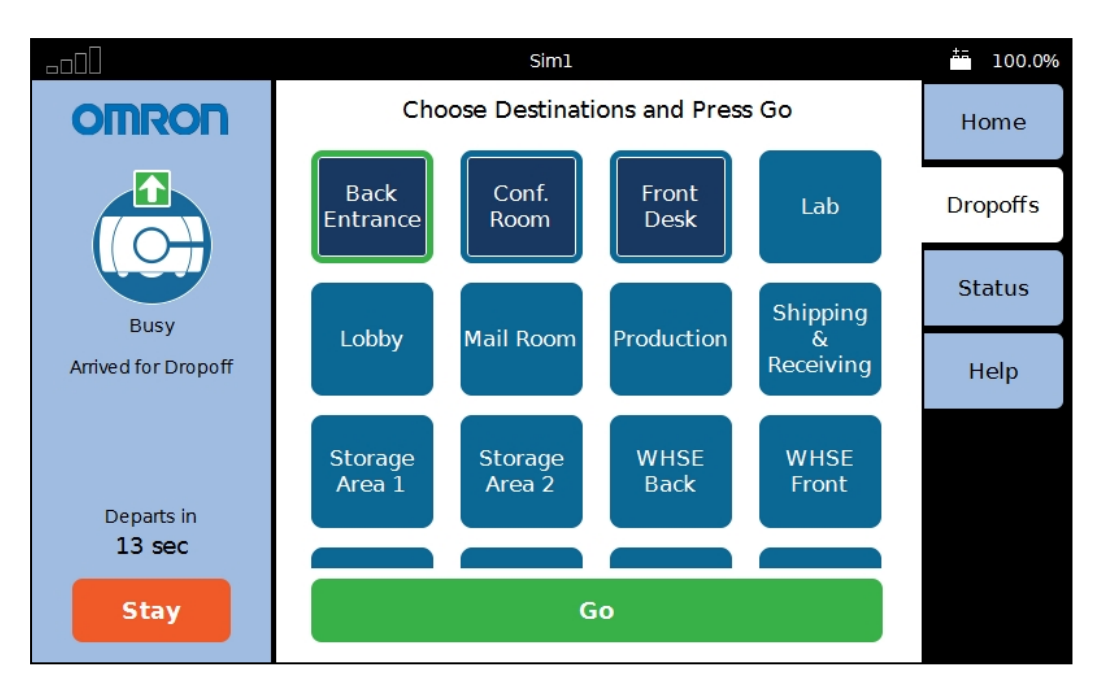

Figure 9-55. Sample Touchscreen, with Logo, in Choose Dropoff Mode

You can customize this with a logo of your choosing using the following steps:

- Upload a PNG image file to the AMR using the MobilePlanner software:
   File > Download/Upload
- 2. Open the AMR Configuration window and choose:

## **Robot Interface > Touchscreen**

- 3. Edit the SmallLogo parameter.
  - a. Click the file-select button to open the file chooser.
  - b. Select the newly-uploaded file.
  - c. Click Open.
- 4. Click Save, to save the configuration.

**NOTE:** If the SmallLogo field is left blank, the default Omron logo will be displayed.

**NOTE:** If a different version of the same file name is uploaded to the AMR, you will need to power cycle the AMR to see the change.

# **Contact Information**

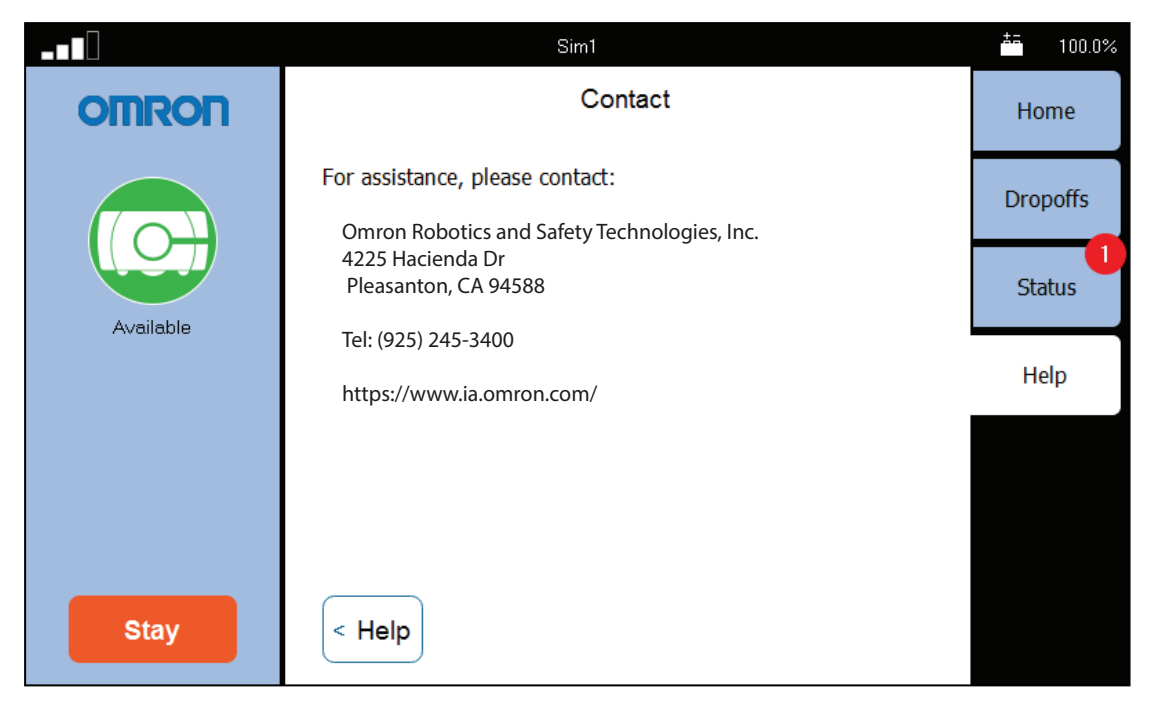

Figure 9-56. Help Screen, with Contact Information

Help shows information on the installed software and contact information.

**NOTE:** No contact information will be displayed unless it is set up in the MobilePlanner software.

In MobilePlanner > Config:

- Robot Interface > Touchscreen > ContactInformation
- Check the ShowContactPage check box.
- Enter appropriate information in ContactName and the fields following it.

# **Setting Screensaver**

In MobilePlanner, select

## **Config > Robot Interface > Touchscreen**

From there, use Screensaver.

If the AMR is in motion when the screensaver comes on, it will use the Busy icon, and display a status message (where it's going). If the AMR is not in motion, it will display the Available icon. The rounded rectangle, icon, and any text inside the rectangle will move around the touchscreen display area.

### Screensaver Enabled

This is a checkbox that determines whether a screensaver is displayed when the touchscreen is inactive. Checking the box enables the screensaver.

#### TimeoutSeconds

This is the number of seconds that will elapse before the screensaver is turned on. This has no effect if the Screensaver Enabled box is not checked. The range is 1 - 999 seconds.

### StayOnTouch

This is a checkbox that determines if touching the screensaver has the same effect as touching Stay. If this is checked, the robot will stay when the screensaver is touched.

## **Setting Display Language**

You can select what language is used for the display from a dropdown box in the MobilePlanner software.

**NOTE:** Some messages from the AMR will be in English, regardless of the language set here. These include status and mode messages.

From MobilePlanner, select:

#### **Config > Robot Interface > Language/Location**

Select RobotLanguage, which has a dropdown selection box.

This parameter is not touchscreen-specific, so it may affect other displays that involve written language. As of this writing, only the touchscreen is affected. This parameter does not affect synthesized speech.

## Operation

#### Screen Initialization

When first powered up, the bottom of the touchscreen will display its boot status.

1. Initializing robot core connection...

**NOTE:** This may take a minute or two to initialize.

- 2. Initializing touchscreen software...
- 3. Connecting to the robot core...
- 4. Downloading data from the robot core...
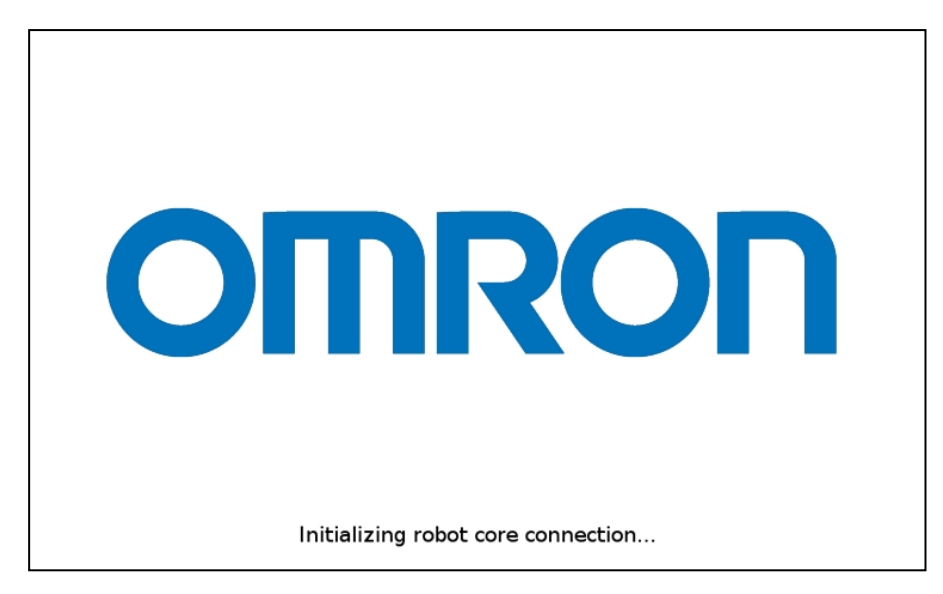

Figure 9-57. Screen Initialization Status Display

After initialization, either the Choose Dropoff or Patrol Route screen will be displayed.

## Screen Top Bar

The top of the screen shows basic AMR information. This includes a bar graph indicating the WiFi signal strength, the name of the AMR, and the battery state of charge. If the AMR is connected to an Fleet Manager, it will also be specified here.

## Left Screen Pane

The screen logo is displayed in the upper part of the left pane. This doesn't change, regardless of the mode you are in.

Below the screen logo, the AMR status is displayed, first graphically, and below that, in text.

|           | Sim1          | ±= 100.0% |
|-----------|---------------|-----------|
| OMRON     | Alerts >      | Home      |
|           | Robot >       | Dropoffs  |
| Available | I/O >         | Status    |
|           | Peripherals > | Help      |
|           |               |           |
| Stay      |               |           |

Figure 9-58. Screenshot Showing Top Bar and Left, Right, and Center Panes

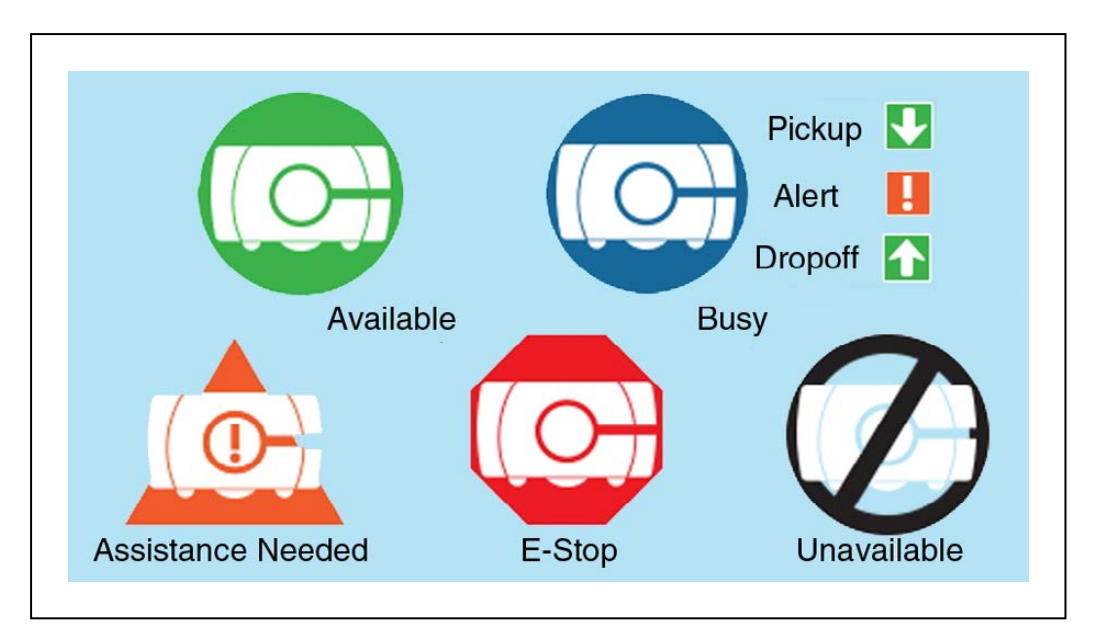

Figure 9-59. AMR Status Icons

**NOTE:** The Busy icon may also include an arrow pointing down, indicating a pickup, an arrow pointing up, indicating it is doing a dropoff, or an exclamation mark, indicating an alert condition. Figure 9-55. shows a dropoff.

The bottom of the left side of the touchscreen provides a Stay button, to delay the departure of the AMR, and a count-down timer, indicating when the AMR will depart.

Each press of the Stay button adds 1 minute to the time the AMR will wait before continuing to its next goal.

- If you press Stay while the AMR is stopped, it will add 1 minute to the time the AMR is scheduled to wait before continuing to its next goal.
- If you press Stay while the AMR is moving, it will stop, and stay for 1 minute.

**NOTE:** The Stay count-down timer can be zeroed at any time by pressing Go at the bottom of the center pane.

The screensaver can be set up to behave the same way the Stay button does, so that pressing the screensaver adds 1 minute to the time the AMR will wait.

## Right Screen Pane

The right side of the touchscreen displays Home, Dropoffs, Status, and Help tabs. Pressing one of these tabs changes the context of the center pane.

The Dropoffs tab is not displayed in Patrol Route mode.

• The Home tab is used to switch the center pane to show the AMR's current mission. If an error condition exists, such as the AMR overheating or being lost, the software will automatically select the Home tab. See the following figure.

|                | Sim1                                                | <sup>±±</sup> 100.0% |
|----------------|-----------------------------------------------------|----------------------|
| OMRON          | Payload / Destination Problem                       | Home                 |
|                | The robot has a destination but does not have a     | Dropoffs             |
| Busy           | payload. Please load an item or cancel the dropoff. | Status               |
| Payload Needed | Override & Go Recover >                             | Help                 |
| Payload 0 of 4 |                                                     |                      |
| Stay           | Go                                                  |                      |

Figure 9-60. Payload Alert, Displayed from the Home Tab

The preceding screen will not be displayed unless the robot configuration has been set up in the MobilePlanner software:

## Config > Robot Physical > Payload > NumSlots

This must be set to a positive value, i.e. the number of payload slots.

#### Config > Robot Interface > Payload Present Messages and Behavior

- The AlertWhenPayloadNeededForDropoff must be checked.
- The PayloadNeededForDropoffShortDescription must have a value. In this case, the value is "Payload Needed", which is displayed in the screen's left pane.
- The PayloadNeededForDropoffLongDescription must have a value. In this case, the value is "The robot has a destination but does not have a payload. Please load an item or cancel the dropoff." This will be displayed in the screen's center pane.

**NOTE:** The payload parameter section will not be displayed unless the payload slots at the top of the Payload Present Messages and Behavior are set to a non-zero value.

The Home screen also has an entry for relocalizing a lost robot from the touchscreen.

When you select Home from the right pane tabs (rather than when the software switches to Home), the center pane will display information about the robot's current mission, such as the job details or the current route task.

• Dropoffs (Choose Dropoff mode only) shows the available goals, giving the Operator the ability to choose the next goals, and shows the status of the robot with respect to the goals it has been assigned.

In Patrol mode, this option isn't displayed.

• After pressing the Status tab, you will be given a choice of either Alerts, Robot, I/O, or Peripherals (which accesses screen-cleaning mode).

The number of alert messages that are available for viewing is indicated by a number in a red circle on the Status button. See the preceding figure.

|           | Sim1          | <u>≛</u> 100.0% |
|-----------|---------------|-----------------|
| OMRON     | Alerts >      | Home            |
|           | Robot >       | Dropoffs        |
| Available | I/O >         | Status          |
|           | Peripherals > | Help            |
|           |               |                 |
| Stay      |               |                 |

Figure 9-61. Status Tab and Sub-menu

• Alerts shows an abbreviated list of all active alert messages.

Touching on a specific message will display that full message.

 Robot shows robot status, such as the IP address, what it is currently doing, and its mode.

Position Details, within the Robot Status screen, shows the robot's position, heading, velocity, and localization score.

• I/O will display any of the Core Digital Inputs / Outputs that have been configured as a "custom" type.

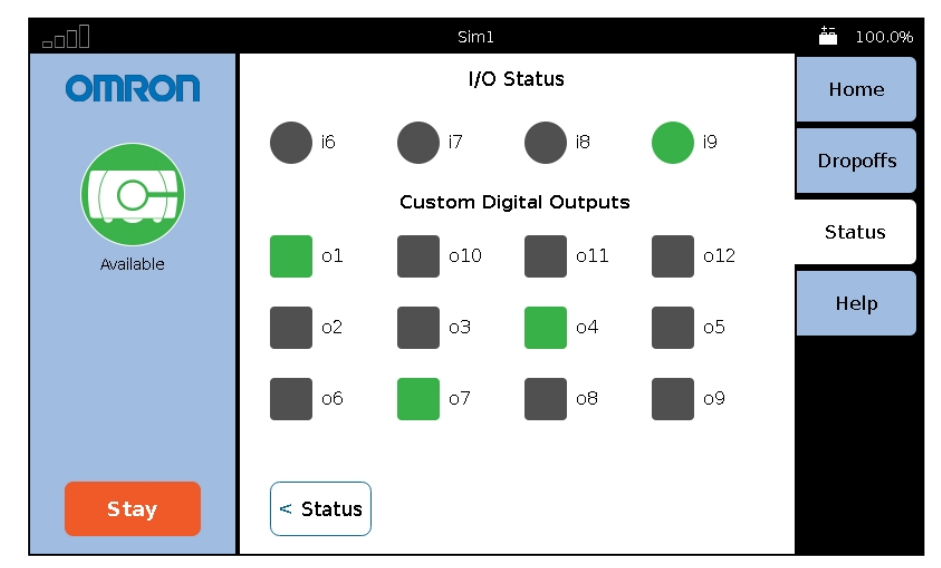

Figure 9-62. Status > I/O Screen (Top Inputs are not shown in this example)

- Peripherals > Touchscreen allows you to lock the touchscreen, so that you can clean the screen without it interpreting that as input. The screen stays locked for one minute, and then returns to normal function.
- Help shows information on the installed software and contact information.

**NOTE:** No contact information will be displayed unless it is set up in the MobilePlanner software.

|           | Sim1                                                                            | <sup>45</sup> 100.0% |
|-----------|---------------------------------------------------------------------------------|----------------------|
| omron     | Contact                                                                         | Home                 |
|           | For assistance, please contact:<br>Omron Robotics and Safety Technologies, Inc. | Dropoffs             |
| Available | 4225 Hacienda Dr<br>Pleasanton, CA 94588                                        | Status               |
|           | lel: (925) 245-3400<br>https://www.ia.omron.com/                                | Help                 |
|           |                                                                                 |                      |
|           |                                                                                 |                      |
| Stay      | < Help                                                                          |                      |

Figure 9-63. Help > Contact Information

Help also provides access the Replay Recorder page, which lets you record data for later playback (generally used for troubleshooting).

## **Replay Recorder**

The replay recorder will record data for troubleshooting. Once the start page is opened, you just click Start. When you are done recording, click Stop. The Duration and Replay File fields are filled in by the recorder.

After the recording is completed, you will need to use the MobilePlanner software to download the file generated.

|           | Sim1                                                                                                    | <b>≛</b> 100.0% |
|-----------|----------------------------------------------------------------------------------------------------|-----------------|
| OMRON     | Replay Recorder                                                                                                    | Home            |
|           | playback, usually to troubleshoot an issue. To use the<br>Recorder: start the recording, recreate the issue, and<br>then stop the recording. | Dropoffs        |
| Available | Duration:                                                                                                    | Status          |
|           | Start Stop                                                                                                    | Help            |
|           | After the recording is complete, use MobilePlanner to download the replay file.                                                              |                 |
|           | керіаў ніе:                                                                                                    |                 |
| Stay      | < Help                                                                                                    |                 |

Figure 9-64. Replay Recorder Start Page

|           |                                                | <u>≛</u> 100.0%                                                                                         |          |
|-----------|------------------------------------------------|----------------------------------------------------------------------------------------------------|----------|
| OMRON     | The Deplay (D                                  | Home                                                                                                    |          |
|           | playback, us<br>Recorder: sta<br>then stop the | ally to troubleshoot an issue. To use the<br>art the recording, recreate the issue, and<br>e recording. | Dropoffs |
| Available | Duration:                                      | Status                                                                                                  |          |
|           |                                                | Start Stop                                                                                              | Help     |
|           | After the rec<br>download the                  | ording is complete, use MobilePlanner to<br>e replay file.                                              |          |
|           | Replay File:                                   | debugLog_Sim1_150211_102025.tgz                                                                         |          |
| Stay      | < Help                                         |                                                                                                    |          |

Figure 9-65. Replay Recorder, After Clicking Stop

# Center Pane

The content of the center pane changes depending on what has been selected from the right pane. The bottom of the center pane will almost always have a Go button, to zero the Stay count-down timer, and tell the AMR to proceed to its next goal.

# Relocalization

The touchscreen gives you a way to relocalize the AMR if it becomes lost. Before you can do that, you need to have set up at least one localization goal, with a heading, at which the AMR can localize. You can set up multiple such goals, if you like. See Localization Goals on page 212.

If the AMR becomes lost, the touchscreen will automatically select the Home tab (from the right pane), and display a message indicating that the AMR is lost. It will also offer an option to Recover.

- 1. Press Recover.
- 2. Follow the on-screen instructions.

You will be instructed to manually move the AMR to a localization goal, and then tell the software which goal you moved the AMR to.

#### **Dropoffs (Choose Dropoff Mode only)**

In this mode, the touchscreen communicates with the queuing manager, which then communicates with the AMR.

**NOTE:** Until the queuing manager has been enabled, the touchscreen will not display any of the dropoff goal buttons. Refer to the *FLOW Core User's Guide (Cat. No. 1637)*.

In this mode, the center of the screen displays touch-sensitive dropoff buttons, indicating the goals associated with them. If there are more buttons than can be displayed at once, a sliver of the next row of buttons is shown, to indicate their existence. See Figure 9-55.

Navigation of the center pane, when there are more buttons than can be displayed at one time, is done by touching the screen, between buttons, and dragging the pane up or down.

The color and border of a dropoff button indicate the status of the associated job.

- Ready (not selected) will be medium blue, with no border.
- Planned (selected, Go has not been pressed) will be dark blue, with no border.

At this stage, you can de-select the goal or change its priority.

• Requested (brief state between Go being pressed and job being scheduled by the queuing manager) will have the same appearance as Planned.

At this stage, the selected dropoff goals have been sent to the queuing manager. The goal can be canceled, and the priority can be changed.

• Pending (scheduled by the queuing manager) will be dark blue with a medium blue border.

At this stage, the job for this goal can be canceled, and the job priority can be changed.

• In Progress (AMR is en route to this goal) will be dark blue with a green border.

At this stage, the job for this goal can be canceled, but the priority cannot be changed.

• Interrupted (such as Stay being pressed or a fault occurring) will be dark blue with an

orange border.

- At this stage, the job for this goal can be canceled, but the priority cannot be changed.
- Completed or Canceled dropoff buttons will revert to Ready status.

Operators can use this pane for entering the goals where they want the AMR to go for dropoffs, after leaving its current location.

Pressing a dropoff button and then Go requests that the AMR be sent to that goal. Pressing several buttons in sequence, followed by pressing Go, requests that the AMR be sent to all of those goals, in the order in which the dropoff buttons were pressed. The order may be altered by assigning high-priority to any of the goals.

The number of buttons, the content of each button, and the goal associated with each button is configured with the MobilePlanner software.

- Goals will be serviced by the AMR in the order in which you press their buttons.
- The selected dropoff goals are not sent to the queuing manager until you press Go. After being received by the queuing manager, each goal is considered to be a job.
- Pressing a Planned (selected) dropoff button will de-select it, without affecting other Planned dropoff buttons.

Simply pressing a Pending or In-Progress goal button will not affect the associated job. An explicit Cancel is required to cancel a job in either of those states.

• Buttons will change appearance when you select/de-select them, change their priority, when the job is received by the queuing manager, when an AMR is on its way to the button's goal, and when the job is completed (and AMR dismissed).

#### Cancel Request (X)

When a dropoff button has a blue or green border, meaning its job is Pending or In Progress, the Operator can touch the button and a Cancel pop-up button (X) will be displayed on the button. Touching that pop-up will cancel the job for that goal. This does not affect any other jobs. See Touchscreen Dropoff Goals Page, with Cancel and Hi-Priority Pop-ups on page 225.

## High Priority (!)

If you touch-and-hold the dropoff button for a goal that is planned or requested, or simply touch the button for a job that is pending, a High-Priority pop-up button (!) is displayed. Touching this pop-up will toggle the priority for the goal or job between high and normal priority. See the following graphic.

When a job is assigned high priority, its dropoff button will display a visible high-priority indicator (!). A high-priority job will be serviced before all normal-priority jobs, even if those jobs were entered at an earlier time.

This means that if you press Goal1, then Goal2+HighPriority, then Goal3, they will be serviced in this order: Goal2, Goal1, Goal3.

If you de-select a high-priority dropoff button, and then re-select it, it will appear as normal priority (the high-priority flag is not persistent).

**NOTE:** Changing a high-priority dropoff button or job to normal priority will move that button or job to the end of the queue, so it will be serviced last.

LD-60/90 Platform User's Manual

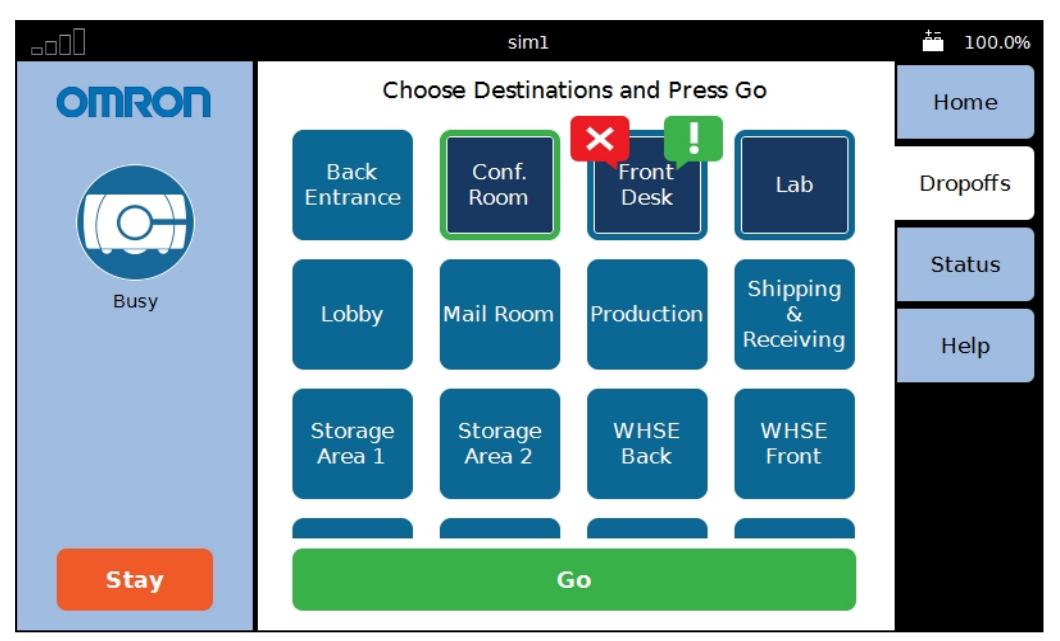

Figure 9-66. Touchscreen Dropoff Goals Page, with Cancel and Hi-Priority Pop-ups

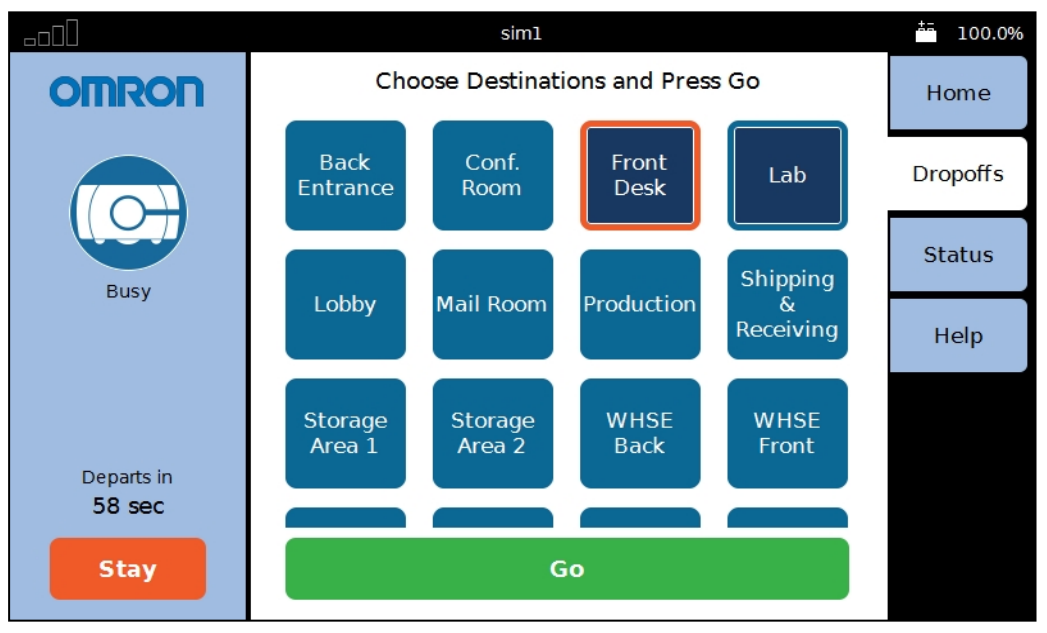

Figure 9-67. Touchscreen Dropoff Goals Page, with Stay and Count-down Timer

## Stay Button

If the AMR is en route to a goal when Stay is pressed, that goal's button will turn dark blue with an orange border.

If the AMR has entered a wait task associated with a goal or job, pressing Stay merely extends that wait, and the button border stays green. (The job isn't interrupted from the queuing manager's perspective, the wait task has just been prolonged.)

## Go Button

The bottom of the center pane, in Dropoffs and user-selected Home mode, is a Go button. This zeroes the countdown timer, and causes the AMR to immediately proceed to its next goal. This can be used in conjunction with the Stay button to pause the AMR, and give the Operator more time to load or unload the payload.

# **Patrol Route Mode**

The AMR does not communicate with the queuing manager in this mode.

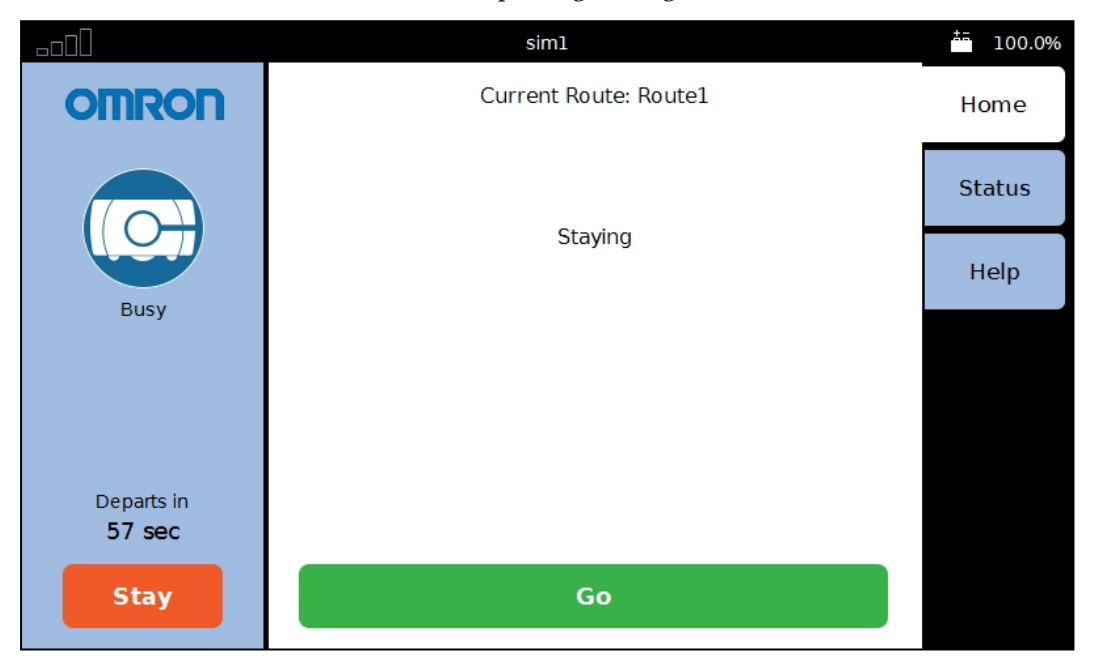

Figure 9-68. Touchscreen, Patrol Route Page, in Stay Mode

# Specifications

#### Touchscreen

| Feature                  | Specification                                                        |
|--------------------------|----------------------------------------------------------------------|
| Touch Panel              | PCAP touch sensor, 5 simultaneous touches, black bordered cover lens |
| TFT Display              | TFT LCD panel, 18/24 bit RGB parallel interface.                     |
|                          | 7.0 in. WVGA - Wide Viewing Angles, 5-Touch                          |
| Backlight                | Constant current LED supply                                          |
| Power Input              | 5 VDC supplied through power connector                               |
| Power<br>Consumption     | 6.5 W maximum                                                        |
| Operating<br>Temperature | 0° to 60° C                                                          |

# **Power Supply**

MeanWell SD-15B-05

15 W, 18-36 V input, 5 V output

| Output      | DC Voltage         | 5 V                           |  |
|-------------|--------------------|-------------------------------|--|
|             | Rated Current      | 3 A                           |  |
|             | Current Range      | 0 - 3 A                       |  |
|             | Rated Power        | 15 W                          |  |
|             | Voltage Adj. Range | 4.75 - 5.5 VDC                |  |
|             | Voltage Tolerance  | ± 2.0%                        |  |
| Input       | Voltage Range      | 18 - 36 VCD                   |  |
|             | DC Current (Typ.)  | 1.9 A/12 VDC                  |  |
| Protection  | Overload           | 105 - 160% rated output power |  |
|             | Over-Voltage       | 5.75 - 6.75 V                 |  |
| Environment | Working Temp.      | -10° to +60° C                |  |
|             | Working Humidity   | 20 - 90% non-condensing       |  |
|             | Storage Temp.      | -20° to +85° C                |  |
|             | Storage Humidity   | 10 - 95% non-condensing       |  |

# **10.1 Dimension Drawings**

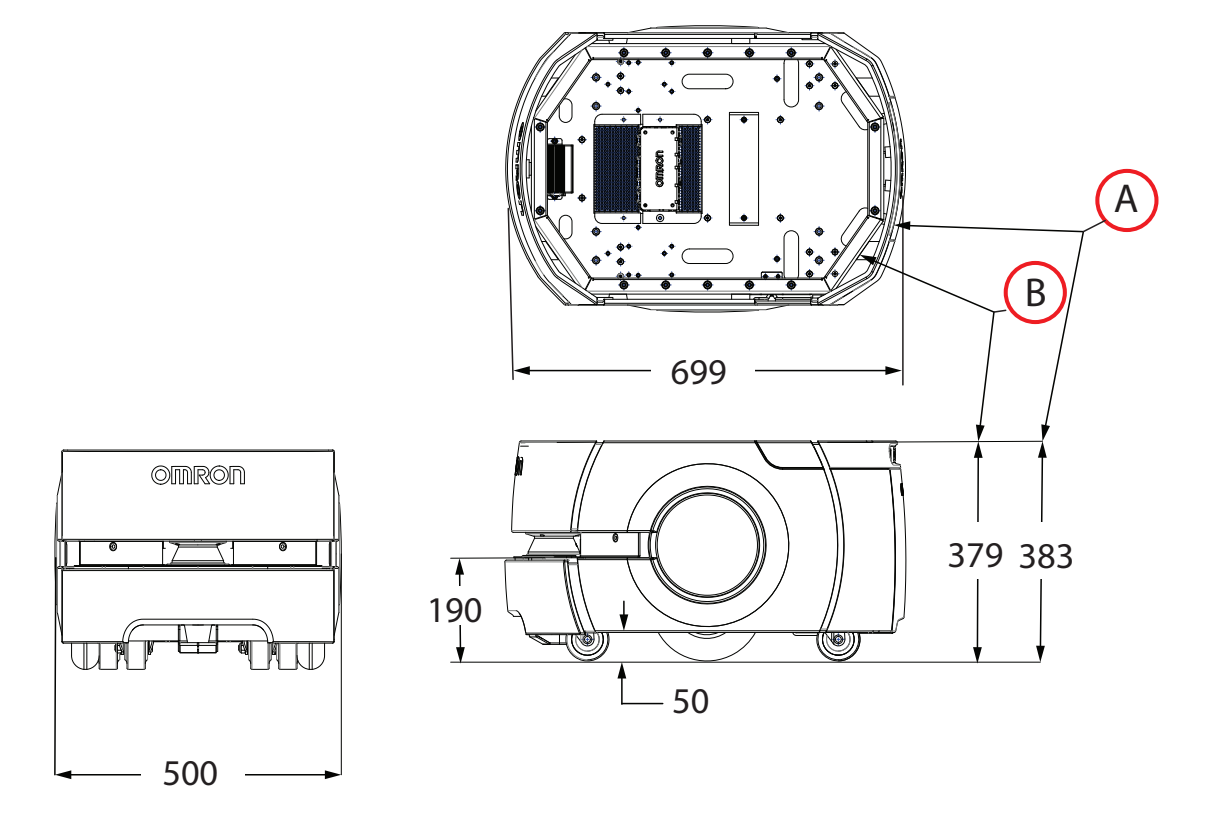

*Figure 10-1. Platform Top, Side, and Front Dimensions Showing, (A) Top of Covers, and (B) Mounting Surface (units are in mm )* 

**NOTE:** Refer also to Figure 5-2. and Figure 5-3. for mounting hole dimensions for the payload structure.

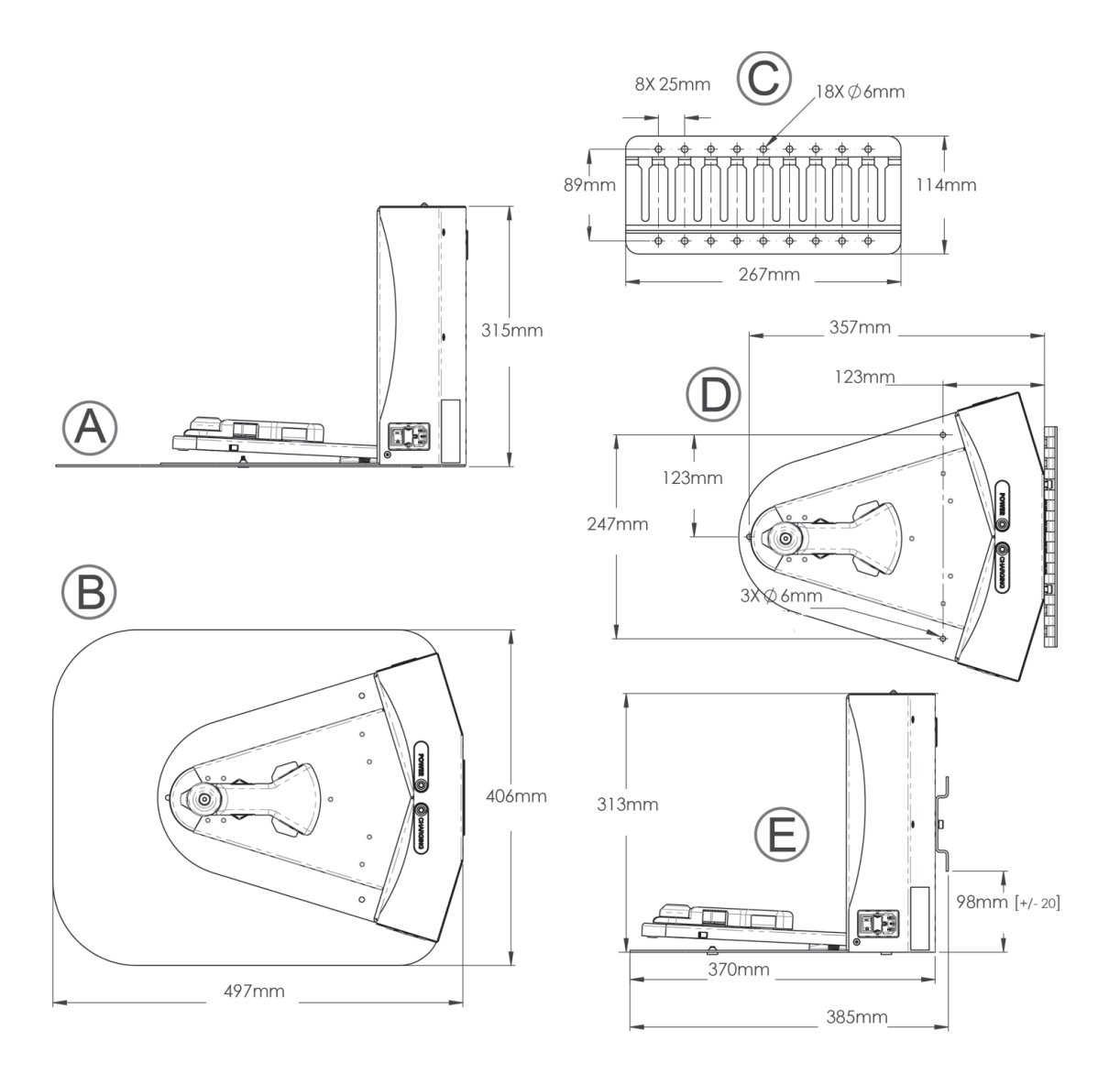

*Figure 10-2. Docking Station Dimensions for, (A) Wall/Floor Mounts, (B) Free Standing, and (C) Wall Mount Bracket (units are in mm )* 

# **10.2 Platform Specifications**

# Physical

| Description           | Specification |
|-----------------------|---------------|
| Length                | 699 mm        |
| Width                 | 500 mm        |
| Height (body)         | 383 mm        |
| Body clearance        | 50 mm         |
| Weight (with battery) | 62 kg         |

| Description       | Specification              |
|-------------------|----------------------------|
| Rating            |                            |
| IP Rating         | IP20                       |
| Cleanroom rating  | Fed Class 100, ISO Class 5 |
| Pendant IP rating | IP56                       |

| Description      | Specification                         |
|------------------|---------------------------------------|
| Drive Train      |                                       |
| Drive wheels     | 2 grey non-marking foam-filled rubber |
| Wheel dimensions | 200 x 50 mm nominal                   |
| Passive Casters  | 2 front, 2 rear, spring-loaded        |
| Caster diameter  | 75 mm nominal                         |
| Brakes           | 2 (one each axle)                     |
| Steering         | Differential                          |

# Performance

| Description                                                                                                    | Specification                                                                                                    |  |
|----------------------------------------------------------------------------------------------------|----------------------------------------------------------------------------------------------------|--|
| Performance                                                                                                    |                                                                                                    |  |
| Max payload – level                                                                                                    | LD-60: 60 kg<br>LD-90: 90 kg                                                                                                    |  |
| Swing radius                                                                                                    | 354 mm                                                                                                    |  |
| Turn radius                                                                                                    | 0 mm                                                                                                    |  |
| Translational speed, max                                                                                                    | LD-60: 1800 mm/s<br>LD-90: 1350 mm/s                                                                                                    |  |
| Rotational speed, max                                                                                                    | LD-60: 180°/s<br>LD-90: 180°/s                                                                                                    |  |
| Stop position repeat-<br>ability (Single robot)                                                                                                    | <ul> <li>To a position: ±65 mm position</li> <li>To standard target: ±25 mm position, ± 2° rotation</li> <li>With HAPS: ±8 mm position, ±0.4° rotation</li> <li>With CAPS: ±8 mm position, ±0.5° rotation</li> </ul>   |  |
| Stop position repeat-<br>ability (Fleet)                                                                                                    | <ul> <li>To a position: ±85 mm position</li> <li>To standard target: ±35 mm position, ± 2° rotation</li> <li>With HAPS: ±10 mm position, ±0.5° rotation</li> <li>With CAPS: ±12 mm position, ±0.5° rotation</li> </ul> |  |
| Traversable step, max                                                                                                    | LD-60: 15 mm<br>LD-90: 10 mm                                                                                                    |  |
| <b>NOTE:</b> A speed of 250 -300 mm/s for the LD-60 and 250 mm/s for the LD-90 is required for these steps. Faster or frequent driving over such steps or gaps will shorten the lifespan of the |                                                                                                    |  |

| Description                                                                                                    | Specification                                     |  |
|----------------------------------------------------------------------------------------------------|---------------------------------------------------|--|
| drivetrain components. Lower speeds may not traverse the step.<br>Steps should have smooth, rounded profiles.                                                                                                    |                                                   |  |
| Traversable gap, max                                                                                                    | LD-60 and LD-90: 15 mm                            |  |
| Climb grade, 60 kg max                                                                                                    | 1:12                                              |  |
| Traversable terrain                                                                                                    | Generally wheelchair accessible                   |  |
| Minimum floor flatness                                                                                                    | F <sub>F</sub> 25 (based on the ACI 117 standard) |  |
| <b>NOTE:</b> ACI 117 is the American Concrete Institute's standard for concrete floors. $F_F$ is flatness, $F_L$ is the level. Higher $F_F$ numbers represent flatter floors. $F_F$ 25 is a fairly lenient specification.<br>Battery |                                                   |  |
| Run-time                                                                                                    | 15 hours, approx., no payload                     |  |
| Duty cycle                                                                                                    | 80%                                               |  |
| Weight                                                                                                    | 19 kg                                             |  |
| Voltage                                                                                                    | 22 to 30 VDC                                      |  |
| Capacity                                                                                                    | 72 Ah                                             |  |
| Energy                                                                                                    | 1.84 kWh nominal                                  |  |
| Recharge time                                                                                                    | 4 hours, approx.                                  |  |
| Life span                                                                                                    | Approximately 2000 Cycles                         |  |

# Sensors

| Description                                                                     | Specification                                                                                       |
|---------------------------------------------------------------------------------|----------------------------------------------------------------------------------------------------|
| Sensors                                                                         |                                                                                                    |
| Safety Scanning Laser                                                           | 1 at front of platform<br>190 mm above floor<br>240°, Class 1, eye-safe<br>PLd Safety per ISO-13849 |
| Sonar Pairs<br>(Each pair is one emitter and one<br>receiver, working together) | 2 at rear of platform, 2 m range                                                                    |
| Position encoders                                                               | 2 encoders (one each wheel)<br>2 Hall sensors (one each wheel)                                      |
| Analog gyroscope (Core)                                                         | 320°/s max rotation                                                                                 |
| Bumper                                                                          | 1 at front of platform                                                                              |
| Side Lasers (option)                                                            | 2 on sides of payload structure,                                                                    |

| Description                             | Specification                                                 |
|-----------------------------------------|---------------------------------------------------------------|
|                                         | user-mounted                                                  |
| Low Front Laser                         | 1 in bumper                                                   |
| Upward-facing camera<br>(Acuity option) | 1 on payload structure, user-mounted                          |
| Payload Structure bumpers<br>(option)   | 6 inputs, user-designed and mounted sensors (3 front, 3 rear) |

# **Battery Outputs**

| Nominal                                                            | Qty | Actual    | Maximum<br>Current | Description        |
|--------------------------------------------------------------------|-----|-----------|--------------------|--------------------|
| 5 VDC                                                              | 1   | 5 VDC±5%  | 1 A                | Switched Aux power |
| 12 VDC                                                             | 1   | 12 VDC±5% | 1 A                | Switched Aux power |
| 20 VDC                                                             | 1   | 20 VDC±5% | 1 A                | Switched Aux power |
| 22 - 30 VDC                                                        | 2   | battery   | 4 A                | Switched           |
| 22 - 30 VDC                                                        | 1*  | battery   | 10 A               | Switched           |
| 22 - 30 VDC                                                        | 1*  | battery   | 10 A               | Safe- Switched     |
| * 10 A Switched and 10 A Safe- Switched share the 10 A of current. |     |           |                    |                    |

# **10.3 Docking Station Specifications**

| Description                            | Specification                                                                            |
|----------------------------------------|------------------------------------------------------------------------------------------|
| Current                                | 8 A<br>Thermal fuse in AC power switch<br>(10 A Time-lag fuse at switch for legacy dock) |
| Contacts                               | 2                                                                                        |
| Voltage                                | 100-240 VAC, 50/60 Hz                                                                    |
| Power consumption                      | 800 W                                                                                    |
| Short circuit current rating (SCCR)    | 1500 A                                                                                   |
| Humidity                               | 5% to 95% non-condensing                                                                 |
| Temperature                            | 5 to 40°C                                                                                |
| Dimensions - WxDxH<br>with Floor plate | 349 x 369 x 315 mm<br>495 x 495.5 x 317 mm                                               |
| Weight                                 | 8.2 kg                                                                                   |
| Mounting                               | Wall bracket, directly to floor, or on floor with floor plate                            |
| Indicators                             | Power on - blue<br>Charging - yellow                                                     |
| Connector                              | For out-of-platform battery charging                                                     |

# **Chapter 11: Glossary**

This glossary contains terms found in this manual, as well as general terms associated with robotics.

| Term                               | Definition                                                                                                    |
|------------------------------------|----------------------------------------------------------------------------------------------------|
| 802.11a, b, or g                   | A standard for wireless local area networks (WLAN) in the 2.4 GHz and 5 GHz frequency bands.                                                                                                    |
| A/V                                | Audio/Visual                                                                                                    |
| Acuity                             | A mobile robot localization system using an upward-facing camera to detect overhead lights instead of using its laser.                                                                                                    |
| AMR                                | A platform with a payload structure attached to it. This is your complete mobile robot, which will transport your products, parts, or data.                                                                                                    |
|                                    | When referring to the initial setup, configuration, and connections, we will refer to the platform.                                                                                                    |
|                                    | We use the term AMR when talking about controlling or mon-<br>itoring the full mobile robot with attached payload structure.                                                                                                    |
| ambient operating tem-<br>perature | The temperature range of the robot's environment in which continued operation is possible.                                                                                                    |
| amplifier                          | The component within the core that provides the power needed to drive the mobile robot motors.                                                                                                    |
| ARAM                               | Advanced Robotics Automation Management. The software<br>that performs all of the high-level, autonomous robotics func-<br>tions, including obstacle avoidance, path planning, localization,<br>and navigation, culminating in the mobile robot's motion. |
| ARAMCentral                        | The software running on the Fleet Manager appliance. Manages<br>the AMRs' map, configuration and traffic control, including<br>multi-AMR avoidance, destination, standby, and docking.                                                                    |
| ARCL                               | Advanced Robotics Command Language. A simple, text-based, command-and-response operating language. Used with the optional Fleet Manager (FM) appliance, ARCL can help manage a fleet of mobile robots.                                                    |
| Auto-MDIX                          | A connection port feature that automatically detects the Eth-<br>ernet cable type being used (straight-through or crossover) and<br>configures the connection appropriately.                                                                              |
| balance (battery)                  | The charging procedure that equalizes each cell in the battery pack to increase the life span of a battery. The LD battery pack automatically performs this procedure at the end of a complete charge cycle.                                              |
| beacon                             | An optional indicator lamp, mounted on the AMR to provide extra signaling.                                                                                                    |

| Term                     | Definition                                                                                                    |
|--------------------------|----------------------------------------------------------------------------------------------------|
| brake release            | A function that releases the robot brakes to allow manual pos-<br>itioning of the robot.                                                                                                    |
| Call/Door Box            | A button or switch that allows an AMR to be requested from a remote location, or that enables the system to control an auto-<br>mated door so the AMR can pass through it.                                                                                                    |
| CAN bus                  | Controller Area Network. A serial communications protocol that<br>allows electronic control units and devices to communicate with<br>each other.                                                                                                    |
| cart                     | A frame mounted on four casters, that attaches to an LD Platform Cart Transporter. Increases the payload capacity, and allows the payload to be decoupled from the mobile robot.                                                                                                    |
| CAT5                     | Category 5 Ethernet cable                                                                                                    |
| CG                       | Center of Gravity                                                                                                    |
| cost                     | An arbitrary numeric value assigned to map grids, lines, routes,<br>etc. to determine the cumulative, net effect of a robot's actions.<br>Breaks maps into discrete squares called grids. Squares with<br>walls, etc. have an infinite cost, and free squares, by default,<br>have a value of 0.1. By design, mobile robots always seek to<br>execute their assigned tasks and goals at the lowest possible<br>cost. |
| Cost-Based Path Planning | A method of planning optimal, "least expensive" paths from<br>"point a" to "point b" for the robot to follow.                                                                                                    |
| coupled                  | A robot configuration in which the cart transporter and the cart<br>are attached to one another via coupling plates, and the cart<br>moves with the transporter.                                                                                                    |
| coupling laser           | A laser mounted in the cart transporter's coupling plate for align-<br>ing the transporter and cart during coupling.                                                                                                    |
| debuginfo file           | A zip file downloaded from SetNetGo that contains detailed information about the status of the system, used by Omron engineers for troubleshooting.                                                                                                    |
| dongle                   | A small hardware device attached to a computer that contains<br>the credentials (e.g., license key) required to run a specific pro-<br>gram. Without a dongle, MobilePlanner will only open in Oper-<br>ator Mode. A dongle is also used in each mobile robot core to<br>enable the use of the ARAM software.                                                                                                    |
| DROPOFF                  | A job segment typically used where an AMR's payload is trans-<br>ferred from the robot to the goal. See "PICKUP".                                                                                                    |
| duty cycle               | The percentage of time that the robot system can be con-<br>tinuously operated, without experiencing overheating.                                                                                                    |
| E-Stop                   | Emergency Stop                                                                                                    |
| EM                       | Fleet Manager                                                                                                    |

| Term                     | Definition                                                                                                    |
|--------------------------|----------------------------------------------------------------------------------------------------|
| emergency stop           | A function that overrides robot controls and removes power<br>from the robot and stops robot motion. An emergency stop (E-<br>Stop) button is typically a red push-button on a yellow back-<br>ground.                                                                                                |
| encoder                  | A device on each wheel of the mobile robot that tells the nav-<br>igation system how far, and in what direction, the wheel has<br>turned.                                                                                                    |
| Fleet Manager            | A network appliance that runs ARAMCentral. Manages a fleet of AMRs, and provides a central location to manage maps and con-<br>figurations, has a queuing manager to match jobs to available robots, is a central point of communication for integrating fleet robots, and coordinates fleet traffic. |
| ESD skins                | ElectroStatic Discharge skins encase the AMR in an electro-con-<br>ductive surface. Provides a skin-to-chassis-to-wheel grounding<br>path that drains off any charge the AMR might accumulate dur-<br>ing operation.                                                                                  |
| Ethernet                 | A type of computer network used in local area networks (LANs).<br>Typically uses a Category 5 (CAT5) or (CAT6) Ethernet cable;<br>supports data speeds up to 100 Mbps.                                                                                                    |
| FIFO                     | First-In-First-Out, refers to the method used to prioritize jobs by the order in which they were received.                                                                                                    |
| fleet                    | Two or more mobile robots operating in the same area, gov-<br>erned by the same Fleet Manager.                                                                                                    |
| forbidden (lines, areas) | The lines or areas (on a mobile robot's map) through or into<br>which the robot is not permitted to drive or enter on its own. In<br>special cases, you can direct a robot to enter a forbidden area.                                                                                                 |
| gateway                  | An access point that joins two networks so devices on one net-<br>work can communicate with devices on another network.                                                                                                    |
| goal                     | A map-defined virtual destination for mobile robots (e.g., pickup or drop-off points).                                                                                                    |
| GUI                      | Graphical User Interface                                                                                                    |
| gyroscope                | A device that measures rotational velocity. Assists with the nav-<br>igation of the AMR.                                                                                                    |
| Hall sensor              | A sensor that uses magnets to track a mobile robot's wheel rota-<br>tion. This device provides a back up to the optical encoders on<br>each wheel.                                                                                                    |
| HAPS                     | High Accuracy Positioning System. Uses a sensor on the under-<br>side of the AMR to detect magnetic tape placed at locations,<br>such as at a stationary conveyor, where you want the AMR to<br>achieve particularly accurate positioning.                                                            |
| HAPS markers             | The short sections of magnetic tape applied to the floor that sig-<br>nal to the robot where to stop. Used at conveyors or other                                                                                                    |

| Term                         | Definition                                                                                                    |
|------------------------------|----------------------------------------------------------------------------------------------------|
|                              | tight-tolerance drop-off/pickup locations.                                                                                                    |
| heading                      | Describes the direction that the robot is facing.                                                                                                    |
| НМІ                          | Human Machine Interface. An operator panel is an example of an HMI.                                                                                                    |
| HMI post                     | A post on the LD Platform Cart Transporter that supports the two side lasers, the rear facing laser, and the Operator Panel.                                                                                                    |
| I/O                          | Input/Output                                                                                                    |
| Instructed persons           | Persons that are adequately advised or supervised by skilled per-<br>sons to enable them to avoid electrical and mechanical dangers.                                                                                                    |
| Interlock                    | A mechanical or electrical device intended to prevent machines from operating unless certain conditions are met.                                                                                                    |
| IP                           | Internet Protocol. A set of communication standards for trans-<br>mitting data between networked devices. An IP address is a<br>computer's unique internet "address" that allows the user to<br>identify each device in the network.                                                                                                    |
| IPnn                         | Ingress Protection. A rating given to electrical enclosures that<br>defines the level of protection provided against the intrusion of<br>solid objects, dust, and water. The first 'n' is a number between<br>1 and 7 that identifies the level of protection against solid<br>objects (dust, tools, etc.). The second 'n' is a number between 1<br>and 9 that identifies the level of protection against moisture.<br>The higher the rating, the greater the level of protection. |
| job                          | A robot activity - usually consists of either one or two "job seg-<br>ments" (either PICKUP or DROPOFF). The Fleet Manager<br>receives all job requests from Advanced Robotics Command Lan-<br>guage.                                                                                                    |
| Pendant                      | A handheld, external input device for manually driving mobile<br>robots, primarily used for map creation. Connects to the mobile<br>robot's Pendant connection port.                                                                                                    |
| jumper                       | A short length of conductor that connects two points in an elec-<br>trical circuit, often used to bypass optional safety devices.                                                                                                    |
| keyswitch                    | A switch that can be toggled by turning a key. When in the locked position, disables the OFF button.                                                                                                    |
| latching mechanism           | The motorized locking system that secures the LD Platform<br>Cart Transporter and the cart together.                                                                                                    |
| LD Platform Cart Transporter | An AMR designed to attach to movable carts and transport them from a pickup location to a drop off location.                                                                                                    |
| LD Platform OEM              | A self-navigating and self-charging AMR, designed for moving material indoors and around people. Designed for 60kg or 90kg payloads depending on the specific model of robot.                                                                                                    |
| light disc                   | The circular lights on the sides of the LD platform that indicate                                                                                                    |

| Term                             | Definition                                                                                                    |
|----------------------------------|----------------------------------------------------------------------------------------------------|
|                                  | motion, turns, and other robot states.                                                                                                    |
| light pole                       | See "beacon".                                                                                                    |
| localization                     | The process by which mobile robots determine their location in<br>their operating environment. Laser localization uses the robot's<br>laser to scan its environment, which it compares to its internal<br>environment map. In light localization, the mobile robot uses a<br>camera and overhead lights to determine its location. |
| macro                            | In MobilePlanner, a virtual "container" with a series or<br>sequence of nested tasks and/or goals. Similar to routes. You<br>can use macros as many times as needed to perform the same<br>sequence of discrete functions in different tasks.                                                                                      |
| map                              | A representation of the robot's environment within MobilePlan-<br>ner, that the robot uses for navigation.                                                                                                    |
| MARC                             | The Mobile Adept Robot Controller (MARC) firmware controls<br>the mobile robot's motors, and computes and reports the<br>robot's pose (X, Y, and heading) readings and other low-level<br>operating conditions to ARAM.                                                                                                    |
| MDOC                             | Manufacturer's Declaration of Conformity                                                                                                    |
| MDOI                             | Manufacturer's Declaration of Incorporation                                                                                                    |
| FLOW Core                        | A set of mobile-robotics software applications for programming and operating one or a fleet of mobile robots and the Fleet Manager.                                                                                                    |
| MobilePlanner                    | The primary software application for programming mobile robot<br>actions. Provides the tools for all major AMR activities, such as<br>observing a fleet of AMRs, commanding individual AMRs to<br>drive, creating and editing map files, goals, and tasks, and modi-<br>fying AMR configurations.                                  |
| MobilePlanner (Operator<br>Mode) | The most basic version of MobilePlanner that has tools to mon-<br>itor robots, robot statistics, and add jobs. Does not have tools to<br>create or edit maps.                                                                                                    |
| OAT                              | Omron Adept Technologies, Inc.                                                                                                    |
| operator panel                   | A user interface for mobile robots that provides access to an E-<br>Stop button, ON and OFF buttons, a brake-release button, and<br>a keyswitch.                                                                                                    |
| path                             | The route a mobile robot takes to drive from place to place in its environment.                                                                                                    |
| patrol route                     | A specific route (a series of tasks, goals, or macros) that the robot will follow without human intervention.                                                                                                    |
| payload                          | Anything the mobile robot carries.                                                                                                    |
| payload bay                      | The area between the platform and the payload structure.                                                                                                    |

| Term                          | Definition                                                                                                    |
|-------------------------------|----------------------------------------------------------------------------------------------------|
| payload structure             | Anything you attach to the platform. This could be as simple as<br>a box for holding parts or documents that you want trans-<br>ported, or as complicated as a robotic arm that will be used to<br>pick up parts to transport.                                                                                  |
| PICKUP                        | A job segment where an AMR typically acquires a payload. See "DROPOFF".                                                                                                    |
| platform                      | The base mobile robot (with or without payload) – includes chassis, drive train, suspension, wheels, battery, safety scanning laser, sonar, on-board core with gyroscope and software to navigate, interface connections for payload, and covers.                                                               |
| pose                          | A mobile robot's position (location and heading).                                                                                                    |
| preferred (lines, directions) | The lines or directions you want the mobile robot to travel.<br>These are map items that can be drawn on a map using<br>MobilePlanner, to reduce the cost of grid cells under the line.<br>See "cost".                                                                                                    |
| resisted (lines, areas)       | The lines and/or areas the mobile robots resists (attempts to<br>avoid) crossing or entering. These are map items can be drawn<br>on a map within MobilePlanner, to increase the cost of grid cells<br>under the line or area. See "cost".                                                                      |
| route                         | A "to do" list or series of tasks, goals, or macros for the mobile robot to follow.                                                                                                    |
| RS-232                        | Recommended Standard 232. Standard for serial com-<br>munication that provides full-duplex unbalanced-transfer com-<br>munications using a multi-conductor cable.                                                                                                    |
| safety commissioning          | The testing and commissioning (verification of proper function)<br>of a robot's on-board safety systems. Uses a wizard to test E-<br>Stop (tests brake activation) and Safety Laser (tests max speed<br>limits and obstacle detection). Per EN-1525, commissioning<br>must be done by specially trained people. |
| sector                        | User defined map regions that direct specific AMR actions, like ignoring sensor readings, driving on the right or left, limiting the number of robots in the area at one time, etc.                                                                                                    |
| SetNetGo                      | The software OS that resides on mobile robots and the optional<br>Fleet Manager appliance. Used to configure mobile robots' com-<br>munication parameters, gather debuginfo files, and upgrade<br>the Fleet Operations Workspace Core. Accessed via the<br>SetNetGo tab in MobilePlanner.                       |
| skilled persons               | Persons that have the technical knowledge or sufficient exper-<br>ience to enable them to avoid electrical or mechanical dangers.                                                                                                    |
| SNG                           | SetNetGo                                                                                                    |
| SSID                          | Service Set IDentification - identifies a wireless LAN.                                                                                                    |
| Stay                          | A touchscreen function that delays the departure of the AMR.                                                                                                    |

| Term          | Definition                                                                                                    |
|---------------|----------------------------------------------------------------------------------------------------|
|               | Each touch of the Stay button adds to the time the AMR will wait before continuing to its next goal.                                                                                                    |
| swing radius  | The radius of the circle that a mobile robot will use when turn-<br>ing in place (with no forward motion).                                                                                                    |
| tasks         | Instructions for the robot to perform certain actions like reading inputs, setting outputs, movement commands, talking, wait-ing, etc.                                                                                                    |
| touchscreen   | A full-color touch-sensitive screen on mobile robots. Used for dis-<br>playing information to the Operator, as well as receiving input<br>from the Operator.                                                                                                    |
| transporter   | Another name for the LD Platform Cart Transporter. This should<br>not be confused with the Semi Transporter, which is a mobile<br>robot designed to move wafer pods in semiconductor fabrication<br>plants.                                                                                                    |
| turn radius   | The radius of the circle that the mobile robot will use when turn-<br>ing while moving forward.                                                                                                    |
| virtual doors | An area on a mobile robot's map that, when a robot plans a<br>path through this area, causes the robot to stop at a designated<br>door goal prior to passing through. The user may designate<br>tasks to execute at those door goals, for example, toggling out-<br>puts to open a door, or enunciating to warn human operators<br>before entering a busy aisle. |
| wheel light   | See "light disc".                                                                                                    |
| wheel pin     | A small pin that is inserted into the rear side of the drive<br>assembly after compressing the drive wheel springs, to keep<br>the wheel in the up position. Mobile robots are shipped with<br>wheel pins installed, to protect the drive assembly from damage<br>during transport.                                                                              |
| wizard        | A guide within the software user interface that assists the user in setting up the software program.                                                                                                    |

# Appendix

# A.1 Parts List

AMR parts and accessories are provided in the following table.

| Item                                                 | Part<br>Number | Details                                                   | Included | Optional |
|------------------------------------------------------|----------------|-----------------------------------------------------------|----------|----------|
| Docking Station<br>AC Power Fuse                     | 02212-<br>000L | 250 V, 10 A, and Time-<br>lag fuse                        | х        |          |
| Laser Aperture<br>Label                              | 13308-<br>000L | Laser Aperture Label                                      | х        |          |
| Invisible Laser<br>Aperture Label                    | 13307-<br>000L | Invisible Laser Aper-<br>ture Label                       | х        |          |
| Medical Implant,<br>Magnetic Field<br>Warning Label  | 18621-<br>000  | Medical Implant, Mag-<br>netic Field Warning<br>Label     | Х        |          |
| Yellow circle sur-<br>rounding the E-<br>Stop button | 11229-<br>167  | Yellow circle sur-<br>rounding the E-Stop<br>button       | Х        |          |
| No Riding Label                                      | 18178-<br>000  | No Riding Label                                           | х        |          |
| Incline Limit Label                                  | 18622-<br>000  | Incline Limit Label                                       | х        |          |
| Automatic Vehicle<br>Label                           | 18623-<br>000  | Automatic Vehicle<br>Label                                | х        |          |
| Docking Station<br>Roller                            | 12416-<br>000  | Rollers on the under-<br>side of the Docking Sta-<br>tion | Х        |          |
| Drive Wheel                                          | 11210-<br>000  | Robot Drive Wheels                                        | х        |          |
| CALB Assembly<br>Battery                             | 20452-<br>000  | Robot Battery                                             | х        |          |
| ANTENNA,<br>WIRELESS,<br>RVRSE SMA                   | 10616-<br>000  | Wireless Antenna on<br>the payload structure              | Х        |          |
| Assembly, Skin<br>Set, ESD, LD-60                    | 21452-<br>995F | ESD Skin set                                              |          | Х        |
| Assembly, Skin<br>Set, ESD, LD-90                    | 21452-<br>996F | Skin set                                                  | х        |          |

Table 11-1. AMR parts

| Item                                                           | Part<br>Number | Details                                     | Included | Optional |
|----------------------------------------------------------------|----------------|---------------------------------------------|----------|----------|
| EA 11                                                          |                |                                             |          |          |
| Assembly, Skin<br>Set, ESD, LD-90x,<br>60:1                    | 21452-<br>997F | LD-90x Skin Set                             |          | Х        |
| Skin, Front<br>Bumper, ESD, FRU                                | 21452-<br>151F | ESD Front Bumper                            |          | Х        |
| Skin, Front<br>Bumper Panel                                    | 12804-<br>100  | Standard Front<br>Bumper                    | Х        |          |
| Skin, Front Top<br>Panel, ESD, FRU                             | 21452-<br>201F | ESD Front Top Panel                         |          | х        |
| Skin, Front<br>Bumper Panel, LD,<br>Modified for Tim<br>Sensor | 12804-<br>101  | Tim Sensor compatible<br>Front Bumper Panel |          | Х        |
| Skin, Rear Panel,<br>ESD, LD-60, FRU                           | 21452-<br>701F | LD-60 ESD Rear Panel                        |          | х        |
| Skin, Rear Panel,<br>ESD, LD-90, FRU                           | 21452-<br>702F | LD-90 ESD Rear Panel                        |          | х        |
| Skin, Rear Panel,<br>ESD, LD-90x,<br>60:1, FRU                 | 21452-<br>705F | LD-90x ESD Rear Panel                       |          | Х        |
| Skin, Front Top<br>Panel                                       | 12804-<br>200  | Standard Front Top<br>Panel                 | х        |          |
| Skin, Rear Panel,<br>LD-90x                                    | 12804-<br>705  | LD-90x Standard Rear<br>Panel               | х        |          |
| Skin, Rear Panel,<br>LD-130CT                                  | 12804-<br>704  | LD-130CT Rear Panel                         | х        |          |
| Skin, Rear Panel,<br>LD-105CT                                  | 12804-<br>703  | LD-105CT Rear Panel                         | х        |          |
| Skin, Rear Panel,<br>LD-60                                     | 12804-<br>701  | LD-60 Standard Rear<br>Panel                | х        |          |
| Skin, Rear Panel,<br>LD-90                                     | 12804-<br>702  | LD-90 Standard Rear<br>Panel                | х        |          |
| Skin, Battery<br>Door, ESD, FRU                                | 21452-<br>801F | ESD Battery Door                            |          | Х        |
| Skin, Battery Door                                             | 12804-<br>801  | Standard Battery Door                       | Х        |          |
| Assembly, Skin<br>Right, LD, ESD                               | 21452-<br>350F | Right-side ESD Skin                         |          | Х        |

| Item                             | Part<br>Number | Details                                                 | Included | Optional |
|----------------------------------|----------------|---------------------------------------------------------|----------|----------|
| Assembly, Skin,<br>Right         | 12804-<br>350  | Standard Right-side<br>Skin                             | Х        |          |
| Assembly, Skin<br>Left, LD, ESD  | 21452-<br>450F | ESD Left-side Skin                                      |          | х        |
| Assembly, Skin,<br>Left          | 12804-<br>450  | Standard Left-side Skin                                 | х        |          |
| Skin, Left Hatch,<br>LD, ESD     | 21452-<br>600F | ESD Left Hatch                                          |          | х        |
| Skin, Left Hatch                 | 12804-<br>600  | Standard Left Hatch                                     | х        |          |
| Docking Station<br>Internal Fuse | 13091-<br>000  | Fuse located internally within the Docking sta-<br>tion | Х        |          |

#### **OMRON Corporation Industrial Automation Company** Contact: www.ia.omron.com

#### Kyoto, JAPAN

**Regional Headquarters** OMRON EUROPE B.V. Wegalaan 67-69, 2132 JD Hoofddorp The Netherlands Tel: (31)2356-81-300/Fax: (31)2356-81-388

OMRON ASIA PACIFIC PTE. LTD. No. 438A Alexandra Road # 05-05/08 (Lobby 2), Alexandra Technopark, Singapore 119967 Tel: (65) 6835-3011/Fax: (65) 6835-2711

OMRON ELECTRONICS LLC 2895 Greenspoint Parkway, Suite 200 Hoffman Estates, IL 60169 U.S.A. Tel: (1) 847-843-7900/Fax: (1) 847-843-7787

OMRON ROBOTICS AND SAFETY TECHNOLOGIES, INC. 4225 Hacienda Drive, Pleasanton, CA 94588 U.S.A Tel: (1) 925-245-3400/Fax: (1) 925-960-0590

OMRON (CHINA) CO., LTD. Room 2211, Bank of China Tower, 200 Yin Cheng Zhong Road, PuDong New Area, Shanghai, 200120, China Tel: (86) 21-5037-2222/Fax: (86) 21-5037-2200

Authorized Distributor:

Cat. No. I611-E-07

© OMRON Corporation 2021 All Rights Reserved. In the interest of product improvement, specifications are subject to change without notice.

1221